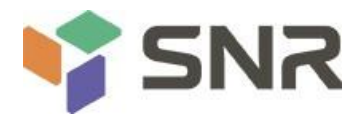

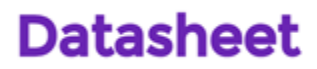

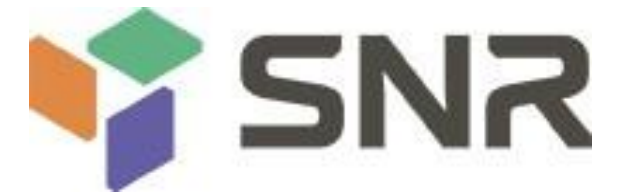

# ROME platform 2U two-way server quasi-system

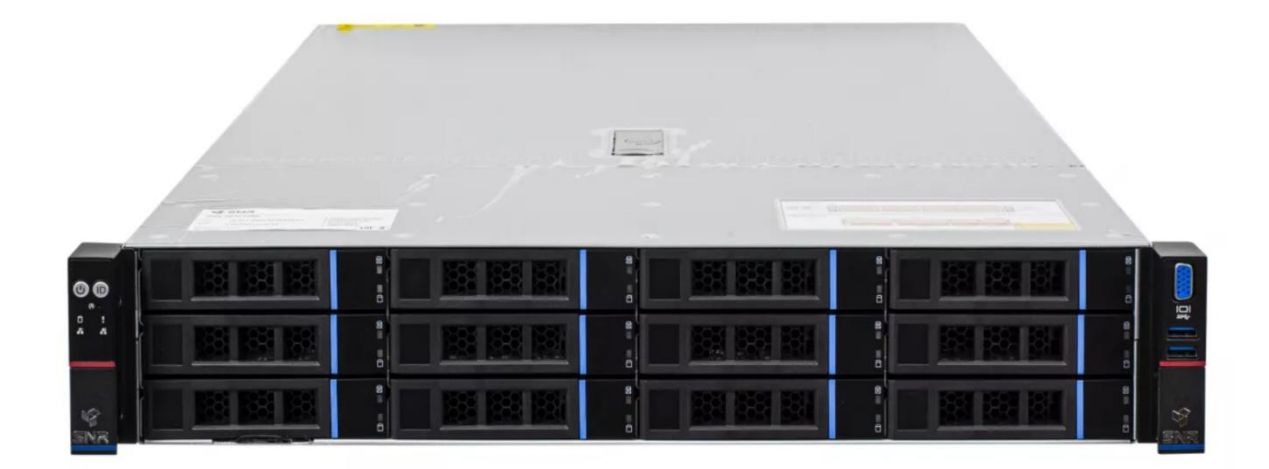

**User operation manual V1.0** 

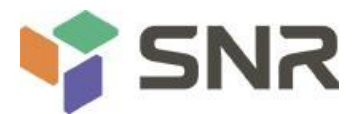

### Foreword

This manual is the user's operation manual of SNR RE series of ROME dual-channel high-density server quasi-system, which mainly introduces and explains the characteristic parameters, system architecture, installation mode and basic operation of this product. This ROME dual-channel high-density server of SNR is divided into various models, such as 2U8, 2U12, 2U25, 4U24 and 4U36. This product has low energy consumption and flexible expansion This manual is mainly for 2U models (model: SNR-SR2208RE; SNR-SR2212RE; SNR-SR2225RE).

This manual is for the reference of professional system integrators and personal computer technicians. This product should only be installed and maintained by experienced technicians.

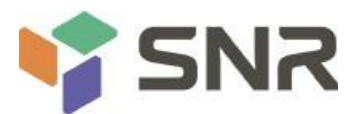

# **Manual framework**

#### The first chapter safety statement

This section describes some environmental conditions, precautions and explanations of laws and regulations related to this product.

#### **Chapter II Product Introduction**

This section provides the specifications of the main components of the system and describes the main characteristics of each model of SNR RE series.

#### **Chapter III Installation of System Components**

This section describes the installation methods and main precautions of various main system components using Rome dual cabinet server.

#### The fourth chapter cabinet installation system

This section describes the steps and precautions for installing and putting on the rack by using the guide rails provided with Rome dual-channel cabinet server.

#### The fifth chapter BIOS parameter setting instructions

This chapter mainly introduces the parameter setting and main functions of the system BIOS.

#### **Chapter VI Description of RAID Settings**

This chapter mainly introduces how to set up RAID.

#### **Chapter 7 IPMI Rapid Deployment**

This chapter focuses on how to deploy IPMI quickly.

#### **Chapter VIII Technical Specifications of Products**

This chapter focuses on the main technical specifications of Rome 2-socket server quasi-system

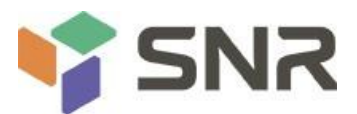

#### **Explanation:**

| noun                                           | interpretation                                                                                                    |
|------------------------------------------------|----------------------------------------------------------------------------------------------------|
| AMD EPYC™<br>7002                              | ROME series processors                                                                                                    |
| White gold medal<br>efficiency power<br>supply | The white gold certified power supply is the "80 PLUS Platinum" standard, that is, the conversion<br>rate of 20% load is<br>Over 90%, the conversion rate of 50% load is over 94%, and the conversion rate of 100% load is<br>over 91% |
| M.2                                            | M.2 interface is a new generation interface standard tailored for Ultrabook, which is Intel <sup>®</sup><br>A new interface specification introduced to replace mSATA                                                                  |
| RJ45                                           | Common name of standard 8-bit modular interface                                                                                                    |
| AST2500                                        | Aspeed <sup>®</sup> BMC chip                                                                                                    |
| 8038 fan                                       | A fan measuring 80x80x38mm                                                                                                    |
| LGA4094                                        | The full name is Land Grid Array, grid array package, and LGA4094 represents 4094 contacts                                                                                                    |
| CR2032                                         | It is 3V CR2032 lithium manganese battery, which is shaped like a button, referred to as button cell or lithium manganese button battery for short                                                                                     |
| RS-232                                         | One of the communication interfaces on the computer is the asynchronous transmission standard interface, which is called COM port                                                                                                    |
| Jtag                                           | Joint Test Action Group, a joint test working group, is mainly used for chip internal testing                                                                                                    |
| NC Pin                                         | Empty pin                                                                                                    |

#### Abbreviation

Explain the abbreviations used in this paper, and provide the full English name and Chinese explanation of each abbreviation, as shown in the following table:

| abbreviation | original text                   | Chinese meaning                           |
|--------------|---------------------------------|-------------------------------------------|
| GbE          | Gigabit Ethernet                | gigabit Ethernet                          |
| BMC          | Baseboard Management Controller | baseboard management controller           |
| IPMI         | Intelligent Platform Management | intelligent platform management interface |
|              | Interface                       |                                           |
| CPU          | Central Processing Unit         | СРИ                                       |
| SATA         | Serial Advanced Technology      | Serial ATA interface specification        |
|              | Attachment                      |                                           |
| SAS          | Serial Attached SCSI            | Serial SCSI                               |
| sSATA        | secondary SATA                  | Expand SATA interface                     |
| LAN          | Local Area Network              | local area network                        |
| VGA          | Video Graphics Array            | Video transmission standard               |
| MB           | Mother Board                    | mainboard                                 |
| BP           | Backplane                       | rear panel                                |

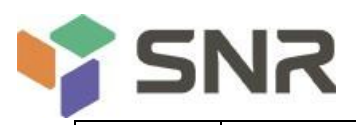

| PCIE   | Peripheral Component Interconnect | Extended bus standard for high-speed serial computers             |
|--------|-----------------------------------|-------------------------------------------------------------------|
|        | Express                           |                                                                   |
| USB    | Universal Serial Bus              | Universal serial bus                                              |
| FW     | Firmware                          | firmware                                                          |
| TPM    | Trusted Platform Module           | Trusted platform module                                           |
| ю      | Input/Output                      | in-out                                                            |
| BIOS   | Basic Input-Output System         | Basic Input/Output System                                         |
| CMOS   | Complementary Metal Oxide         | complementary metal oxide semiconductor                           |
|        | Semiconductor                     |                                                                   |
| ME     | Management Engine                 | Management engine                                                 |
| DDR4   | Double Data Rate 4 SDRAM          | The fourth generation double data rate synchronous dynamic random |
|        |                                   | access memory                                                     |
|        |                                   | reservoir                                                         |
| DIMM   | Dual-Inline-Memory-Modules        | Dual in-line memory module                                        |
| RDIMM  | Registered DIMM                   | Two-wire memory module with register                              |
| LRDIMM | Load-Reduced DIMM                 | Low load DIMM                                                     |
| KVM    | Keyboard Video Mouse              | By directly connecting the keyboard, video and mouse ports,       |
|        |                                   | Ability to access and control computers                           |
| CPLD   | Complex Programmable Logic Device | Complex programmable logic device                                 |
| ECC    | Error Correcting Code             | error correcting code                                             |
| CFM    | Cubic Feet Per Minute             | Cubic feet per minute                                             |
| RPM    | Revolution Per Minute             | Turn every minute                                                 |

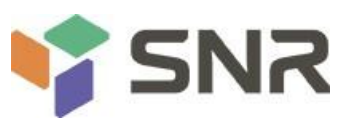

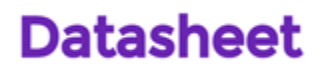

#### Symbolic convention:

Note: If it is used to transmit equipment or environmental safety warning messages, it may lead to equipment replacement, data loss, equipment performance degradation or other unpredictable results.

Narning: used to warn of potential dangerous situations, which may lead to death or serious

personal injury. Red arrow: indicates pointing to a certain position.

Blue arrow: indicates the action of pulling out or

inserting downward or inserting obliquely. Empty arrow:

indicates the next action or result.

Dark blue rotating arrow 1: indicates clockwise screwing or

outward pulling. Dark blue rotating arrow 2: It represents the

action of turning the screw counterclockwise or screwing it

inward

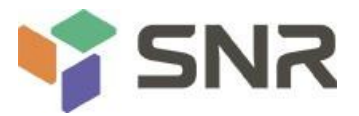

# Catalogue

| The first chapter safety statement                                                                                                    | 11 |
|----------------------------------------------------------------------------------------------------|----|
| 1.1~ General safety matters                                                                                                    | 11 |
| 1.2 Name and content identification table of toxic and harmful substances or elements in products                                                                                                    | 12 |
| 1.3 Warning notice                                                                                                    | 13 |
| 1.4 Climatic and environmental requirements                                                                                                    | 13 |
| $1.\ 5$ Other important descriptions                                                                                                    | 13 |
| Chapter II Product Introduction                                                                                                    | 14 |
| 2.1 System introduction                                                                                                    | 14 |
| 2.2 system configuration                                                                                                    | 14 |
| 2.2.1 system parameter                                                                                                    | 15 |
| 2.2.2 system architecture                                                                                                    | 17 |
| 2.3 Introduction of system model specifications                                                                                                    | 18 |
| 2. 4 Introduction of system components                                                                                                    | 21 |
| 2.4.1 Front panel assembly                                                                                                    | 21 |
| 2.12 North panel assembly                                                                                                    | 21 |
| 2.4.2 Motherboard accombly                                                                                                    |    |
|                                                                                                    |    |
| 2.4.4 Hard disk backplane assembly                                                                                                    |    |
| 2.4.5 DIMM slot location                                                                                                    | 34 |
| 2.4.6 Hard disk label                                                                                                    | 35 |
| 2.4.7 Hard disk indicator                                                                                                    | 35 |
| 2.4.8 PCIe slot distribution rear view                                                                                                    | 37 |
| 2.4.9 System fan                                                                                                    | 38 |
| Chapter III Installation of System Components                                                                                                    | 39 |
| $3.\ 1$ Removing and installing CPU                                                                                                    | 39 |
| 3. 2 Removing and installing radiator                                                                                                    | 41 |
| 3. 3 Installation of memory                                                                                                    | 42 |
| 3.3.1 Memory support specifications                                                                                                    | 42 |
| 3.3.2 How to install memory                                                                                                    | 43 |
| $3.\ 4$ Installation of hard disk                                                                                                    | 45 |
| $3.\ 5$ Installation of front hard disk backplane                                                                                                    | 47 |
| 3. 6 M.2 SSD installation                                                                                                    | 48 |
| 3.7 PCI-E expansion card installation                                                                                                    | 49 |
| 3.8 PCI-E module installation                                                                                                    | 50 |
| 3. 9 Backplane installation of rear hard disk module                                                                                                    | 51 |
| 3. 10 Installation of rear hard disk module                                                                                                    |    |
| 3. 11 Installation of power supply module                                                                                                    |    |
| 3. 12 Installation of fan module                                                                                                    |    |
| 3. 14 Installation of white deflector                                                                                                    |    |
| 3.15 Installation of upper cover of chaseis                                                                                                    |    |
| 3. 10 Installation of upper cover of chassis                                                                                                    |    |
| A 1 o the risk of the state of the state of |    |
| 4. 1 Guide rail inner rail installation                                                                                                    |    |
| 4. 2 Install the outer rail to cadinet                                                                                                    | 60 |
| 4. 3 Install the server to cabinet                                                                                                    | 61 |
| The fifth chapter BIOS parameter setting instructions                                                                                                    | 62 |
| $5.\ 1$ Enter the BIOS Setup interface                                                                                                    | 62 |
| $5.\ 2$ Setup menu parameter description                                                                                                    | 62 |
| 5.2.1 Navigation key description                                                                                                    | 62 |

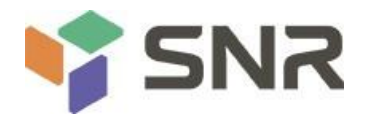

| 5.2.2              | Main menu description                            |    |
|--------------------|--------------------------------------------------|----|
| 5.2.3              | Advanced menu description                        |    |
| 5.2.4              | Trusted Computing                                |    |
| 5.2.5              | PSP Firmware Versions                            |    |
| 5.2.6              | Boot Feature                                     |    |
| 5.2.7              | NB Configuration                                 |    |
| 5.2.8              | Memory Configuration                             |    |
| 5.2.9              | Socket 0/1 Information                           |    |
| 5.2.10             | PCIE Port Bifurcation                            |    |
| 5.2.11             | ACPI Settings                                    |    |
| 5.2.12             | Serial Port Console Redirection                  |    |
| 5.2.13             | Console Redirection Settings                     |    |
| 5.2.14             | Legacy Console Redirection Settings              |    |
| 5.2.15             | CPU Configuration                                |    |
| 5.2.16             | Node 0/1 Configuration                           |    |
| 5.2.17             | SIO Configuration                                |    |
| 5.2.18             | [*Active*] Serial Port                           |    |
| 5.2.19             | PCI Subsystem Settings                           |    |
| 5.2.20             | USB Configuration                                | 85 |
| 5.2.21             | CSM Configuration                                |    |
| 5.2.22             | NVMe Configuration                               |    |
| 5.2.23             | SATA Configuration                               |    |
| 5.2.24             | Tls Auth Configuration                           |    |
| 5.2.25             | Network Stack Configuration                      |    |
| 5.2.26             | iSCSI Configuration                              |    |
| 5.2.27             | Server Mgmt menu                                 |    |
| 5.2.28             | System Event Log                                 |    |
| 5.2.29             | BMC network configuration                        |    |
| 5.2.30             | View System Event Log                            |    |
| 5.2.31             | BMC User Setting                                 |    |
| 5.2.32             | Add User                                         |    |
| 5.2.33             | Delete User                                      |    |
| 5.2.34             | Change User Setting                              |    |
| 5.2.35             | Event Logs                                       |    |
| 5.2.36             | Change SMBIOS Event Log Settings                 |    |
| 5.2.37             | Security menu                                    |    |
| 5.2.38             | Secure Boot                                      |    |
| 5.2.39             | Boot menu                                        |    |
| 5.2.40             | Save & Exit menu                                 |    |
| 5.3 User op        | peration reminder                                |    |
| Chapter VI Descrip | ption of RAID Settings                           |    |
| 6.1 LSI 9361-      | 8i Group RAID                                    |    |
| 6.1.1 C            | onfigure RAID in UEFI startup mode               |    |
| 6.1.2 C            | onfigure RAID in Legacy boot mode                |    |
| Chapter 7 IPMI Ra  | pid Deployment                                   |    |
| 7.1~ Rapid d       | eployment of IPMI process                        |    |
| 7.1.1 N            | Aake sure the motherboard supports IPMI function |    |

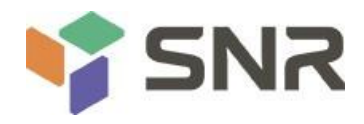

| 7.1.2 Enter BIOS to set IPMI function             | 182 |
|---------------------------------------------------|-----|
| 7.1.3 IPMI interface configuration Static mode    | 185 |
| 7.1.4 IPMI configuration Java SOL                 | 186 |
| 7. 2 Introduction of IPMI function                |     |
| 7.2.1 Enter the operation interface               | 187 |
| 7.2.2 Default user name and password              | 189 |
| 7.2.3 IPMI management system content              | 189 |
| 7.2.4 Introduction to KVM remote management       | 191 |
| 7.2.5 Introduction to KVM page                    | 192 |
| 7.2.6 Remote control shortcut operation           | 193 |
| 7.2.7 Introduction to sol                         | 194 |
| 7.3 Other ways to connect to IPMI                 | 195 |
| 7.3.1 IPMI driver                                 | 195 |
| 7.3.2 IPMI tools and other open source software   | 195 |
| Chapter VIII Technical Specifications of Products | 196 |
| 8.1 technical specification sheet                 | 196 |
|                                                   |     |

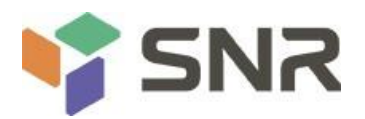

### **Chapter one Safety statement**

### 1.1 General safety matters

#### To prevent the risk of significant personal and property damage, please follow the following suggestions.

Please do not open the cover plate of the system by yourself. It should be operated by professional trained maintenance technicians. Please do not touch the triangle marking part with lightning symbol because there may be high voltage or electric shock.

Remember: disconnect all cables before carrying out

maintenance.(there may be more than one cable) it is strictly forbidden

to start the machine before the cover plate is closed.

When it is necessary to open the cover, please wait for the internal equipment to cool before performing, otherwise it is easy to cause scald to you. Do not use this equipment in humid environment.

If the extension cable needs to be used, use a three wire cable and make sure it is properly grounded.

Make sure the computer is well grounded. It can be grounded in different ways, but it must be physically connected to the ground. If you are not sure whether the grounding protection is safe, please contact the appropriate organization or electrician for confirmation. Please for advice if you need to route the winch cable.

Please use three core power cord and socket with grounding protection. Incorrect grounding may lead to leakage, burning, explosion and even personal injury. Please make sure that the power socket and the power interface are in close contact. Loose contact may cause fire hazard.

Please use your computer under the voltage of 220V AC. working at an inappropriate voltage will cause electric shock, fire

and damage to the computer.

The computer should be well ventilated and away from heat sources and fire sources. Do not block the cooling fan. Otherwise, the computer may cause smoke, fire or other damage due to overheating.

If you smell or see the computer smoking, please turn off the computer immediately and unplug the power cord.

It is required to be able to plug and pull the power cord from the power supply and power socket conveniently. Please keep the power cord and plug clean and intact, otherwise there may be electric shock or fire hazard.

Note: if the battery is not replaced properly, there will be explosion risk. Only the same or equivalent type of replacement recommended by the manufacturer is allowed. The waste battery will pollute the environment. Please set the replaced old battery according to the relevant instructions.

Keep the computer away from electromagnetic fields.

Keep away from electronic noise caused by high-frequency safety equipment such as air-conditioning fan, large motor, radio and television transmitting tower.

Please do not plug the backplane or move the computer while the computer is running, otherwise the computer may be down or damaged. Please try to avoid frequent restart or on-off to prolong the service life of the computer.

Please keep the environment clean and avoid dust. The working environment temperature of the equipment is 10 °C ~ 35 °C, and the humidity is  $35\% \sim 80\%$ .

Please back up important data in time. NAG is not responsible for data loss caused by any circumstances. This product uses optical disc drive for class 1 laser equipment.

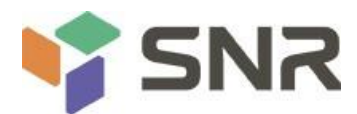

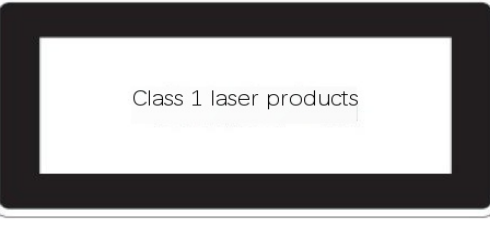

Figure 1-1

### **1.2** Name and content identification table of toxic and harmful substances or elements in products

Within the 10-year environmental protection service life, the toxic and harmful substances or elements contained in the products will not leak out or mutate under normal use conditions, and the users of electronic information products will not cause serious pollution to the environment or cause serious damage to their personal and property.

| Dort nomo                         | Harmful substances |         |         |            |                |                |  |  |
|-----------------------------------|--------------------|---------|---------|------------|----------------|----------------|--|--|
| Part name                         |                    |         |         |            |                |                |  |  |
|                                   | Lead               | Mercury | Cadmium | Hexavalent | Polybrominated | Polybrominated |  |  |
|                                   | (PB)               | (Hg)    | (CD)    | chromium   | biphenyls      | diphenyl       |  |  |
|                                   |                    |         |         | (CR VI)    | (PBB)          | ethers (PBDE)  |  |  |
| Chassis / bezel                   | Х                  | 0       | 0       | 0          | 0              | 0              |  |  |
| Mechanical components (fan,       | х                  | О       | о       | о          | 0              | 0              |  |  |
| radiator, motor, etc.)            |                    |         |         |            |                |                |  |  |
| Printed circuit components - PCA* | х                  | О       | о       | о          | 0              | О              |  |  |
| Cable / wire / connector          | х                  | Ο       | О       | О          | 0              | 0              |  |  |
| Hard disk drive                   | х                  | 0       | 0       | 0          | 0              | 0              |  |  |

Table 1-1

| Part name                                 |   | Harmful substances  |                     |                                        |                                          |                                          |  |
|-------------------------------------------|---|---------------------|---------------------|----------------------------------------|------------------------------------------|------------------------------------------|--|
|                                           |   | Mer<br>cury<br>(Hg) | Cad<br>mium<br>(CD) | Hexavale<br>nt<br>chromiu<br>m (CR VI) | Polybromina<br>ted<br>biphenyls<br>(PBB) | Polybrominated diphenyl<br>ethers (PBDE) |  |
| Media reading / storage device (CD, etc.) | x | 0                   | 0                   | 0                                      | о                                        | 0                                        |  |
| Power supply unit / power adapter         | х | 0                   | 0                   | 0                                      | 0                                        | 0                                        |  |
| power cord                                | х | 0                   | 0                   | 0                                      | 0                                        | 0                                        |  |
| Pointing devices (mouse, etc.)            | х | 0                   | 0                   | 0                                      | 0                                        | 0                                        |  |
| keyboard                                  | х | 0                   | 0                   | 0                                      | 0                                        | 0                                        |  |
| UPS                                       | х | 0                   | 0                   | 0                                      | 0                                        | 0                                        |  |
| Complete cabinet/ rail products           | х | х                   | 0                   | 0                                      | 0                                        | 0                                        |  |

Table 1-2

O - It means that the content of the toxic and harmful substance in all homogeneous materials of the component is below the limit requirement specified in GB / t26572-2011 "limit requirements for restricted substances in electronic and electrical products".

X - indicates that the content of the toxic and harmful substance in at least one homogeneous material of the component exceeds the limit requirement specified in GB / t26572-2011 "limit requirements for restricted substances in electronic and electrical products". However, it complies with the EU ROHS Directive (including its exemption provisions).

Note: this table shows the status of toxic and harmful substances in all possible components of SNR server, memory and workstation products. Customers can refer to this table for the toxic and harmful substances in each part of the purchased products.

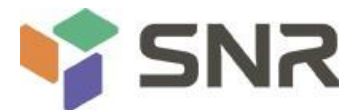

### 1.3 Warning notice

This product meets the EMC class a standard.

### **1.4** Climatic and environmental requirements

- The best working temperature of the equipment is 10 °C 40 °C; the maximum indoor environment temperature of • the equipment is 45 °C.
- System battery: 3 V CR2032 lithium battery.

Note: some configurations have been verified for performance at 45 ° C and 90% (29 ° C maximum dew point) humidity.

| temperature                            |                                                                                      |  |  |  |
|----------------------------------------|--------------------------------------------------------------------------------------|--|--|--|
| working temperature                    | 10 $^\circ~$ C to 40 $^\circ~$ C (41 $^\circ~$ f to 104 $^\circ~$ f) with a maximum  |  |  |  |
| 5 1                                    | temperature gradient of 10 $\degree$ C per hour                                      |  |  |  |
| Continuous operating temperature range | 5 $^\circ$ C to 40 $^\circ$ C (41 $^\circ$ f to 104 $^\circ$ f) without direct light |  |  |  |
| (below altitude 950                    | on the equipment.                                                                    |  |  |  |
| M or 3117 ft)                          |                                                                                      |  |  |  |
| Storage temperature range              | $^-$ 40 $^\circ$ C to 70 $^\circ$ C ( $^-$ 40 $^\circ$ f to 158 $^\circ$ f)          |  |  |  |
| humidity                               |                                                                                      |  |  |  |
| storage                                | The relative humidity ranges from 5% to 95% at a                                     |  |  |  |
|                                        | maximum dew point of 33 $^\circ$ C (91 $^\circ$ f).The air must                      |  |  |  |
|                                        | never condense.                                                                      |  |  |  |
| Continuous operating humidity          | When the maximum dew point is 26 $\degree$ C (78.8 $\degree$ f), the                 |  |  |  |
| percentage range                       | relative humidity is 10%                                                             |  |  |  |
|                                        | То 80%.                                                                              |  |  |  |

Table 1 – 3

- If the computer environment lightning protection facilities are poor or not, please shut down the computer in thunderstorm weather, and unplug the power line, network cable, telephone line, etc. connected to the computer.
- Please use genuine operating system and software, and configure it correctly. NAG is not responsible for the maintenance of server failures caused by operating system and software.
- Please do not disassemble the chassis or increase or decrease the server hardware configuration. NAG is not responsible for the hardware and data damage caused by this.
- When the server fails, please first check the "troubleshooting" section of this manual to identify and troubleshoot common faults. If you are not sure the cause of the failure, please contact the technical support department of NAG for help.
- Choosing a suitable environment for the computer is helpful for the stable operation of the computer and can prolong the service life of the computer. NAG reserves the right of final interpretation of the above clauses

#### 1.5 Other important descriptions

( if the equipment is marked with a sign, it means that the equipment with the logo is only designed and evaluated according to the altitude of 2000m. Therefore, it is only suitable for safe use below 2000m, and there may be potential safety hazards when it is used above 2000m".

"if the equipment is marked with this sign, it means that the equipment with the label is only designed and evaluated

according to the non tropical climate conditions. Therefore, it is only suitable for safe use in non tropical climate conditions, and there may be potential safety hazards when using in tropical climate conditions".

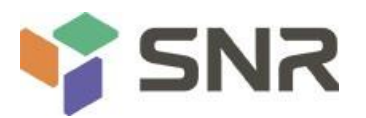

# **Chapter two Product introduction**

### 2.1 System introduction

SNR RE series dual channel server quasi system is a dual channel cabinet server which is widely used by SNR for Internet, IDC (Internet Data Center), cloud computing, enterprise market and telecom business application. It is suitable for it core business, cloud computing virtualization, high performance computing, distributed storage, big data processing, enterprise or telecom business applications and other complex workload. The server has the advantages of low energy consumption, strong scalability, high reliability, easy management and deployment.

### 2.2 system configuration

SNR RE series server quasi system includes 2u8 disk, 2u12 disk and 2u25 disk. In addition to different hard disk connection mode and compatible maximum number of hard disk, other specifications are the same.

#### **2.2.1** system parameter

|                         | System Unification                                                                                                    |
|-------------------------|----------------------------------------------------------------------------------------------------|
| System model            | SNR-SR2208RE; SNR-SR2212RE; SNR-SR2225RE                                                                                                    |
| Chassis                 | SNR 2U cabinet chassis                                                                                                    |
| mainboard               | G1DLRO-B                                                                                                    |
| CPU                     | Support 2 AMD epyc <sup>™</sup> 7002 processor                                                                                                    |
| Memory                  | Support DDR4 rdimm / Irdimm / 3dsIrdimm / nvdimm-n server<br>Memory and memory frequency support 2666 / 2933 / 3200mhz;<br>A single CPU supports 8 DDR4 channels, each channel supports 2 DIMMs,<br>and two CPUs support a total of 32 DDR4 slots; the single capacity is 16GB,<br>32GB, 64GB, 128GB, 256gb, and the maximum memory capacity of the<br>whole machine is 8tb.<br>Note: in order to make the system more stable, it is recommended to use<br>amd compatibility list memory. |
| Hard disk               | Front support 8 / 12 / 25 3.5 or 2.5-inch hot swap hard disks<br>The rear supports four 3.5-inch and four 2.5-inch hot swappable hard disks<br>or eight 2.5-inch hot swappable hard disks<br>Plug in hard disk                                                                                                    |
| Network<br>function     | Support two RJ45 gigabit network ports                                                                                                    |
| Management<br>interface | 1 RJ45 IPMI management network port                                                                                                    |
| Display<br>function     | Aspeed <sup>®</sup> ast2500 64MB, with 1 standard VGA extended by custom high density connector Interface                                                                                                    |
| M.2                     | Support two m.2 interfaces                                                                                                    |
| USB                     | Two standard USB3.0 interfaces are extended by custom high-density connectors, and one is built-in USB3.0                                                                                                    |
| Expansion               | Supports up to 11 PCIe expansion slots                                                                                                    |

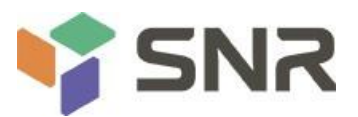

Г

# Datasheet

| Slots                                                                                                    |                                                                                                    |  |  |
|----------------------------------------------------------------------------------------------------|----------------------------------------------------------------------------------------------------|--|--|
| Power Supply                                                                                                    | The system supports 550W, 800W, 1200W, 1300W, 1600W hot swap                                                                                                    |  |  |
| ,                                                                                                    | redundant white                                                                                                    |  |  |
|                                                                                                    | Gold efficiency power supply                                                                                                    |  |  |
| System fan                                                                                                    | The system supports 4 8038 temperature control fans (8056 temperature                                                                                                    |  |  |
|                                                                                                    | control fans are optional)                                                                                                    |  |  |
| System size                                                                                                    | 798mm * 433.4mm * 87.6mm (L * w * h)                                                                                                    |  |  |
| Contains india                                                                                                    | 2u8 net weight 17.8kg, gross weight 24.55kg                                                                                                    |  |  |
| System weight                                                                                                    | The net weight and gross weight of 2u12 are 17.4kg and 28.55kg                                                                                                    |  |  |
|                                                                                                    | respectively                                                                                                    |  |  |
|                                                                                                    | 2u25 net weight 18.5 kg, gross weight 29.55 kg                                                                                                    |  |  |
| System board                                                                                                    |                                                                                                    |  |  |
|                                                                                                    |                                                                                                    |  |  |
| Motherboard                                                                                                    | G1DLRO-B                                                                                                    |  |  |
| Motherboard<br>model                                                                                                  | G1DLRO—B                                                                                                    |  |  |
| Motherboard<br>model<br>processor                                                                                     | G1DLRO−B<br>AMD EPYC <sup>™</sup> 7002 Series CPU dual socket P (Iga4094)                                                                                                    |  |  |
| Motherboard<br>model<br>processor<br>Number of                                                                        | G1DLRO−B<br>AMD EPYC <sup>™</sup> 7002 Series CPU dual socket P (lga4094)<br>Supports 32 DDR4 DIMM sockets with 16 memory modules per CPU                                                                                                    |  |  |
| Motherboard<br>model<br>processor<br>Number of<br>memory slots                                                        | G1DLRO−B<br>AMD EPYC <sup>™</sup> 7002 Series CPU dual socket P (Iga4094)<br>Supports 32 DDR4 DIMM sockets with 16 memory modules per CPU                                                                                                    |  |  |
| Motherboard<br>model<br>processor<br>Number of<br>memory slots<br>Memory                                              | G1DLRO—B<br>AMD EPYC <sup>™</sup> 7002 Series CPU dual socket P (Iga4094)<br>Supports 32 DDR4 DIMM sockets with 16 memory modules per CPU<br>Support DDR4 2666 / 2933 / 3200 rdimm / Irdimm / 3ds-Irdimm/                                                                                                    |  |  |
| Motherboard<br>model<br>processor<br>Number of<br>memory slots<br>Memory<br>support types                             | G1DLRO—B<br>AMD EPYC <sup>™</sup> 7002 Series CPU dual socket P (Iga4094)<br>Supports 32 DDR4 DIMM sockets with 16 memory modules per CPU<br>Support DDR4 2666 / 2933 / 3200 rdimm / Irdimm / 3ds-Irdimm/<br>Nvdimm-n server memory                                                                                                    |  |  |
| Motherboard<br>model<br>processor<br>Number of<br>memory slots<br>Memory<br>support types                             | G1DLRO—B<br>AMD EPYC <sup>™</sup> 7002 Series CPU dual socket P (lga4094)<br>Supports 32 DDR4 DIMM sockets with 16 memory modules per CPU<br>Support DDR4 2666 / 2933 / 3200 rdimm / Irdimm / 3ds-Irdimm/<br>Nvdimm-n server memory<br>16GB, 32GB, 64GB (RDIMM)                                                                                                    |  |  |
| Motherboard<br>model<br>processor<br>Number of<br>memory slots<br>Memory<br>support types<br>Memory size              | G1DLRO—B<br>AMD EPYC <sup>™</sup> 7002 Series CPU dual socket P (lga4094)<br>Supports 32 DDR4 DIMM sockets with 16 memory modules per CPU<br>Support DDR4 2666 / 2933 / 3200 rdimm / Irdimm / 3ds-Irdimm/<br>Nvdimm-n server memory<br>16GB, 32GB, 64GB (RDIMM)<br>32GB, 64GB (LRDIMM)                                                                                                    |  |  |
| Motherboard<br>model<br>processor<br>Number of<br>memory slots<br>Memory<br>support types<br>Memory size              | G1DLRO—B<br>AMD EPYC <sup>™</sup> 7002 Series CPU dual socket P (lga4094)<br>Supports 32 DDR4 DIMM sockets with 16 memory modules per CPU<br>Support DDR4 2666 / 2933 / 3200 rdimm / Irdimm / 3ds-Irdimm/<br>Nvdimm-n server memory<br>16GB, 32GB, 64GB (RDIMM)<br>32GB, 64GB (LRDIMM)<br>64GB, 128GB, 256GB (LRDIMM 3DS)                                                                    |  |  |
| Motherboard<br>model<br>processor<br>Number of<br>memory slots<br>Memory<br>support types<br>Memory size<br>Hard disk | G1DLRO—B<br>AMD EPYC <sup>™</sup> 7002 Series CPU dual socket P (lga4094)<br>Supports 32 DDR4 DIMM sockets with 16 memory modules per CPU<br>Support DDR4 2666 / 2933 / 3200 rdimm / Irdimm / 3ds-Irdimm/<br>Nvdimm-n server memory<br>16GB, 32GB, 64GB (RDIMM)<br>32GB, 64GB (LRDIMM)<br>64GB, 128GB, 256GB (LRDIMM 3DS)<br>Two sata3.0 DOM ports (7pin), two sata3.0 (7pin), three minisas |  |  |

|                   | Support IPMI 2.0                                                       |  |  |  |
|-------------------|------------------------------------------------------------------------|--|--|--|
| IPMI              | IPMI 2.0 supports network mapped virtual storage devices and KVM       |  |  |  |
|                   | Support aspeed®ast2500 BMC                                             |  |  |  |
| network card      | Two Intel®i350-am2 1gbe network interfaces                             |  |  |  |
| Expansion of PCle | 2 pcies4.0 X32; 1 pcie4.0 x16;                                         |  |  |  |
|                   | 1 pcie4.0 X8; 2 pcies4.0 x2; 2 slimline X8;                            |  |  |  |
| VGA               | Extend a standard VGA interface with custom high-density connector     |  |  |  |
| USB               | One built-in USB3.0 interface and two USB3.0 extensions through custom |  |  |  |
|                   | high-density connectors                                                |  |  |  |
| System power sup  | ply                                                                    |  |  |  |
| Quantity of       | Support 2                                                              |  |  |  |
| power supply      |                                                                        |  |  |  |
| Power supply      | The system supports 550W, 800W, 1200W, 1300W, 1600W hot swap           |  |  |  |
| characteristics   | redundant white                                                        |  |  |  |
|                   | Gold efficiency power supply                                           |  |  |  |
| input voltage     | 100-127Vac/200-240Vac 47Hz ~ 63Hz / 240vdc (mainland China only)       |  |  |  |

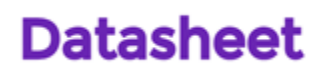

| SN | R |
|----|---|
|    |   |

| output voltage       | +12Vdc                                                                     |  |  |
|----------------------|----------------------------------------------------------------------------|--|--|
| System fan           |                                                                            |  |  |
| Number of fans       | The system supports 4 8038 temperature control fans (8056 temperature      |  |  |
|                      | control fans are optional)                                                 |  |  |
| Fan voltage          | 12(10.8-12.6) Vdc                                                          |  |  |
| Fan current          | 4A (4.4A Max)                                                              |  |  |
| Fan speed            | 14000 + / - 10% RPM maximum                                                |  |  |
| Fan airflow          | 3.2m 3 / min (141.9 CFM), minimum 2.63m m3 / min (125.8 CFM)               |  |  |
| Fan pressure         | Minimum 657.5 PA, maximum 800 pa                                           |  |  |
| Operating system     | support                                                                    |  |  |
|                      | Windows Server 2016/2019                                                   |  |  |
|                      | Vmware vSphere 6.7 u3                                                      |  |  |
|                      | Vmware vSphere 6.5 EP15                                                    |  |  |
| Support              | Citrixt Hyperxisor 8.1                                                     |  |  |
| operating            | Redhat RHEL 8.0.2                                                          |  |  |
| system               | Redhat RHEL 7.6.6                                                          |  |  |
|                      | Suse SLES 15 SP1                                                           |  |  |
|                      | Suse SLES 14 SP4                                                           |  |  |
|                      | Canonical Ubuntu 18.04.3 LTS                                               |  |  |
|                      | Canonical Ubuntu 16.04.6 LTS                                               |  |  |
| System ambient te    | emperature                                                                 |  |  |
| System operating     | Operating temperature: 10 °C ~ 40 °C; non-operating temperature: - 40 °C ~ |  |  |
| temperature          | 70 °C                                                                      |  |  |
| System               | Operating humidity: 35% - 80%; non-operating humidity: 20% - 90%           |  |  |
| temperature and      |                                                                            |  |  |
| humidity             |                                                                            |  |  |
| Safety certification | 1                                                                          |  |  |
| authentication       | UL CE CCC ROHS                                                             |  |  |

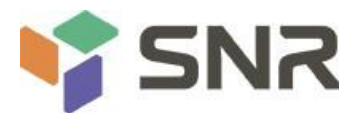

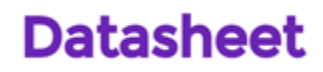

### 2.2.2 system architecture

SNR RE series server is a server quasi system based on AMD Rome platform. The system supports 2U height and the

maximum support is 280W

CPU, supporting up to 32 memories. The system uses a general motherboard, the motherboard name is g1dlro-b, and the front panel can support 8 / 12 / 25 SATA / SAS hard disks, of which 8 disks are referred to as 2u8, 12 disks are referred to as 2u12, and 25 disks are referred to as 2u25.

The main board features are as follows:

- The CPU adopts AMD epyc<sup>™</sup> 7002 series processor, Iga4094 seat, TDP power consumption 280W;
- A single CPU supports 8 DDR4 channels, each channel supports 2 DIMMs, and two CPUs support a total of 32 DDR4 slots; a single CPU supports a single capacity of 16GB, 32GB, 64GB, 128GB, 256gb, and the maximum memory capacity of the whole machine is 8tb;
- DDR4 type: DDR4 2666 / 2933 / 3200mhz ecc-rdimm / Irdimm / 3ds Irdimm / nvdimm-n;
- There are three groups of PCIe riser slots on the board, including: riser1 32 PCIe lanes from cpu0, 32 PCIe lanes of riser2 from CPU1, and 16 PCIe lanes of riser3 from CPU1;
- The g1dlro-b motherboard provides two m.2 key m SSD slots, supports 2280 size, and only supports pcie4.0 x2 signal;
- Two gigabit network ports are integrated on the motherboard, using i350-am2 chip;
- The BMC chip in the board adopts ast2500 control chip of a speed company, which is used for IPMI remote management, VGA output port and dedicated Gigabit RJ45 management network port.

The main board diagram of system architecture is as follows:

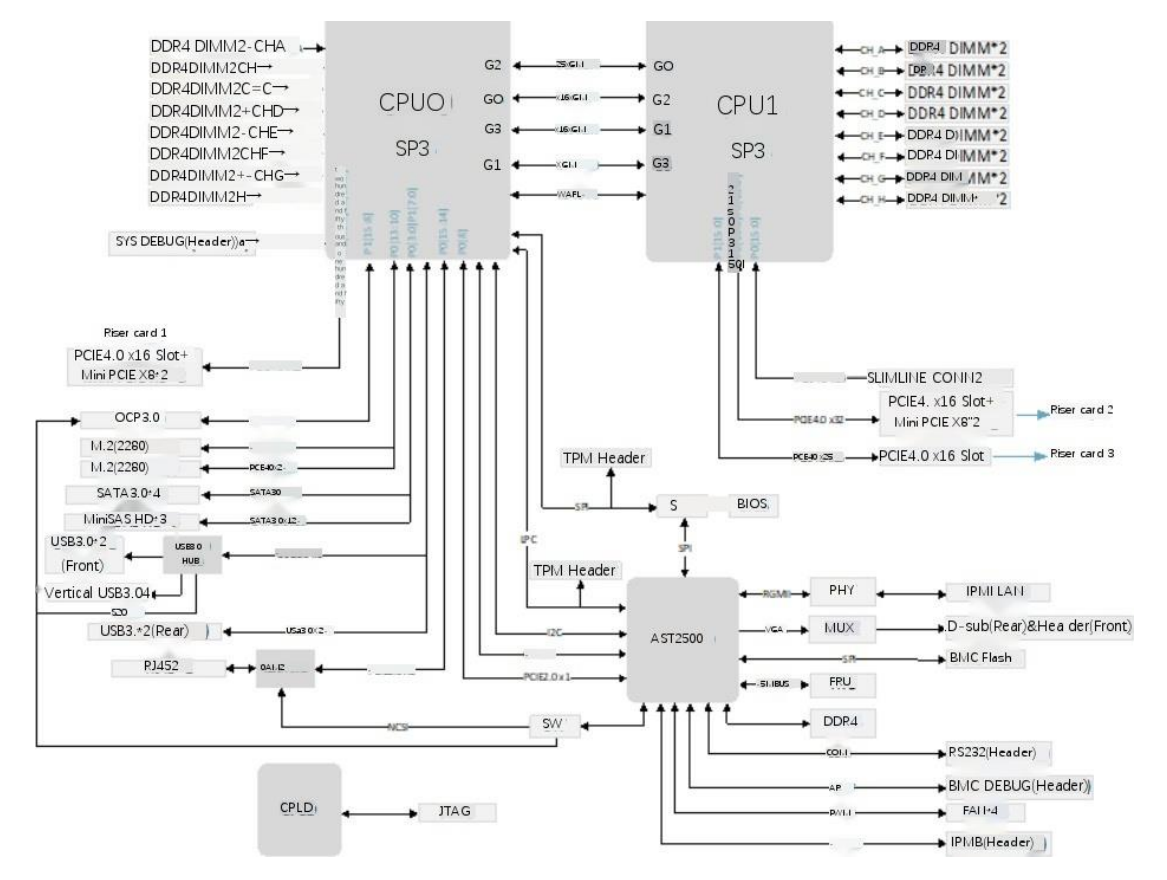

Figure 2-1

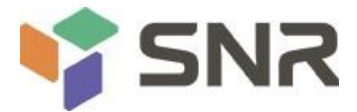

### 2.3 Introduction of system model specifications

#### SNR-SR2208RE

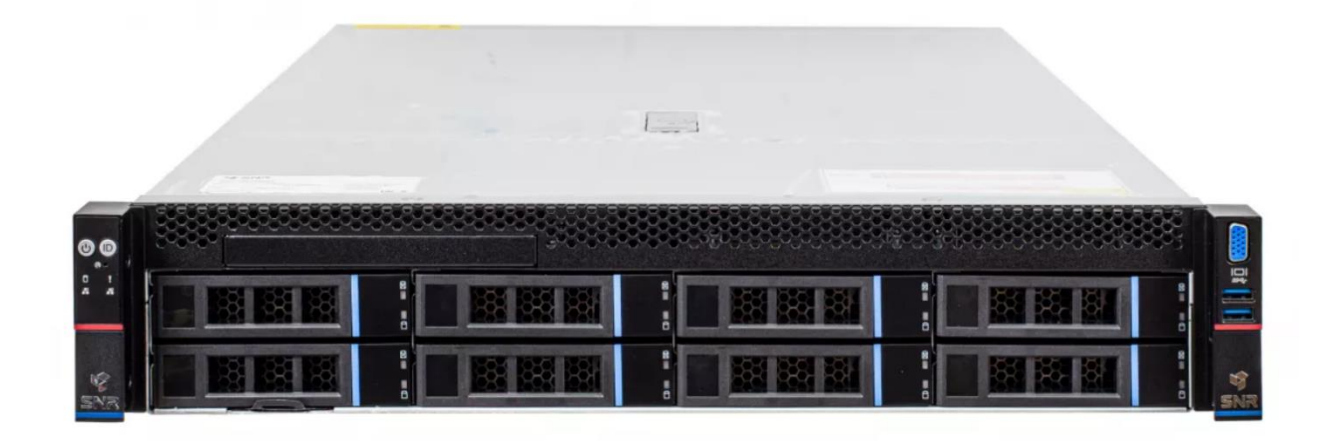

?

| Figure 2 | -2 |
|----------|----|
|----------|----|

| Product            | SNR-SR2208RE                                                                                                    |
|--------------------|----------------------------------------------------------------------------------------------------|
| name               |                                                                                                    |
| processor          | Supports two AMD epyc 7002 series processors                                                                                                    |
|                    | Up to 280W                                                                                                    |
| Motherboa          | G1DLRO-B                                                                                                    |
| rd model           |                                                                                                    |
|                    | Support DDR4 rdimm / Irdimm / 3ds Irdimm / nvdimm-n server memory;                                                                                                    |
| Memory<br>(system) | Memory frequency supports 2666 / 2933 / 3200mhz;<br>A single CPU supports 8 DDR4 channels, each channel supports 2 DIMMs, and two<br>CPUs support a total of 32 DDR4 slots; a single CPU supports a single capacity of<br>16GB, 32GB, 64GB, 128GB, 256gb, and the maximum memory capacity of the whole<br>machine is 8tb |
|                    | Note: in order to make the system more stable, it is recommended to use amd                                                                                                    |
|                    | compatibility list memory                                                                                                    |
| Expansion          | 1 PCle 4.0 X32 from cpu0 1 PCle<br>4.0 X32 from CPU1 1 1 PCle 4.0<br>x16 from CPU1                                                                                                    |
| Caru               | 1 Pcie4.0 X8 from cpu0 (ocp3.0 interface)                                                                                                    |
|                    | 2 Pcie4.0 X8 from CPU1 (slimline)                                                                                                    |
|                    |                                                                                                    |
|                    | Front end supports up to 8 3.5 / 2.5-inch SAS / SATA (HDD / SSD)                                                                                                    |
| Hard disk          | The rear supports up to four 2.5-inch and four 3.5-inch SAS / SATA (HDD / SSD) or                                                                                                    |
|                    | eight 2.5-inch                                                                                                    |
|                    | Inch SAS / SATA (HDD / SSD); on board 3 * 8643 interface, 2 * SATA DOM, 2 * sata3.0                                                                                                    |
| M.2 SSD            | 2 x m.2 pcie4.0 X2 (2280)                                                                                                    |
| LAN                | Two Gigabit RJ45 data network ports on board                                                                                                    |
|                    | Front port: 2 USB3.0                                                                                                    |
| External           | Post port: 1 VGA, 2 USB3.0, 1 management network port, 2 RJ45 data network ports,                                                                                                    |
| μοτι               | 1                                                                                                    |
|                    | DB-9 COM ports                                                                                                    |

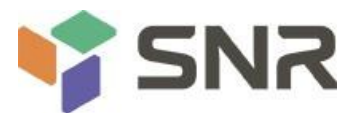

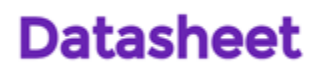

| Administrat | The onboard IBMC management module supports IPMI, sol, KVM over IP, virtual |  |  |
|-------------|-----------------------------------------------------------------------------|--|--|
| ion         | media and other management features                                         |  |  |
| System fan  | Support up to 4 8038 fans (optional 8056 fans)                              |  |  |
| Power       | Platinum grade 550W, 800W, 1200W, 1300W, 1600W hot swap redundant power     |  |  |
| Supply      | supply                                                                      |  |  |
|             | International power adaptation)                                             |  |  |
| Dimensions  | 2U cabinet type, 798 * 433.4 * 87.6mm                                       |  |  |

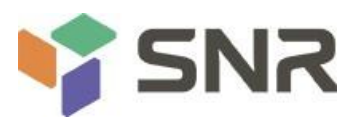

#### SNR-SR2212RE

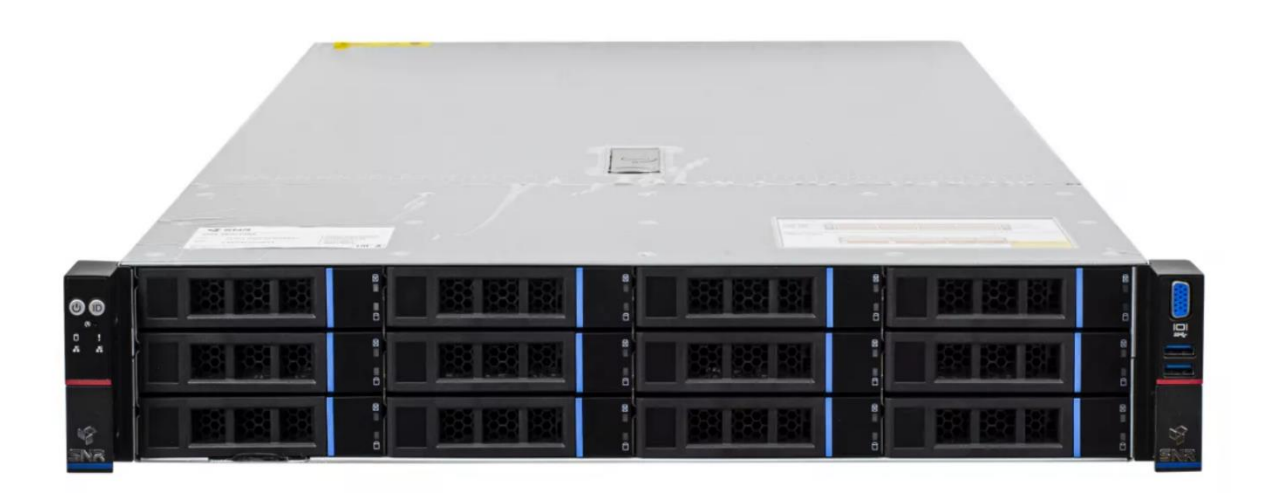

#### Figure 2-3

| Product name   | SNR-SR2212RE                                                                      |
|----------------|-----------------------------------------------------------------------------------|
| processor      | It supports two AMD epyc 7002 series processors with a maximum support of 280W    |
| Motherboard    | G1DLRO-B                                                                          |
| model          |                                                                                   |
|                | Support DDR4 rdimm / Irdimm / 3ds Irdimm / nvdimm-n server memory;                |
|                | Memory frequency supports 2666 / 2933 / 3200mhz;                                  |
| Memory         | A single CPU supports 8 DDR4 channels, each channel supports 2 DIMMs, and two     |
| (system)       | CPUs support a total of 32 DDR4 slots; a single CPU supports a single capacity of |
|                | 16GB, 32GB, 64GB, 128GB, 256gb, and the maximum memory capacity of the            |
|                | whole machine is 8tb                                                              |
|                | Note: in order to make the system more stable, it is recommended to use amd       |
|                | compatibility list memory                                                         |
|                | 1 PCIe 4.0 X32 from cpu0 1 PCIe                                                   |
| Expansion card | 4.0 X32 from CPU1 1 1 PCIe 4.0                                                    |
|                | x16 from CPU1                                                                     |
|                | Pcie4.0 X8 from cpu0 (ocp3.0 interface);                                          |
|                | 0 x 8 from CPU1 (slimline);                                                       |
|                | Up to 12 3.5 / 2.5 inch SAS / SATA (HDD / SSD)                                    |
| Hard disk      | The rear supports four 2.5-inch and four 3.5-inch SAS / SATA (HDD / SSD) or eight |
|                | 2.5-inch                                                                          |
|                | Inch SAS / SATA (HDD / SSD); on board 3 * 8643 interface, 2 * SATA DOM, 2 *       |
|                | sata3.0                                                                           |
| M.2 SSD        | 2 x m.2 pcie4.0 X2 (2280)                                                         |
| LAN            | Two Gigabit RJ45 data network ports on board                                      |
|                | Front port: 2 USB3.0                                                              |
| External       | Post port: 1 VGA, 2 USB3.0, 1 management network port, 2 RJ45 data network        |
| port           | ports, 1                                                                          |

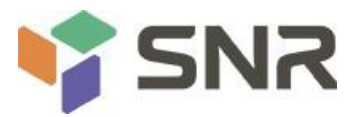

|                | DB-9 COM ports                                                              |
|----------------|-----------------------------------------------------------------------------|
|                |                                                                             |
| Administration | The onboard IBMC management module supports IPMI, sol, KVM over IP, virtual |
|                | media and other management features                                         |
|                | nature                                                                      |
| System fan     | Support up to 4 8038 fans (optional 8056 fans)                              |
| Power Supply   | Platinum grade 550W, 800W, 1200W, 1300W, 1600W hot swap redundant power     |
|                | supply (according to                                                        |
|                | Actual power adaptation)                                                    |
| Dimensions     | 2U cabinet type, 798 * 433.4 * 87.6mm                                       |

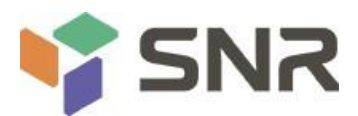

#### SNR-SR2225RE

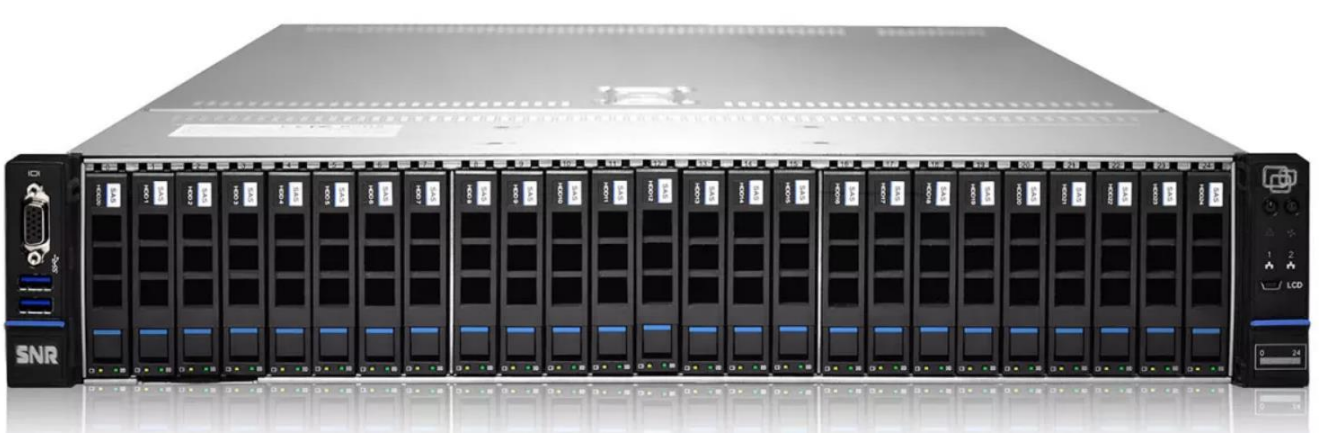

Figure 2-4

| Product name       | SNR-SR2225RE                                                                                                    |  |  |
|--------------------|----------------------------------------------------------------------------------------------------|--|--|
| processor          | It supports two AMD epyc 7002 series processors with a maximum support of                                                                                                    |  |  |
|                    | 280W                                                                                                    |  |  |
| Motherboard        | G1DLRO-B                                                                                                    |  |  |
| model              |                                                                                                    |  |  |
|                    | Support DDR4 rdimm / Irdimm / 3ds Irdimm / nvdimm-n server memory;                                                                                                    |  |  |
| Memory<br>(system) | Memory frequency supports 2666 / 2933 / 3200mhz;<br>A single CPU supports 8 DDR4 channels, each channel supports 2 DIMMs, and two<br>CPUs support a total of 32 DDR4 slots; a single CPU supports a single capacity of<br>16GB, 32GB, 64GB, 128GB, 256gb, and the maximum memory capacity of the<br>whole machine is 8tb |  |  |
|                    | Note: in order to make the system more stable, it is recommended to use amd                                                                                                    |  |  |
|                    | compatibility list memory                                                                                                    |  |  |
| Expansion          | 4.0 X32 from CPU1 1 1 PCIe 4.0<br>x16 from CPU1                                                                                                    |  |  |
| Caru               | 1 Pcie4.0 X8 from cpu0 (ocp3.0 interface)                                                                                                    |  |  |
|                    | 2 Pcie4.0 X8 from CPU1 (slimline)                                                                                                    |  |  |
|                    | Up to 25 2.5 inch SAS / SATA (HDD / SSD)                                                                                                    |  |  |
| Hard<br>disk       | The rear supports four 2.5-inch and four 3.5-inch SAS / SATA (HDD / SSD) or eight                                                                                                    |  |  |
|                    | 2.5-inch                                                                                                    |  |  |
|                    | Inch SAS / SATA (HDD / SSD); on board 3 * 8643 interface, 2 * SATA DOM, 2 * sata3.0                                                                                                    |  |  |
| M.2 SSD            | 2 x m.2 pcie4.0 X2 (2280)                                                                                                    |  |  |
| LAN                | Two Gigabit RJ45 data network ports on board                                                                                                    |  |  |
|                    | Front port: 2 USB3.0                                                                                                    |  |  |
| External port      | Post port: 1 VGA, 2 USB3.0, 1 management network port, 2 RJ45 data network                                                                                                    |  |  |
|                    | ports, 1                                                                                                    |  |  |
|                    | DB-9 COM ports                                                                                                    |  |  |
| Admi               | The onboard IBMC management module supports IPMI, sol, KVM over IP, virtual                                                                                                    |  |  |
| nistr              | media and other management features                                                                                                    |  |  |
| ation nature       |                                                                                                    |  |  |

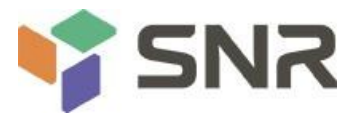

| System fan | Support up to 4 8038 fans (optional 8056 fans)                          |
|------------|-------------------------------------------------------------------------|
| Pow        | Platinum grade 550W, 800W, 1200W, 1300W, 1600W hot swap redundant power |
| er         | supply (according to                                                    |
| Supp       | Actual power adaptation)                                                |
| ly         |                                                                         |
| Dimensions | 2U cabinet type, 798 * 433.4 * 87.6mm                                   |

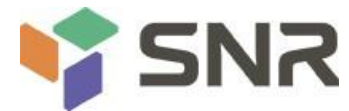

### 2.4 Introduction of system components

### **2.4.1** Front panel assembly

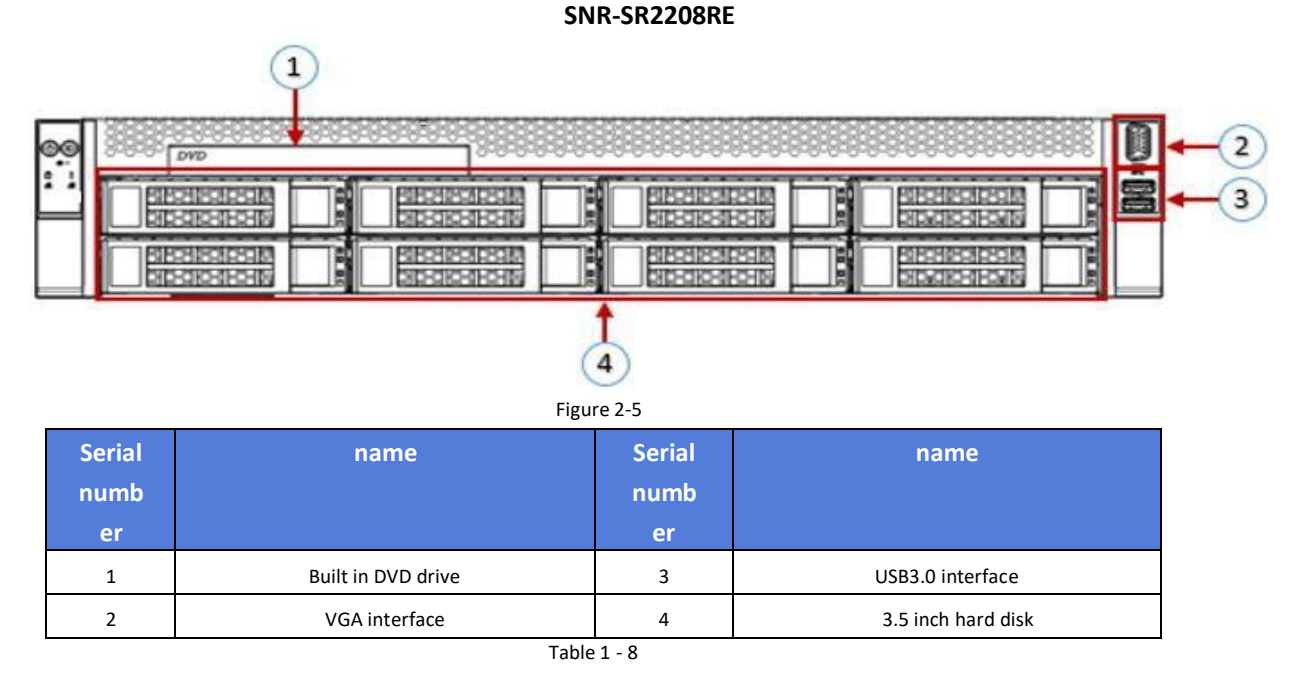

SNR-SR2212RE

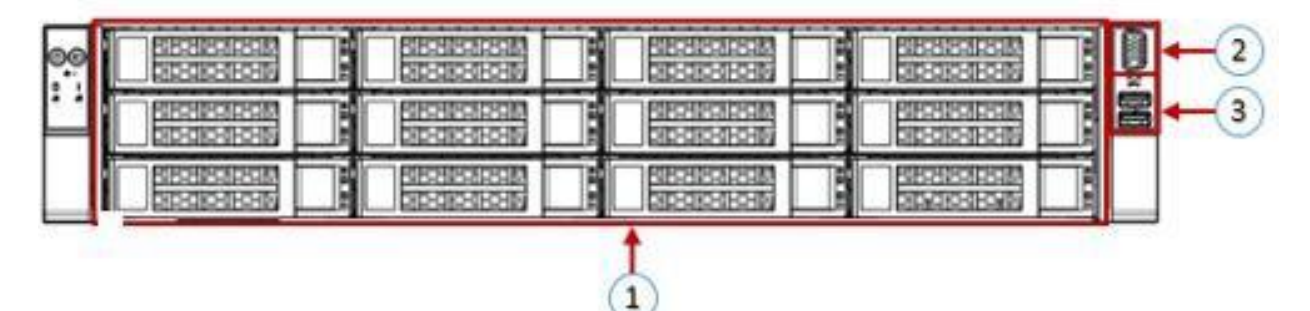

Figure 2-6

| Serial<br>numb | name               | Serial<br>numb | name             |
|----------------|--------------------|----------------|------------------|
| er             |                    | er             |                  |
| 1              | 3.5-inch hard disk | 3              | USB3.0 interface |
| 2              | VGA interface      |                |                  |

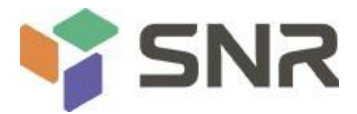

#### SNR-SR2225RE

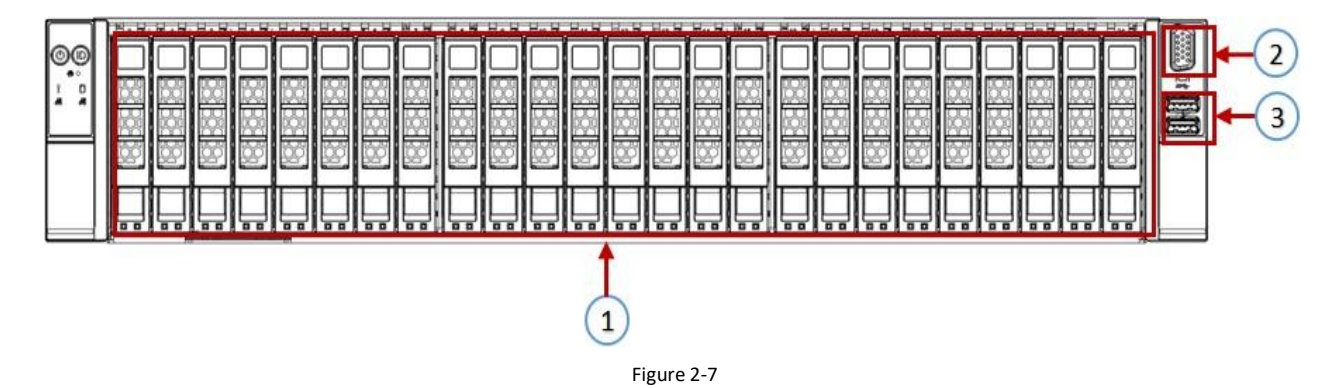

| Serial<br>numb | name               | Serial<br>numb | name             |
|----------------|--------------------|----------------|------------------|
| er             |                    | er             |                  |
| 1              | 3.5-inch hard disk | 3              | USB3.0 interface |
| 2              | VGA interface      |                |                  |

#### Front panel interface description Table 1-10

| name          | type    | explai                                                                                                    |  |
|---------------|---------|----------------------------------------------------------------------------------------------------|--|
|               |         | n                                                                                                    |  |
| VGA interface | DB15    | Used to connect a display terminal, such as a display or KVM.                                                                                                    |  |
| USB interface | USB 3.0 | The USB interface is provided, through which the USB device can be<br>connected. Note: please make sure the USB device is in good condition<br>when using the external USB device |  |
|               |         | Good, otherwise it may cause the server to work abnormally.                                                                                                    |  |

Table 1 - 11

Description of front panel indicator lights and buttons

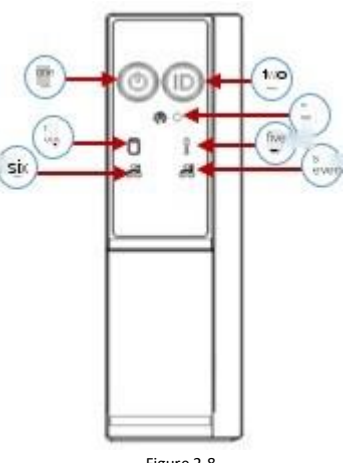

Figure 2-8

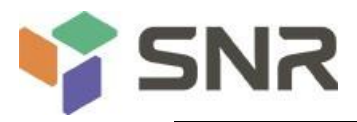

| Serial<br>numb | Indicator light / button        | Serial<br>numb | Indicator light / button                   |
|----------------|---------------------------------|----------------|--------------------------------------------|
| er             |                                 | er             |                                            |
| 1              | Power switch button / indicator | 5              | System alarm indicator                     |
| 2              | Uid button / indicator          | 6              | Network port 1 connection status indicator |
| 3              | Reset restart server button     | 7              | Network port 2 connection status indicator |
| 4              | Hard disk indicator             |                |                                            |

| LED status  |                                |                                                                                                    |  |
|-------------|--------------------------------|----------------------------------------------------------------------------------------------------|--|
| description |                                |                                                                                                    |  |
| identifi    | Indicator light / button       | Status                                                                                                    |  |
| cation      |                                | description                                                                                                    |  |
|             | Power indicator                | Power indicator Description:<br>Green (always on): indicates that the device has been<br>powered on normally. Green (flashing): indicates that the<br>device is in standby mode. Green off: indicates that the<br>device is not powered on. |  |
|             |                                | Description of power button:                                                                                                    |  |
|             |                                | Press the button briefly in the power on state, and the OS will                                                                                                    |  |
|             |                                | shut down normally.                                                                                                    |  |
|             |                                | Press and hold the button for 6 seconds in the power on state                                                                                                    |  |
|             |                                | Forced power down.                                                                                                    |  |
|             |                                | When the power is on, press the button briefly to start the machine.                                                                                                    |  |
|             |                                | The uid button / indicator is used to locate the server to be operated conveniently. It can be remotely controlled by pressing                                                                                                    |  |
|             |                                | the uid button or BMC command to turn off or light on.                                                                                                    |  |
|             | Uid button / indicator         | Description of uid indicator light:                                                                                                    |  |
|             |                                | Blue (on / off): indicates that the server is located. Off:                                                                                                    |  |
|             |                                | indicates that the server is not located.                                                                                                    |  |
|             |                                | Uid button Description: short press the button to open / close                                                                                                    |  |
|             |                                | Positioning lamp.                                                                                                    |  |
| R           | Reset restart server button    | Press to restart the server                                                                                                    |  |
|             | Hard disk indicator            | Flashing green light: hard disk is running normally                                                                                                    |  |
| am          |                                | System alarm indicator. Including system alarm, fan alarm, power                                                                                                    |  |
|             | System alarm indicator         | alarm, etc., which can be viewed through IPMI management software                                                                                                    |  |
|             |                                | The Ethernet port indicator of the corresponding                                                                                                    |  |
| Jun         | Network port connection status | network card Green (always on): indicates that the                                                                                                    |  |
|             | indicator                      | network port is connected normally. Off: indicates                                                                                                    |  |
|             | indicator                      | that the naturally part is not in use or fails                                                                                                    |  |
|             |                                |                                                                                                    |  |
|             |                                | Note: it corresponds to two ige network ports on the                                                                                                    |  |
|             |                                | motherboard.                                                                                                    |  |

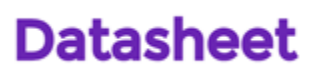

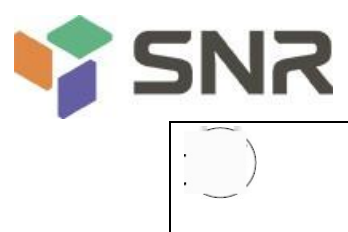

| . ) |                                | The Ethernet port indicator of the corresponding     |
|-----|--------------------------------|------------------------------------------------------|
| /   | Network port connection status | network card. Green (always on): indicates that the  |
|     | indicator                      | network port is connected normally. Off: indicates   |
|     |                                | that the network port is not in use or fails.        |
|     |                                | Note: it corresponds to two 1ge network ports on the |
|     |                                | motherboard.                                         |

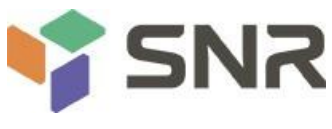

### 2.4.2 Back panel assembly

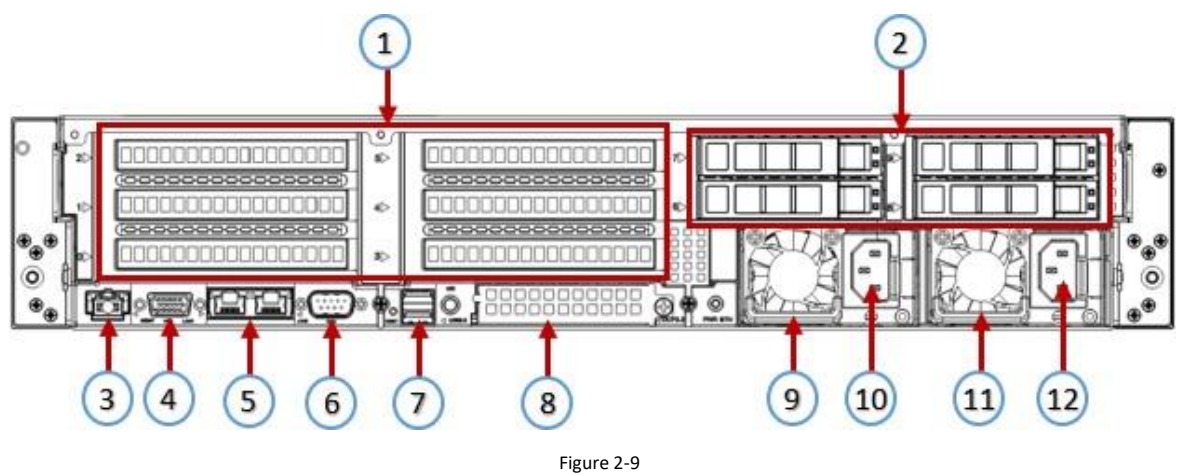

#### $\diamond$ explain:

| Serial<br>numb | name                         | Serial<br>numb | name                              |
|----------------|------------------------------|----------------|-----------------------------------|
| er             |                              | er             |                                   |
| 1              | Riser module                 | 7              | USB 3.0 interface                 |
| 2              | Hard disk module             | 8              | Ocp3.0 interface                  |
| 3              | Management<br>network port   | 9              | Power module 1                    |
| 4              | VGA interface                | 10             | AC interface of power<br>module 1 |
| 5              | RJ45 gigabit<br>network port | 11             | Power module 2                    |
| 6              | COM port                     | 12             | AC interface of power<br>module 2 |

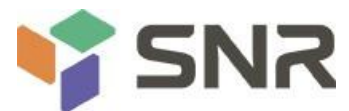

Both 1 and 2 can be equipped with rear hard disk module or rice module. This drawing is for reference only, and the actual configuration shall prevail.

#### Description of rear panel interface

| name                         | type      | number | explai                                                                                                    |
|------------------------------|-----------|--------|----------------------------------------------------------------------------------------------------|
|                              |           |        | n                                                                                                    |
| VGA interface                | DB15      | 1      | Used to connect a display terminal, such as a display or                                                                                                    |
|                              |           |        | KVM.                                                                                                    |
| Management                   | GE BASE-T | 1      | Provide 1000mbit / s Ethernet port. Through this                                                                                                    |
| network port                 |           |        | interface, the server can be managed.                                                                                                    |
| USB interface                | USB 3.0   | 2      | The USB interface is provided, through which the USB device can be connected.                                                                                                    |
|                              |           |        | be careful:                                                                                                    |
|                              |           |        | Please confirm USB device status when using external                                                                                                    |
|                              |           |        | USB device                                                                                                    |
|                              |           |        | Good, otherwise the server may work abnormally.                                                                                                    |
| RJ45 Gigabit                 | GEBASE-T  | 2      | Server service network port.                                                                                                    |
| Network                      |           |        |                                                                                                    |
| mouth                        |           |        |                                                                                                    |
| AC interface of power module | /         | 1 or 2 | You can choose the number of power supply according<br>to your actual needs, but make sure that the rated<br>power of the power supply is greater than the rated<br>power of the whole machine<br>Rate. |
| COM port                     |           | 1      | Serial communication port                                                                                                    |
| Ocp3.0 interface             |           | 1      | Installing ocp3.0 network card                                                                                                    |

Table 1-15

#### Description of rear panel indicator lights and buttons

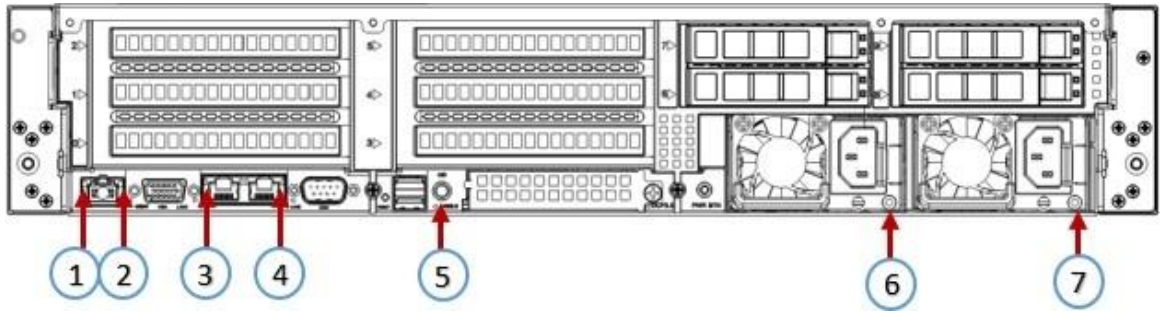

Figure 2-10

| Serial | name                     | Serial | name          |
|--------|--------------------------|--------|---------------|
| numb   |                          | numb   |               |
| er     |                          | er     |               |
| 1      | Connection status        | 5      | Uid indicator |
|        | indicator                |        |               |
| 2      | Data transmission status | 6      | Power module  |
|        | indicator                |        | indicator     |
| 3      | Connection status        | 7      | Power module  |
|        | indicator                |        | indicator     |
| 4      | Data transmission status |        |               |
|        | indicator                |        |               |

# **SNR**

# Datasheet

| Table 1 - 16                                                                                                    |                                                                                                    |  |  |
|----------------------------------------------------------------------------------------------------|----------------------------------------------------------------------------------------------------|--|--|
| Indicator light /                                                                                                    | Status                                                                                                    |  |  |
| button                                                                                                    | descriptio                                                                                                    |  |  |
|                                                                                                    | n                                                                                                    |  |  |
| Power module indicator                                                                                                    | Green (always on): indicates that the input and output are normal.<br>Red (always on): indicates that the input is normal, and there is no<br>output due to power over temperature protection, power output<br>over-current / short circuit, output over-voltage, short-circuit<br>protection, device failure (excluding all device failures).<br>Green (1Hz / flashing): it indicates that the input is normal, the power<br>supply is turned off due to power on or on position; the input voltage<br>is too low. |  |  |
|                                                                                                    | Green (4Hz / flashing): indicates that firmware is in the process of                                                                                                    |  |  |
|                                                                                                    | online upgrade.                                                                                                    |  |  |
|                                                                                                    | Off: indicates no AC power input.                                                                                                    |  |  |
| Connection status indicator                                                                                                    | Long green light: indicates<br>Gigabit link. Orange long light:<br>it means 100MB link.<br>Off: 10 mega link.                                                                                                    |  |  |
| Data transmission statusYellow (flashing): indicates that data is being transmitted.indicatorOff: indicates no data transmission.             |                                                                                                    |  |  |
| Uid indicator<br>When it is on, the blue light will be on; if it is off, it will be o<br>use the IPMI page<br>Or the uid button on the server |                                                                                                    |  |  |

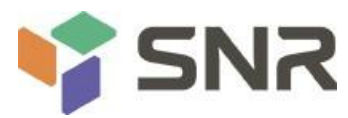

### 2.4.3 Motherboard assembly

All models share the motherboard components, and the interface description is shown in Figure 2-11

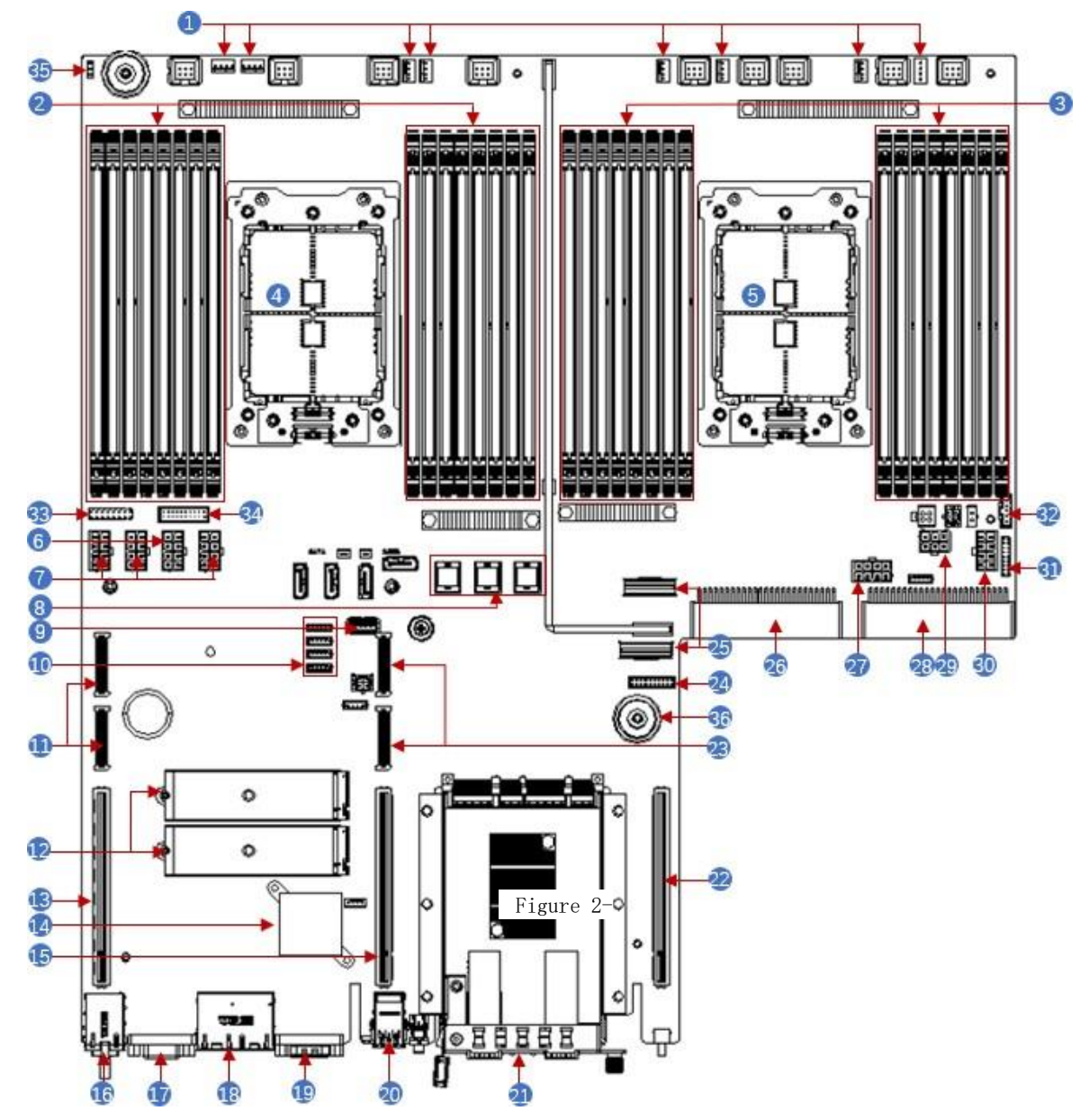

Figure 2-11

| number | Module name                               |
|--------|-------------------------------------------|
| 1      | 4Pin interface for 4U chassis fan control |
| 2      | Memory slot (corresponding to cpu0)       |
| 3      | Memory slot (corresponding to CPU1)       |
| 4      | CPUO                                      |
| 5      | CPU1                                      |
| 6      | GPU power 2 * 4 pin interface             |
| 7      | BP power 2 * 4 pin interface              |
| 8      | Sff8643 SATA interface                    |
| 9      | USB3.0 interface                          |
| 10     | BP I2C interface                          |

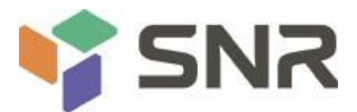

| 11 | PCIE4.0 X8          |
|----|---------------------|
| 12 | M.2                 |
| 13 | PCIE4.0 X16         |
| 14 | 1350                |
| 15 | PCIE4.0 X16         |
| 16 | IPMI RJ45 1Gb       |
| 17 | VGA                 |
| 18 | LAN RJ45 1Gb*2      |
| 19 | DB-9 COM port       |
| 20 | USB3.0              |
| 21 | OCP 82599           |
| 22 | CPU1 PCIE4.0 X16    |
| 23 | CPU1 PCIE4.0 X8     |
| 24 | BP HDD LED          |
| 25 | Slimline PCIE4.0 X8 |
| 26 | CPRS PSU            |
| 27 | GPU Power           |
| 28 | CPRS PSU            |
| 29 | RISER POW           |
| 30 | BP Power            |
| 31 | FP BIN LED          |
| 32 | PMBUS/BP5 I2C       |
| 33 | FP VGA              |
| 34 | FP USB3.0           |
| 35 | Chassis Infrusion   |
| 36 | Motherboard handle  |

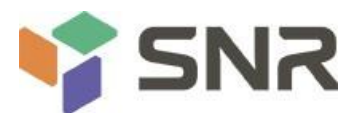

### 2.4.4 Hard disk backplane assembly

### SNR-SR2208RE expansion backplane is shown in the figure

#### Top surface

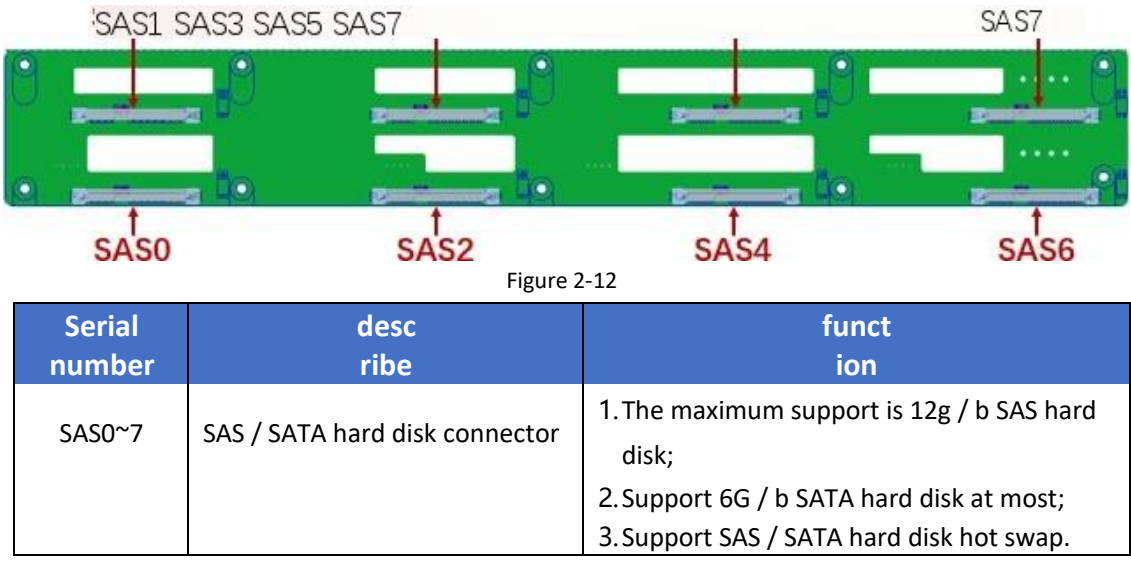

Table 1 - 19

#### **Bottom surface**

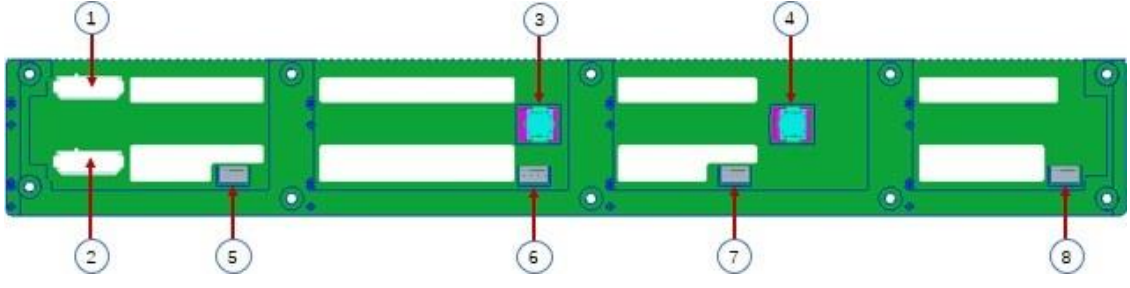

Figure 2-13

| Serial  | desc                        | funct                                      |
|---------|-----------------------------|--------------------------------------------|
| number  | ribe                        | ion                                        |
| 1、2     | ATX power input             | Backplane power transmission connector for |
|         |                             | 12V power transmission                     |
| 3、4     | Sff-8643 12gb SAS interface | Backplane panel signal interface           |
| 5、6、7、8 | Temperature control fan     | For 4Pin fan interface                     |
|         | socket                      |                                            |

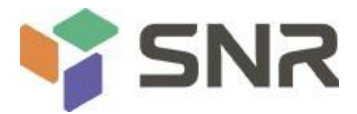

### SNR-SR2212RE expansion backplane is shown in the figure

### Top surface

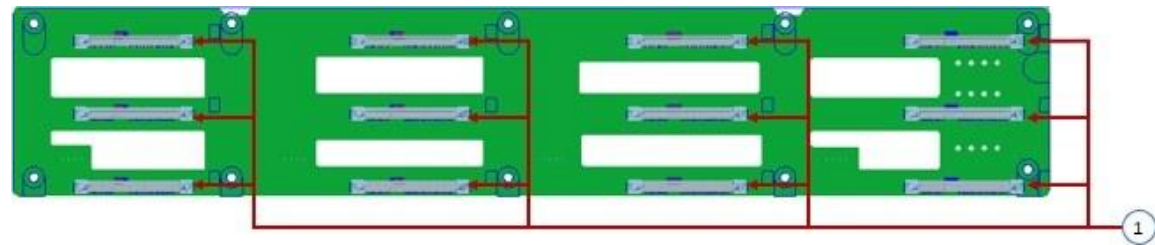

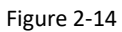

| Seria | desc                 | funct                                                                                                    |
|-------|----------------------|----------------------------------------------------------------------------------------------------|
| l l   | ribe                 | ion                                                                                                    |
| num   |                      |                                                                                                    |
| ber   |                      |                                                                                                    |
| 1     | SAS / SATA hard disk | <ol> <li>The maximum support is 12g / b SAS hard disk;</li> <li>Support 6G / b SATA hard disk at most;</li> </ol> |
|       |                      | 3. Support SAS / SATA hard disk hot swap.                                                                         |

#### **Bottom surface**

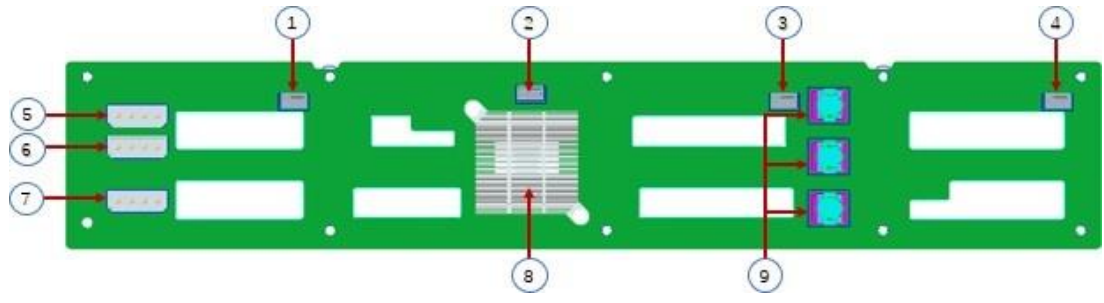

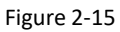

| Serial  | desc                                              | funct                                                             |
|---------|---------------------------------------------------|-------------------------------------------------------------------|
| number  | ribe                                              | ion                                                               |
| 1、2、3、4 | Temperature control fan<br>socket                 | For 4Pin fan interface                                            |
| 5、6、7   | Power connector                                   | Backplane power transmission connector for 12V power transmission |
| 8       | Expander chip                                     | PM8043 SXP 24Sx12G<br>24-port 12G SAS Expander                    |
| 9       | Mini SAS HD high speed<br>connection<br>Connector | Used for 12g / b SAS or 6G / b SATA signal transmission           |

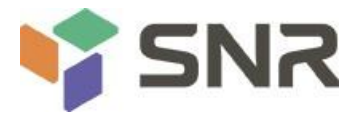

#### SNR-SR2225RE expansion backplane is shown in the figure

#### Top surface

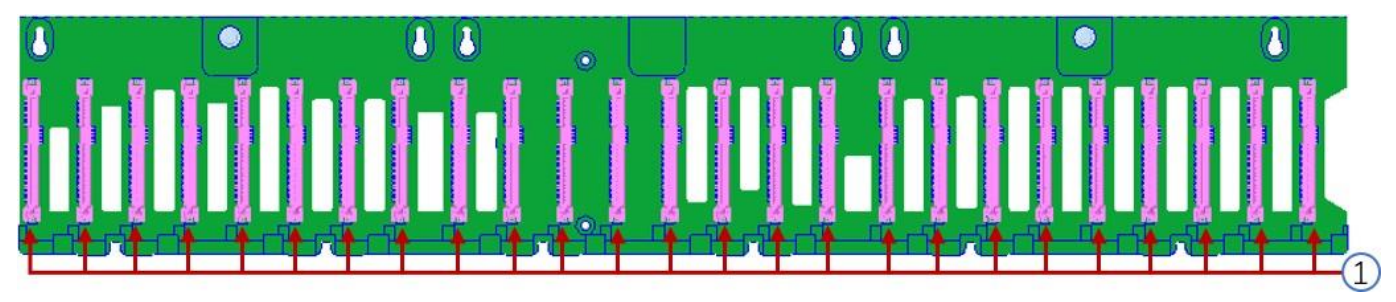

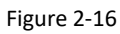

| Seria<br>l<br>num<br>ber | desc<br>ribe                      | funct<br>ion                                                                                                    |
|--------------------------|-----------------------------------|----------------------------------------------------------------------------------------------------|
| 1                        | SAS / SATA hard disk<br>connector | <ol> <li>The maximum support is 12g / b SAS hard disk;</li> <li>Support 6G / b SATA hard disk at most;</li> <li>Support SAS / SATA hard disk hot swap.</li> </ol> |
|                          | Tak                               | 1 1 22                                                                                                    |

Table 1 - 23

#### **Bottom surface**

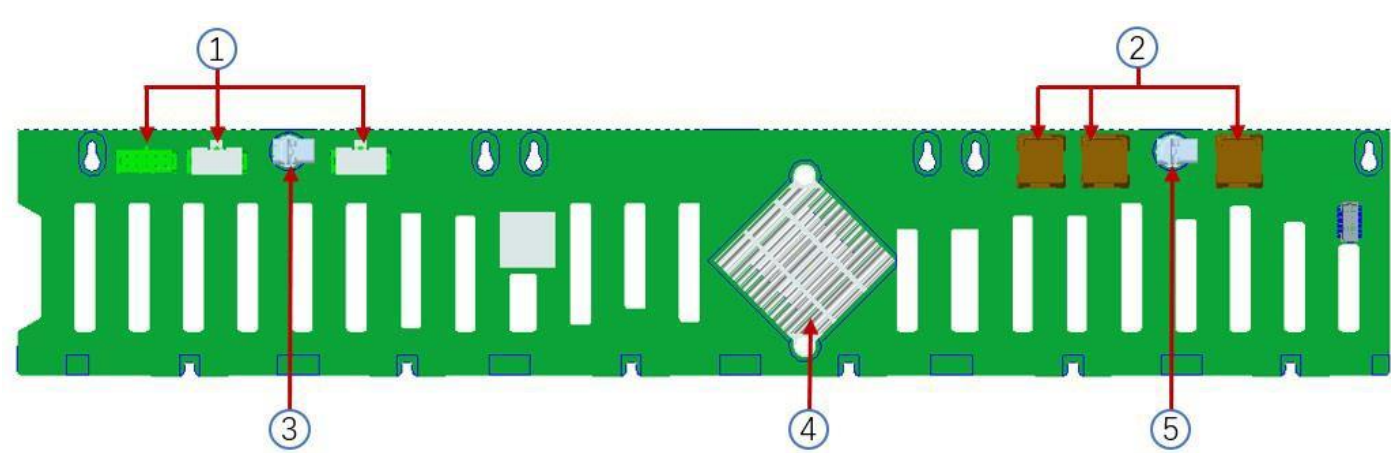

Figure 2-17

| Seria<br>I | desc<br>ribe                        | funct<br>ion                                                      |
|------------|-------------------------------------|-------------------------------------------------------------------|
| num<br>ber |                                     |                                                                   |
| 1          | Power connector                     | Backplane power transmission connector for 12V power transmission |
| 2          | Mini SAS HD high speed<br>connector | Used for 12g / b SAS or 6G / b SATA signal transmission           |
| 3、5        | Back plate buckle                   | Secure the backplane to the backplane bracket                     |
| 4          | Expander chip                       | PM8043 SXP 24Sx12G                                                |

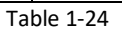

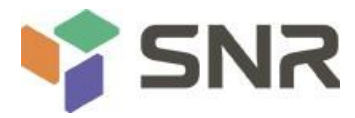

#### The SAS / SATA backplane is shown in the figure

#### Top surface

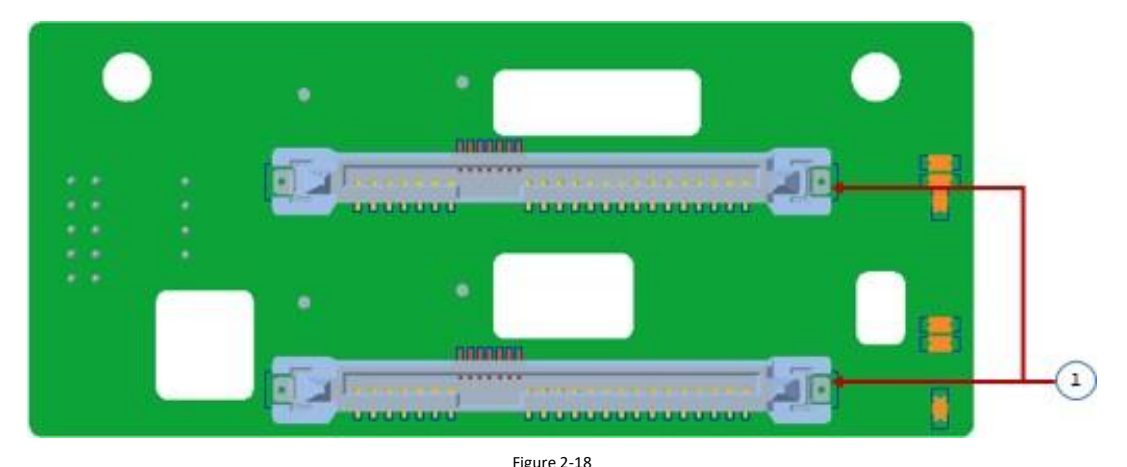

| Serial | descri               | functi                                                                                        |
|--------|----------------------|-----------------------------------------------------------------------------------------------|
| numb   | be                   | on                                                                                            |
| er     |                      |                                                                                               |
| 1      | SAS / SATA connector | 1. The maximum support is 12g / b SAS hard disk;<br>2. Support 6G / b SATA hard disk at most; |
|        |                      | 3. Support SAS / SATA hard disk hot swap.                                                     |

Table 1-25

#### Bottom surface

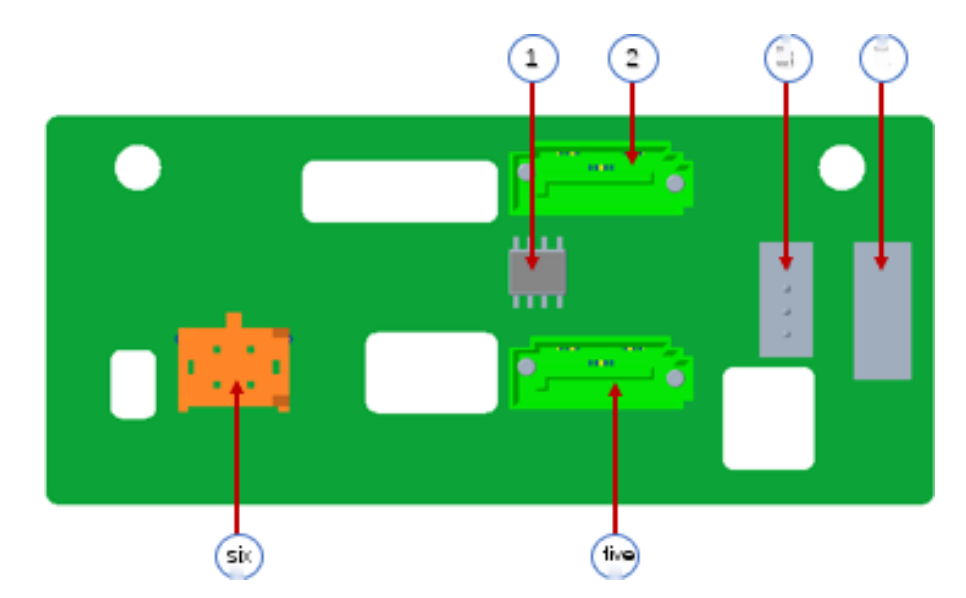

Figure 2-19

| Serial<br>numb<br>er | descri<br>be          | functi<br>on                                                          |
|----------------------|-----------------------|-----------------------------------------------------------------------|
| 1                    | Temperature sensor IC | Temperature sensor chip                                               |
| 2、5                  | 7pin SATA interface   | Signal line interface of SATA disk                                    |
| 3                    | I2C interface         | For I2C signal interface                                              |
| 4                    | Sgpio lighting signal | For hard disk led positioning light and fault LED indication function |
| 6                    | Power interface       | Backplane power transmission connector for 12V power transmission     |

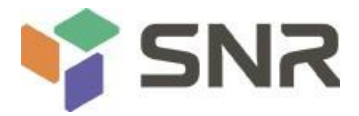

#### U. 2 the back plate is shown in the figure

#### Top surface

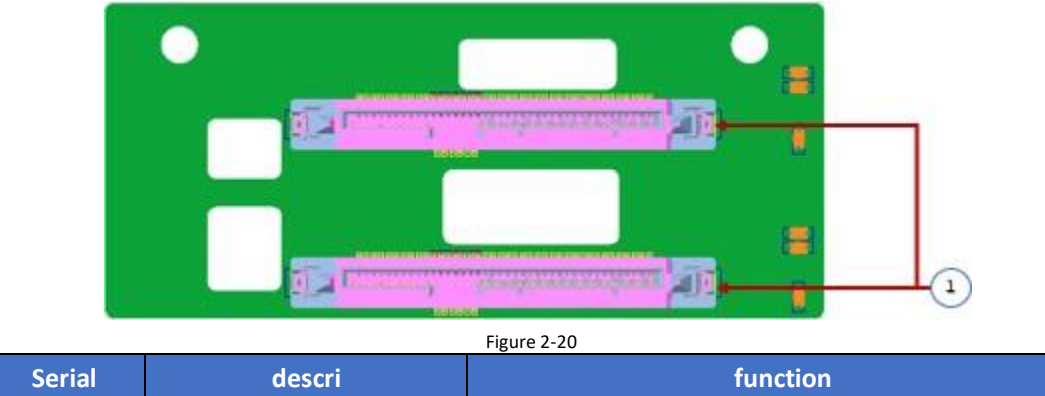

| Serial<br>numb | descri<br>be       | function                                                |
|----------------|--------------------|---------------------------------------------------------|
| er             |                    |                                                         |
| 1              | Sff-8639 connector | U.2 interface supporting pciex4 for connecting nvme SSD |

#### Bottom surface

Table 1-27

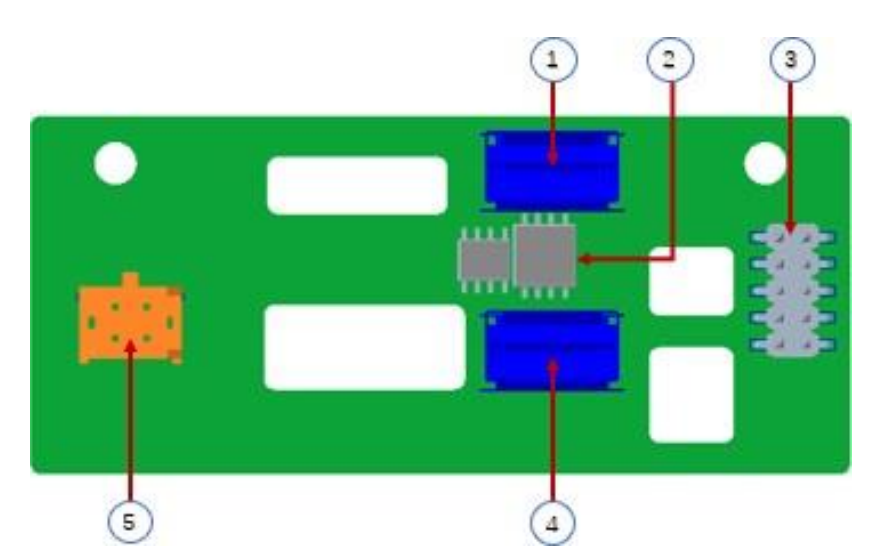

|        | ~ ~ ~ |
|--------|-------|
| Figure | 2-21  |

| Serial<br>numb | descri<br>be          | functi<br>on                                            |
|----------------|-----------------------|---------------------------------------------------------|
| er             |                       |                                                         |
| 1、4            | Slimline 4I connector | Provide PCIe × 4 interface to connect CPU and nvme ssd1 |
|                |                       | (package                                                |
|                |                       | Including CPU pehp I2C and BMC I2C signals)             |
| 2              | CPLD chip             | For data logic processing                               |
| 3              | JATG debug interface  | JTAG debug interface for CPLD programming and version   |
| 5              | Power supply socket   | 4 pin power socket for docking PSU or MB 4 Pin          |
|                |                       | The plug supplies power to the board                    |
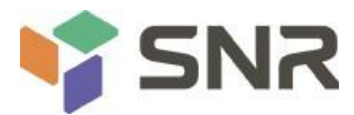

#### Riser 1 / 2 backplane is shown in the figure

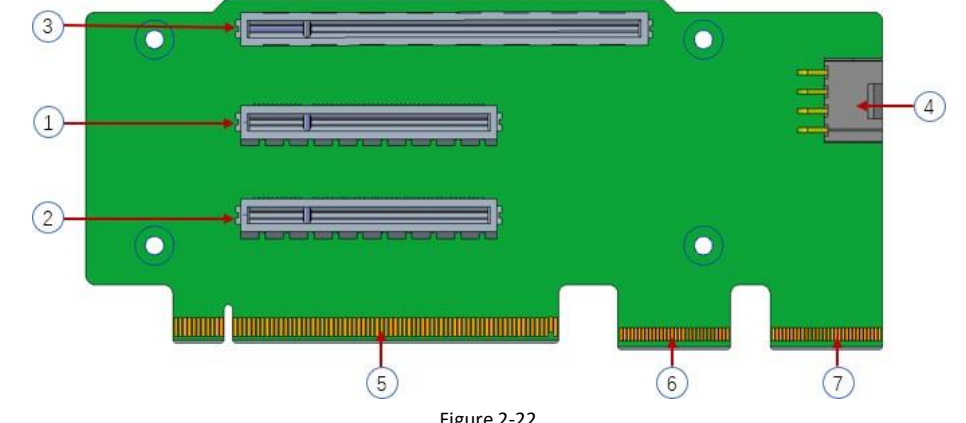

| Serial | descri                            | functi                                                             |
|--------|-----------------------------------|--------------------------------------------------------------------|
| numb   | be                                | on                                                                 |
| er     |                                   |                                                                    |
| 1、2    | PCIe 4.0 X8 slot                  | For connecting pcie4.0 X8 devices                                  |
| 3      | PCle 4.0 x16 slot                 | For connecting pcie4.0 x16 devices                                 |
| 4      | Power supply port                 | Riser card power transmission connector for 12V power transmission |
| 5      | PCI x16 specification gold finger | Used to connect the PCIe x16 interface                             |
| 6/7    | PCI X8 specification gold finger  | Used to connect the PCIe X8 interface                              |

#### Table 1 - 29

#### Riser 3 backplane is shown in the figure

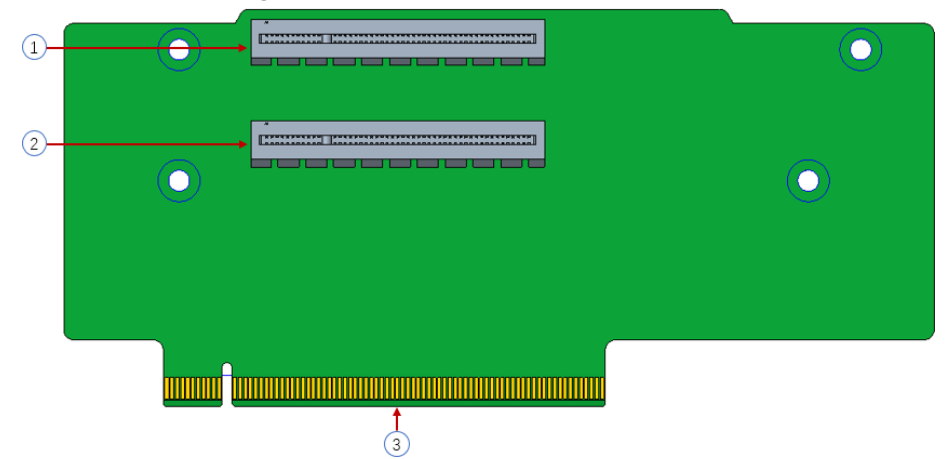

Figure 2-23

| Serial                              | descri        | functi                                             |  |  |  |  |  |  |  |  |
|-------------------------------------|---------------|----------------------------------------------------|--|--|--|--|--|--|--|--|
| numb                                | be            | on                                                 |  |  |  |  |  |  |  |  |
| er                                  |               |                                                    |  |  |  |  |  |  |  |  |
| 1                                   | PCIe x16 slot | Used to connect pcie4.0 x16 devices                |  |  |  |  |  |  |  |  |
| 2                                   | PCIe X8 slot  | Used to connect pcie4.0 X8 devices                 |  |  |  |  |  |  |  |  |
| 3 PCI x16 specification gold finger |               | Used to connect the mainboard's PCIe x16 interface |  |  |  |  |  |  |  |  |
|                                     | Table 1-30    |                                                    |  |  |  |  |  |  |  |  |

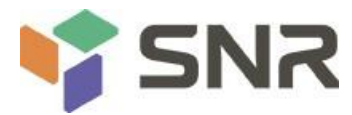

Riser 4 backplane is shown in the figure

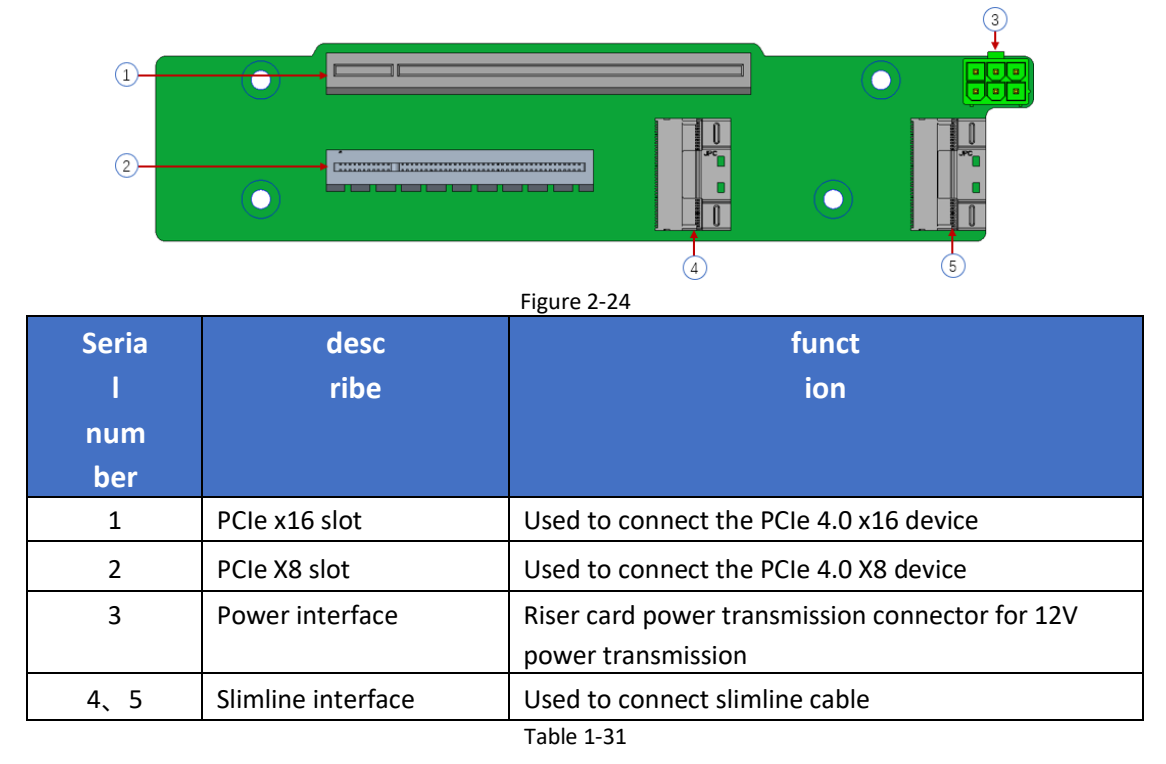

### 2.4.5 DIMM slot location

The motherboard adopts the Rome platform, with two amd SP3 Rome CPUs, and supports 8 DDR4 channels, each channel supports 2 DIMMs, and the two CPUs support 32 DDR4 slots (if only one memory is inserted, the socket in the red box below is preferred, and the plastic color of the socket on the board is blue), DDR4 rdimm / Irdimm / 3ds Irdimm / nvdimm-n server memory is supported, and the memory frequency supports 2666 / 2933 / 3200mhz;

Note: to make the system more stable, it is recommended to use amd compatibility list memory. The location is shown in the following figure:

following figure:

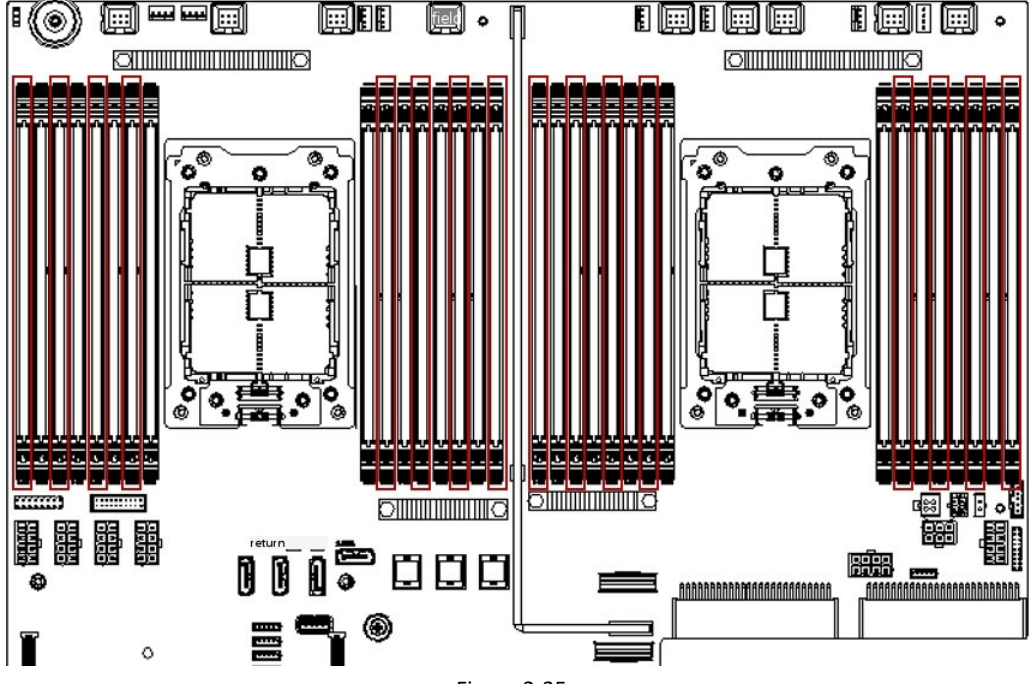

Figure 2-25

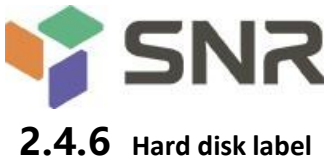

### k label

#### SNR-SR2208RE

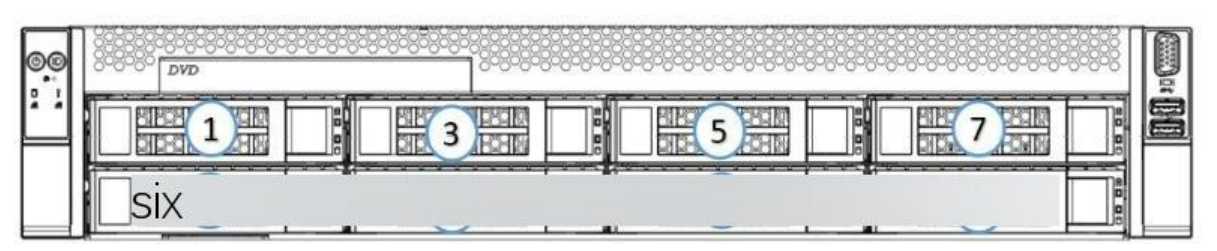

Figure 2-26

#### SNR-SR2212RE

| ©0       | two hu | ndr | ed and | ele | ven | <br>····· | Ö |
|----------|--------|-----|--------|-----|-----|-----------|---|
| <u> </u> |        |     |        |     |     |           |   |
|          |        |     |        |     |     |           |   |

Figure 2-27

#### SNR-SR2225RE

|            | H. | H  | 11 | 4   | 2.11 |    |    |     | He h |               | jë i li | H.H |     | Hu H | High | Hu H | Hu H | 11 15 M | HI10 H | Ho H | Hto H | H 19 H | Hah       |    |    | Han H | Ha H | M |
|------------|----|----|----|-----|------|----|----|-----|------|---------------|---------|-----|-----|------|------|------|------|---------|--------|------|-------|--------|-----------|----|----|-------|------|---|
| 00         |    |    |    |     |      |    |    |     |      |               |         |     |     |      |      |      |      |         |        |      |       |        | $\square$ |    |    |       |      |   |
| 1 D<br>A A | 0  | Å. | 00 | 200 | 20   |    |    |     |      |               | 000     |     | 000 |      |      |      |      |         | 000    |      |       |        |           |    |    |       |      | ā |
|            | Q  | 2  |    | ļ   | 2)   | 3  | 4  | 5   | 6    | $\mathcal{O}$ | 8       | 9   | 10  | 01   | 12   | 13   | 14   | Q5      | 16     | 10   | 18    | 19     | 20        | 21 | 22 | 23    | 24   |   |
|            | Ô  | ĝ  | 20 |     | 20   | 20 | 20 | 200 | 20   | 22            | 200     | 200 | 200 | 220  | 200  | 200  | 220  | 220     | 200    | 200  | 220   | 20     | 20        | 50 | 20 |       | 20   |   |
|            | ┢╴ |    | F  | h   |      | h  | h  | h   | h    |               | h       |     | h   | h    | h    | П    | H    | FT      | H      | h    | h     | H      | h         | h  | h  | h     |      |   |
|            | Ŀ  | -1 |    | Ŀ   |      | 님  |    |     |      |               | 님       | 님   |     | 님    |      | 닖    | 닖    | 닖       |        |      | 님     | 님      |           |    | 님  | 님     |      |   |

Figure 2-28

### **2.4.7** Hard disk indicator

8-bay / 12 Bay hard disk indicator:

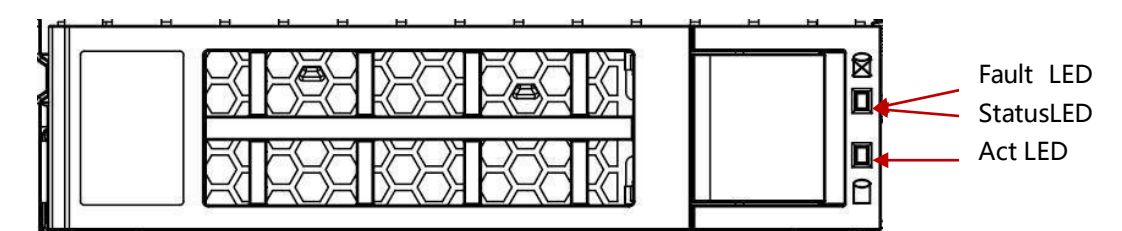

Figure 2-29

| function                 | Activity indicator<br>(green) | Positioning indicator<br>(blue) | Error indicator (yellow) |
|--------------------------|-------------------------------|---------------------------------|--------------------------|
| Hard disk in place       | Everb                         | OFF                             | OFF                      |
| Hard disk<br>activity    | Flicker 4Hz / S               | OFF                             | OFF                      |
| Hard disk<br>positioning | Everb<br>right                | Flicker 4Hz / S                 | OFF                      |
| Hard disk<br>error       | Everb                         | OFF                             | Everb<br>right           |
| Raid rebuild             | Everb<br>right                | OFF                             | Flash 1 Hz / sec         |

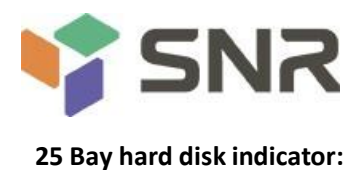

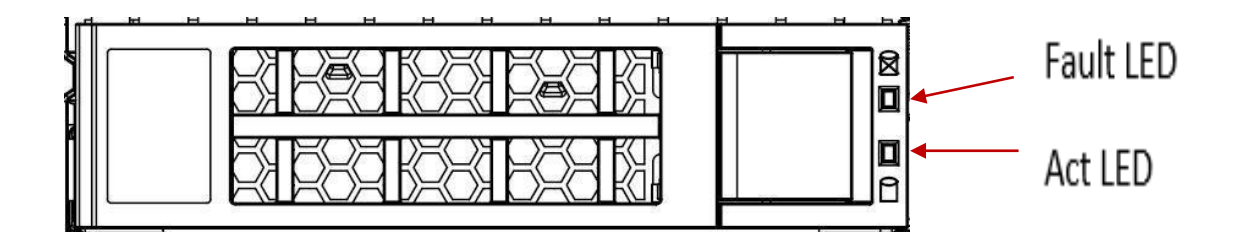

| Hard disk<br>status                      | Activity indicator<br>(green)     | Error indicator<br>(yellow) |  |  |
|------------------------------------------|-----------------------------------|-----------------------------|--|--|
| Hard disk not in place                   | OFF                               | OFF                         |  |  |
| Hard disk in place, but no data activity | ON                                | OFF                         |  |  |
| The hard disk is in place and active     | Flash rate of hard disk<br>itself | OFF                         |  |  |
| hard disk failure                        | N/A                               | ON                          |  |  |
| Hard disk is located                     | N/A                               | 4Hz flicker                 |  |  |
| Hard disk in rebuild state               | N/A                               | 1 Hz flicker                |  |  |

Table 1 - 33

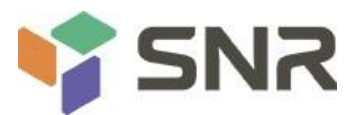

### 2.4.8 PCIe slot distribution rear view

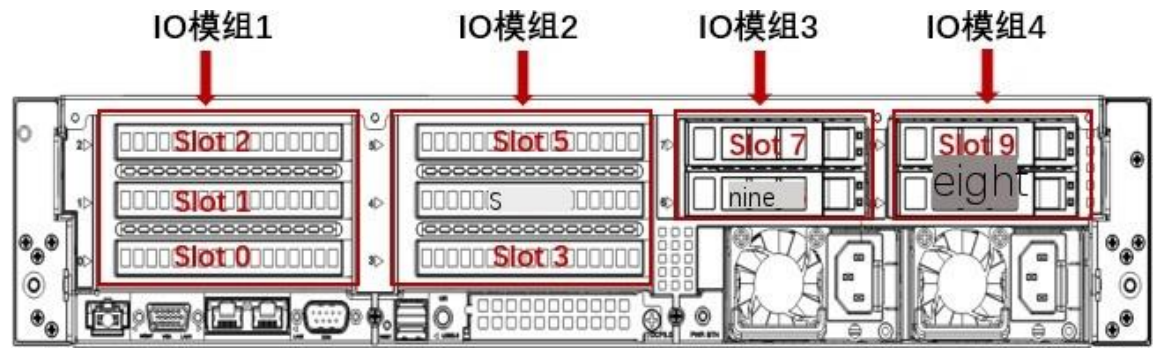

Figure 2-30

IO module 1 provides slot slot 0-2, IO module 2 provides slot slot 3-5, IO module 3 provides slot slot slot 6-7, and IO module 4 provides slot slot slot 8-9.

IO module 1 can be equipped with two 3.5-inch hard disk modules / full height expansion modules.(1 out of 2)

When selecting a 3.5-inch hard disk module (the module supports up to two 3.5-inch SAS / SATA hard disks), slot0-2 can not access any devices.

#### IO module 2 is the same as IO module 1.

#### IO module 3 can be configured with two 2.5-inch hard disk modules / half height expansion modules.(1 out of 2)

When you select the PCIe expansion module, slot6 can connect to the pciex8 device, slot7 can connect the pciex16 device.

**N**ote: (the motherboard location is 1 PCIe x16, and the PCIe expansion module is an x16 and an x8); when a 2.5-inch hard disk module is selected (the module supports two 2.5-inch SAS / SATA hard disks at most), slot6-7 cannot be connected to any device.

#### IO module 4 is optional: two 2.5-inch hard disk modules / half height expansion modules for PCIe.(1 out of 2)

When you select the PCIe expansion module, slot8 can connect to the pciex8 device, slot9 can connect the pciex16 device.

**N**ote: (this motherboard is located in two silmline X8, and the PCIe expansion module is an x16 and an x8); when selecting a 2.5-inch hard disk module

(the module can support two 2.5-inch SAS / SATA hard disks at most). Slot8-9 cannot be connected to any device.

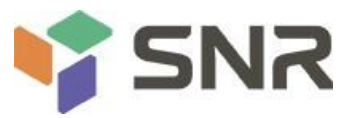

### 2.4.9 System fan

The server supports variable fan speeds. Generally, the fan rotates at the lowest speed. If the server temperature rises, the fan will increase the speed to cool down.

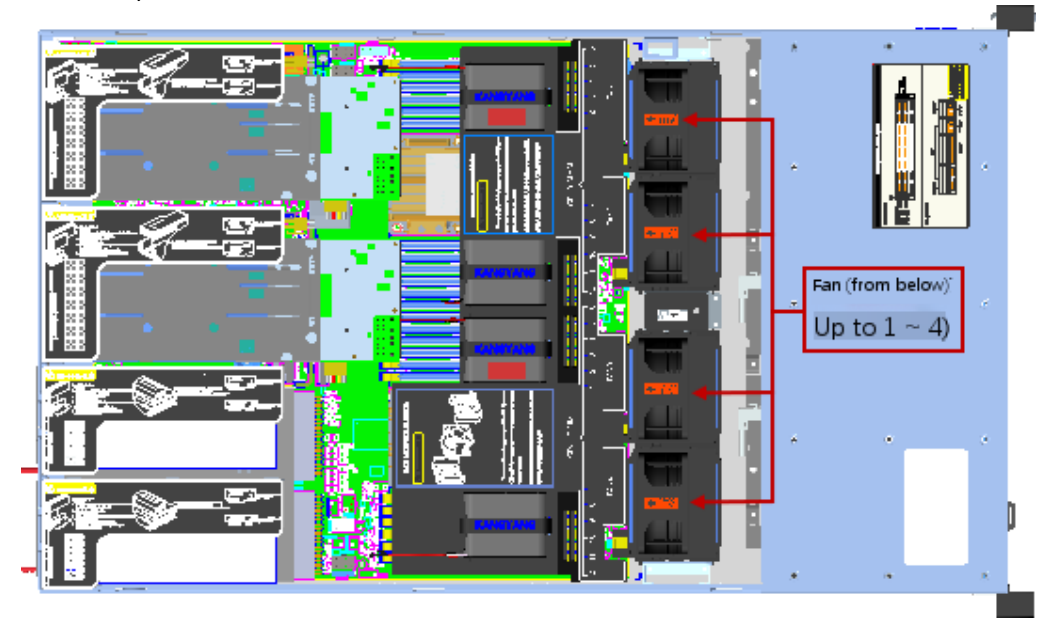

Figure 2-31

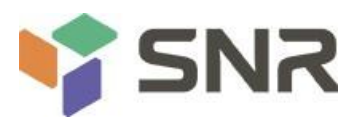

### **Chapter three** Installing system components

### 3.1 Removing and installing the CPU

Before you begin installing the CPU, read the following guidelines:

- Make sure the motherboard supports the CPU.
- Before installing the CPU, be sure to turn off the computer and unplug the power cord from the power outlet to prevent damage to the hardware.
- Remove all cables from the power outlet.
- Disconnect all communication cables from their ports.
- Place the system unit on a flat and stable surface.
- Follow the instructions to turn on the system.

#### warning!

Serious damage can result if the server is not shut down properly before you start installing components. Do not attempt the steps described in the following sections unless you are a qualified service technician.

#### Install the CPU as follows:

- 1. Loosen the three fixing screws of the CPU cover in sequence  $(1 \rightarrow 2 \rightarrow 3)$ .
- 2. Flip to open the CPU cover.
- 3. Use the handle on the CPU bay to remove the CPU Bay from the CPU cabinet.
- 4. Using the handle on the CPU Bay, insert the new CPU bay with the CPU installed into the CPU frame.

note: make sure that the CPU is installed in the CPU Bay in the correct direction, with triangles aligned on the CPU with the upper left corner of the CPU carrier.5. Turn the CPU cabinet with the CPU installed into the appropriate position in the CPU slot.

- 6. Flip the CPU cover into place over the CPU slot.
- 7. Tighten the CPU cover screws in sequence  $(1 \rightarrow 2 \rightarrow 3)$  to fix the CPU cover in place.
- 8. Repeat steps 1-7 for the second CPU.
- 9. To remove the CPU, perform steps 1-7 in the reverse order.

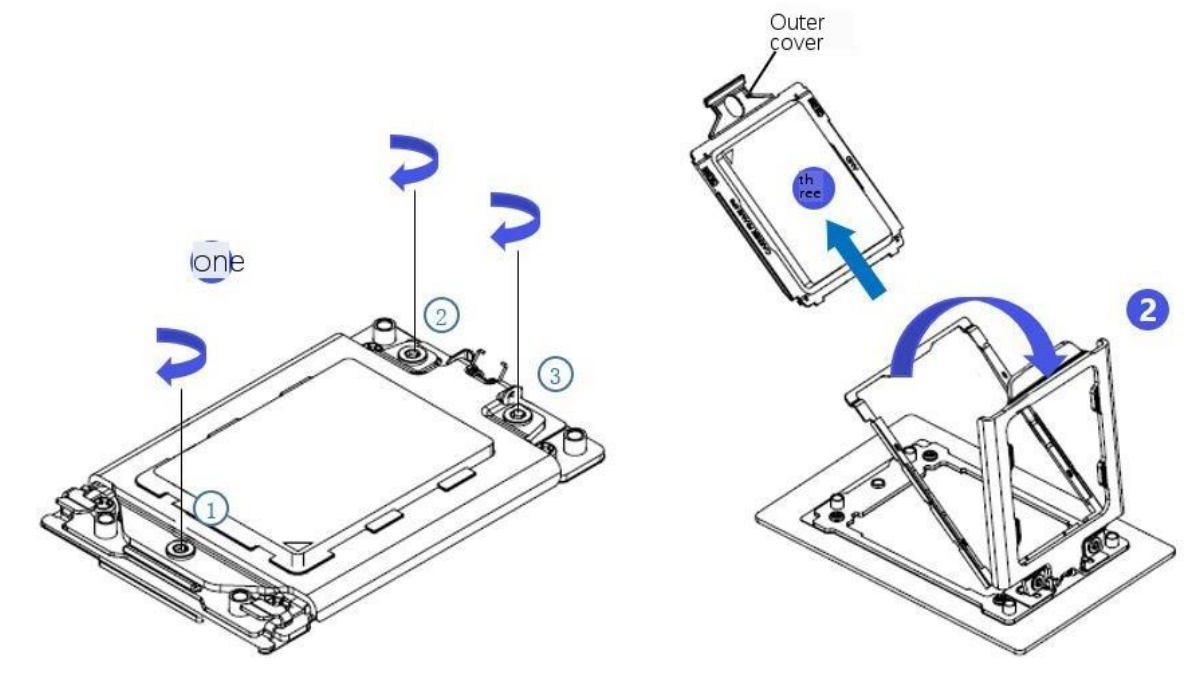

Figure 3-1

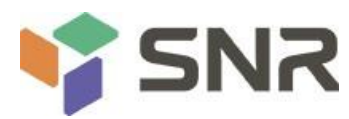

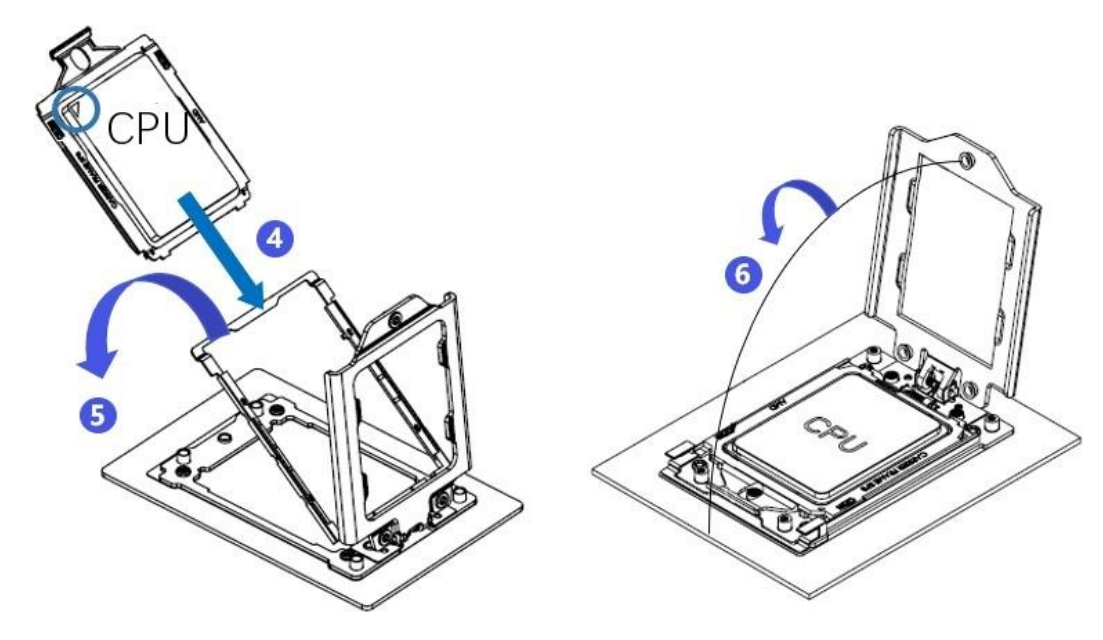

```
Figure 3-2
```

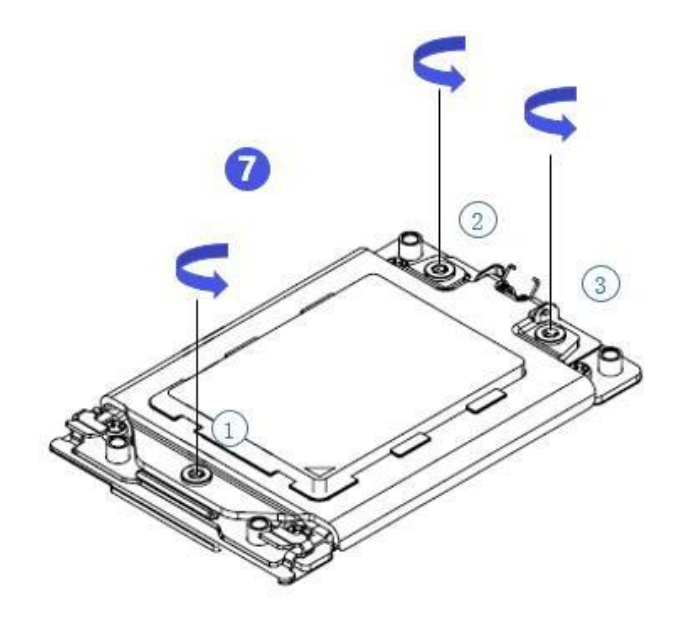

Figure 3-3

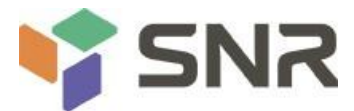

### 3.2 Removing and installing radiator

Before you begin installing the heat sink, read the following guidelines:

- Before installing the heat sink, be sure to turn off the computer and unplug the power cord from the power outlet to prevent damage to the hardware.
- Remove all cables from the power outlet.
- Disconnect all communication cables from their ports.
- Place the system unit on a flat and stable surface.
- Follow the instructions to turn on the system.

### Narning!

If you do not shut down the server before you start installing components, you can cause serious damage. Do not attempt the steps described in the following sections unless you are a qualified service technician.

∧ Note: when installing the heat sink to the CPU, use Philips ා 2-lobe screwdriver to tighten the 4 fixing nuts in 1-4 order.

Screw tightening torque: 0 ± 0.5 KGF cm (22.0 ± 1.0 LBF in).

#### Install the radiator as follows:

- 1. Loosen the screws that hold the radiator in place in the reverse order (4  $\rightarrow$  3  $\rightarrow$  2  $\rightarrow$  1).
- 2. Lift and remove the heat sink from the system.
- 3. To install the radiator, reverse steps 1-2, while ensuring that the set screws are tightened in sequence  $(1 \rightarrow 2 \rightarrow 3 \rightarrow 4)$ , as shown in the figure below.

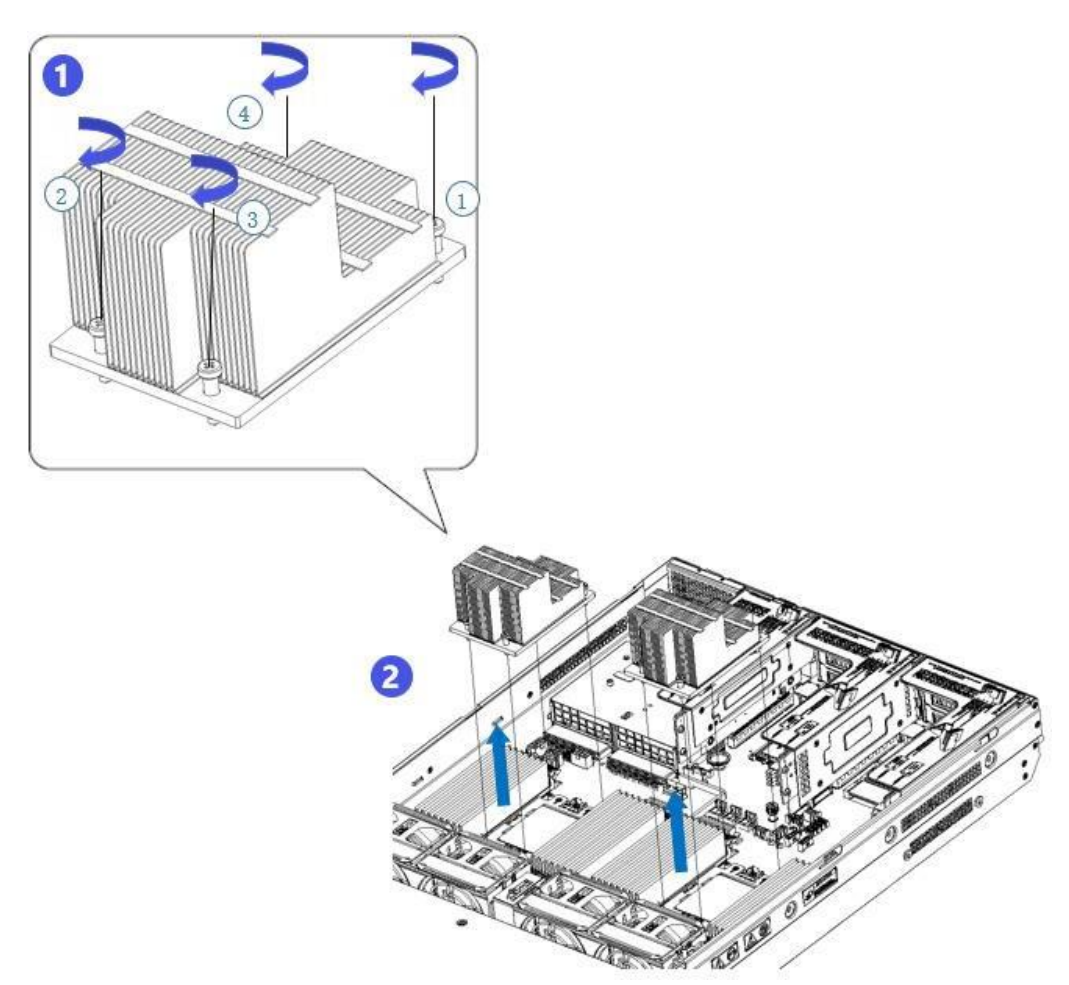

Figure 3-4

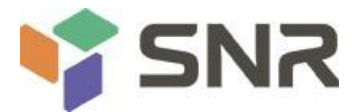

### 3.3 Installation of memory

### **3.3.1** Memory support specifications

The motherboard supports DDR4 Rdimm / Irdimm / 3ds Irdimm / nvdimm-n server memory, memory frequency support

1866 / 2133 / 2400 / 2666 / 3200mhz; support single capacity of 16GB, 32GB, 64GB, 128GB, 256gb, the maximum support of the whole machine

#### 8tb memory capacity ..

note: in this motherboard, please use the memory module with the same CAS delay value. It is recommended that you use the memory with the same capacity and frequency produced by the same manufacturer. The recommended settings are shown in table 1-34

| Access principle of memory module: (1 CPU) |         |          |   |    |          |       |          |       |          |          |        |        |    |    |    |    |    |    |
|--------------------------------------------|---------|----------|---|----|----------|-------|----------|-------|----------|----------|--------|--------|----|----|----|----|----|----|
| processor                                  | passage | Memory   |   | Am | iount of | memor | ry (reco | mmend | ed: √ no | ot recon | nmende | ed: 0) |    |    |    |    |    |    |
|                                            | way     | location | 0 | 0  | 0        | ٧     | 0        | ٧     | 0        | v        | 0      | 0      | 0  | ٧  | 0  | v  | 0  | v  |
|                                            |         |          | 1 | 2  | 3        | 4     | 5        | 6     | 7        | 8        | 9      | 10     | 11 | 12 | 13 | 14 | 15 | 16 |
|                                            | А       | A1       | • | •  | •        | ٠     | •        | •     | •        | •        | •      | •      | •  | •  | •  | •  | •  | •  |
|                                            |         | AO       |   |    |          |       |          |       |          |          | •      | •      | •  | •  | •  | •  | •  | •  |
|                                            | В       | B1       |   | •  | •        | •     | •        | •     | •        | •        | •      | •      | •  | •  | •  | •  | •  | •  |
|                                            |         | BO       |   |    |          |       |          |       |          |          |        |        | •  | •  | •  | •  | •  | •  |
| CPU0                                       | с       | C1       |   |    | •        |       | •        | •     | •        | •        | •      | •      | •  | •  | •  | •  | •  | •  |
|                                            |         | CO       |   |    |          |       |          |       |          |          |        |        |    |    | •  | •  | •  | •  |
|                                            | D       | D1       |   |    |          |       |          |       | •        | •        | •      | •      | •  | •  | •  | •  | •  | •  |
|                                            |         | D0       |   |    |          |       |          |       |          |          |        |        |    |    |    |    | •  | •  |
|                                            | E       | E1       |   |    |          | •     | •        | •     | •        | •        | •      | •      | •  | •  | •  | •  | •  | •  |
|                                            |         | EO       |   |    |          |       |          |       |          |          |        | •      | •  | •  | •  | •  | •  | •  |
|                                            | F       | F1       |   |    |          | •     | •        | •     | •        | •        | •      | •      | •  | •  | •  | •  | •  | •  |
|                                            |         | FO       |   |    |          |       |          |       |          |          |        |        |    | •  | •  | •  | •  | •  |
|                                            | G       | G1       |   |    |          |       |          | •     | •        | •        | •      | •      | •  | •  | •  | •  | •  | •  |
|                                            |         | G0       |   |    |          |       |          |       |          |          |        |        |    |    |    | •  | •  | •  |
|                                            | н       | H1       |   |    |          |       |          |       |          | •        | •      | •      | •  | •  | •  | •  | •  | •  |
|                                            |         | HO       |   |    |          |       |          |       |          |          |        |        |    |    |    |    |    | •  |

Table 1-34

When installing a CPU, there are many rules for memory installation. In order to achieve optimal performance, it is recommended to follow the following specifications:

- memory. This configuration is not recommended
- Root memory: this configuration is not recommended
- Root memory: this configuration is not recommended
- Root memory: cpu0\_A1 / CPU0\_B1 / CPU0\_E1 / CPU0\_F1
- Root memory: this configuration is not recommended
- Root memory: cpu0\_A1 / CPU0\_B1 / CPU0\_C1 / CPU0\_D1 / CPU0\_E1 / CPU0\_F1
- Root memory: this configuration is not recommended
- Root memory: cpu0\_A1 ,CPU0\_B1,CPU0\_C1,CPU0\_D1,CPU0\_E1,CPU0\_F1,CPU0\_G1,CPU0\_H1
- Root memory / 11 root memory / 13 root memory / 15 root memory: this configuration is not recommended
- Root memory: cpu0\_A1/A0,CPU0\_B1,CPU0\_C1,CPU0\_D1,CPU0\_E1/E0,CPU0\_F1,CPU0\_G1,CPU0\_H1
- memory: cpu0\_A1/A0,CPU0\_B1/B0,CPU0\_C1,CPU0\_D1,CPU0\_E1/E0,CPU0\_F1/F0,CPU0\_G1, CPU0\_H1
- memory: cpu0\_A1/A0 ,CPU0\_B1/B0,CPU0\_C1/C0,CPU0\_D1,CPU0\_E1/E0,CPU0\_F1/F0,CPU0\_G1/G0, CPU0\_H1
- memory: full

Note: in case of the first / 2 / 3 / 5 / 7 / 9 / 11 / 13 / 15 root memory, the following rules must be followed:

- A single number of memory inserted into the motherboard above the blue;
- For double root memory, you can refer to the configuration of the most recent memory, and then increase the memory;

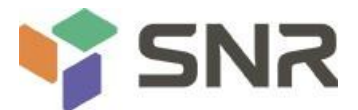

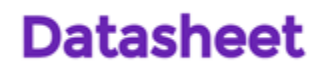

In addition, it should be noted that:

◆ In the same channel, the memory with large capacity must be inserted into the first one (such as A1 / B1 / C1 / D1 / E1 / F1 / G1 / H1): blue; it is not allowed to mix rdimm and Irdimm.

**N**ote: when installing two CPUs, in order to achieve optimal performance, it is recommended to install dual memory achieve the same amount of memory per CPU.

### 3.3.2 How to install memory

The 16 memory slots controlled by CPU 0 on the motherboard are: Dimma1, A2, dimmb1, B2, DIMM C1, C2, DIMM D1, D2, DIMM E1, E2, DIMM F1, F2, DIMM G1, G2 and DIMM H1, H2; the 16 memory slots controlled by CPU 1 are dimma3,

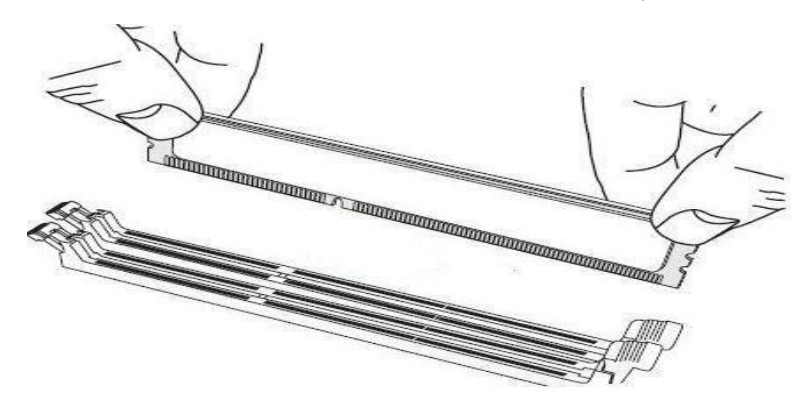

Figure 3-5

A4, dimmb3, B4, dimmc3, C4, dimmd3, D4, DIMM E3, E4, DIMM F3, F4, DIMM G3, G4 and DIMM H3, H4. Pay attention to the memory gap consistent with the DIMM slot gap, and snap each DIMM module into place vertically to prevent incorrect installation.

A note: be careful when installing or removing DIMM memory modules to prevent any possible damage to the DIMMs or

#### their respective sockets.

Installation: insert the memory module vertically and press the location of the memory slot snap, taking care to align the bottom of the notch. The simulation of inserting a memory module is as follows:

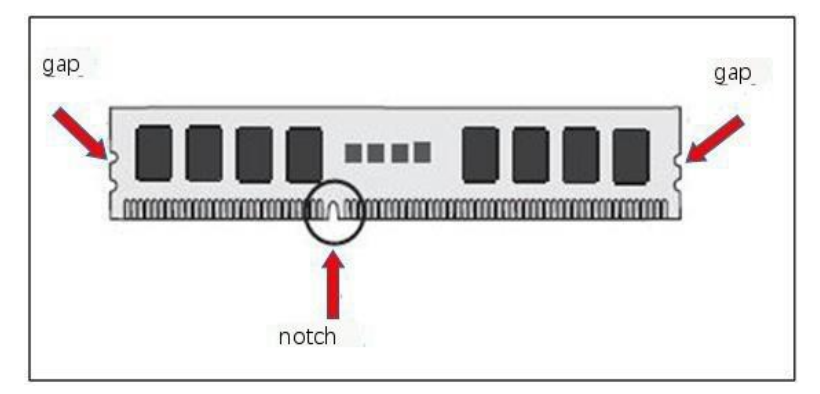

Figure 3-6

Use your thumb to push inward the release tabs near both ends of the memory module socket to secure the memory in the socket. As shown in Figure 3-7:

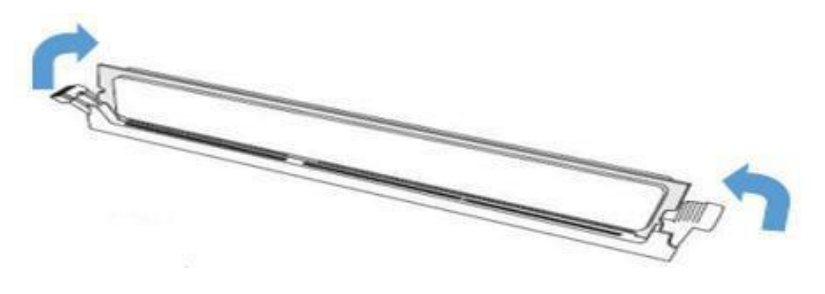

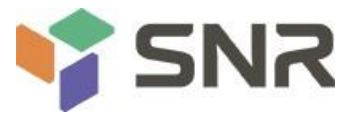

Remove: gently push the release tabs near both ends of the memory module socket with your thumb. This should free memory from the socket. The demonstration of removing memory module is shown in Figure 3-8

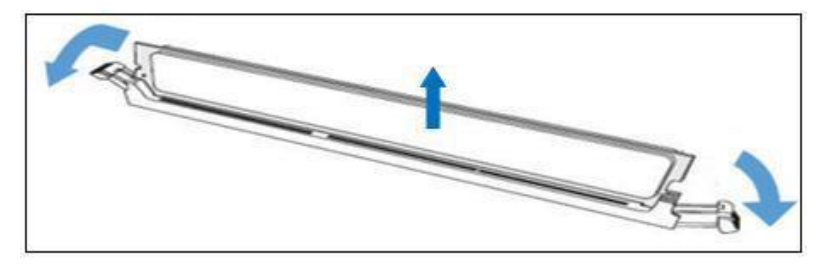

Figure 3-8

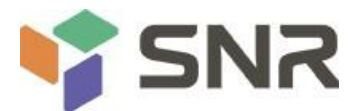

### 3.4 Installation of hard disk

#### • Installation of 3.5-inch hard disk:

- 1. Place the hard disk in the tray
- 2. There are 4 countersunk screws on the left and right sides to lock the hard disk (the screw head must not protrude from the slide surface on both sides of the tray)

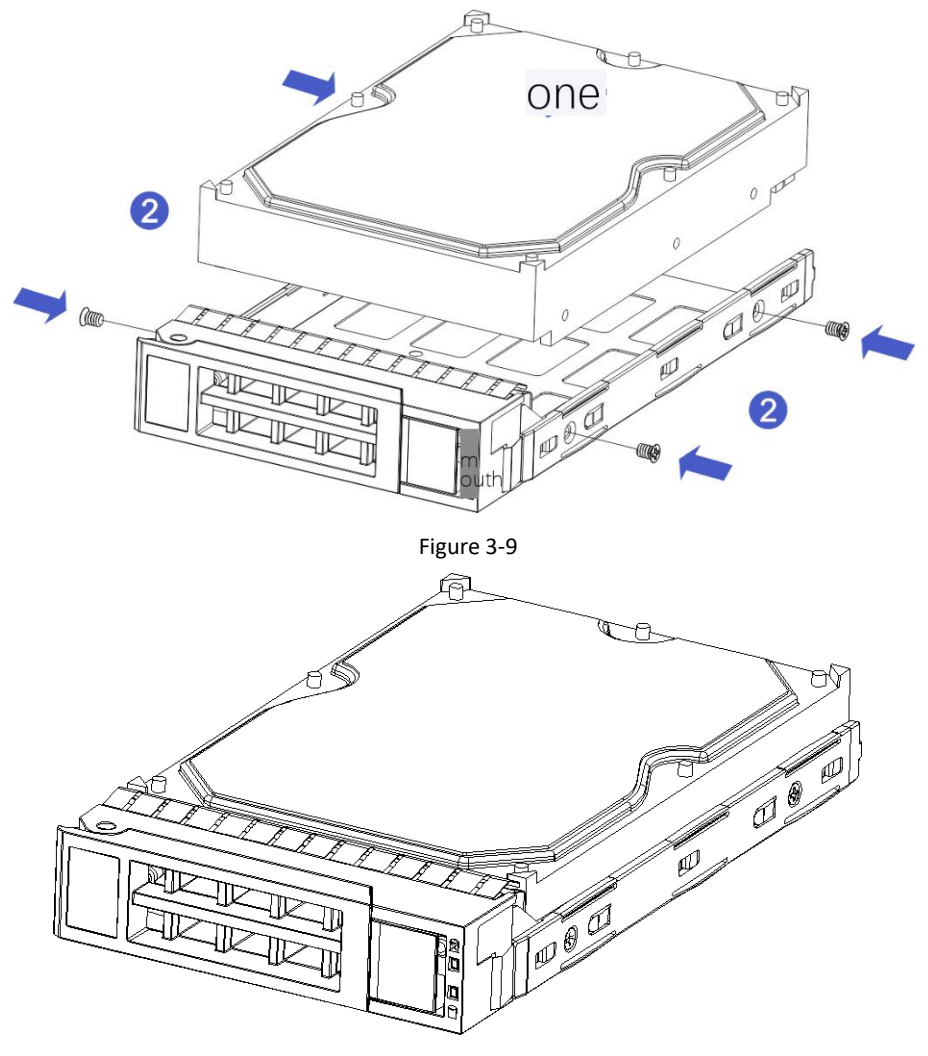

Figure 3-10

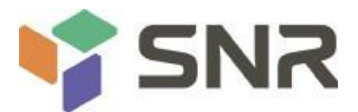

#### • Installation of 2.5-inch hard disk

1. Place the hard disk in the tray

2. Four countersunk screws at the bottom lock the hard disk (the screw head protrudes from the bottom of the tray)

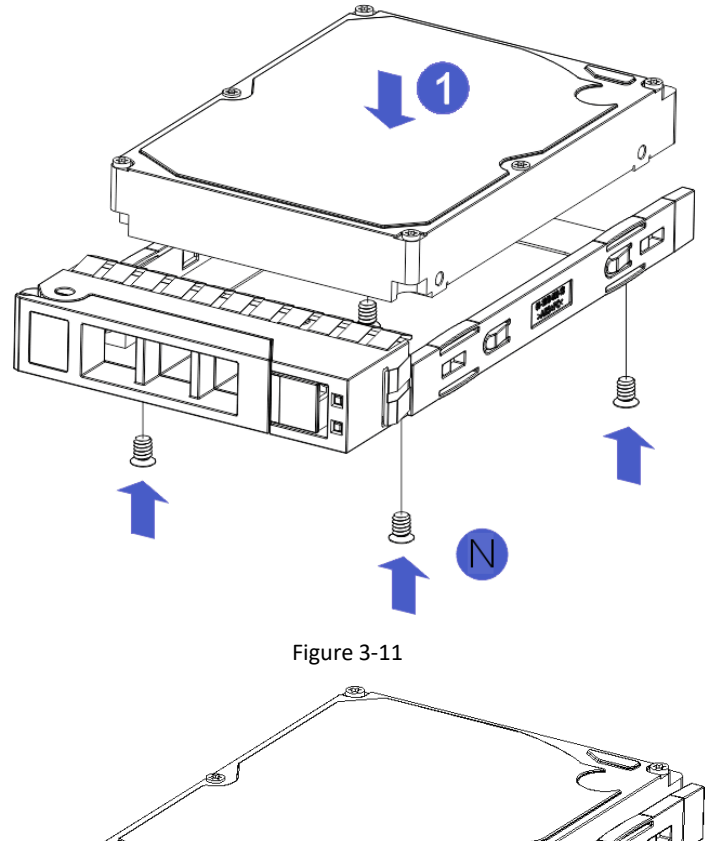

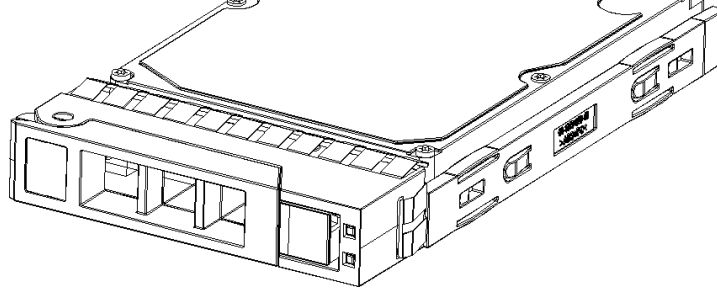

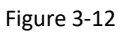

The hard disk tray assembly is installed in the chassis

1. With the hard disk wrench on, push it into the chassis

2. When the gold finger of the hard disk touches the backplane device, turn the wrench in the direction of the arrow

3. Schematic diagram of hard disk installation in place

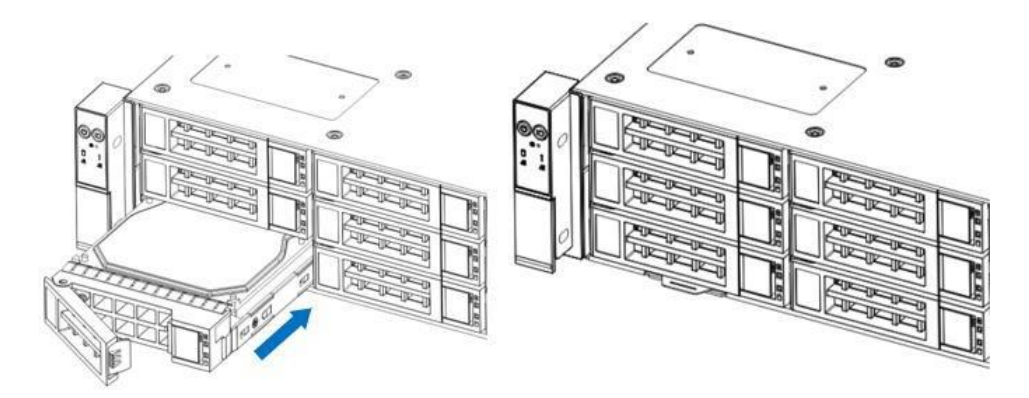

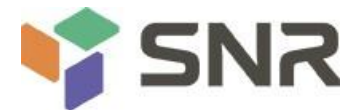

### 3.5 Installation of front hard disk backplane

#### • Front hard disk backplane installation:

1. First, take out the hard disk frame, align the screw hole on the top of the hard disk backplane with the screw hole of the

hard disk frame, and then install and fix the hard disk frame and hard disk backplane with screws.

2. Put the hard disk frame installed with the hard disk backplane down to the corresponding position of the chassis, move the hard disk frame appropriately, make the screw holes at the bottom of the frame align with the protruding screw holes of the chassis, and then install the screws to fix them.

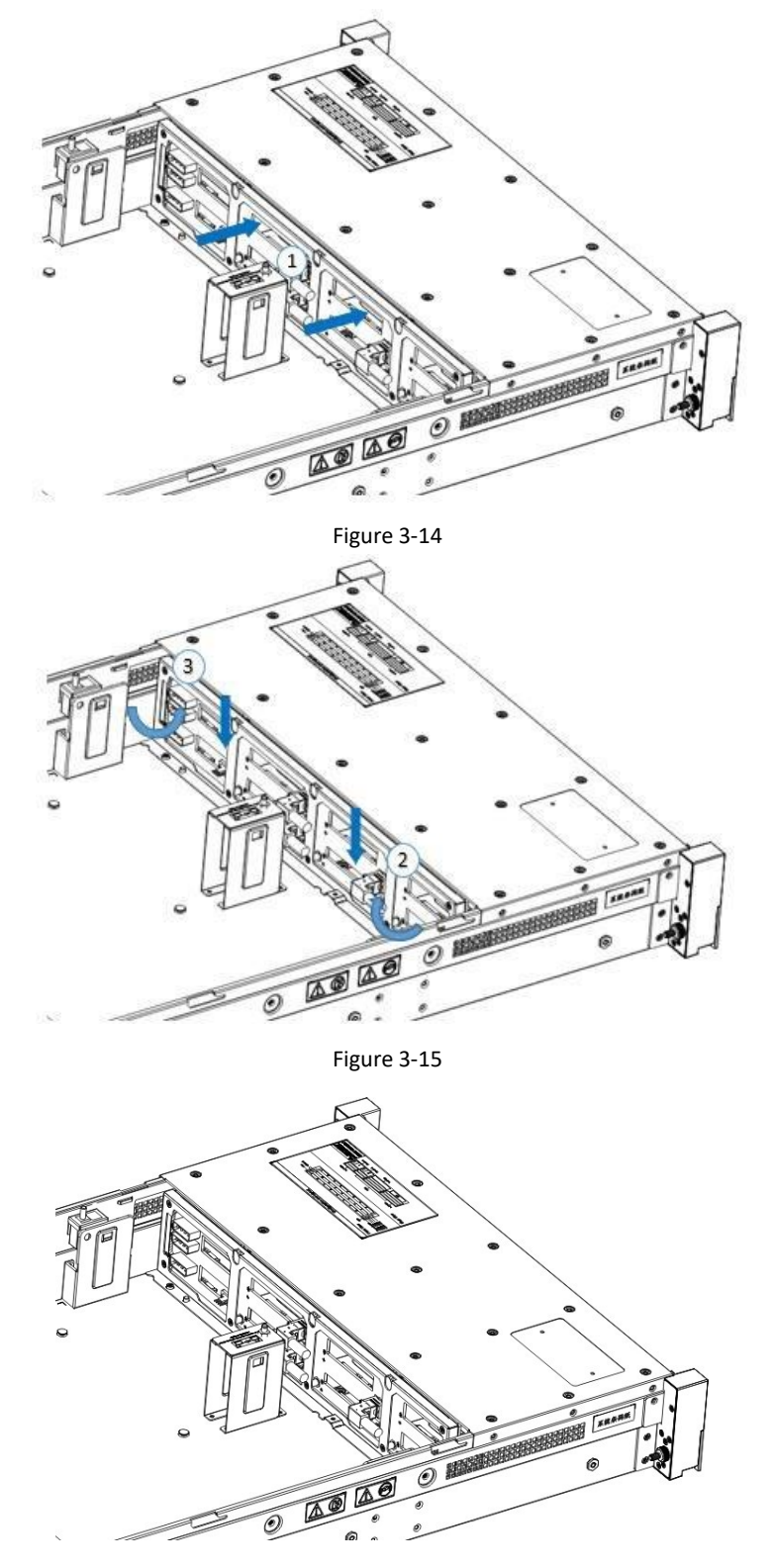

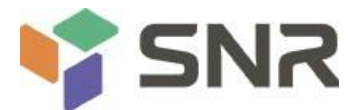

### 3.6 M. 2 SSD installation

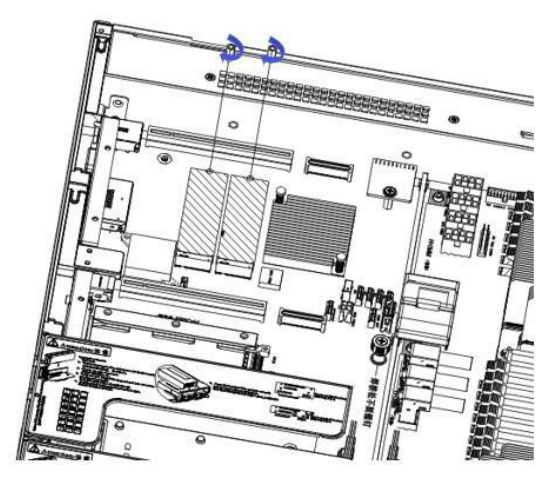

Step 1: install the positioning stud according to the length of m.2 card to be installed.

Figure 3-17

Step 2: install the m.2 card

1. Insert the m.2 card connector into the motherboard connector as shown in the figure.

2. Press the other end of the m.2 card to the alignment stud plane in step 1.

Step 3: install the fixing screws of the m.2 card.

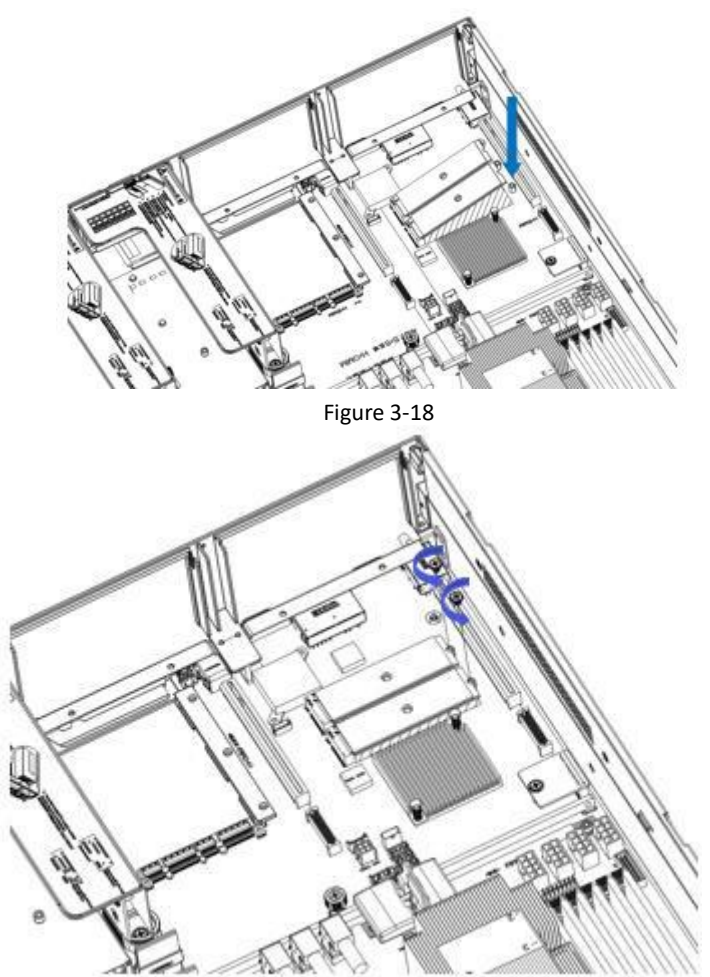

Figure 3-19

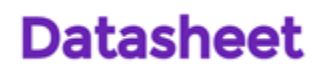

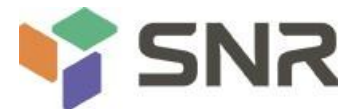

### 3.7 PCI-E expansion card installation

Step: install the PCIe card

- 1. Install the PCIe card in the direction shown in the figure
- 2. Rotate the PCIe card latch
- 3. According to the arrow scheme, lock the lock of the PCIe card

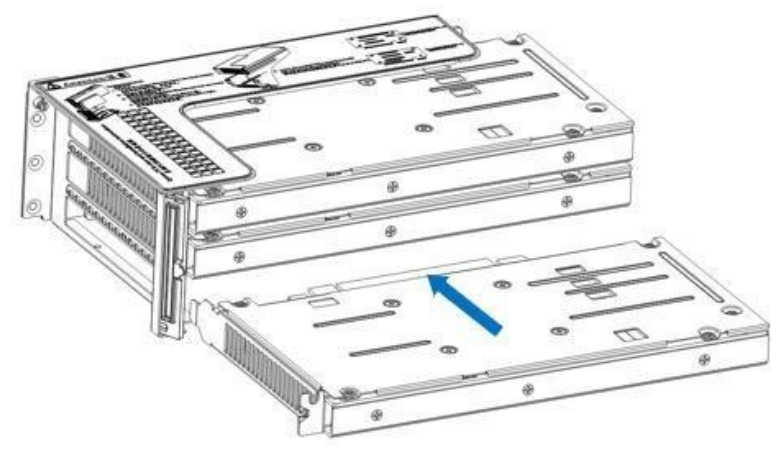

Figure 3-20

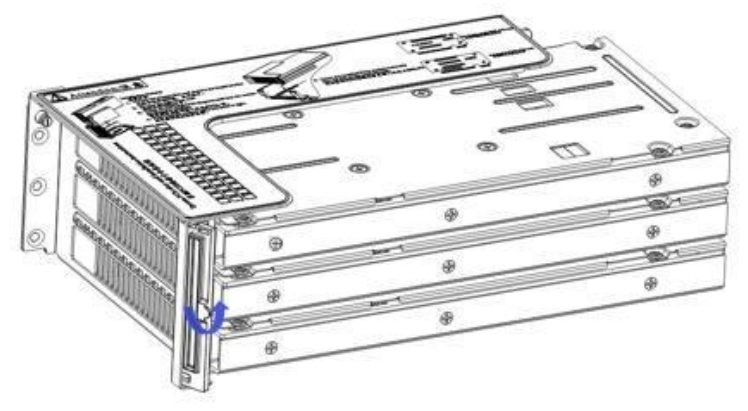

Figure 3-21

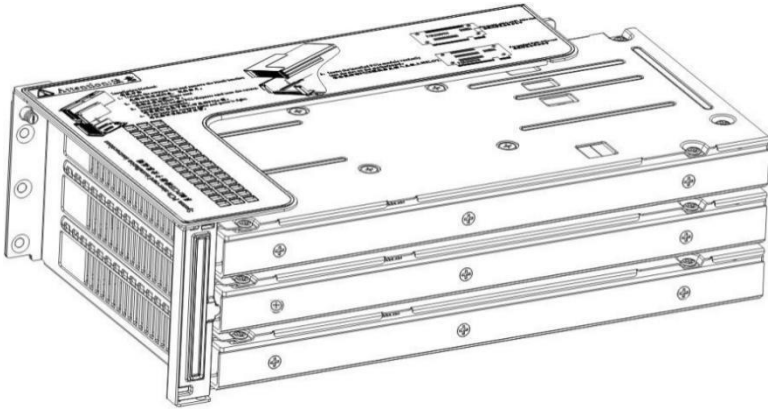

Figure 3-22

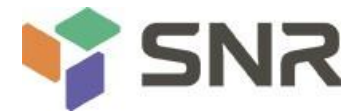

### 3.8 PCI-E module installation

Installation steps of riser1-3 module: place the rear window PCIe component vertically and downward - align the PCIe slot, align the positioning hole, and place it flush with the rear window.

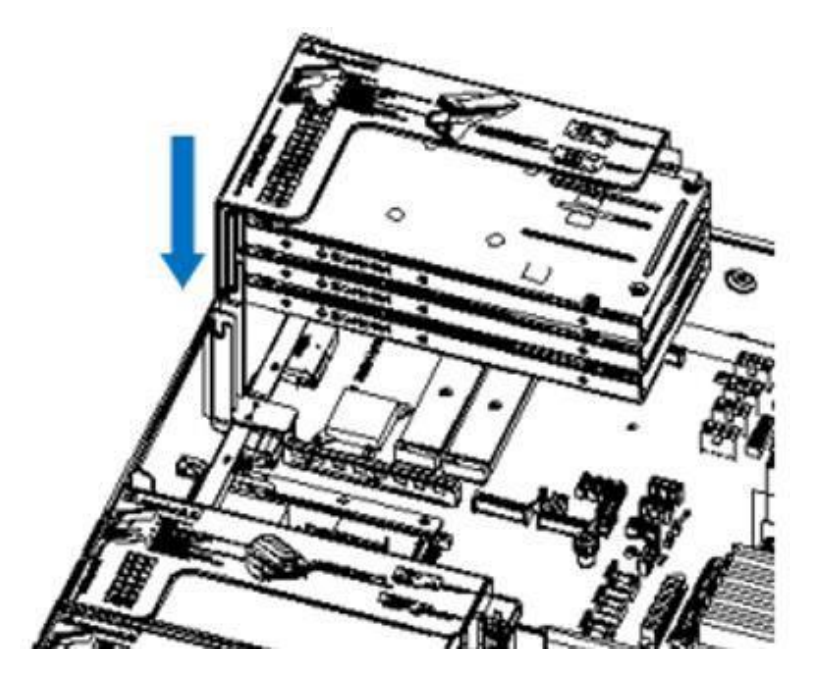

Figure 3-23

Installation steps of riser4 module: place the rear window PCIe component vertically and downward - align the PCIe slot with the positioning hole, place it flush with the rear window, and then lock the side screw

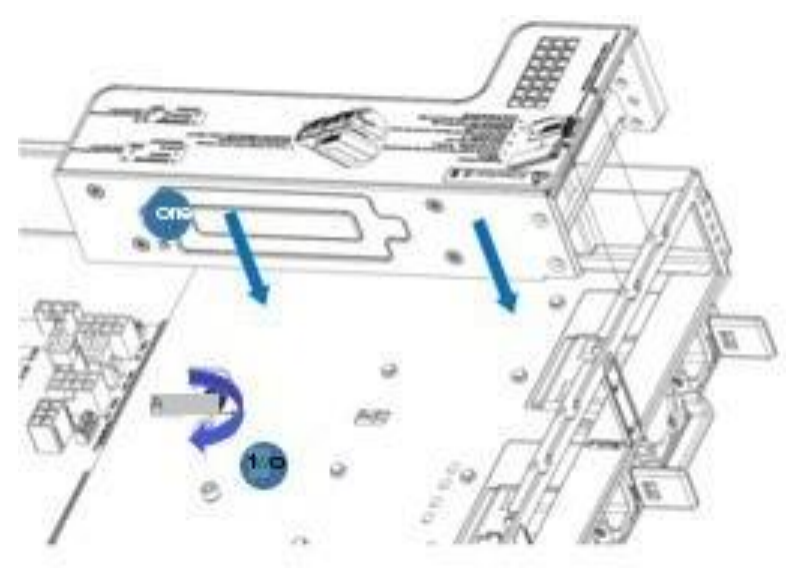

Figure 3-24

#### Step 1: rear hard disk module backplane installation

1. Move the back-plate limit shrapnel outward with your hand, and hold the shrapnel with your hand -- keep the shrapnel

open

2. After aligning the pin hole of the hard disk backplane with the pin of the hard disk module bracket, push it forward, and then put it down in place, release the limit spring piece of the hard disk, and the spring piece will automatically spring back to its original position;

3. Turn over the fixed parts on the hard disk backplane and follow the diagram -- the fixed parts can be placed flat.

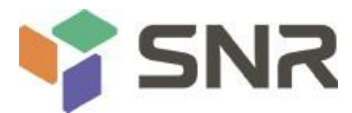

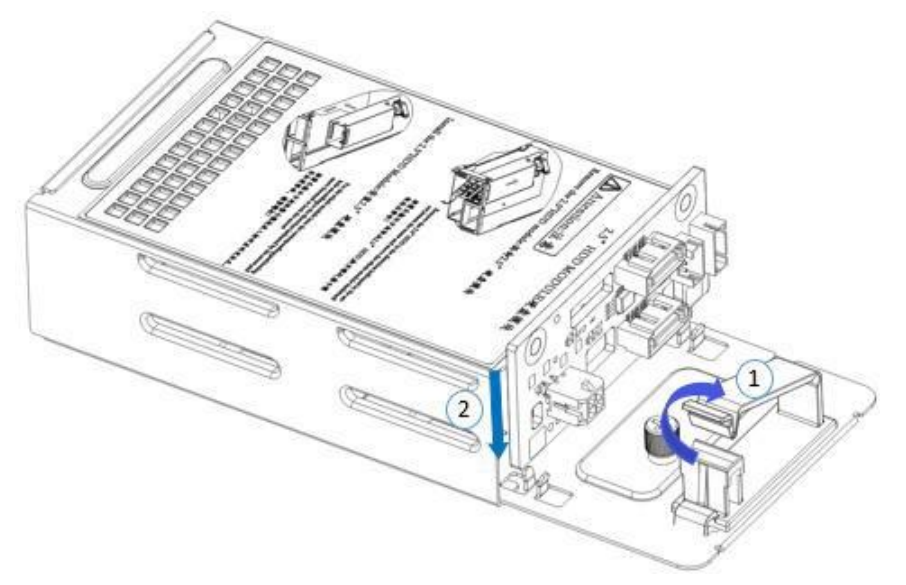

Figure 3-25

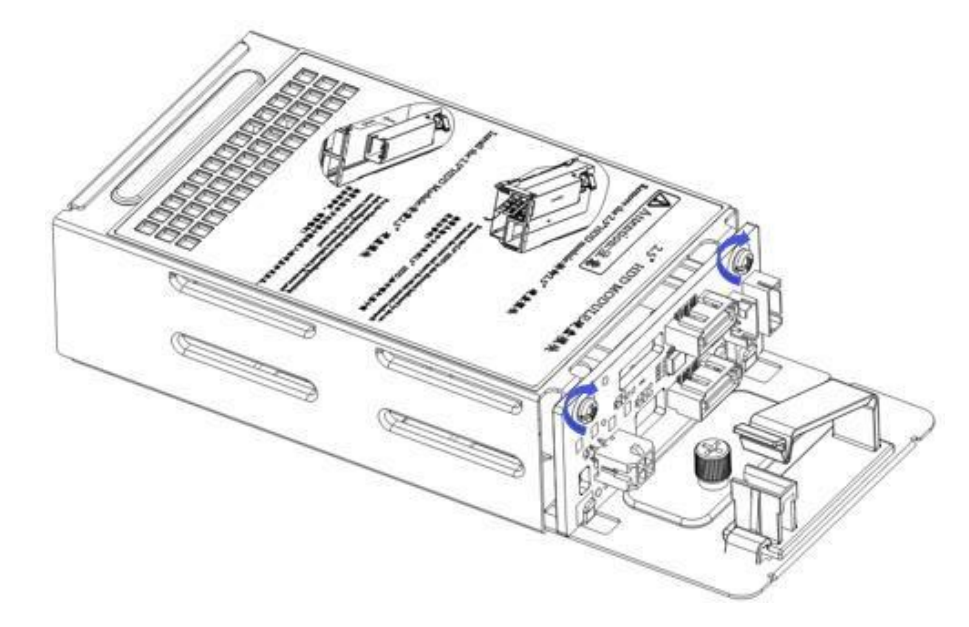

Figure 3-2

### 3.10 installation of rear hard disk module

### • Installation of rear 3.5 inch hard disk module

Step 1. Place HDD tray vertically down and flush with the rear window step 2. Fix the rear HDD tray assembly

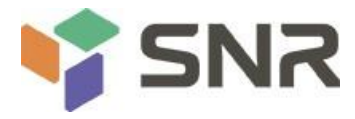

#### Step 3. Lock a loose screw

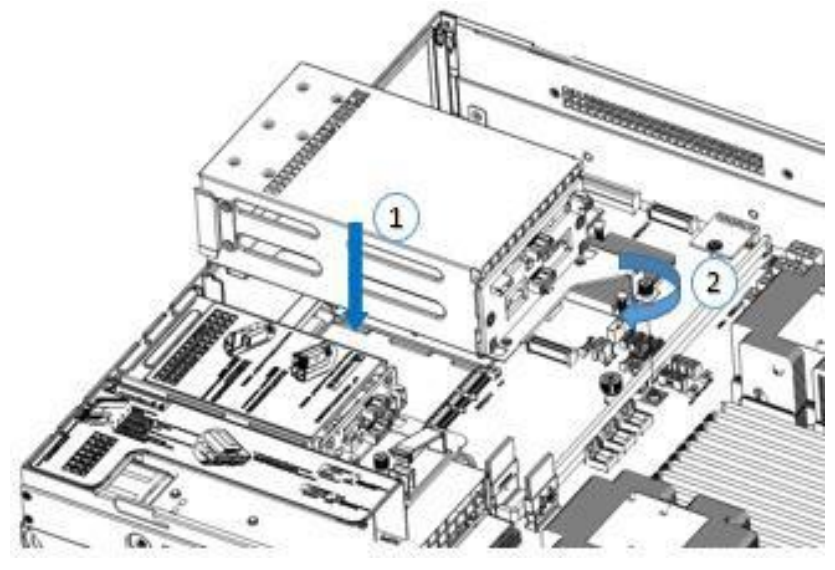

Figure 3-27

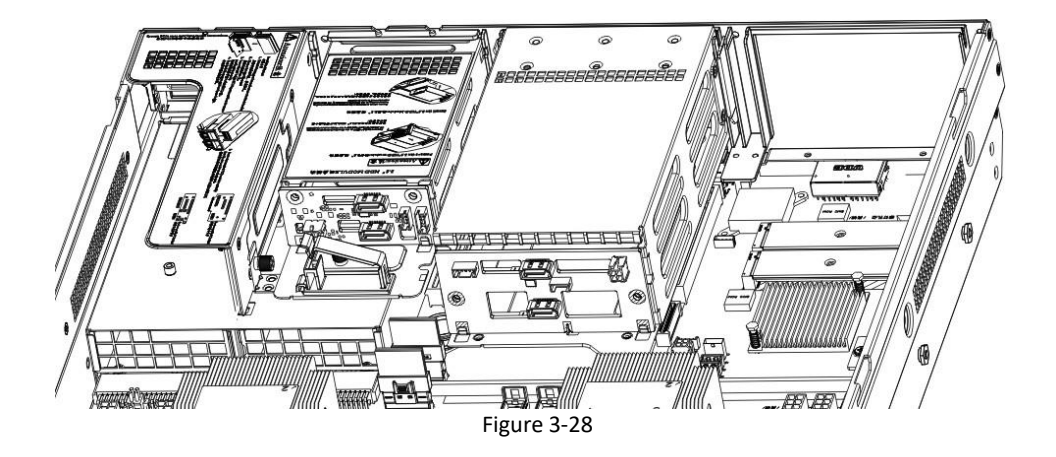

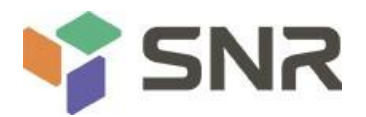

#### • Installation of rear 2.5 inch hard disk module

1. Place vertically downward and align with the guide pin at the lower end

2. After leveling, push it to the end in the direction of the arrow,

3. Lock the screw

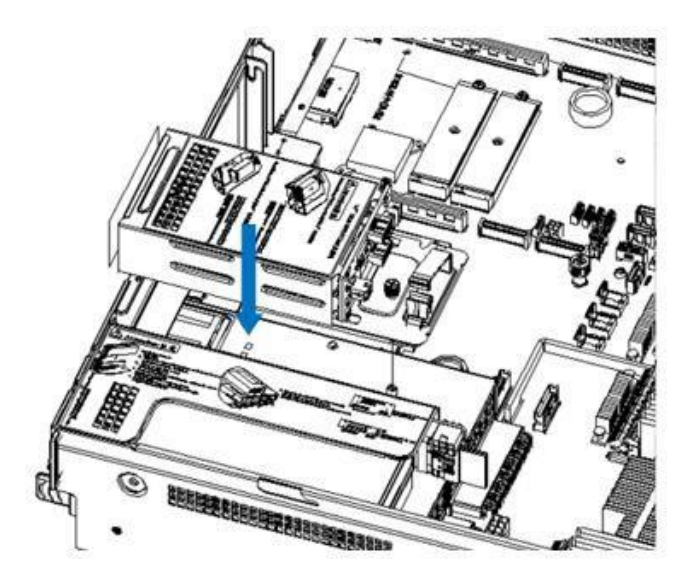

Figure 3-29

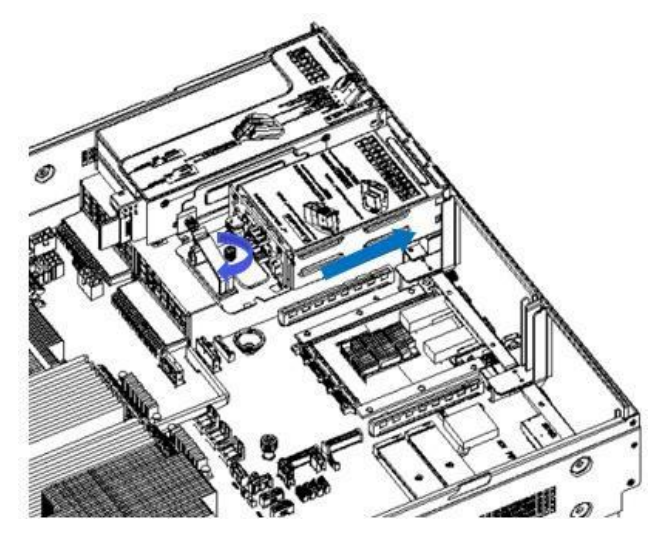

Figure 3-30

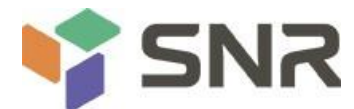

### 3.11 Installation of power supply module

Step: push the power supply to the bottom in the direction of the arrow, and the spring wrench on the right side makes a click sound, indicating that it is installed in place;

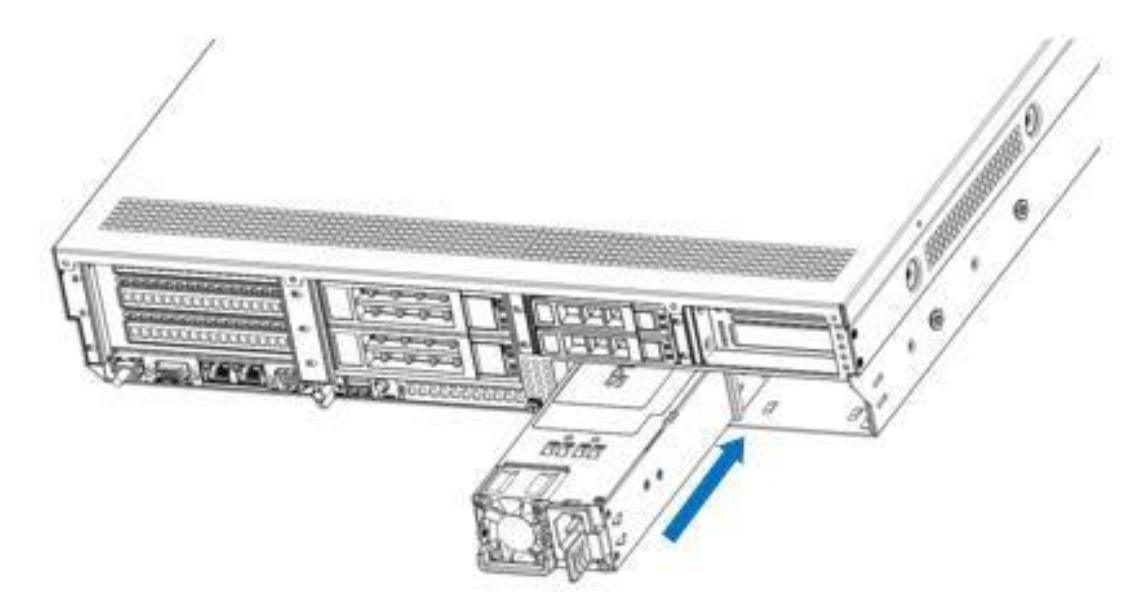

Figure 3-31

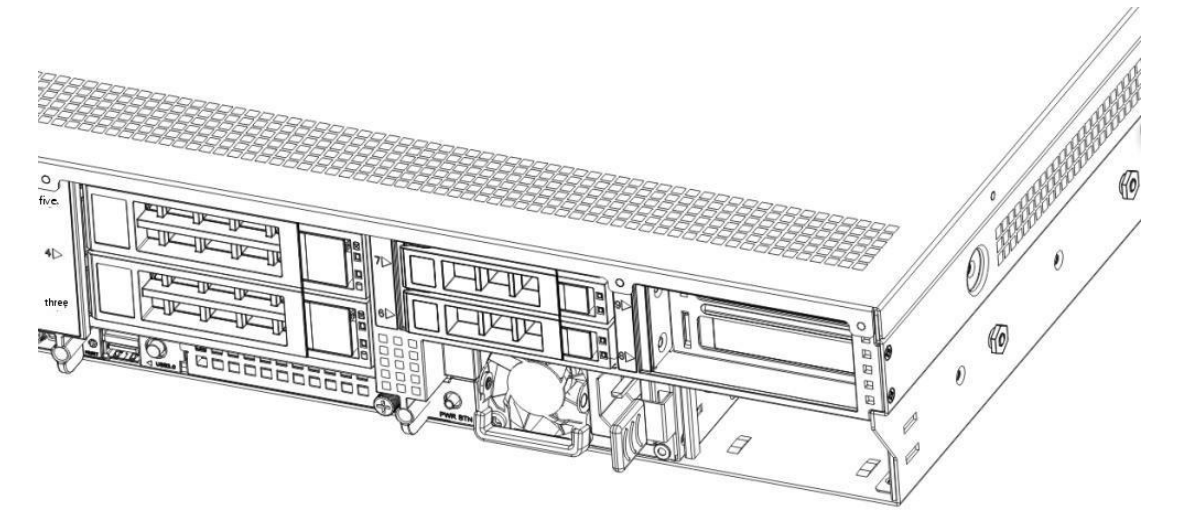

Figure 3-32

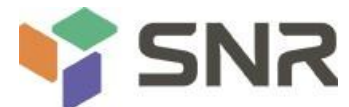

### 3.12 Installation of fan module

Step: place the fan module vertically downward in the direction of the arrow (note that the fan module faces)

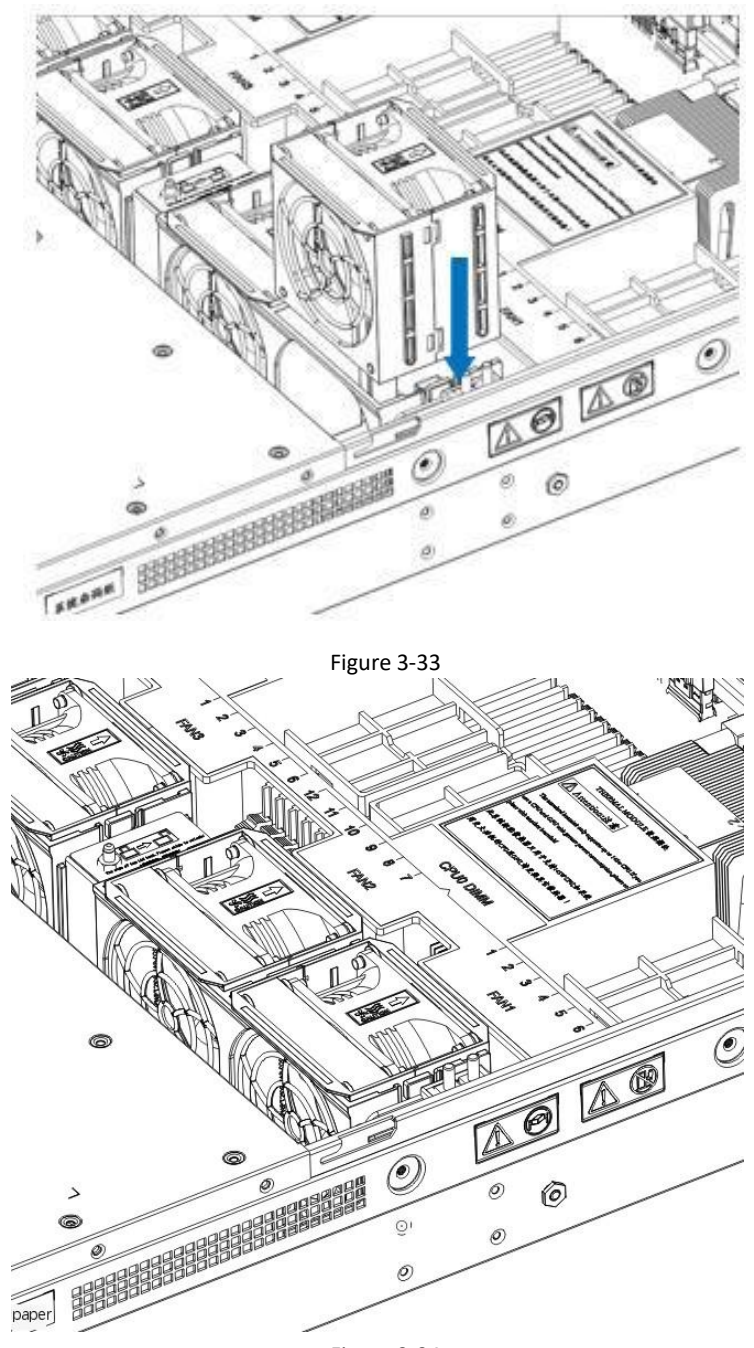

Figure 3-34

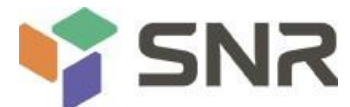

### 3.13 Installation of wind deflector

Steps: align the wind guide module with the hanging points on the left and right sides, and place it vertically downward - the height is lower than the box height

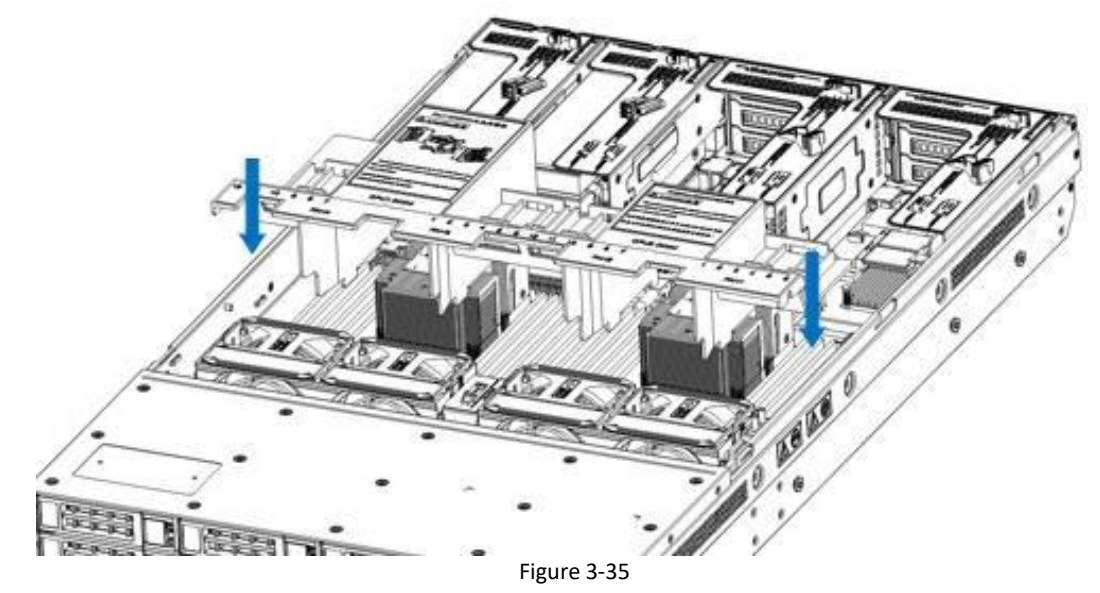

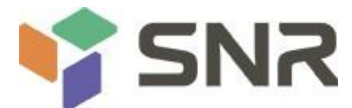

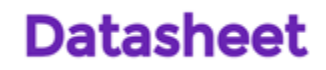

### 3.14 Installation of optical drive

Step: install the optical drive

1. Install the fixing part of the optical drive in the direction of the arrow, and lock the pan head screw

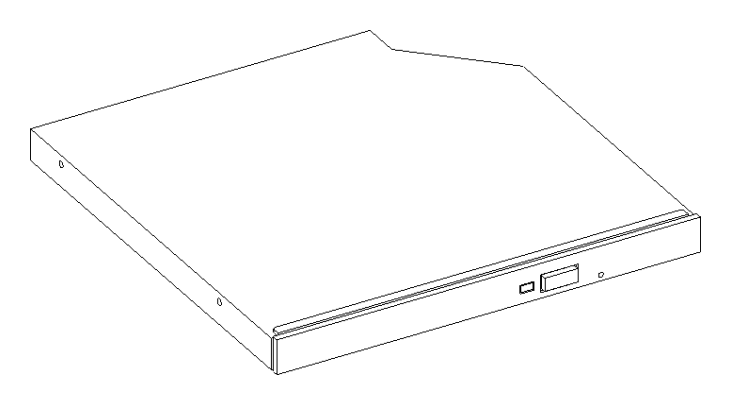

Figure 3-36

2. Align the opening of the optical drive position on the chassis, and push the optical drive in the direction of the arrow until the fixed parts are locked automatically.

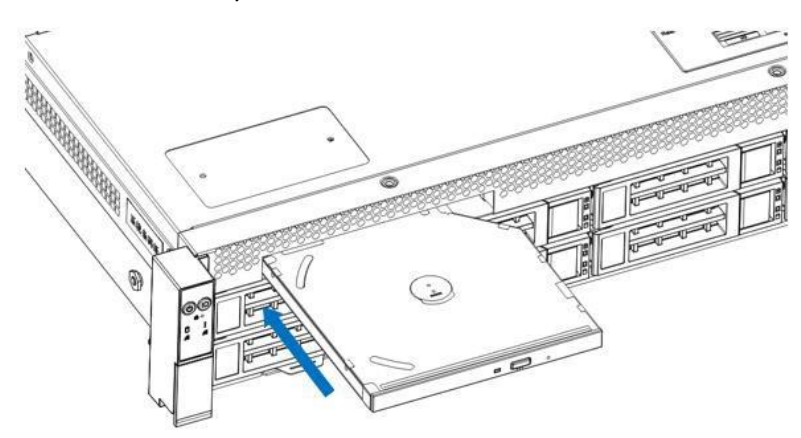

Figure 3-37

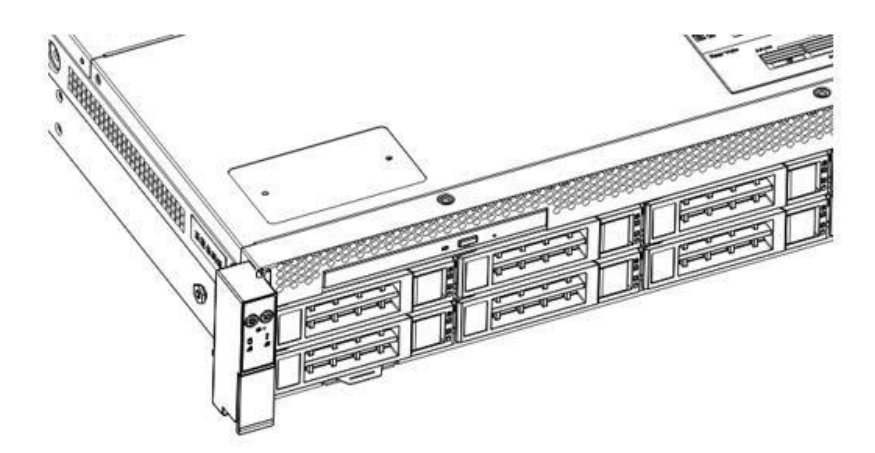

Figure 3-38

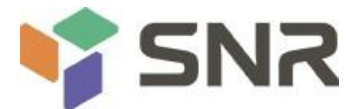

### 3.15 Installation of upper cover of chassis

Step 1: install the rear upper cover of the chassis

- 1. The hanging nail of the upper cover shall be aligned with the opening position of the box body and placed downward
- 2. Rotate the upper cover latch in the direction of the arrow to lock it in place

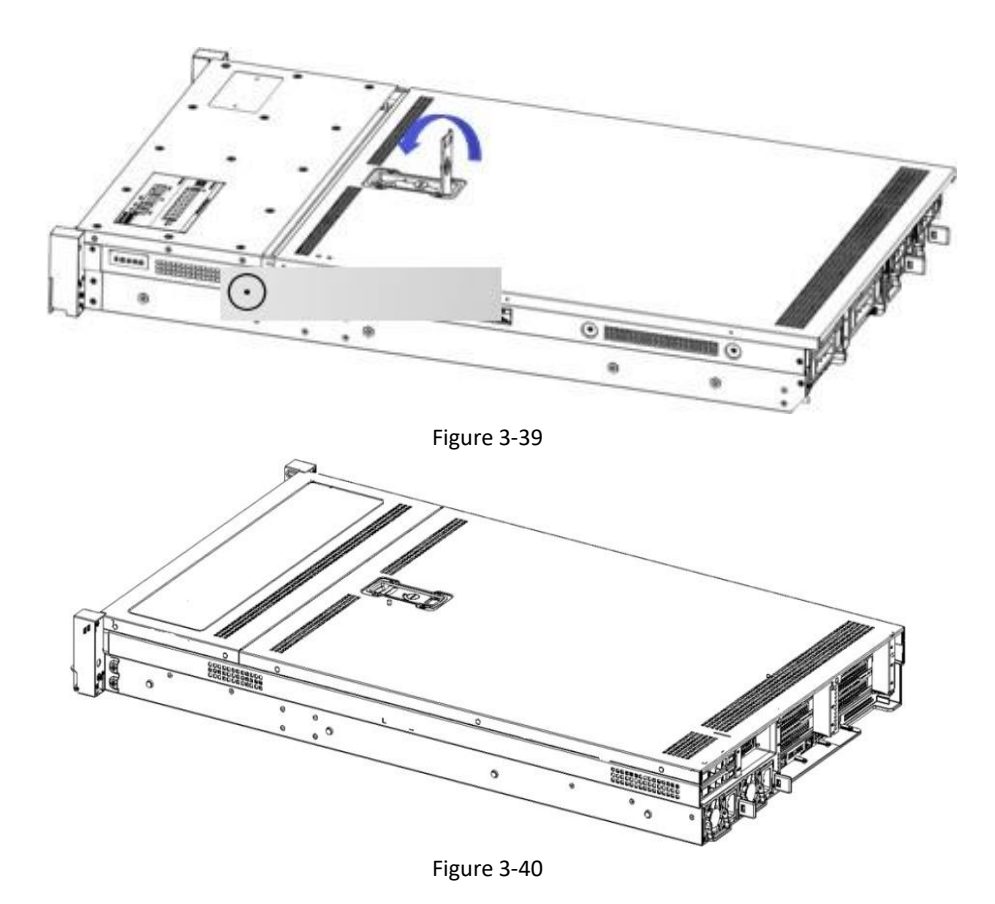

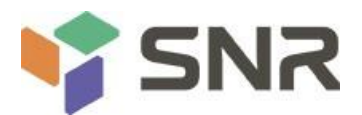

## **Chapter four** System cabinet installation

### 4.1 Installation of inner rail of guide rail

Step 1. Prepare two sliding rail and pull out the inner rail.

Step 2. Fix the inner rail on both sides of the chassis. Figure 4-1

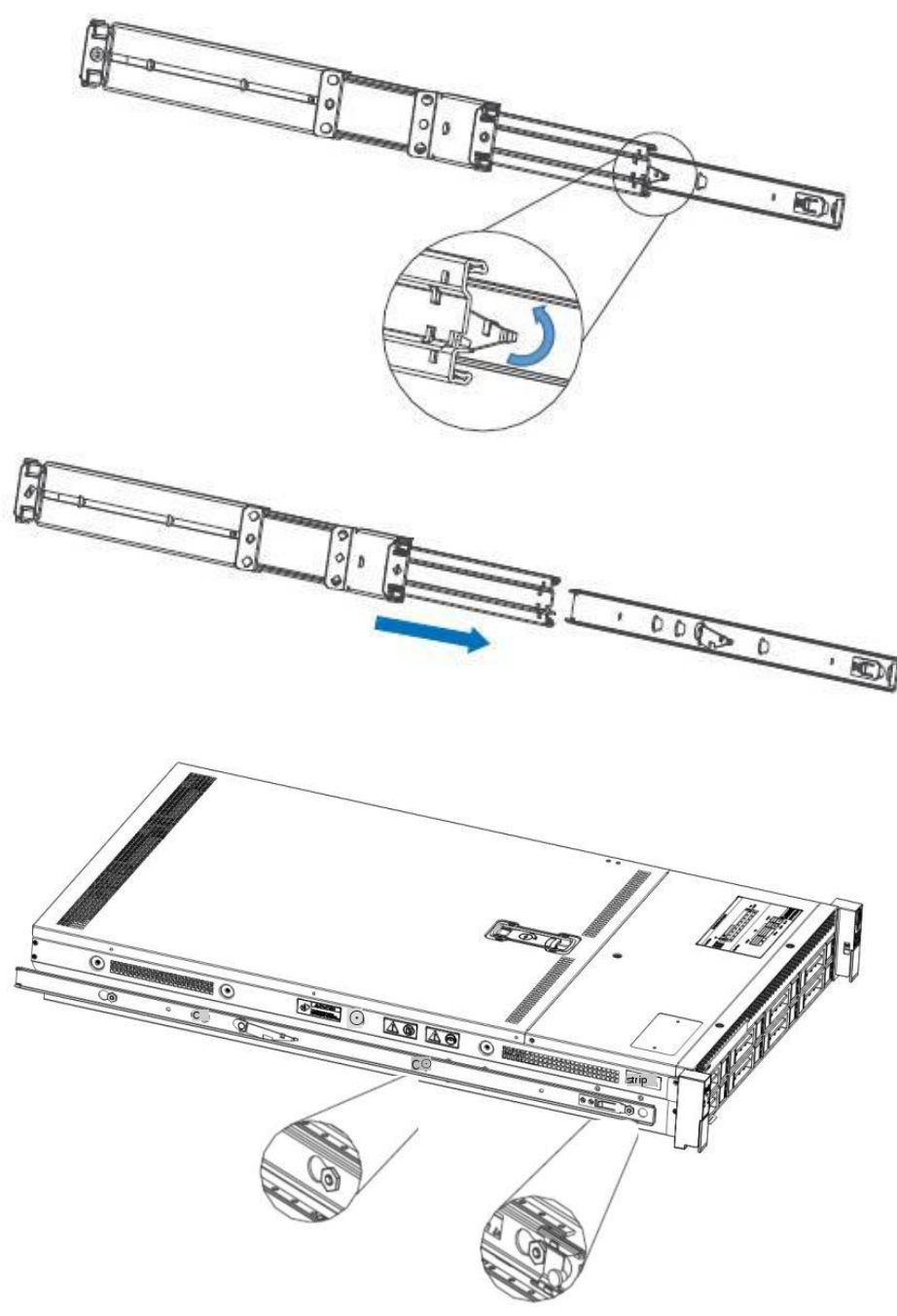

Figure 4-2

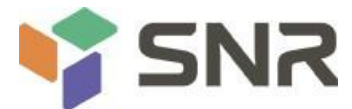

### 4.2 Install the outer rail to cabinet

Step 3. Install the outer rail on the cabinet bracket and tighten the screws.

Note: when installing the guide rail, align with the U-Mark, and install it in place with a snap, and use M5 screw to firm it.

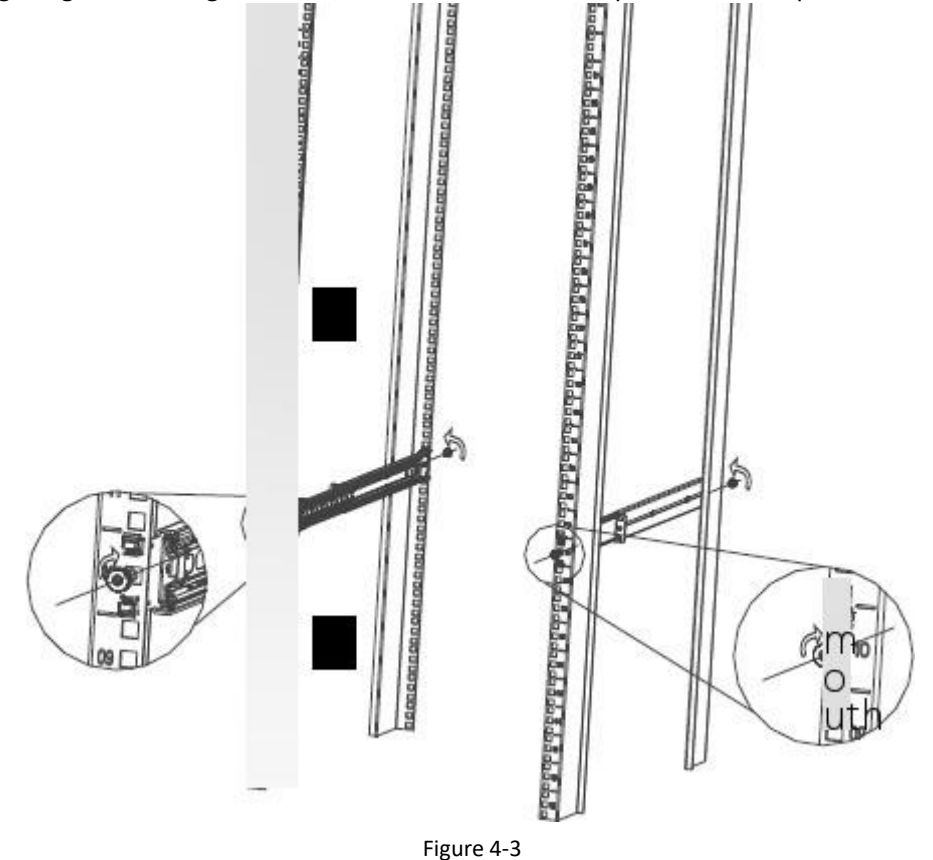

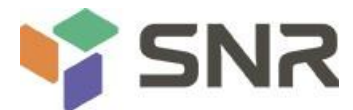

### 4.3 Install the server to cabinet

Step 4. Align the chassis with the inner rail to the outer rail for installation.

Note: when you can push the chassis forward, you can hear a crack. If you can't push it, you need to pull down the inner rail buckle to continue to push the chassis gently.

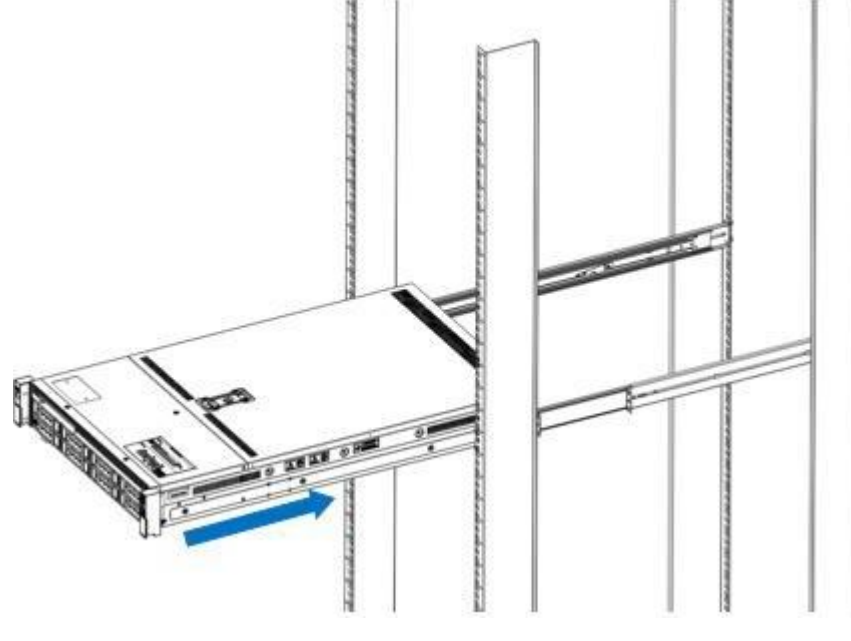

Figure 4-4

Step 5. When the chassis cannot slide forward, the screws shall be firmly fixed and installed.

Note: when maintaining the equipment, loosen the panel screws and pull the chassis gently. Do not push and pull the

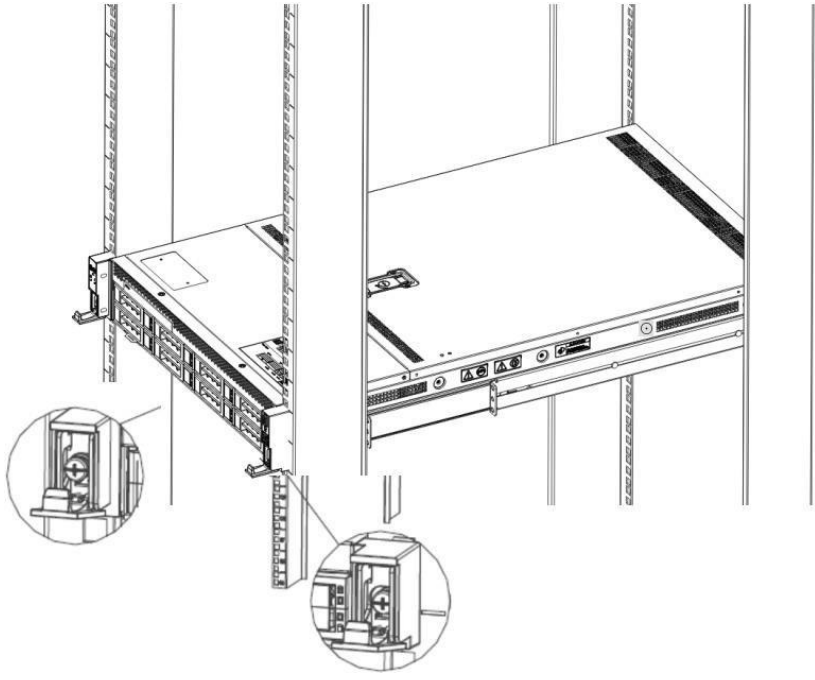

chassis casually to avoid damaging the equipment.

Figure 4-5

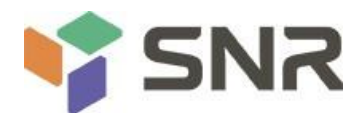

## **Chapter five BIOS parameter setting description**

### 5.1 Enter the BIOS Setup interface

Operation steps:

- 1. Power on the server motherboard and connect the keyboard;
- During the post process, pay attention to the prompt of entering BIOS Setup interface at the bottom left of the logo screen, "press < del > or < ESC > to enter setup, < F7 > to enter boot menu.";
- 3. Press the < del > or < ESC > key on the keyboard to enter the BIOS Setup interface;

### 5.2 Setup menu parameter description

### 5.2.1 Navigation key description

| $\rightarrow \leftarrow$ : | Menu switch (select scree                         | n)           |  |  |  |  |
|----------------------------|---------------------------------------------------|--------------|--|--|--|--|
| ↑↓:                        | Item switch (select item)                         |              |  |  |  |  |
| Enter:                     | Select                                            |              |  |  |  |  |
| +/-:                       | Change opt                                        |              |  |  |  |  |
| F1:                        | General help                                      |              |  |  |  |  |
| F2:<br>F3:<br>ESC:         | Previous values<br>Optimized defaults F4:<br>Exit | Save & reset |  |  |  |  |

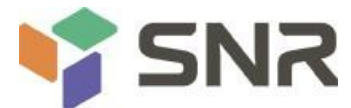

### 5.2.2 Main menu description

The main interface contains the basic information of BIOS system, such as BIOS version number, CPU model and memory capacity. The system time can be set.

| Aptio Setup Utility Copyright (C) 2020 American Megatrends, Inc.<br>Main Advanced Server Mgmt Event Logs security Boot save Exit |                                                                                        |                                                                                  |  |  |  |  |  |  |
|----------------------------------------------------------------------------------------------------|----------------------------------------------------------------------------------------|----------------------------------------------------------------------------------|--|--|--|--|--|--|
| BIOS Information<br>BIOS Vendor<br>Core Version<br>Compliancy<br>Project Version<br>Build Date and Time                          | American Megatrends<br>The cont<br>UEFI 2.7; PI 1.6<br>GDLR.0664<br>08/24/202014:42:51 | Choose the system default<br>language                                            |  |  |  |  |  |  |
| CPLD name<br>CPLD version<br>Build Date and Time<br>Access Level                                                                 | G1DLRO<br>04<br>08/03/2020<br>Administrator                                            |                                                                                  |  |  |  |  |  |  |
| CPU Information<br>Processor 0<br>Processor 1                                                                                    | 2300MH1 1100m<br>2300MH 1100m                                                          | ++ Select Screen  ↑ : Select Item Enter: Select +/- Change Opt. E1: General Help |  |  |  |  |  |  |
| Total Memory                                                                                                    | Total Memory: 32 GB<br>(DDR4)                                                          | F2: Previous Values<br>F3: Optimized Defaults<br>F4: Save Exit                   |  |  |  |  |  |  |
| System Language<br>System Date<br>System Time                                                                                    | [English]<br>[ed08/26/2020]<br>[17:44:42]                                              | ESC: EXIT                                                                        |  |  |  |  |  |  |
| Version 2.20.1275. C                                                                                                    | opyright (C) 2020 American Megatrends, Inc.                                            |                                                                                  |  |  |  |  |  |  |

Figure 5-1

#### BIOS Information Project Version:

Displays the version information of the board BIOS.

#### **Build Date and Time:**

Displays the compilation date and time of the board BIOS.

#### **CPLD Name:**

Display the name information of the board CPLD.

#### **CPLD Version:**

Display the version information of CPLD.

#### **Build Date and Time:**

Display the compilation date and time of the board CPLD.

#### Access Level:

Display the current user permission of the board. CPU Information Processor x:

CPU model information.

Memory information Total Memory:

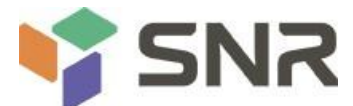

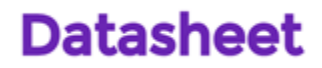

Displays the total memory capacity of the system.

#### System Language:

Select the current system language.

#### System Date:

Displays and sets the current system date. The format of the system date is "weekday / day / year". Press enter to switch between month, day, and year. You can change the value in the following ways:

- Press "+": the value increases by 1.
- Press "- to decrease the value by 1.
- Press the number key: change the value directly.

#### System Time:

Displays and sets the current system time. The system time is in 24-hour format and the format is "hour: minute: second". Press enter to switch between hours, minutes and seconds. You can change the value in the following ways:

- Press "+": the value increases by 1.
- Press "- to decrease the value by 1.
- Press the number key: change the value directly.

### 5.2.3 Advanced menu description

The advanced interface contains advanced configuration items of BIOS system.

| Aptio Setup Utility — Copyright (C) 2020 American<br>Main <mark>Advanced</mark> Server Mgmt Event Logs Security Boot Save                                                                                                    | Megatrends, Inc.<br>& Exit                                                                                                    |
|----------------------------------------------------------------------------------------------------|----------------------------------------------------------------------------------------------------|
| <ul> <li>Trusted Computing</li> <li>PSP Firmware Versions</li> <li>Boot Feature</li> <li>NB Configuration</li> <li>PCIE Port Bifurcation</li> <li>ACPI Settings</li> <li>Serial Port Console Redirection</li> <li>CPU Configuration</li> <li>SID Configuration</li> <li>PCI Subsystem Settings</li> <li>USB Configuration</li> <li>CSM Configuration</li> <li>SATA Configuration</li> <li>SATA Configuration</li> <li>TIs Auth Configuration</li> <li>AMD Mem Configuration Status</li> <li>iSCSI Configuration</li> <li>Intel(R) I350 Gigabit Network Connection - 00:A0:C9:00:00:01</li> </ul> | Trusted Computing Settings<br>**: Select Screen<br>f1: Select Item<br>Enter: Select<br>+/-: Change Opt.<br>F1: General Help<br>F2: Previous Values<br>F3: Optimized Defaults<br>F4: Save & Exit<br>ESC: Exit |
| Version 2.20.1275. Copyright (C) 2020 American M                                                                                                    | egatrends, Inc.                                                                                                    |

Figure 5-2

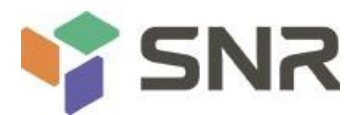

# • Trusted computing can be trusted to perform module configuration.

• PSP firmware versions platform security processor firmware version.

Boot Feature

Start the function configuration page.

• NB configuration NB configuration. • The branch of the PCIe port bifurcation. ACPI settings ACPI settings. • Serial port console redirection configuration. • CPU configuration CPU configuration. • SiO configuration SiO configuration. • PCI subsystem settings PCI subsystem settings. • CSM configuration CSM configuration. • Nvme configuration nvme configuration. SATA configuration SATA configuration.

• Network stack configuration.

• ISCSI configuration.

 Intel (R) i350 gigabit network connection - XX: XX: XX: XX: XX: XX Intel network card UEFI OPROM configuration

## Datasheet

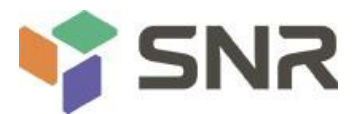

### 5.2.4 Trusted Computing

| TPM20 Device Found             |                        | Enables or Disables BIOS                                    |
|--------------------------------|------------------------|-------------------------------------------------------------|
| Firmware Version:              | seven pol<br>nt sk two | support for security device.                                |
| Vendor:                        | IFX                    | 0.S. will not show Security<br>Device, TCG EFI protocol and |
| Security Device Support        | [Enable]               | INT1A interface will not be                                 |
| Active PCR banks               | SHA-1,SHA256           | available.                                                  |
| Available PCR banks            | SHA-1,SHA256           |                                                             |
| SHA-1 PCR Bank                 | [Enabled]              |                                                             |
| SHA256 PCR Bank                | [Enabled]              |                                                             |
| Pending operation              | [None]                 |                                                             |
| Plat form Hierarchy            | [Enabled]              |                                                             |
| Storage Hierarchy              | [Enabled]              | ++ Select Screen                                            |
| Endorsement Hierarchy          | [Enabled]              | 1 : Select Item                                             |
| TPI/12.0 UEFI Spec Version     | [TCG_ 2]               | Enter: Select                                               |
| Physical Presence Spec Version | [1.3]                  | +/- Change Opt.                                             |
| TPM 20 InterfaceType           | [TIS]                  | F1: General Help                                            |
| Device Select                  | [Auto]                 | F2: Previous Values                                         |
|                                |                        | F3: Optimized Defaults                                      |
|                                |                        | F4: Save Exit                                               |
|                                |                        | ESC: Exit                                                   |
|                                |                        |                                                             |
|                                |                        |                                                             |
|                                |                        |                                                             |
|                                |                        |                                                             |

Figure 5-3

Display and set TCM / TPM module information. Different module options have different settings. Users can set them according to the setup help instructions.

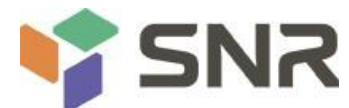

### 5.2.5 PSP Firmware Versions

Displays the PSP firmware version and related information.

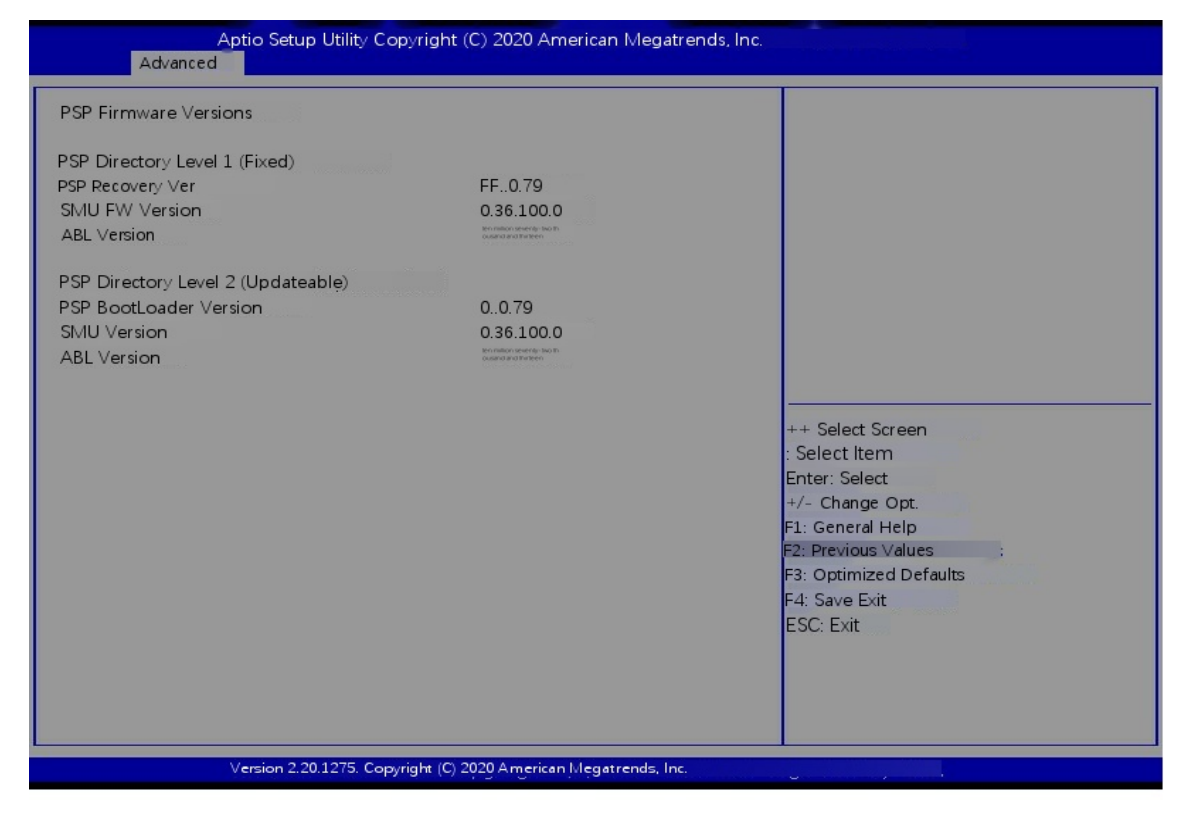

Figure 5-4

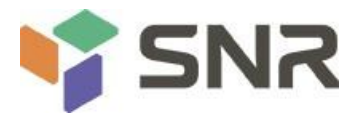

### 5.2.6 Boot Feature

| Aptio Setup Utility (<br>Advanced                                                                   | Copyright (C) 2020 American Megatrer                            | nds, İnc.                                                                                                    |
|----------------------------------------------------------------------------------------------------|-----------------------------------------------------------------|----------------------------------------------------------------------------------------------------|
| Quiet Boot<br>Option ROM Messages<br>Bootup NumLock State<br>INT19 Trap Response<br>Ac Loss Control | [Enabled]<br>[Force BIOS]<br>[On]<br>[Immediate]<br>[Always On] | Enables or disables Quiet Boot<br>option<br>++ Select Screen<br>1 : Select Item<br>Enter: Select<br>+/- Change Opt.<br>F1: General Help<br>F2: Previous Values<br>F3: Optimized Defaults<br>F4: Save Exit<br>ESC: Exit |
| Version ON 2.20.127                                                                                 | 5. Copyright () 2020 American Megatren                          | nds, Inc >.                                                                                                    |

Figure 5-5

#### Quiet Boot

Turn the quiet boot function on and off. The menu options are:

- Disabled: Turn off quiet boot and post information will be displayed
- Enabled: Open quiet boot and the OEM logo will be
- displayed. The default value is enabled

#### **Option ROM Messages**

Use this function to set the option ROM display mode. The menu options are:

• Force BIOS: Option ROM display mode is set by BIOS

• Keep Current: Option ROM display mode is set by the current Rom. the default value is force BIOS

#### Bootup Numlock State

During the startup process, the NumLock indicator light status switch is set, and the menu options are

- •On : open
- $\bullet$  OFF : Off
- default: on

#### INT19 Trap Response

Interrupt, capture signal response settings, menu options are:

• Immediate: be prompt in responding
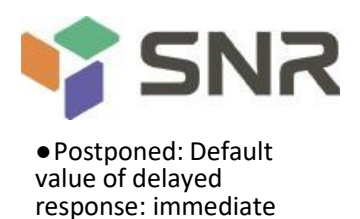

## 5.2.7 NB Configuration

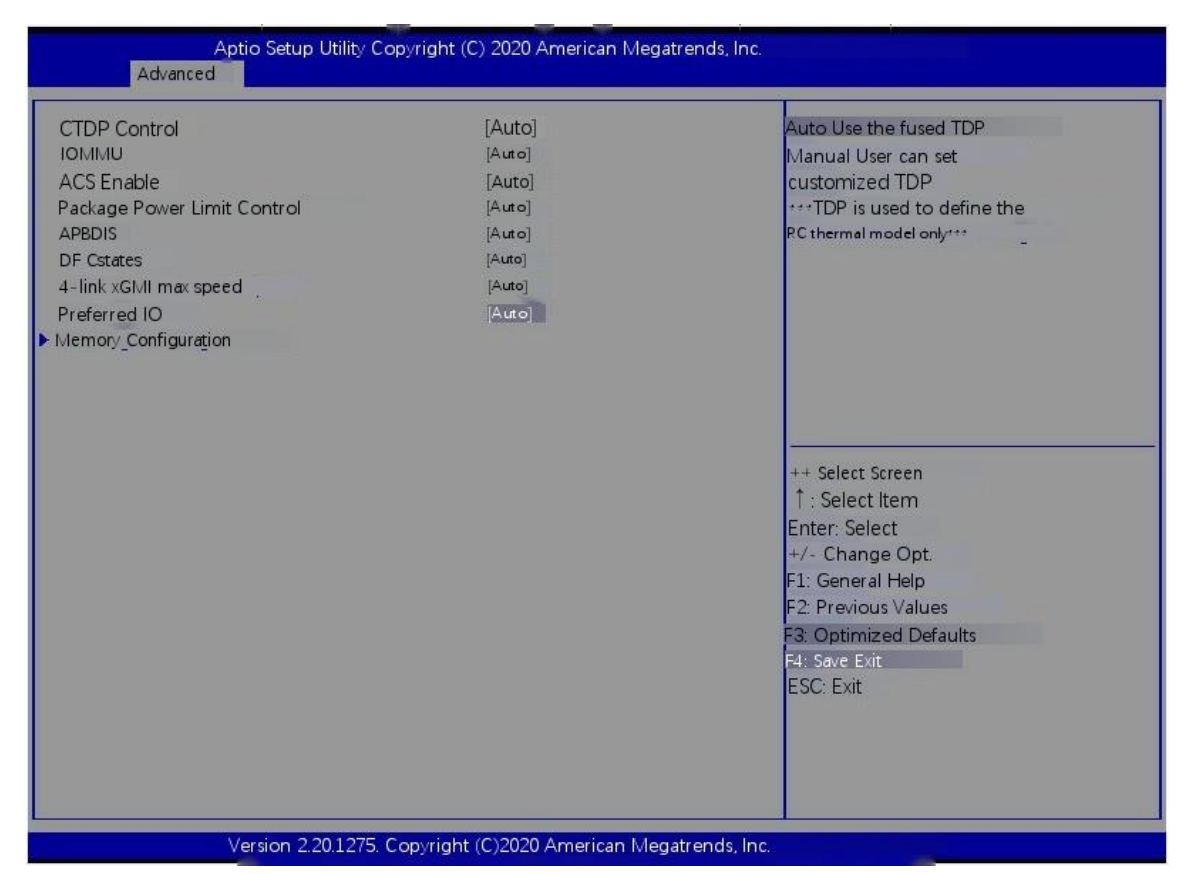

Figure 5-6

cTDP Control

Set CTDP control, menu options:

- Manual: ManualAuto: Auto
- default: Auto

#### IOMMU

IOMMU switch, menu options:

- Enabled: enabled
- Disabled: off
- Auto: Auto default: Auto

ACS Enable

ACS switch, menu options:

• Enabled: enabled

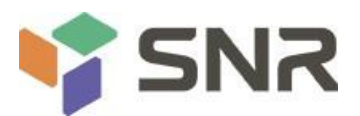

• Disabled: off

• Auto: Auto default: Auto

Package Power Limit Control

Set package power limit control, menu options:

- Manual: Manual
- Auto: Auto default: Auto

#### APBDIS

Set apbdis, menu options:

•0

•1

• Auto: Auto default: Auto

DF Cstates

DF cstates switch, menu options:

• Disabled: off

• Enabled: enabled • Auto: Auto default: Auto

4-link xGMI max speed

4-way XGMI maximum speed, menu options:

- 10.667Gbps
- •13Gbps
- •16Gbps
- •18Gbps
- Auto: Auto default: Auto

Preferred IO

Set priority IO, menu options:

Manual: Manual
Auto: Auto default: Auto

• Memory configuration.

# Datasheet

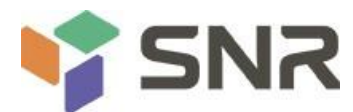

### 5.2.8 Memory Configuration

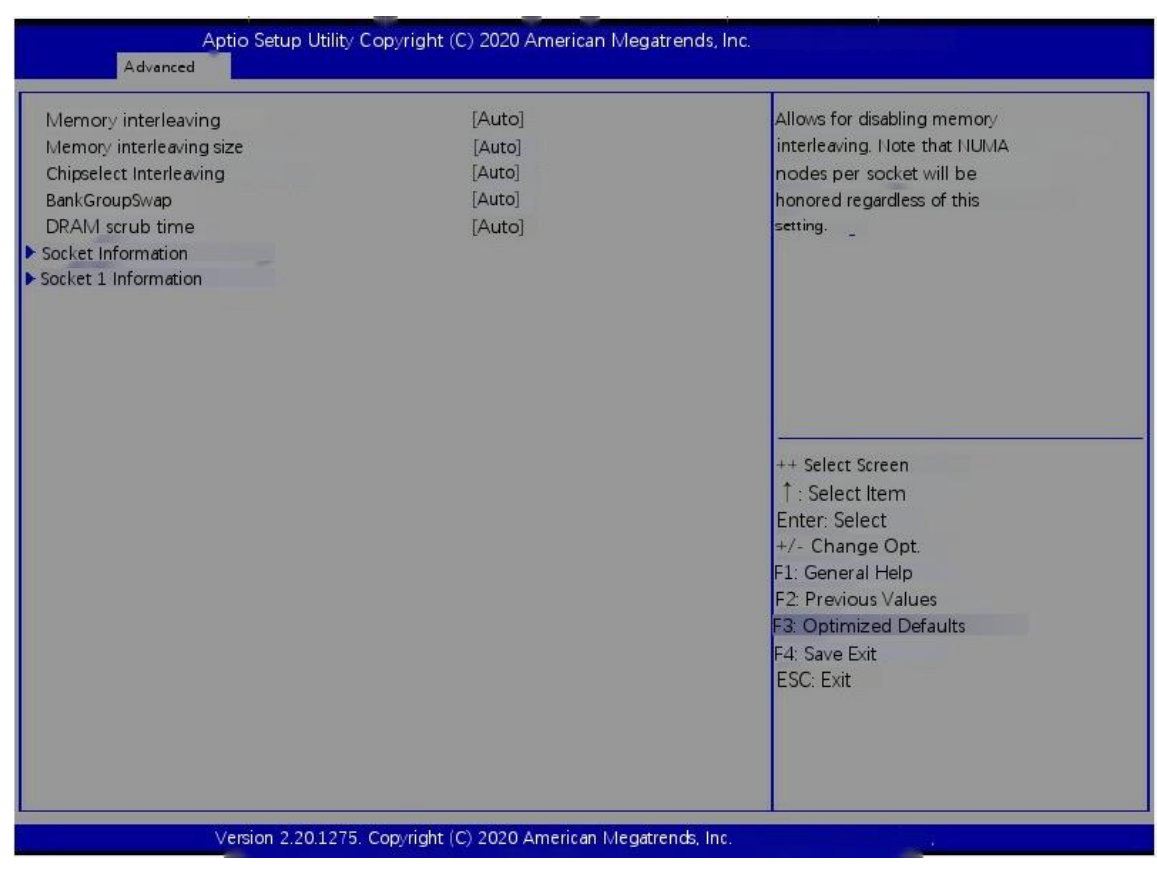

Figure 5-7

Memory interleaving

Memory cross access switch, menu options:

- Disabled: off
- Auto: Auto default: Auto

Memory interleaving size

Memory cross access specification, menu options:

- 256 bytes: 256 bytes
- 512 bytes: 512 bytes
- •1 KB
- •2 KB
- Auto: Auto default: Auto

#### Chipselect interleaving

Set the cross memory block on DRAM chip of control node 0, menu options:

- Disabled: off
- Auto: Auto default: Auto

BankGroupSwap

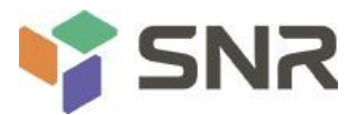

Bank group switch, menu options:

- Enabled: enabled
- Disabled: off
- Auto: Auto
- default: Auto

DRAM scrub time

Set the time to wipe the memory, menu options:

- Disabled: off
- •1 hours: 1 hour
- •4 hours: 4 hours
- •8 hours: 8 hours
- •16 hours: 16 hours
- 24 hours: 24 hours
- •48 hours: 48 hours

• Auto: Auto default: Auto

• Socket 0 / 1 information slot 0 / 1 information;

### 5.2.9 Socket 0/1 Information

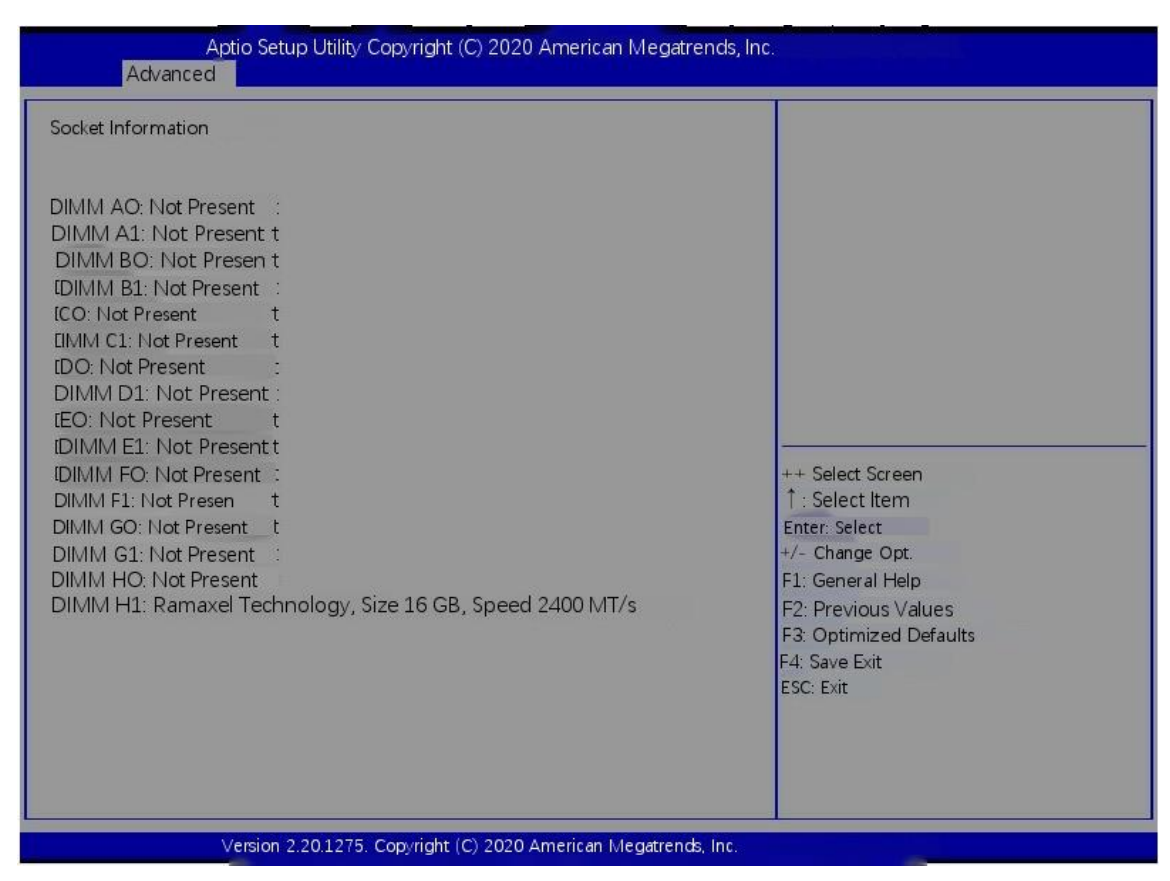

Figure 5-8

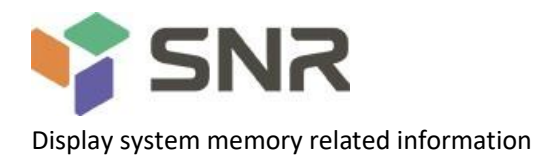

## 5.2.10 PCIE Port Bifurcation

| Aptio Setup Utility Copyright (C) 2020 American Megatrends, Inc.<br>Advanced |                                           |                                                                                                    |
|------------------------------------------------------------------------------|-------------------------------------------|----------------------------------------------------------------------------------------------------|
| Slimline Port<br>Pcie Riser1<br>Pcie Riser2<br>Pcie Riser3                   | [x8]<br>[16]<br>[×16]<br>[×4×4×44]        | Setting Slimline Bifurcation<br>+++ Select Screen<br>↑: Select Item<br>Enter: Select<br>+/- Change Opt.<br>F1: General Help<br>F2: Previous Values<br>F3: Optimized Defaults<br>F4: Save Exit<br>ESC: Exit |
| Version 2.20.                                                                | 1275. Copyright (C) 2020 American Megatre | ends, Inc.                                                                                                    |

Figure 5-9

Slimline Port

Set the slimline branch, and the menu options are as follows:

- •X4X4
- •X8

Default value: x8

Pcie Riser1

Set the branch of PCIe riser1, and the menu options are as follows:

- •X8X8
- •X16

Default: x16

Pcie Riser2

Set the branch of PCIe riser2, and the menu options are as follows:

- •X8X8
- •X16
- Default: x16

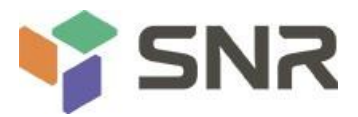

Pcie Riser3

Set the branch of PCIe riser3, and the menu options are as follows:

- •X8X8
- •X16
- •X4X4X4X4

Default value: x4x4x4x4

## 5.2.11 ACPI Settings

| Aptio Setup Utility Copyright (C) 2020 American Megatrends, Inc.<br>Advanced                               |                            |                                                                                                    |
|----------------------------------------------------------------------------------------------------|----------------------------|----------------------------------------------------------------------------------------------------|
| Advanced<br>ACPI Settings<br>Enable AER Cap<br>INUMA nodes per socket<br>ACPI SRAT L3 Cache As NUMA Domain | [Auto]<br>[Auto]<br>[Auto] | Enables Advanced Error<br>Reporting Capability<br>++ Select Screen<br>: Select Item<br>Ente: Select<br>+/- Change Opt.<br>E1: General Help<br>E2: Previous Values<br>F3: Optimized Defaults<br>F4: Save Exit<br>ESC: Exit |
| Version 2.20.1275. Copy                                                                                    | right (C) 2020 American    | Megatrends. Inc.                                                                                                    |

Figure 5-10

Enable aer cap PCI aer configuration switch.

- Disabled: off.
- Enabled: enabled.
- Auto: Auto.Default value: Auto

#### NUMA Nodes Per Socket

This function specifies the expected number of NuMA nodes for each slot.

- NPSO
- •NPS1
- •NPS2
- •NPS4

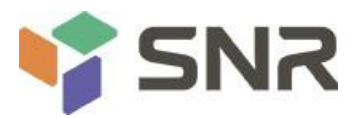

• Auto: Auto.Default value: Auto

#### ACPI SRAT L3 Cache As NUMA Domain

Use this option to turn ACPI SRAT L3 cache on or off as a NUMA domain.

• Disabled: off.

• Enabled: enabled.

• Auto: Auto.Default value: Auto

## 5.2.12 Serial Port Console Redirection

**Console Redirection** 

| Aptio Setup Utility Copyright (C<br>Advanced                                                                                                  | ) 2020 American Megatrends, Inc.   |                                                                                                 |
|----------------------------------------------------------------------------------------------------|------------------------------------|-------------------------------------------------------------------------------------------------|
| COMO<br>Console Redirection<br>Console Redirection Settings<br>Legacy Console Redirection<br>Legacy Console Redirection Settings              | [Disabled]                         | Console Redirection Enable or<br>Disable.                                                       |
| Serial Port for Out-of-Band Management/<br>Windows Emergency Management Services (EMS)<br>Console Redirection<br>Console Redirection Settings | [Disabled]                         |                                                                                                 |
|                                                                                                    |                                    | ++ Select Screen<br>1 : Select Item<br>Enter: Select<br>+/- Change Opt.                         |
|                                                                                                    |                                    | F1: General Help<br>F2: Previous Values<br>F3: Optimized Defaults<br>F4: Save Exit<br>ESC: Exit |
| Version 2.20.1275. Copyright (                                                                                                    | (C) 2020 American Megatrends, Inc. |                                                                                                 |

Figure 5-11

The console redirection function switch can redirect the information output from the console (such as graphics card) to the serial port.

• Disabled: turns off redirection.

• Enabled: enables

- redirection.Default value: disabled
- Console redirection settings console redirection settings.
- Legacy console redirection settings traditional console redirection settings.

Serial port for out of band management / windows emergency management service (EMS).

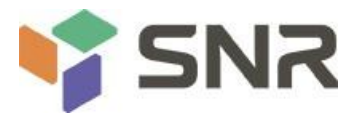

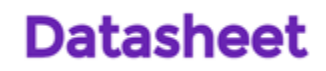

#### **Console Redirection**

The console redirection function switch can redirect the information output from the console (such as graphics card) to the serial port.

- Disabled: turns off redirection.
- Enabled: enables redirection. Default value: disabled
- Console redirection settings console redirection settings.

## 5.2.13 Console Redirection Settings

#### Terminal Type

| Aptio Setup Utility Cop<br>Advanced                                                                                                    | wright ()2020 American Megatre                                                                           | ends, Inc.                                                                                                    |
|----------------------------------------------------------------------------------------------------|----------------------------------------------------------------------------------------------------|----------------------------------------------------------------------------------------------------|
| COMO<br>Console Redirection Settings<br>Terminal Type<br>Bits per second<br>Data Bits<br>Parity<br>Stop Bits<br>Flow Control<br>VT - UTF8 Combo Key Support<br>Recorder Mode<br>Resolution10031<br>Putty KeyPad | [T100+]<br>[115200]<br>[8]<br>[None]<br>[1]<br>[None]<br>[Enabled]<br>[Disabled]<br>[Disabled]<br>[VT100 | Emulation: ANSI: Extended<br>ASCII char set. VT100: ASCII<br>char set. VT100+: Extends<br>VT100 to support color,<br>function keys, etc. VT-UTF8:<br>Uses UTF8 encoding to map<br>Unicode chars onto 1 or more<br>bytes:<br>++ Select screen<br>: Select Item<br>Enter: Select<br>+/- Change Opt.<br>F1: General Help<br>F2: Previous Values<br>F3: Optimized Defaults<br>F4: Save Exit<br>ESC: Exit |
| Version 2.20.1275. Co                                                                                                    | pyright (C)2020 American Megatr                                                                          | ends, Inc.                                                                                                    |
|                                                                                                    | Figure 5-12                                                                                              |                                                                                                    |

This option allows you to select the emulation type, which must match the mode selected in the terminal program. The menu options are:

- •VT100
- VT100+
- VT-UTF8
- ANSI

Default value: VT100+

Bits per second Serial port redirection rate, the value range is 9600 ~ 115200, the default value is 115200

Data Bits

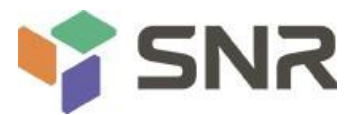

Serial port redirection data bit length, menu options are:

- •8
- •7

Default: 8

#### Parity

Serial port redirection check switch, menu options are:

- •None: no check
- Even: even check
- Odd check
- Mark: the check bit is always 1
- Space: check bit is always
- 0 default: None

Mark and space checks are not allowed to detect errors.

#### Stop Bits

The end flag bit of serial port data packet. The menu options are as follows:

- •1
- •2

۰Z

Default value: 1

#### Flow Control

Serial port redirection control flow selection switch, menu options are:

- None: turn off serial port redirection control flow
- Hardware RTS / CTS: Request send / clear
- send default: None

#### VT-UTF8 Combo key support

ANSI / VT100 terminal vt-utf8 combination key support switch, menu options are:

- Disabled: turn off vt-utf8 key combination support of ANSI / VT100 terminal
- Enabled: enable ANSI / VT100 terminal vt-utf8 key
- combination support. Default value: enabled

#### Recorder Mode

Record mode switch, turn on this function, only text information will be sent, menu options are:

- Enabled: enabled
- Disabled: off
- default: Disabled

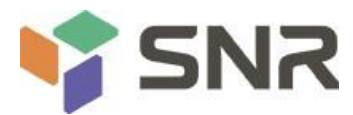

## 5.2.14 Legacy Console Redirection Settings

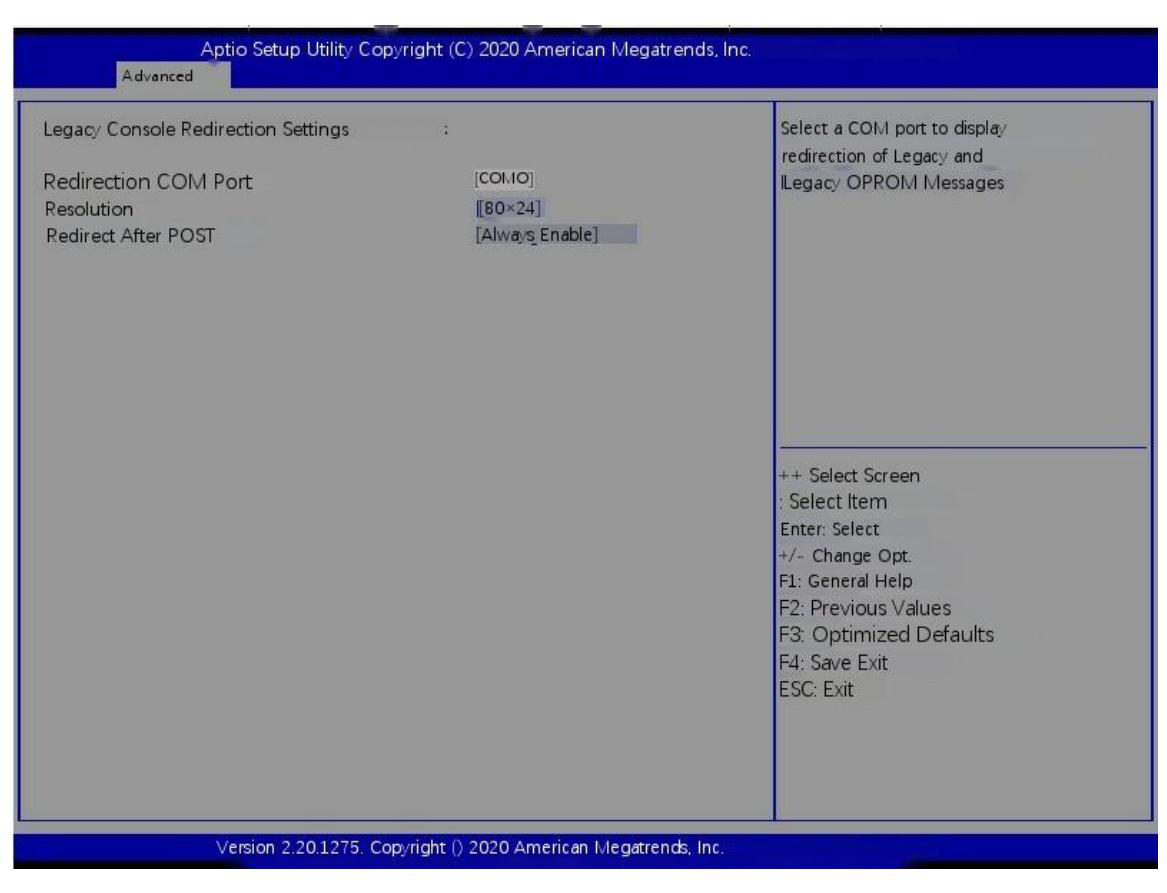

Figure 5-13

**Redirection COM Port** 

Select redirect COM port, and the menu options are:

•COM0

Default value: COM0

Resolution

Resolution, menu options are:

- •80x24
- •80x25

Default value: 80x24

Redirect After POST

Redirect after post. The menu options are:

- Always Enable
- BootLoader

Default value: always enable

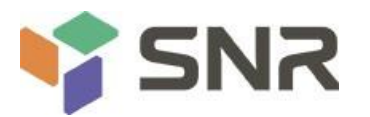

## 5.2.15 CPU Configuration

#### SMT Control

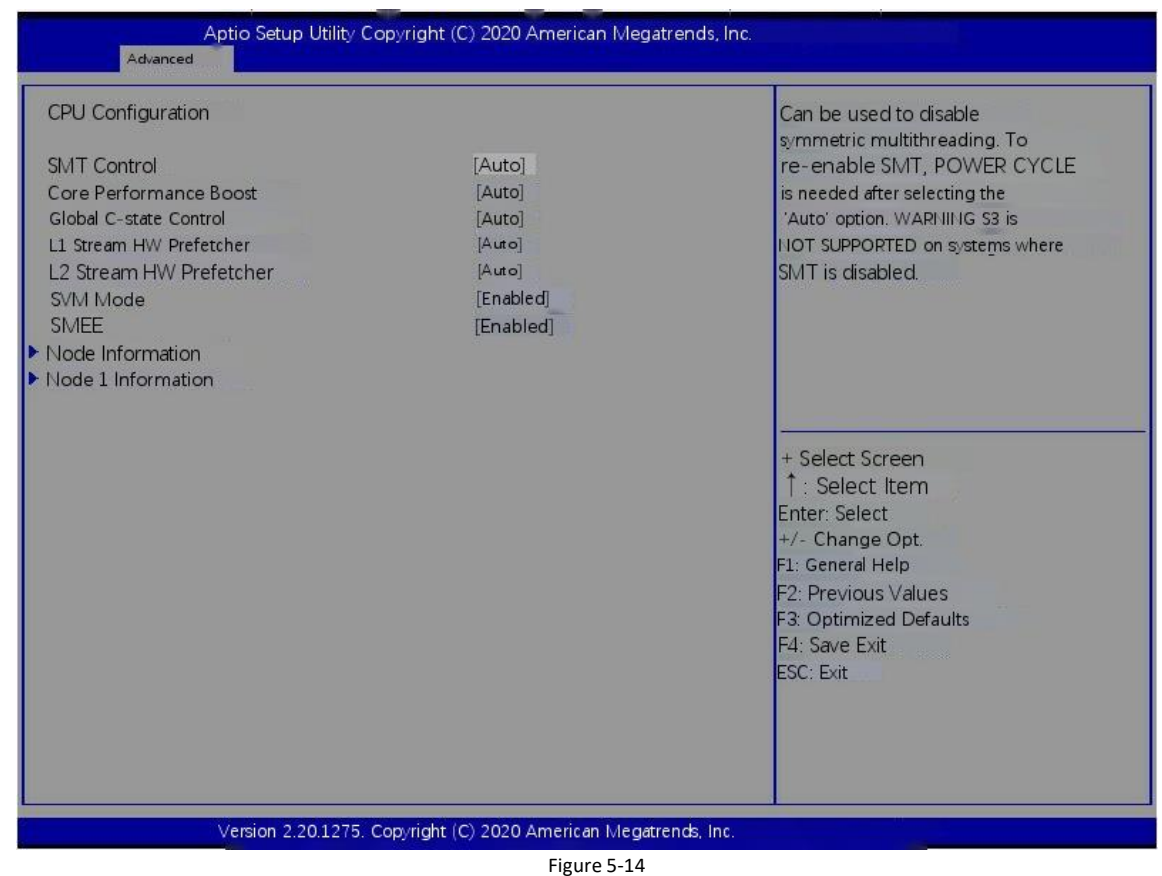

Symmetrical multithreading switch. Changing this option will make a power cycle to ensure that the setting takes effect

- Disabled: off
- Auto: Auto default: Auto

#### Core Performance Boost

Global C state control switch, menu options:

- Disabled: off
- Auto: Auto default: Auto

#### **Global C-state Control**

Core performance improvement switch, menu options:

- Disabled: off
- Enabled: enabled
- Auto: Auto default: Auto
- L1 Strean HW Prefetcher
- L1 stream HW prefetch switch, menu options:
- Enabled: enabled

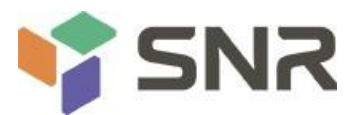

Disabled: offAuto: Auto

default: Auto

#### L2 Strean HW Prefetcher

L2 stream HW prefetch switch, menu options:

- Enabled: enabled
- Disabled: off

• Auto: Auto default: Auto

SVM Mode

CPU virtualization switch.

• Disabled: off.

• Enabled: enabled.Default value: enabled

#### SMEE

Secure memory encryption control switch.

• Disabled: off.

• Enabled: enabled.Default value: enabled

• Node 0 / 1 configuration node 0 / 1 configuration;

# Datasheet

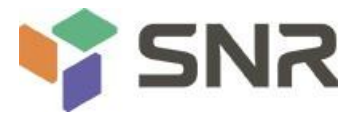

## 5.2.16 Node 0/1 Configuration

Display some details of CPU detected by motherboard.

| Aptio Setup Utility Copyright (C) 2020 American M<br>Advanced                                                                                                    | vlegatrends, Inc.                                                                                                    |
|----------------------------------------------------------------------------------------------------|----------------------------------------------------------------------------------------------------|
| Node Information AMD EPYC 7452 32 - Core Processor 32 Cores 64 Threads Running 2213 MHz 1100 mV Processor Family: 17h Processor Model: 30h - 3Fh Microcode Patch Level: 8301038Cache per Core ; L1 Instruction Cache: 32 KB/8-way L1 Data Cache: 32 KB/8-way L2 Cache: 512 KB/8-way L3 Cache per Socket: 128 MB/16-way _ | ++ Select Screen<br>: Select Item<br>Enter: Select<br>+/- Change Opt.<br>F1: General Help<br>F2: Previous Values<br>F3: Optimized Defaults<br>F4: Save Exit<br>ESC: Exit |
| Version 2.20.1275. Copyright (C) 2020 American Iv                                                                                                    | /legatrends, Inc.                                                                                                    |

Figure 5-15

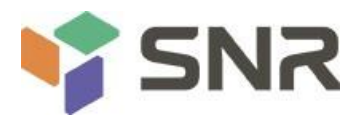

## 5.2.17 SIO Configuration

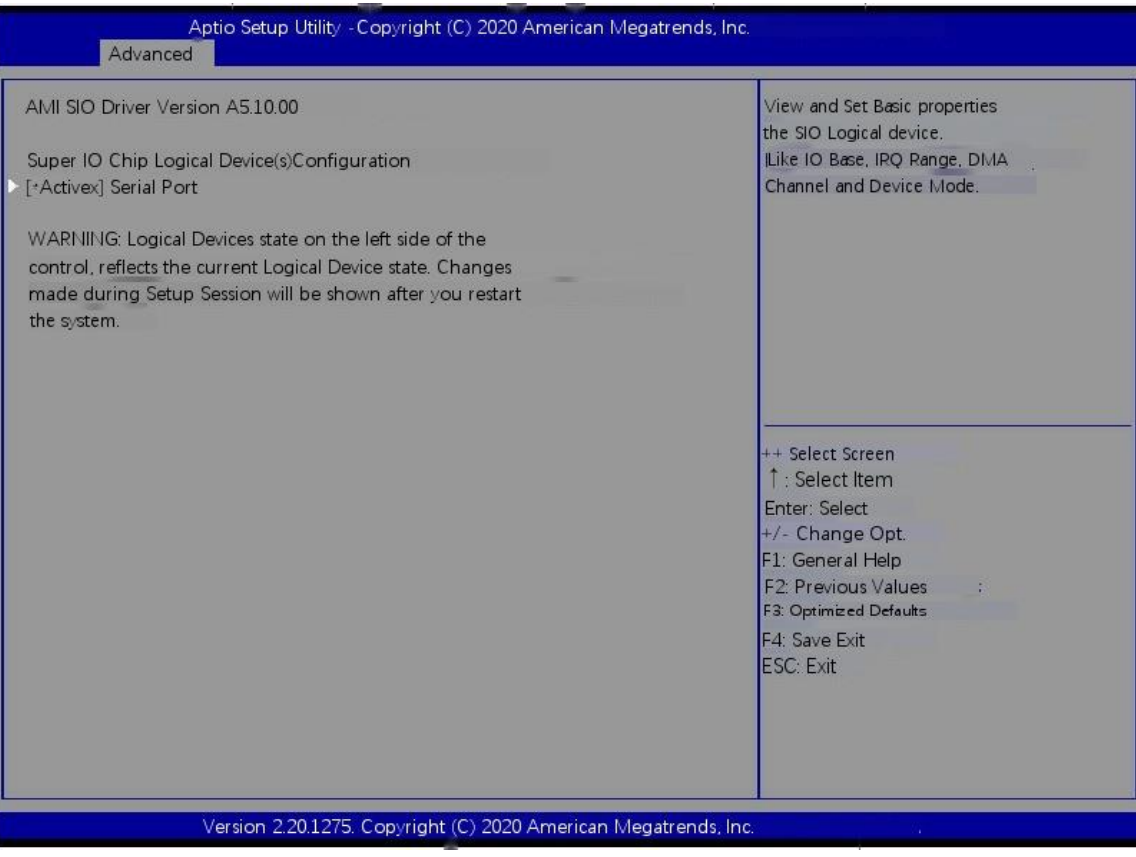

Figure 5-16

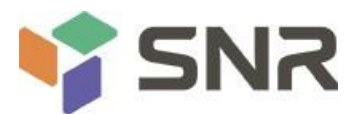

## 5.2.18 [\*Active\*] Serial Port

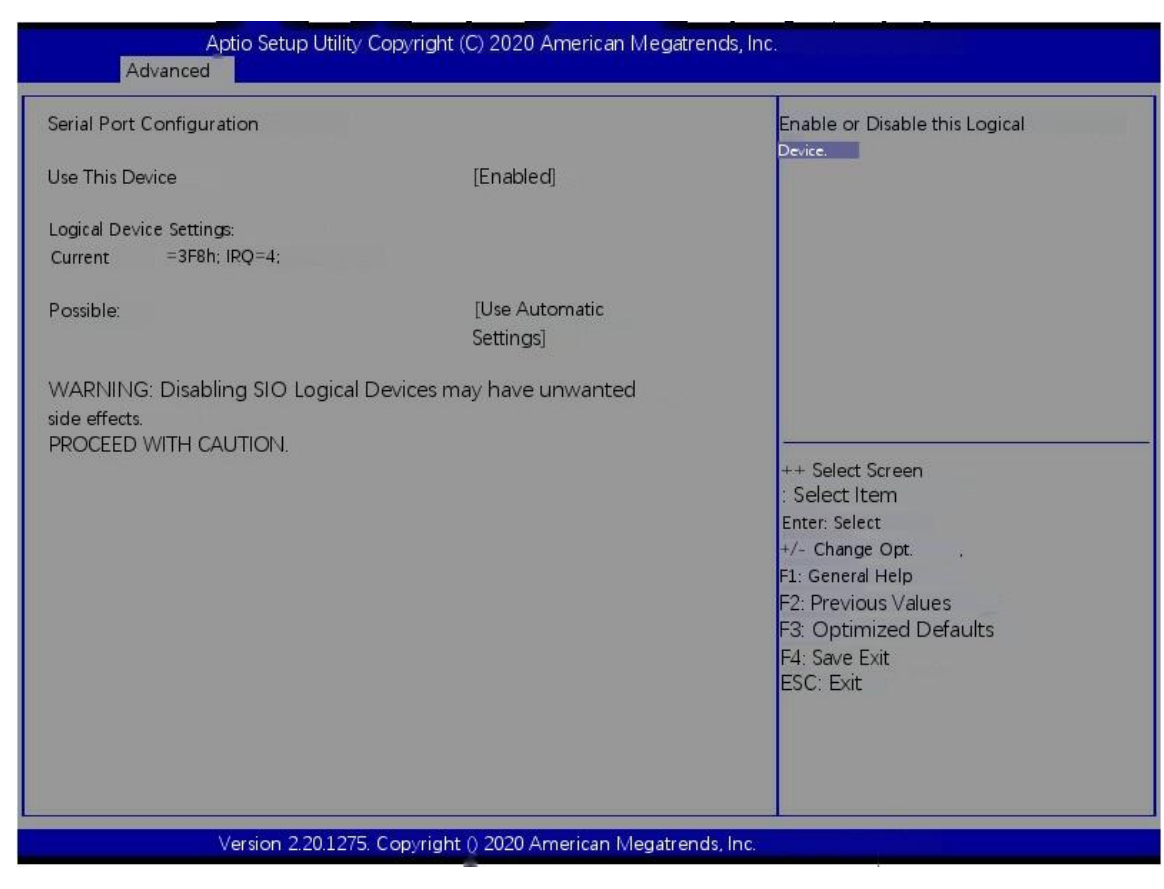

Figure 5-17

Use This Device

With this device, the menu options are:

- Enabled: enabled
- Disabled: turn off the default value: enabled

#### Possible

Select the optimal setting for the serial port according to the demand, and the menu options are as follows:

- Use Automatic Settings
- •IO=3F8h; IRQ=4; DMA;
- •IO=3F8h; IRQ=3,4,5,7,9,10,11,12; DMA;
- •IO=2F8h; IRQ=3,4,5,7,9,10,11,12; DMA;
- •IO=3E8h; IRQ=3,4,5,7,9,10,11,12; DMA;
- •IO=2E8h; IRQ=3,4,5,7,9,10,11,12; DMA;

Default: use automatic settings

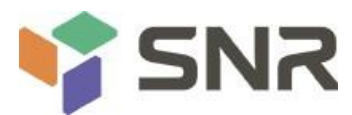

### 5.2.19 PCI Subsystem Settings

| AMI PCI Driver Version AS | 5.01.19                  | Globally Enables or Disables   |
|---------------------------|--------------------------|--------------------------------|
| PCI Settings Common fr    | or all Devices           | 64bit capable Devices to be    |
| Above 4G Decoding         | [Enabled]                | Space (Oply if System Supports |
| SR-IOV Support            | [Disabled]               | 64 bit PCI Decoding)           |
| BME DMA Mitigation        | [Disabled]               | er sit ver bessennig).         |
| Hot-Plug Support          | [Enabled]                |                                |
| OnBrd/Ext VGA Select      | [Onboard]                |                                |
|                           |                          |                                |
| Change Settings of the    | Following PCI Devices:   |                                |
| Slot 1 Empty              | [FROM BRG (NOT FOUND)]   |                                |
| Slot 4 Empty              | [FROM BRG (NOT F OUND)]  |                                |
| Slot 5 Empty I            | [FROM BRG (HOT FOUND)]   |                                |
| Slot 6 Empty              | [FROIWIBBRG (NOT FOUND)] | ++ Select Screen               |
| Slot 7 Empty              | [FRONBREG (NOT FOUND)]   | 1 : Select Item                |
| Slot 8 Empty              | [FROM BRG ; (NOT FOUND)] | Enter: Select                  |
| Slot 9 Empty              | [IFROM BRG (NOT FOUND)]  | +/- Change Opt.                |
| Slot #10 Empty            | [FROM BRG (NOT FOUND)]   | F1: General Help               |
| Slot #11 Empty            | [FROM BRG (NOT FOUND)]   | F2: Previous Values            |
| Slot #12 Empty            | [FROM BRG (NOT FOUND)]   | F3: Optimized Defaults         |
| Slot #13 Empty            | [FROM BRG (NOT FOUND)]   | F4: Save Exit                  |
| Slot #14 Empty            | [FROM BRG (NOT FOUND)]   | ESC: Exit                      |
| Slot #15 Empty            | [FROM BRG (NOT FOUND)]   |                                |
| Slot #16 Empty            | [FROM RG (NOT FOUND)]    |                                |
| Slot #17 Empty            | IBRG (NOT FOUND) )]      | ×                              |

Figure 5-18

#### Above 4G Decoding

4G memory space resource decoding control switch, menu options are:

- Enabled: enabled
- Disabled: turn off the default value: enabled

#### **SR-IOV Support**

SR-IOV supports switch setting, menu options are:

• Enabled: enabled

• Disabled: turn off the default value: enabled

#### BME DMA Mitigation

After the SMM is locked, reopen the PCI bridge and close the bus control attribute during PCI enumeration. The menu options are:

are.

- Enabled: enabled
- Disabled: off default: Disabled

Hot-Plug Support

Global hot swap switch: when the system has a slot with hot swap capability and this option is on, a setting interface will be provided to select the PCI resources reserved for hot swap. The menu options are:

• Enabled: enabled

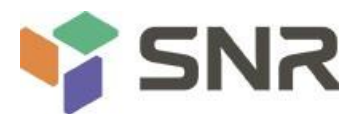

• Disabled: turn off the default value: enabled

# Datasheet

OnBrd/Ext VGA Select

Select the VGA output port, and the menu options are:

Onboard: onboard

- External: external default: onboard
- default: onboard

• Slot #X .....

Modify the on-board PCI device or PCI slot settings.

## 5.2.20 USB Configuration

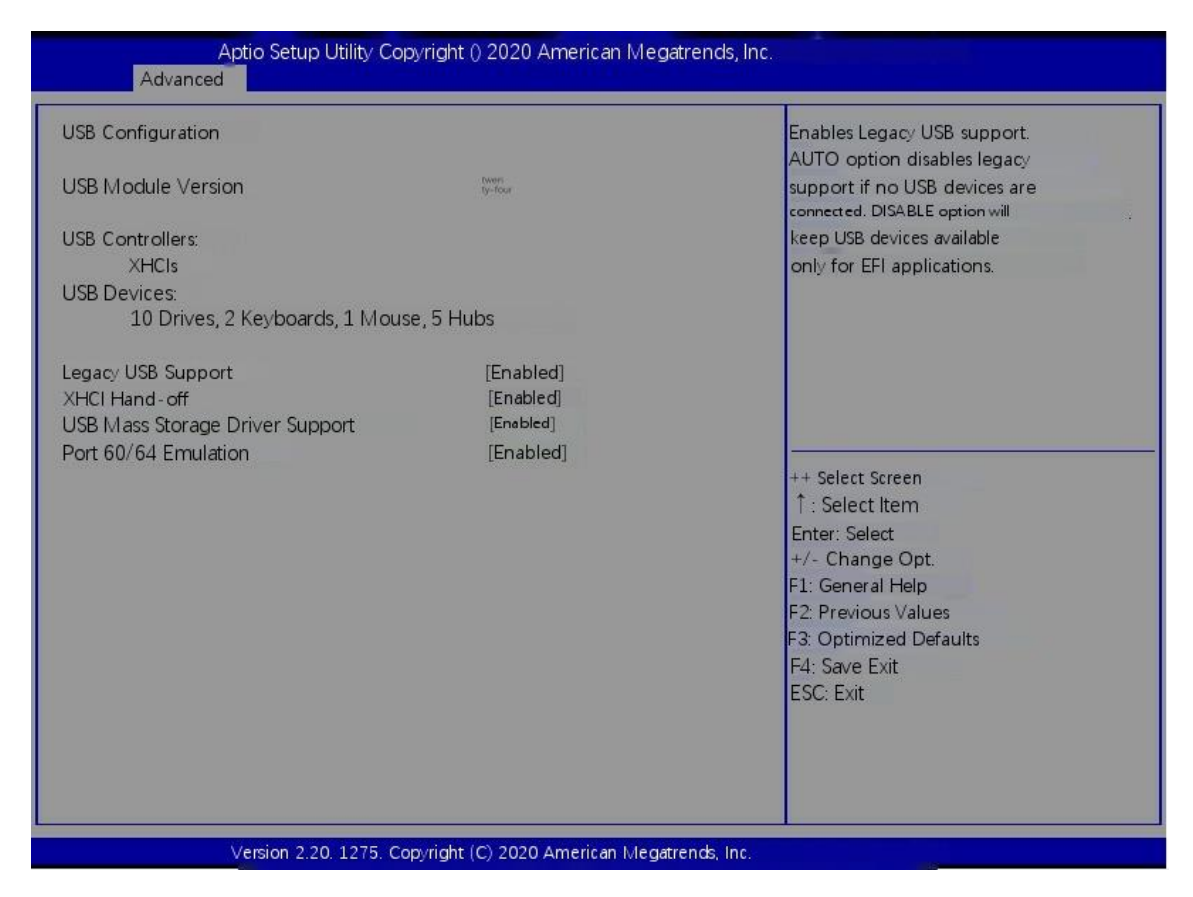

Figure 5-19

Display USB controller and USB device information.

#### Legacy USB Support

USB in legacy environment supports control switch, menu options are:

• Enabled: enabled

• Disabled: turn off the default value: enabled

XHCI Hand-off

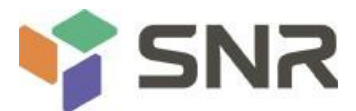

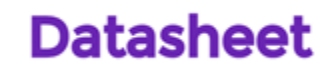

Change the xhci control switch. This function is effective for operating systems that do not support changing xhci control. It is generally driven by xhci to change the control of xhci.

• Enabled: enabled • Disabled: turn off the default value:

enabled

#### USB Mass Storage Driver Support

USB storage device drive control switch, menu options are:

• Enabled: enabled

• Disabled: turn off the default value: enabled

Port 60/64 Emulation

60 / 64 port analog switch, menu options are:

Enabled: enabledDisabled: turn off

the default value: enabled

## 5.2.21 CSM Configuration

| Aptio Setup Utility<br>Advanced                  | Copyright (C) 2020 American Megatrends  | s, Inc.                                                                                                    |
|--------------------------------------------------|-----------------------------------------|----------------------------------------------------------------------------------------------------|
| Compatibility Support Module Config              | guration                                | Enable/Disable CSM Support.                                                                                                    |
| CSM Support                                      | [Enabled]                               |                                                                                                    |
| CSM16 Module Version                             | secon point<br>eight three              |                                                                                                    |
| GateA20 Active<br>HDD Connection Order           | [Upon Request]<br>[Adjust]              |                                                                                                    |
| Boot option filter                               | [UEFI and Legacy]                       |                                                                                                    |
| Option ROM execution                             |                                         |                                                                                                    |
| Network<br>Storage<br>Video<br>Other PCI devices | [UEFI]<br>[UEFI]<br>[Legacy]<br>[UEFI]  | ++ Select Screen<br>↑ ↓: Select Item<br>Enter: Select<br>+/- Change Opt.<br>F1: General Help<br>F2: Previous Values<br>F3: Optimized Defaults<br>F4: Save Exit<br>ESC: Exit |
| Version 2.20.1275                                | . Copyright () 2020 American Megatrends | s, Inc.                                                                                                    |

Figure 5-20

CSM Support

To turn on or off the compatible support module, the menu options are:

Disabled: close

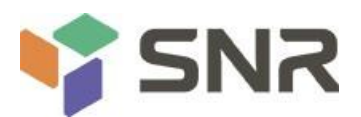

• Enabled: Open default value: enabled

#### GateA20 Active

A20 address line control mode settings, menu options are:

- Upon Request: if necessary
- Always: always

Default value: upon request

#### Boot option filter

Start the option control switch, and the menu options are as follows:

- UEFI and legacy: UEFI and legacy startup items
- UEFI only: UEFI startup entry

• Legacy only: Legacy boot entry default: UEFI and legacy

**Option ROM execution** 

Select option ROM execution mode

#### Network

Network card, menu options are:

- UEFI: UEFI mode
- •Legacy: legacy mode default: UEFI

#### Storage

Network card, menu options are:

- UEFI: UEFI mode
- Legacy: legacy mode default: UEFI

#### Video

Network card, menu options are:

- UEFI: UEFI mode
- Legacy: legacy mode default: Legacy

Other PCI devices network card, menu options are:

• UEFI: UEFI mode

• Legacy: legacy mode default: UEFI

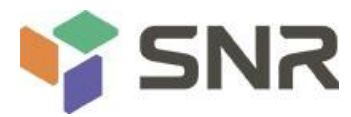

## 5.2.22 NVMe Configuration

| Aptio Setup Utility Copyright (C) 2020 American Megatrends, Inc.<br>Advanced |                                                                                                    |
|------------------------------------------------------------------------------|----------------------------------------------------------------------------------------------------|
| NVMe Configuration                                                           |                                                                                                    |
| TOSHIBA-RC100                                                                | ++ Select Screen<br>1 : Select Item<br>Enter: Select<br>+/- Change Opt.<br>F1: General Help<br>F2: Previous Values<br>F3: Optimized Defaults<br>F4: Save Exit<br>ESC: Exit |
|                                                                              |                                                                                                    |

Figure 5-21

| Aptio Setup Utility Copyright (C) 2020 American Megatrends, Inc<br>Advanced                |                                                                   |                                                                                                    |
|--------------------------------------------------------------------------------------------|-------------------------------------------------------------------|----------------------------------------------------------------------------------------------------|
| Seg: Bus: Dev: Func<br>Model Number<br>Total Size<br>Vendor ID<br>Device ID<br>Hamespace:1 | 00:01:00:00<br>TOSHIBA-RC100<br>120.0GB<br>0113<br>Size: 120.0 GB | ++ Select Screen<br>1 : Select Item<br>Enter: Select<br>+/- Change Opt.<br>F1: General Help<br>F2: Previous Values<br>F3: Optimized Defaults<br>F4: Save Exit<br>ESC: Exit |
| Version 2.20.12                                                                            | 75. Copyright (C) 2020 American Megatrends                        | s, Inc.                                                                                                    |

Figure 5-22

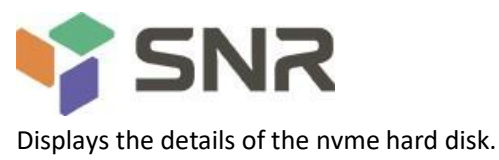

**SATA Configuration** 5.2.23

| SATA Configuration                     |             | Disable or enable OnChip SATA |
|----------------------------------------|-------------|-------------------------------|
| SATA Enable                            | [Auto]      | controller                    |
| SATA Controller (S: 00 B: 43 D: 00 F   | : 00)       |                               |
| Port 0                                 | Hot Present |                               |
| Port 1 .                               | Not Present |                               |
| Port 2                                 | Not Present |                               |
| Port 3                                 | Not Present |                               |
| Port 4                                 | Not Present |                               |
| Port 5                                 | Not Present |                               |
| Port 6                                 | Not Present |                               |
| Port 7                                 | Not Present |                               |
| ATA Controller (S: 00 B: 44 D: 00 F: ) | 00)         | ++ Select Screen              |
| Port 0                                 | Not Present | ↑↓: Select Item               |
| Port 1                                 | Not Present | Enter Select                  |
| Port 2                                 | Not Present | +/- Change Opt.               |
| Port 3                                 | Not Present | F1: General Help              |
| Port 4                                 | Not Present | F2: Previous Values           |
| Port 5                                 | Not Present | F3: Optimized Defaults        |
| Port 6 ·                               | Hot Present | F4: Save Exit                 |
| Port 7                                 | Not Present | ESC: Exit                     |
|                                        |             |                               |
|                                        |             |                               |
|                                        |             |                               |
|                                        |             |                               |

Figure 5-23

Display the current system SATA related information. SATA Enable

On chip internal SATA controller switch, menu options are:

- Disabled: close
- Enabled: open
- Auto: Auto default: Auto

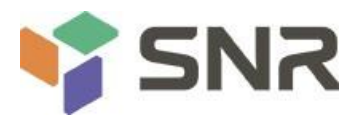

## 5.2.24 Tls Auth Configuration

TLS authentication configuration

| Aptio Setup Utility Copyright (C) 2020 American Megatrends, Inc.<br>Advanced |                                                                                                    |
|------------------------------------------------------------------------------|----------------------------------------------------------------------------------------------------|
| Server CA Configuration                                                      | Press <enter> to configure<br/>Server CA.</enter>                                                                                                    |
| ▶Client Cert Configuration                                                   |                                                                                                    |
|                                                                              | ++ Select Screen<br>f: Select Item<br>Enter: Select<br>+/- Change Opt.<br>F1: General Help<br>F2: Previous Values<br>F3: Optimized Defaults<br>F4: Save Exit<br>ESC: Exit |
| Version 2.20.1275. Copyright (C) 2020 American Megatre                       | ends, Inc.                                                                                                    |

Figure 5-24

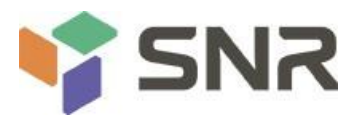

## 5.2.25 Network Stack Configuration

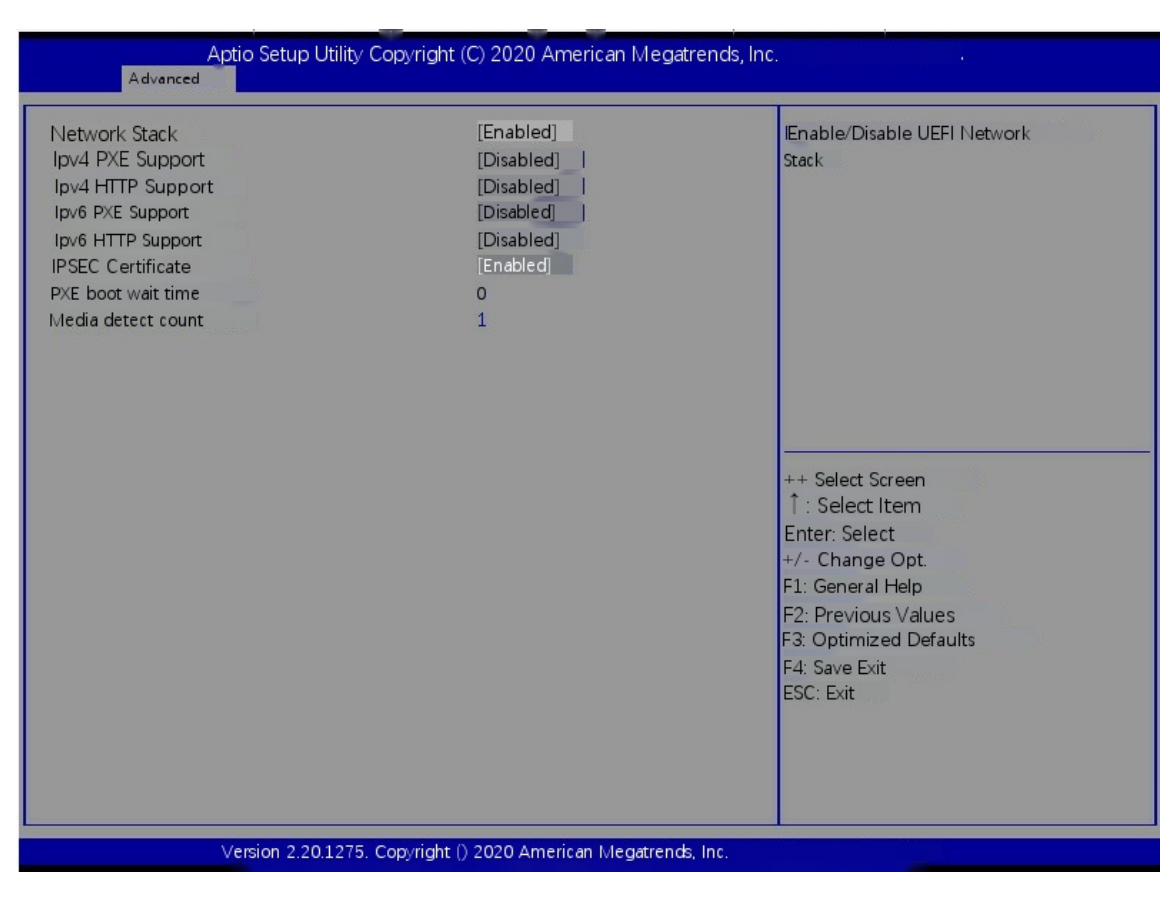

Figure 5-25

Network Stack

Network stack control switch, menu options are:

- Enabled: enabled
- Disabled: off
- default: Disabled

Ipv4 PXE Support

IPv4 UEFI PXE function control switch, menu options are:

- Enabled: enabled
- Disabled: off default: Disabled

Ipv4 HTTP Support

IPv4 HTTP function control switch, menu options are:

- Enabled: enabled
- Disabled: off
- default: Disabled

Ipv6 PXE Support IPv6 UEFI PXE function control switch, menu options are:

- Enabled: enabled
- Disabled: off

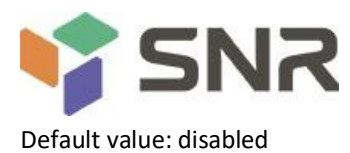

Ipv6 HTTP Support

IPv6 HTTP function control switch, menu options are:

- Enabled: enabled
- Disabled: off
- default: Disabled

PXE boot wait time

PXE boot waiting time: the user can input the PXE boot waiting time. The waiting process can press "ESC" to abort PXE boot. The default value is 0.

Media detect count

The number of device in place detection. The user can input the device detection times of the device network card. The default value is 1

## 5.2.26 iSCSI Configuration

**ISCSI** configuration

| Aptio Setup Utility Copyright () 2020<br>Advanced | American Megatrends, Inc.                                                                  |
|---------------------------------------------------|--------------------------------------------------------------------------------------------|
| iscsl Initiator Name                              | The worldwide unique name of<br>iscSI Initiator. Only IQH                                  |
| ►Add an Attempt                                   | format is accepted. Range is<br>from 4 to 223                                              |
| ► Delete Attempts                                 |                                                                                            |
| ►Change Attempt Order                             |                                                                                            |
|                                                   | ++ Select Screen<br>f: Select Item<br>Enter: Select<br>+/- Change Opt.<br>F1: General Help |
|                                                   | F2: Previous Values<br>F3: Optimized Defaults<br>F4: Save Exit<br>ESC: Exit                |
| Version 2 201275 Convright 0 2020                 | American Megatrands Inc                                                                    |
| Children 2.20.2210. Copyright () 2020             | Figure 5-26                                                                                |

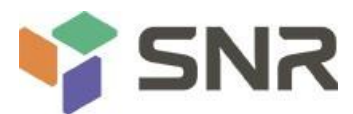

### 5.2.27 Server MGMT menu

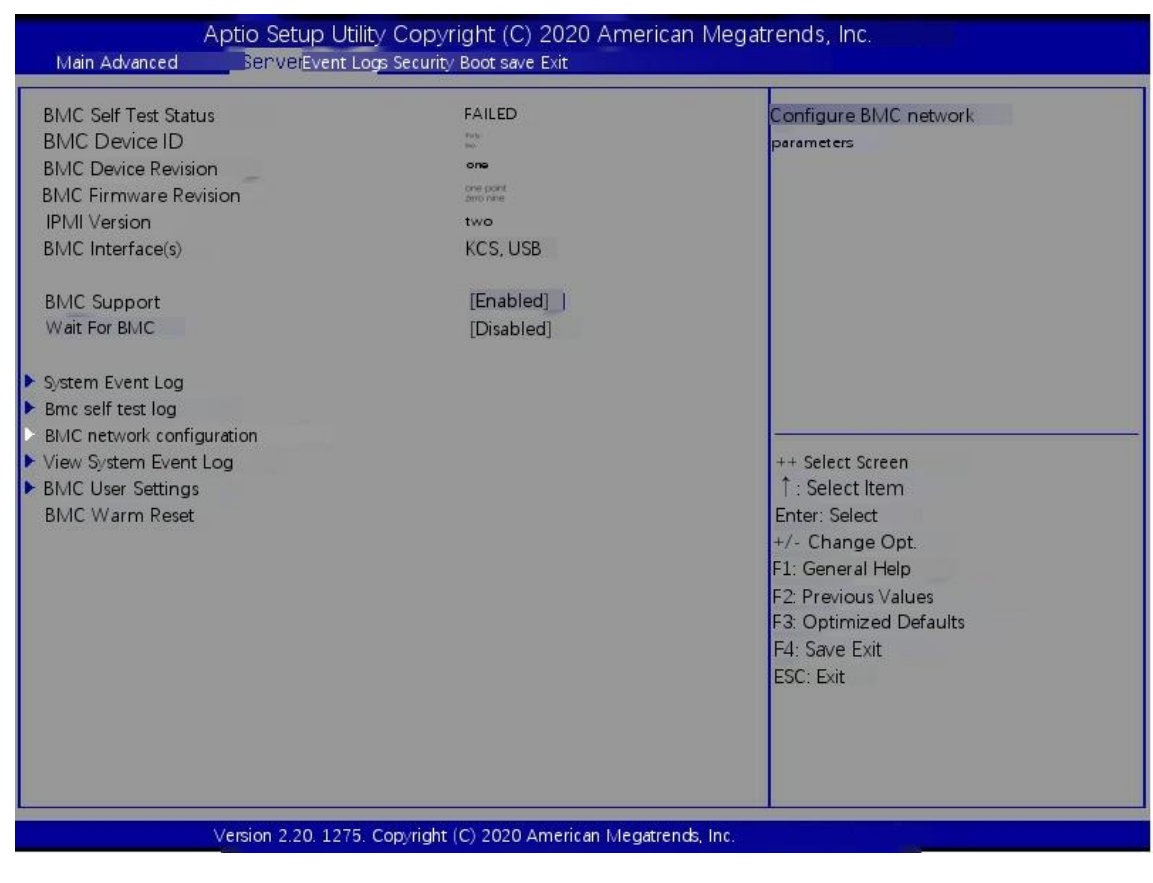

Figure 5-27

Display BMC self-test status, device ID, device version, BMC software version, support IPMI specification version.

#### **BMC Support**

Link BMC interface switch settings, menu options are:

• Enabled : open

• Disabled : Turn off the default value: enabled

Wait For BMC

Specify the time to wait for BMC. The menu options are:

• Enabled : open

• Disabled : Turn off the default value: disabled

 System event log menu system event log control menu
 BMC network configuration menu BMC

network configuration menu

• View system event log menu view system event log control menu

• BMC user settings menu BMC user settings menu

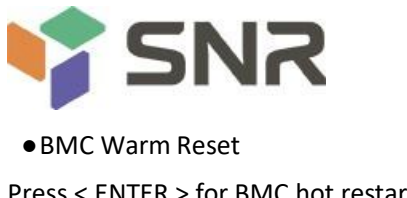

Press < ENTER > for BMC hot restart

#### System Event Log 5.2.28

| Aptio Setup Utility Copy                                                      | right (C) 2020 American Megatre | nds, Inc.<br>Server blgmt_                                                                                                    |
|-------------------------------------------------------------------------------|---------------------------------|----------------------------------------------------------------------------------------------------|
| Enabling/Disabling Options                                                    |                                 | Change this to enable or                                                                                                    |
| SEL Components                                                                | [Enabled]                       | disable event logging for                                                                                                    |
| Franker Cattings                                                              |                                 | error/progress codes during                                                                                                    |
| Erasing Setungs                                                               | [Lio]                           | DOOL                                                                                                    |
| When SEL is Full                                                              | [Do Nothing]                    |                                                                                                    |
| When see is run                                                               | [Do Houmig]                     |                                                                                                    |
| Custom EFI Logging Options                                                    |                                 |                                                                                                    |
| Log EFI Status Codes                                                          | [Error code]                    |                                                                                                    |
| NOTE: All values changed here not take<br>effect until computer is restarted. |                                 | ++ Select Screen<br>Select Item<br>Enter: Select<br>+/- Change Opt.<br>F1: General Help<br>F2: Previous Values<br>F3: Optimized Defaults<br>F4: Save Exit<br>ESC: Exit |
| Version 2.20.1275. Co                                                         | opyright (C) 2020 American Meg  | gatrends, Inc.                                                                                                    |

Figure 5-28

#### SEL Components

Start the process system event recording function control switch, menu options:

- Enabled: enabled
- Disabled: turn off the default value: enabled

Erase SEL

Clear system event logging control switch, menu options:

- No: No
- Yes, on next reset
- Yes, on every reset: clear the default value every time you restart: no

When SEL is Full

When the storage space of system event record is full, operate the control switch, menu options:

• Do nothing: do nothing

• Erase immediately: clear the default value immediately: do nothing

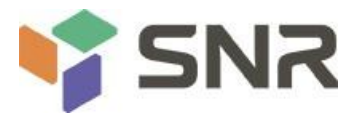

#### Log EFI Status Codes

Configuration record EFI status codes, menu options:

- Disabled: do not record
- Both: record error code & progress code
- Error code: only the error code is recorded

• Progress Code: only progress code is recorded. Default value: error code

## 5.2.29 BMC network configuration

|                                    |                       | Select to configure LAN            |
|------------------------------------|-----------------------|------------------------------------|
| www.www.www.www.www.www.           |                       | channel parameters statically      |
| Configure IPV4 support             |                       | or dynamically/by BIOS or          |
|                                    |                       | BMC) Unspecified option will       |
| Dies                               |                       | not modify any BMC network         |
| BMC Sharelink Management channel   |                       | parameters during BIOS phase       |
| Configuration Address source       | [Unspecified]         | participation starting press probe |
| Current Configuration Address sour |                       |                                    |
| Station address                    | 0.0.0                 |                                    |
| Subnet mask                        | 0.0.0.0               |                                    |
| Station MAC address                | 00-24-EC-F2-7D-DD     |                                    |
| Router IP address                  | 0.0.0.0               |                                    |
| Router MAC address                 | 00-00-00-00-00-00-00  |                                    |
|                                    |                       | ++ Select Screen                   |
| BMC Dedicated Management channel   |                       | 1 : Select Item                    |
| Configuration Address source       | [Unspecified]         | Enter: Select                      |
| Current Configuration Address sour | DynamicAddressBmcDhcp | +/- Change Opt.                    |
| Station IP address                 | 192.168.1.210         | F1: General Help                   |
| Subnet mask                        | 255.255.255.0         | IF2: Previous Values               |
| Station MAC address                | 00-24-EC-F2-7D-DE     | t Optimized Defaults               |
| Router IP address                  | 192.168.1.1           | F4: Save Exit                      |
| Router MAC address                 | 9C-A6-15-57-5B-D9     | ESC: Exit                          |
| Dire                               |                       |                                    |
|                                    |                       |                                    |

Figure 5-29

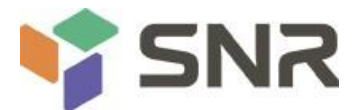

|                                    |                        | Server Mgmt                         |
|------------------------------------|------------------------|-------------------------------------|
| BMC Dedicated Management channel   |                        | Select to configure LAN             |
| Configuration Address source       | [Unspecified]          | channel parameters statically       |
| Current Configuration Address sour | DynamicAddressBmcDhcp  | or dynamically(by BIOS or           |
| Station IP address                 | 192.168.1.210          | BMC). Unspecified option will       |
| Subnet mask                        | 255.255.255.0          | not modify any BMC network          |
| Station MAC address                | 00-24-EC-F2-7D-DE      | parameters during BIOS phase        |
| Router IP address                  | 192.168.1.1            |                                     |
| Router MAC address                 | 9C-A6-15-57-5B-D9      |                                     |
| *****folimi                        |                        |                                     |
| Configure IPV6 support             |                        |                                     |
| ***Pice                            |                        |                                     |
| BMC Sharelink Management channel   |                        | ++ Select Screen<br>↑ · Select Item |
| IP∀6 Support                       | [Enabled]              | Enter: Select                       |
| Configuration Address sources      | [] Incoasified]        | +/- Change Opt.                     |
| Configuration Address source       | Dispectived            | F2: Drovious Values                 |
| current conliguration Address sour | DynamicAddressbincDhcp | F2. Optimized Defaulte              |
| Station IDI//6 address             |                        | F4: Save Evit                       |
|                                    |                        |                                     |
| FE60., 224: ECFF: FEF2: 7000       |                        | ESC. EXIL                           |
| Prefix Length                      |                        |                                     |
|                                    |                        |                                     |
|                                    |                        |                                     |
|                                    |                        |                                     |

Figure 5-30

|                                    | angne (a) 2020 Annene an Ivregau en las, | Server Mgn _ nt                                                                                                    |
|------------------------------------|------------------------------------------|----------------------------------------------------------------------------------------------------|
| IP√6 Router1 IP Address<br>=       |                                          | Select to configure LAN     channel parameters statically     or dynamically(by BIOS or     BIMC). Unspecified option will |
| IP√6 address status                | Active                                   | not modify any BMC network                                                                                                 |
| IPV6 DHCP Algorithm                | SLAAC                                    | parameters during BIOS phase                                                                                               |
| BMC Dedicated Management channel   |                                          |                                                                                                    |
| IP∀6 Support                       | [Enabled]                                |                                                                                                    |
| Configuration Address source       | [Unspecified]                            |                                                                                                    |
| Current Configuration Address sour | DynamicAddressBmcDhcp                    |                                                                                                    |
| Station IPV6 address               |                                          | ++ Select Screen                                                                                                    |
| FE80: 224: ECFF: FEF2: 7DDE        |                                          | Enter: Select                                                                                                    |
| Prefix Length                      |                                          | +/- Change Opt.                                                                                                    |
| wy<br>four                         |                                          | F2: Previous Values                                                                                                    |
| IPV6 Router1 IP Address            |                                          | E4: Save Exit                                                                                                    |
| ::                                 |                                          | ESC: Exit                                                                                                    |
| IP\/6 address status               | Active                                   |                                                                                                    |
| ID//C DLICD Algorithm              | SLAAC                                    | <b>•</b>                                                                                                    |

Figure 5-31

Configure IPV4 support BMC sharelink Management Channel

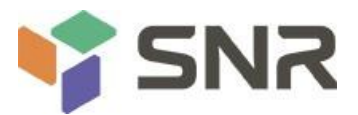

Configuration Address source

Configure BMC IP address assignment mode, menu options are:

- Unspecified: does not change BMC parameters
- Static: BIOS static IP settings
- Dynamic bmcdhcp: BMC runs DHCP to allocate IP dynamically

• Dynamic bmcnondhcp: BMC runs non DHCP protocol to dynamically allocate IP.

Default value: unspecified

change from unspecified to other parameters. After saving and restarting the execution, the option will restore the unspecified value. It is not necessary to configure BMC IP every time the boot process is started.

When the configuration address source option is unspecified, the network parameter information (IPv4) of the shared network interface of the system will be displayed, including the current IP configuration mode, BMC IP, subnet mask, MAC address, routing IP and routing Mac;

BMC Dedicated Management Channel Configuration Address source

Configure BMC IP address assignment mode, menu options are:

- Unspecified: does not change BMC parameters
- Static: BIOS static IP settings
- Dynamic bmcdhcp: BMC runs DHCP to allocate IP dynamically

• Dynamicbmcnondhcp: BMC runs non DHCP protocol to dynamically allocate IP.

Default value: unspecified

🕰 change from unspecified to other parameters. After saving and restarting the execution, the option will restore the unspecified value,

There is no need to configure BMC IP for each boot process.

When the configuration address source option is not specified, the network parameter information (IPv4) of the system private network interface will be displayed, including the current IP configuration mode, BMC IP, subnet mask, MAC address, routing IP, and routing Mac;

Configure IPV6 support

BMC Sharelink Management Channel IPV6 Support

Select whether to support IPv6. The menu options are as follows:

• Enable: support IPv6

• Disabled: IPv6 is not

supported. Default: enabled

Change from unspecified to other parameters. After saving and restarting the execution, the option will restore the unspecified value,

There is no need to configure BMC IP for each boot process.

When the configuration address source option is not specified, the network parameter information (IPv6) of the shared network port of the

system will be displayed; BMC classified management channel IPV6 Support

Select whether to support IPv6. The menu options are as follows:

• Enable: support IPv6

Disabled: IPv6 is not

supported. Default: enabled

Change from unspecified to other parameters. After saving and restarting the execution, the option will restore the unspecified value,

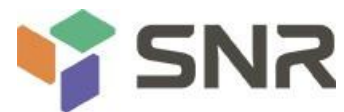

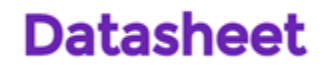

There is no need to configure BMC IP for each boot process.

When the configuration address source option is unspecified, the network parameter information (IPv6) of the system private network port will be displayed;

## 5.2.30 View System Event Log

| lo. of log e | entries SEL 13 | 64               | HEX:                                                                           |
|--------------|----------------|------------------|--------------------------------------------------------------------------------|
| DATE         | TIME           | SENSOR TYPE      | 4B0002354DA8 3<br>Electronaded inflan four thousand one hundled 32<br>02 FF FF |
| 04/28/20     | 15:35:17       | Button/Switch    | Generator ID: BMC -LUN #0                                                      |
| 04/28/20     | 15:35:22       | Button/Switch    | (Channel #0)                                                                   |
| 04/28/20     | 15:35:32       | System Event     | Sensor Number: 0x32 SCSI                                                       |
| 04/28/20     | 15:35:32       | System Event     | Bus(Parallel)                                                                  |
| 01/11/18     | 05:27:46       | System Event     | Event Description: Record                                                      |
| 01/11/18     | 05:27:46       | System Event     | Type-0x02. Assertion Event.                                                    |
| 01/11/18     | 05:28:31       | OS Boot          |                                                                                |
| 01/11/18     | 05:28:31       | OEM Record DC    |                                                                                |
| 01/11/18     | 05:41:12       | OS Stop/Shutdown |                                                                                |
| 01/11/18     | 05:41:12       | OEM Record DD+   | ++ Select Screen                                                               |
| 01/11/18     | 05:41:14       | Voltage          | 1 : Select Item                                                                |
| 01/11/18     | 05:41:14       | Voltage          | Enter: Select                                                                  |
| 01/11/18     | 05:41:14       | Voltage          | +/- Change Opt.                                                                |
| 01/11/18     | 05:41:14       | Voltage          | F1: General Help                                                               |
| 04/15/75     | 16:12:16       | Processor        | F2: Previous Values                                                            |
| 04/15/75     | 16:12:16       | Button/Switch    | F3: Optimized Defaults                                                         |
| 04/15/75     | 16:12:39       | System Event     | F4: Save Exit                                                                  |
| 04/15/75     | 16:12:39       | System Event     | ESC: Exit                                                                      |
| 01/11/18     | 05:46:17       | System Event     |                                                                                |
| 01/11/18     | 05:46:17       | System Event     |                                                                                |
| 01/11/18     | 05:47:00       | Button/Switch    |                                                                                |

Figure 5-32

View system event log information.

Note that entering this menu, BIOS needs to read sel data and needs to wait for a period of time.

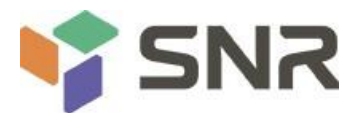

## 5.2.31 BMC User Setting

| Aptio Setup Utility Copyright () 2020 American Megatrends, Inc. |                                                                                                    |  |  |
|-----------------------------------------------------------------|----------------------------------------------------------------------------------------------------|--|--|
| BMC User Settings                                               | Press <enter> Add a User.</enter>                                                                                                    |  |  |
| > Add User                                                      |                                                                                                    |  |  |
| ► Delete User                                                   |                                                                                                    |  |  |
| Change User Settings                                            | ++ Select Screen<br>1 : Select Item<br>Enter: Select<br>+/- Change Opt.<br>F1: General Help<br>F2: Previous Values<br>F3: Optimized Defaults<br>F4: Save Exit<br>ESC: Exit |  |  |
| Version 2.20.1275. Copyright (C)2020 Amer                       | ican Megatrends, Inc.                                                                                                    |  |  |

Figure 5-33

#### • Add User

Add user submenu

 Delete user delete user submenu
 Change user set

• Change user setting modify user settings submenu

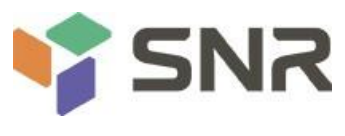

## 5.2.32 Add User

| Aptio Setup Utility                                                                                     | Copyright (C) 2020 American Mega   | atrends, Inc.<br>Server Mgmt                                                                                                    |
|----------------------------------------------------------------------------------------------------|------------------------------------|----------------------------------------------------------------------------------------------------|
| BMC Add User Details<br>User Name<br>User Password<br>User Access<br>Channel No<br>User Privilege Limit | [Disable]<br>0<br>[Reserved]       | Enter BMC User Name                                                                                                    |
|                                                                                                    |                                    | ++ Select Screen<br>f: Select Item<br>Enter: Select<br>+/- Change Opt.<br>F1: General Help<br>F2: Previous Values<br>F3: Optimized Defaults<br>F4: Save Exit<br>ESC: Exit |
| Version 2.20.1275                                                                                       | . Copyright (C)2020 American Megat | rends, Inc.                                                                                                    |

Figure 5-34

User Name : User name setting, up to 16 characters.

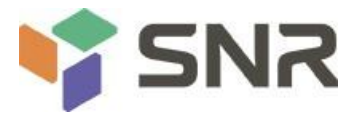

### 5.2.33 Delete User

User Password : User password settings, password characters must include upper and lower case letters, special characters and numbers, at least 8 characters, maximum 20 characters.

Channal No : BMC channel settings, enter 1 or 8

user privilege limit

User rights settings, menu options are:

- Reserved
- Callback
- User
- Operator
- Administrator

After the setting is successful, "set user access command passed" will be prompted, and BMC user will take effect immediately.

| Aptio Setup Utility Copyright (C) 2020                | American Megatrends, Inc.<br>Server Mgmt                                                                                                    |
|-------------------------------------------------------|----------------------------------------------------------------------------------------------------|
| BMC Delete User Details<br>User Name<br>User Password | Enter BMC User Name                                                                                                    |
|                                                       | ++ Select Screen<br>: Select Item<br>Enter: Select<br>+/- Change Opt.<br>F1: General Help<br>F2: Previous Values<br>F3: Optimized Defaults<br>F4: Save Exit<br>ESC: Exit |
| Version 2.20.1275. Copyright () 2020 Ar               | merican Megatrends, Inc.                                                                                                    |

Figure 5-35

User Name : Ent that name of the user to be delete.

User Password : Enter the password of the user to be deleted. After entering the password correctly, the prompt "User Delete! !!", the deleted user will take effect immediately in BMC, and the user will not be able to log in to BMC Web interface.

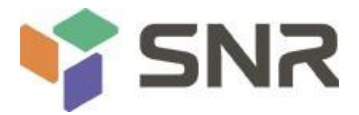

## 5.2.34 Change User Setting

| Aptio Setup Utility Copyright (C) 2020 American Megatrends, Inc.<br>Server Mgmt                                                                              |                                     |                                                                                                    |  |
|----------------------------------------------------------------------------------------------------|-------------------------------------|----------------------------------------------------------------------------------------------------|--|
| Aptio Setup Utility C<br>BMC Change User Settings<br>User Name<br>User Password<br>Change User Password<br>User Access<br>Channel No<br>User Privilege Limit | [Disable]<br>0<br>[Reserved]        | atrends, Inc.<br>Server Mgmt<br>Enter BMC User Name<br>++ Select Screen<br>↑: Select Item<br>Enter: Select<br>+/- Change Opt.<br>F1: General Help<br>F2: Previous Values<br>F3: Optimized Defaults<br>F4: Save Exit |  |
| Version 2011 2.20.127                                                                                                    | 5. Copyright () 2020 American Megat | rends, Inc.                                                                                                    |  |

Figure 5-36

User Name : Ent that user name to be modify.

User Password : Enter the user password to be modified. The following options can only be modified if the name and password are entered correctly.

User

User rights switch settings, menu options are:

• Enabled : Open it

• Disabled : Closing default value: Disabled

Change User Password : To modify the user password, the input password characters must contain upper and lower case letters, special characters and numbers, with a minimum of 8 characters and a maximum of 20 characters.

Channel NO : BMC channel setting, enter 1 or 8. User

Privilege Limit

Modify the user permission settings, menu options are:

- Reserved
- Callback
- User
- Operator
- Administrator

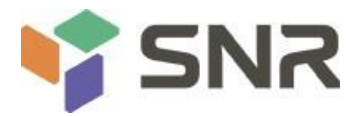

### 5.2.35 Event Logs

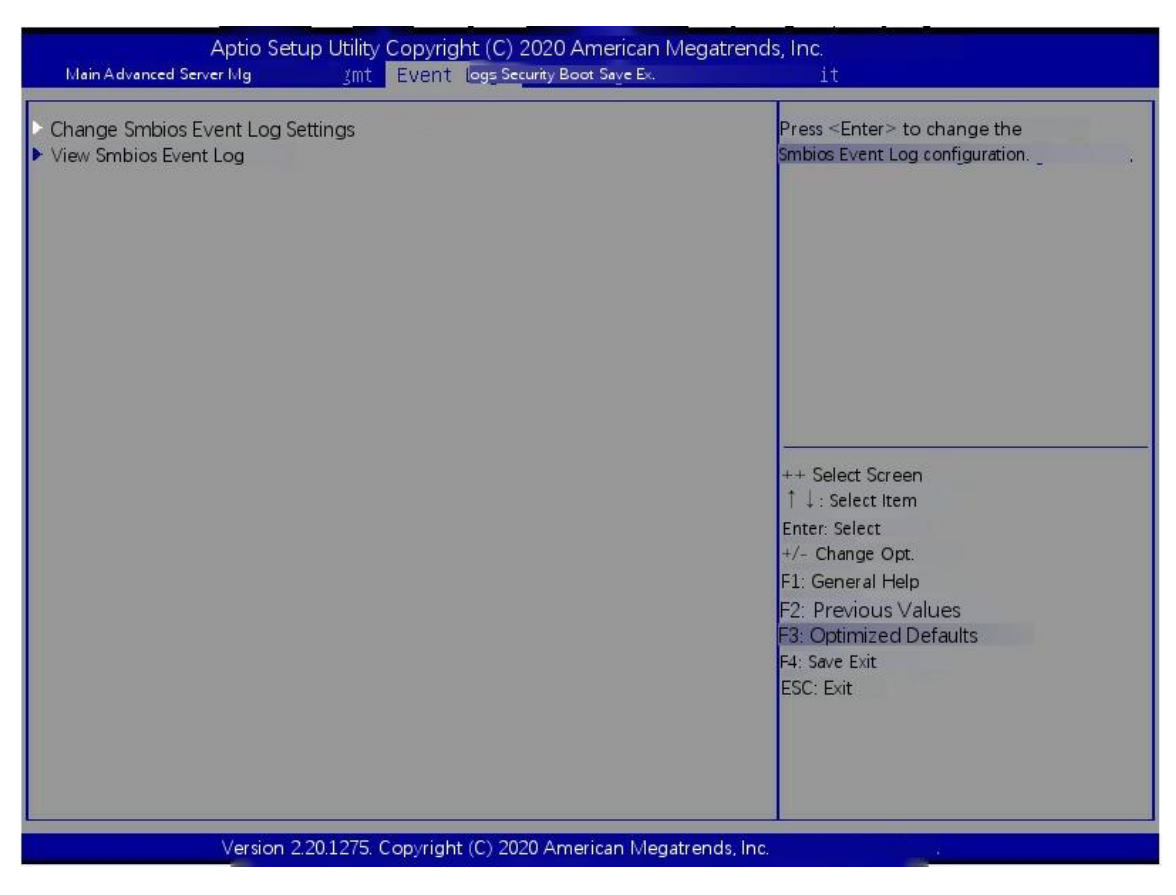

Figure 5-37

Change SMBIOS Event Log Settings to change SMBIOS event logging settings.
View SMBIOS Event Log to view SMBIOS event log.

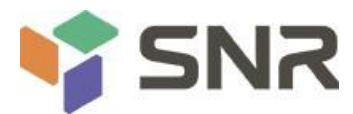

## 5.2.36 Change SMBIOS Event Log Settings

| Aptio Setup Utility Copy                                                                     | right () 2020 American Megatren | ds, Inc.                                                                                        |
|----------------------------------------------------------------------------------------------|---------------------------------|-------------------------------------------------------------------------------------------------|
| Enabling/Disabling Options<br>Smbios Event Log                                               | [Enabled]                       | Change this to enable or<br>disable all features of Smbios                                      |
| Erasing Settings<br>Erase Event Log<br>When Log is Full                                      | [No]<br>[Do Hothing]            | Event Logging during boot.                                                                      |
| Smbios Event Log Standard Settings<br>Log System Boot Event<br>MECI<br>METW                  | [Enabled]<br>ene<br>sixty       |                                                                                                 |
| Custom Options<br>Log EFI Status Code<br>Convert EFI Status Codes to<br>Standard Smbios Type | [Enabled]<br>[Disabled]         | ++ Select Screen<br>: Select Item<br>Enter: Select<br>+/- Change Opt.                           |
| NOTE: All values changed here do not ta<br>effect until computer is restarted.               | ke                              | F1: General Help<br>F2: Previous Values<br>F3: Optimized Defaults<br>F4: Save Exit<br>ESC: Exit |
| Version 2.20.1275. Cop                                                                       | pyright ()2020 American Megatre | nds, Inc.                                                                                       |

Figure 5-38

Smbios Event Log

Smbios event logging switch, menu options:

• Enabled: on

• Disabled: turn off the default value: Enabled

Erase SEL

Clear the system event record control switch, menu options:

• No: No

• Yes, On next reset: clear next restart

• Yes, On every reset: clear the default value: No.

When SEL is Full

When the storage space of system event record is full, operate the control switch, menu options:

• Do nothing: do nothing

• Erase immediately: clear the default value immediately: do nothing

Log System Boot Event

Set to start recording system startup events, menu options:

• Disabled: do not record
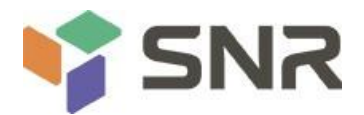

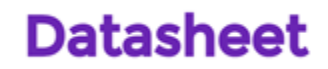

• Enabled: record default: enabled

#### MECI

Enter increment for multiple event counters.Enter a number between 1 and 255.The default setting is 1.

#### METW

This is used to determine how long (in minutes) multiple event counters should wait before generating a new event log.Enter a number between 0 and 99.The default setting is 60.

### 5.2.37 Security menu

| Aptio Setup Utility Copyright () 2020 American Megatrends, Inc.<br>Main Advanced Server Mgmt Event Logs security Boot Save                                                                                                    |         |                                                                                            |
|----------------------------------------------------------------------------------------------------|---------|--------------------------------------------------------------------------------------------|
| Password Description                                                                                                    |         | Set Administrator Password                                                                 |
| If ONLY the Administrator's password is set,<br>then this only limits access to Setup and is<br>only asked for when entering Setup.<br>If ONLY the User's password is set, then this<br>is a power on password and must be entered to<br>boot or enter Setup. In Setup the User will<br>have Administrator rights.<br>The password length must be<br>in the following range:<br>Minimum length | 3       |                                                                                            |
| Maximum length                                                                                                    | 3<br>20 |                                                                                            |
| Administrator Password<br>User Password                                                                                                    |         | ++ Select Screen<br>↑: Select Item<br>Enter: Select<br>+/- Change Opt.<br>F1: General Help |
| ▶Secure Boot                                                                                                    |         | F2: Previous Values<br>F3: Optimized Defaults<br>F4: Save Exit<br>ESC: Exit                |
| Version 2.20.1275. Copyright (C) 2020 American Megatrends, Inc.                                                                                                    |         |                                                                                            |

Figure 5-39

Administrator Password

Select this option to set the administrator password;

#### User Password

Select this option to set the user password;

#### Administrator Password

The status of administrator password is displayed. If the system has administrator password, it will display installed. If there is no administrator password, it will display not installed;

#### User Password

Display the status of user password, the system has user password, displays installed, does not exist user password, displays not installed;

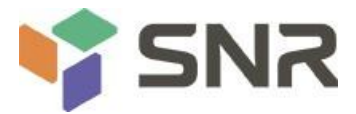

### 5.2.38 Secure Boot

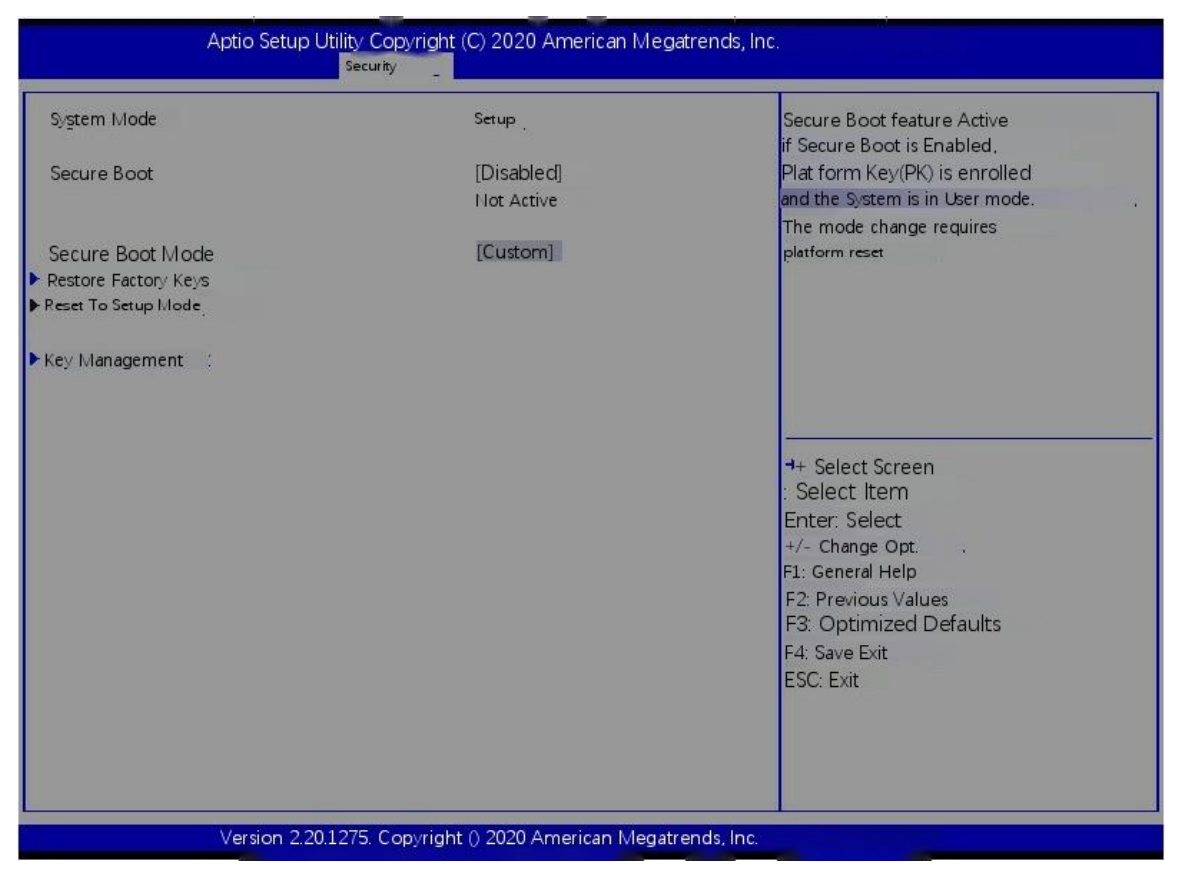

Figure 5-40

Secure Boot

Safety start switch, menu options are:

Enabled: on

• Disabled: off default: Disabled

Secure Boot Mode

Safe start mode, menu options are:

 Standard: Standard
 Custom: custom default value: Custom

• Restore Factory Keys

Force the system into user mode.Install the factory default secure boot key database.

• Key Management

It allows professional users to modify security startup policy variables without full authentication.

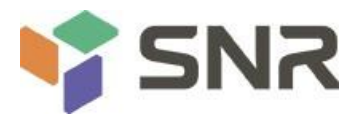

### 5.2.39 Boot menu

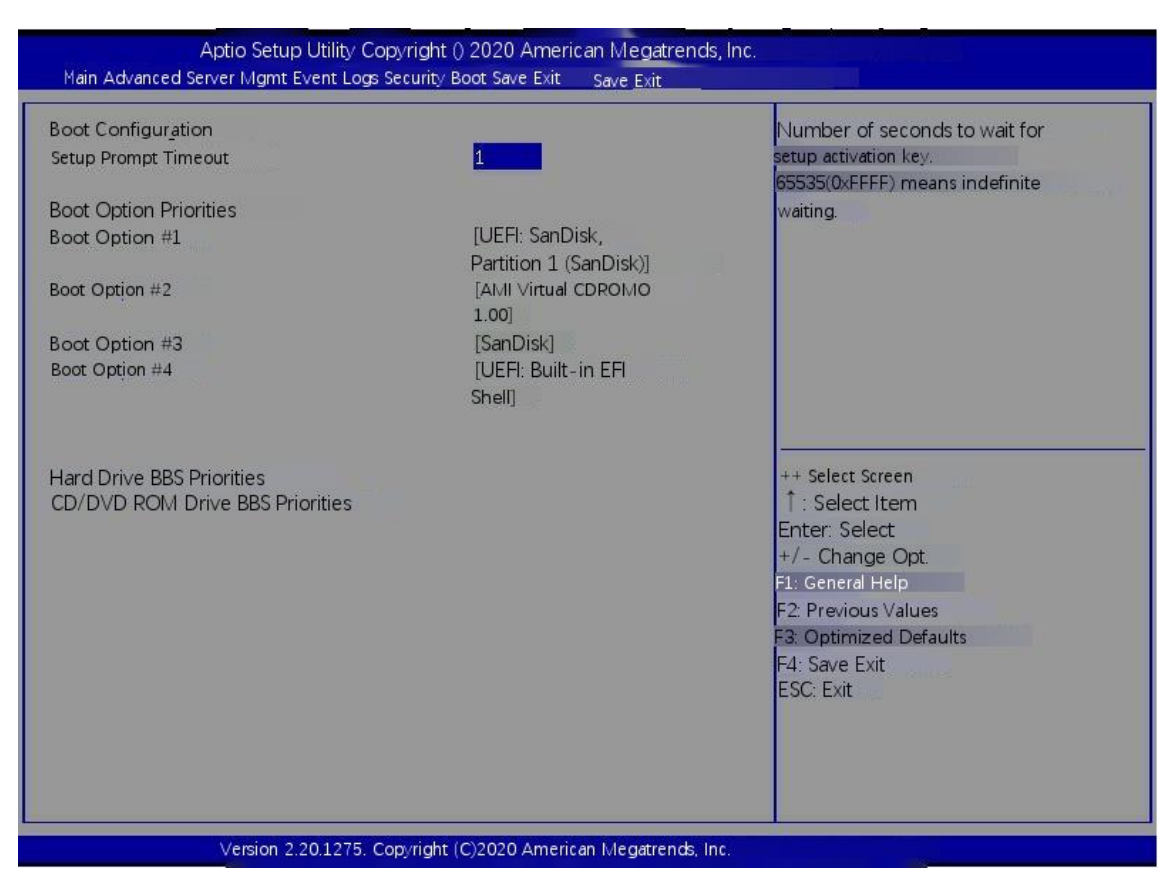

#### Figure 5-41

Setup Prompt Timeout : Setup prompt timeout setting. Set the time to wait for the setup activation key. The maximum value is 65535 seconds. The default value is 1.

#### **Boot Option Priorities**

The list of startup options, which is dynamically displayed, is determined by the number of startup options in the system. If there is no startup item, it will not be displayed.

XXX driver BBS priorities

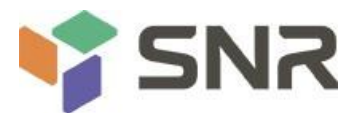

### 5.2.40 Save & Exit menu

| Aptio Setup Utility Copyright (C) 2020 America<br>Main Advanced Server Mgmt Event Logs Security Boot save Exit                                 | n Megatrends, Inc.                                                                             |
|----------------------------------------------------------------------------------------------------|------------------------------------------------------------------------------------------------|
| Save Options<br>Save Changes and Exit<br>Discard Changes and Exit<br>Save Changes and Reset<br>Discard Changes and Reset                       | ▲ Exit system setup after saving<br>the changes                                                |
| Save Changes<br>Discard Changes<br>Default Options<br>Restore Defaults                                                                         |                                                                                                |
| Save as User Defaults<br>Restore User Defaults<br>Boot Override                                                                                | ++ Select Screen ↑↓: Select Item Enter: Select                                                 |
| All Virtual CDROMO 1.00<br>All Virtual CDROMO 1.00<br>All Virtual CDROM1 1.00<br>All Virtual CDROM2 1.00<br>AMI Virtual CDROM3 1.00<br>SanDisk | F1: General Help<br>F2: Previous Values<br>F3: Optimized Defaults<br>F4: Save Exit<br>ESC Evit |
| AMI Virtual HDisk0 1.00<br>AMI Virtual HDisk1 1.00<br>AMI Virtual HDisk2 1.00                                                                  | E SC. EAR                                                                                      |
| Version 2.20.1275. Copyright (C) 2020 American I                                                                                               | Megatrends, Inc.                                                                               |

Figure 5-42

Save Changes and Exit

Save the settings and exit the BIOS Setup menu;

**Discard Changes and Exit** 

Discard saving settings and exit BIOS Setup menu;

Save changes and reset save the settings and restart the system;

Discard changes and reset to discard the saved settings and restart the system;

Save changes saves the settings;

Discard changes discards the save settings;

**Restore Defaults** 

Load BIOS factory settings;

Save as user Defaults

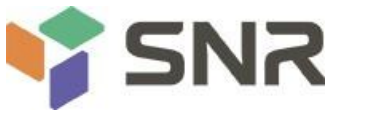

Save as user default settings;

Restore user defaults overloads the user default configuration;

#### Boot Override

List of startup options, where you can select startup options.

### 5.3 User operation reminder

- 1. With Apption, you need to understand the operation specification in detail when you need to operate.
- 2. When operating the options, please understand the meaning of the options in combination with the operating manual and BIOS Setup interface options.

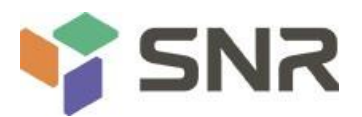

### **Chapter six Description of raid settings**

### 6.1 LSI 9361-8i group raid

### 6.1.1 Configuring raid in UEFI boot mode

- > Enter the raid card configuration interface
- a) During the server startup process, press Delete / ESC according to the prompt to enter the BIOS Setup interface.
- b) Select advanced > Avago MegaRAID < Avago MegaRAID SAS 91311-8i > configuration utility and press enter.

Enter the interface shown in Figure 6-1, which shows five categories of configuration tasks (see table 1-35 for related instructions).

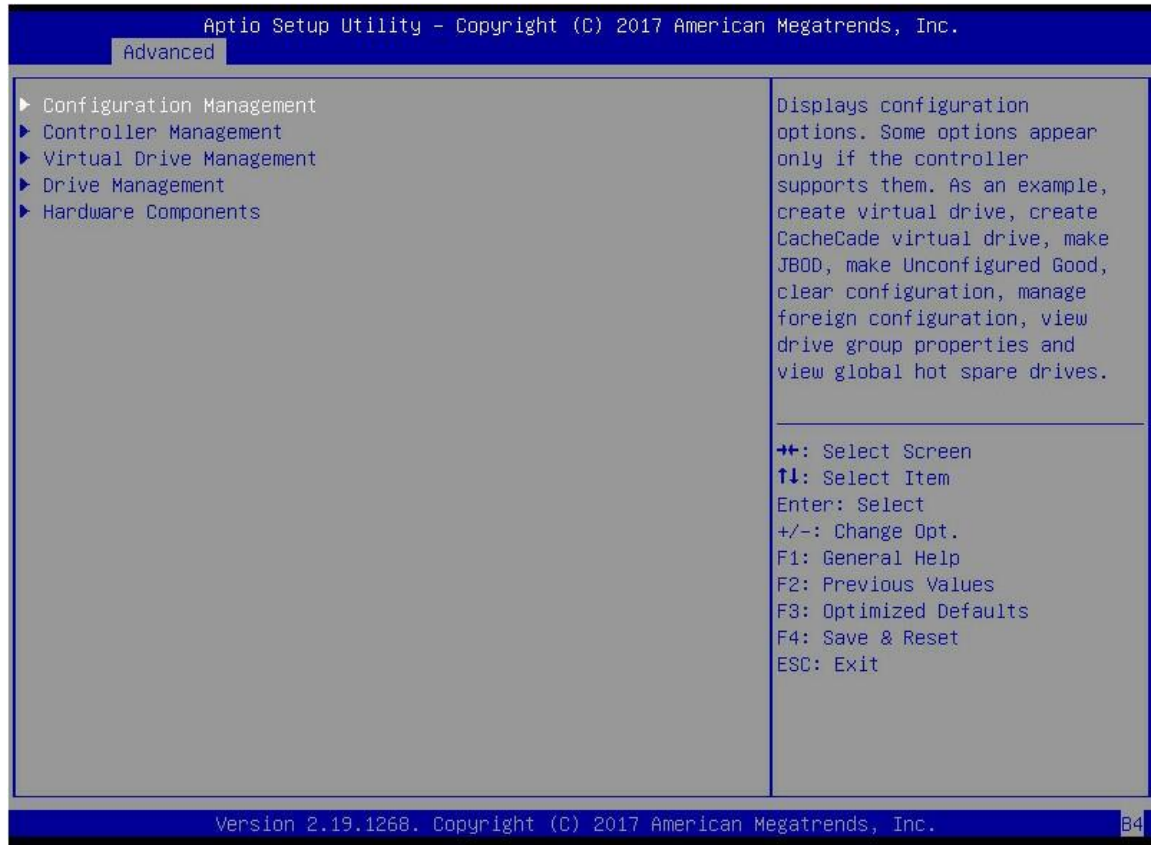

Figure 6-1

#### ♦ Table 1-35 parameter description

| option        | program specification                                              |
|---------------|--------------------------------------------------------------------|
| Configuration | Select configuration management to perform tasks, such as creating |
| Management    | logical disks, viewing disk group properties, viewing hot backup   |
|               | information                                                        |
|               | And clear the configuration.                                       |
| Controller    | Select controller management to view and manage controller         |
| Management    | properties and perform tasks such as clearing controller events,   |
|               | scheduling                                                         |
|               | And run controller events, and run patrol read.                    |
| Virtual Drive | Select logical drive management to perform tasks such as viewing   |
| Management    | logical drive properties, locating logical drive, and running a    |
|               | Sex test.                                                          |

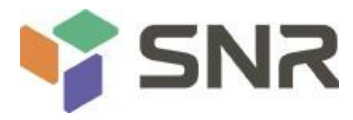

| Drive Management | Select disk management to view physical disk properties and perform tasks such as locating disks, initializing disks and disks |
|------------------|----------------------------------------------------------------------------------------------------|
|                  | Rebuild after failure.                                                                                                    |
| Hardware         | Select hardware components to view super capacitor properties.                                                                 |
| Components       | manage supercapacitors and manage peripheral components.                                                                       |

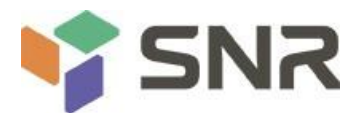

### > Common tasks switch disk mode:

Raid card supports switching the following three disk modes.

- 1. Unconfigured good: indicates that the physical disk is normal and can be used to configure raid or hot spare.
- 2. Unconfigured bad: indicates that the physical disk has residual raid information, which needs to be cleared manually.

3. JBOD: just a bunch of disks, which only concatenates the disks together to expand the capacity, but does not have the raid function. Here, we take the example of switching from unconfigured good mode to unconfigured bad mode.

a) As shown in Figure 6-2, select drive management in the raid card configuration interface and press enter.

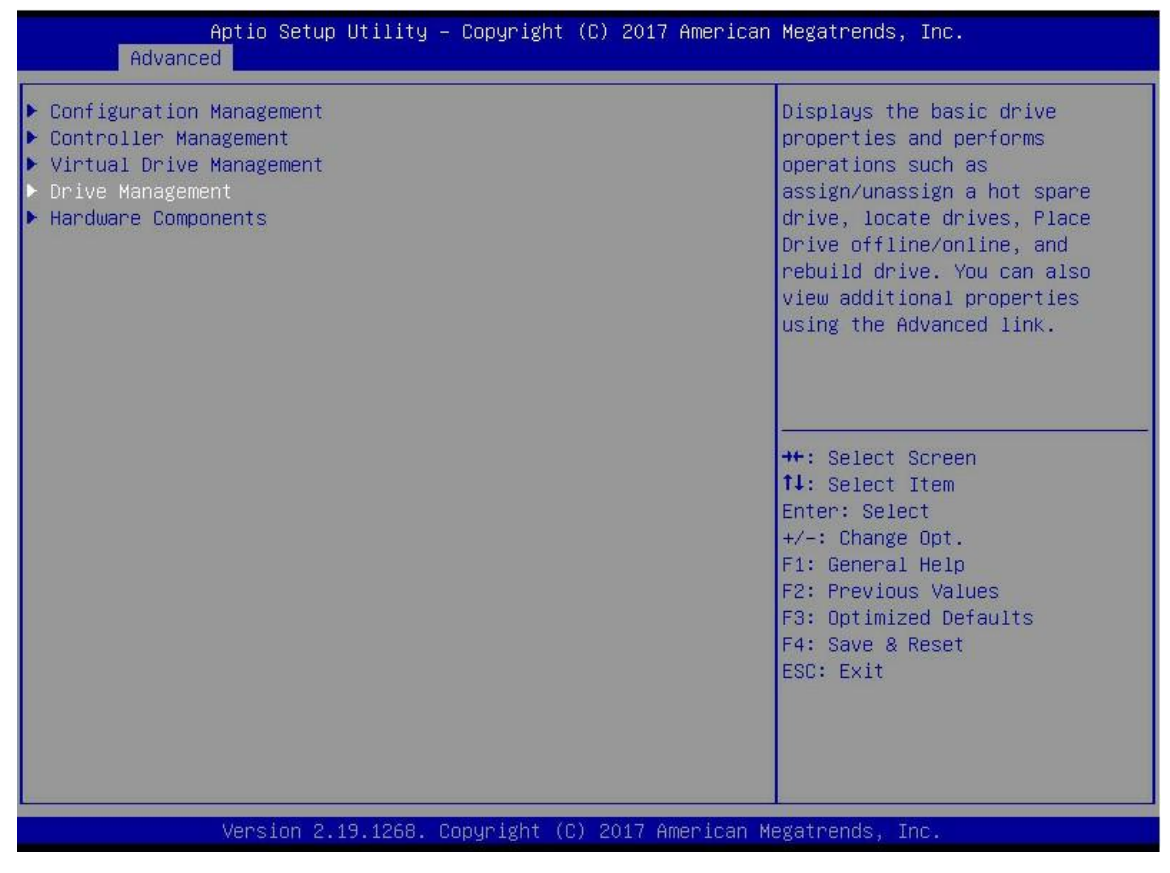

Figure 6-2

b) Enter the interface shown in Figure 6-3, select the disk to be configured, and press enter.

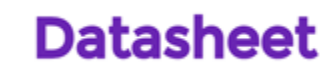

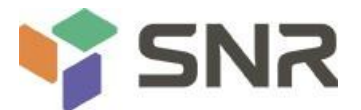

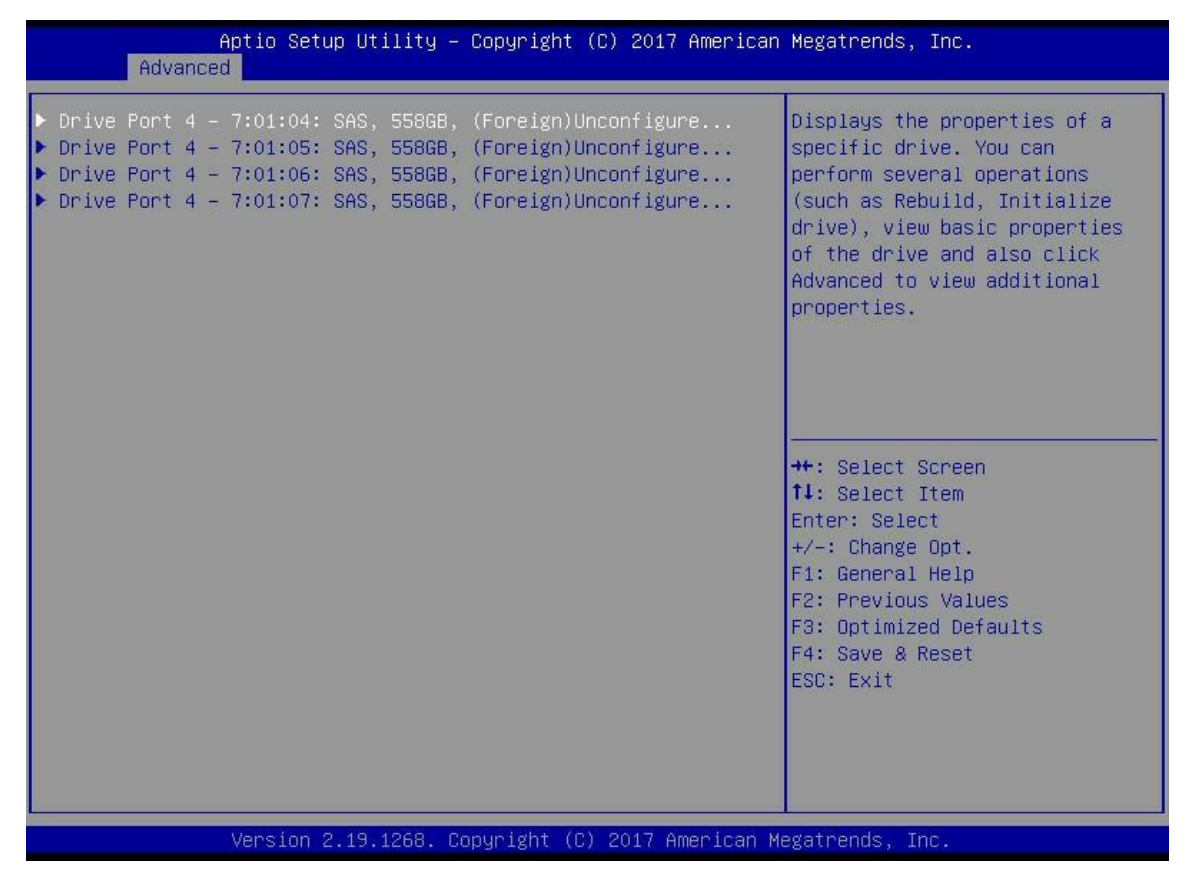

Figure 6-3

c) Enter the interface shown in Figure 6-4, select operation, press enter, and then select make unconfigured bad in the pop-up dialog box, and press enter.

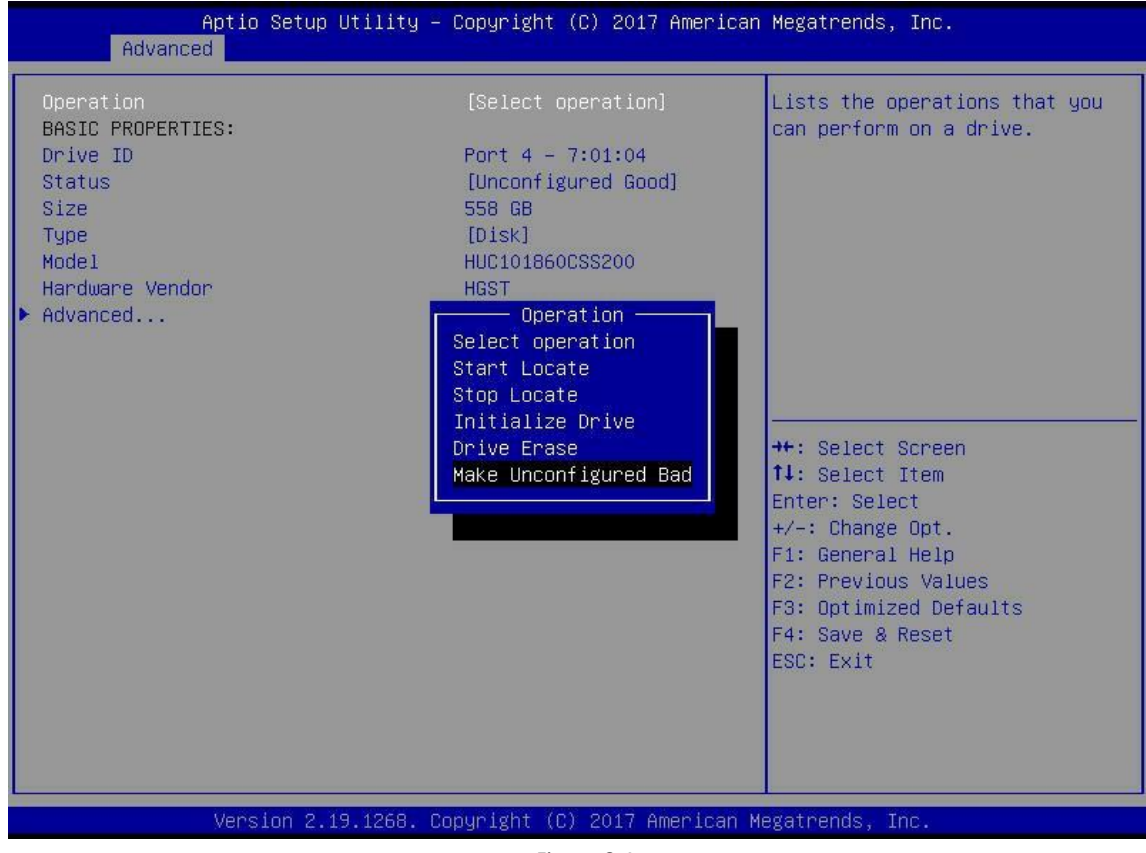

Figure 6-4

d) Enter the interface shown in Figure 6-5, select go and press enter.

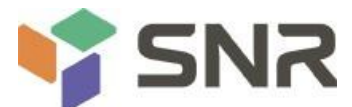

| Aptio Setup Ut<br>Advanced                                                                                       | ility – Copyright (C) 2017 America                                                                                | n Megatrends, Inc.                                                                                                    |
|----------------------------------------------------------------------------------------------------|----------------------------------------------------------------------------------------------------|----------------------------------------------------------------------------------------------------|
| Operation<br>Go<br>BASIC PROPERTIES:<br>Drive ID<br>Status<br>Size<br>Type<br>Model<br>Hardware Vendor<br>Modent | [Make Unconfigured Bad]<br>Port 4 – 7:01:04<br>[Unconfigured Good]<br>558 GB<br>[Disk]<br>HUC101860CSS200<br>HGST | Starts the selected operation<br>or opens another form.                                                                                                    |
|                                                                                                    |                                                                                                    | <pre>++: Select Screen fl: Select Item Enter: Select +/-: Change Opt. F1: General Help F2: Previous Values F3: Optimized Defaults F4: Save &amp; Reset ESC: Exit</pre> |
| Version 2.19.                                                                                                    | 1268. Copyright (C) 2017 American                                                                                 | Megatrends, Inc. B4                                                                                                    |
|                                                                                                    | Figure 6-5                                                                                                    |                                                                                                    |

e) Enter the interface shown in Figure 6-6 to complete the operation of switching disk mode.

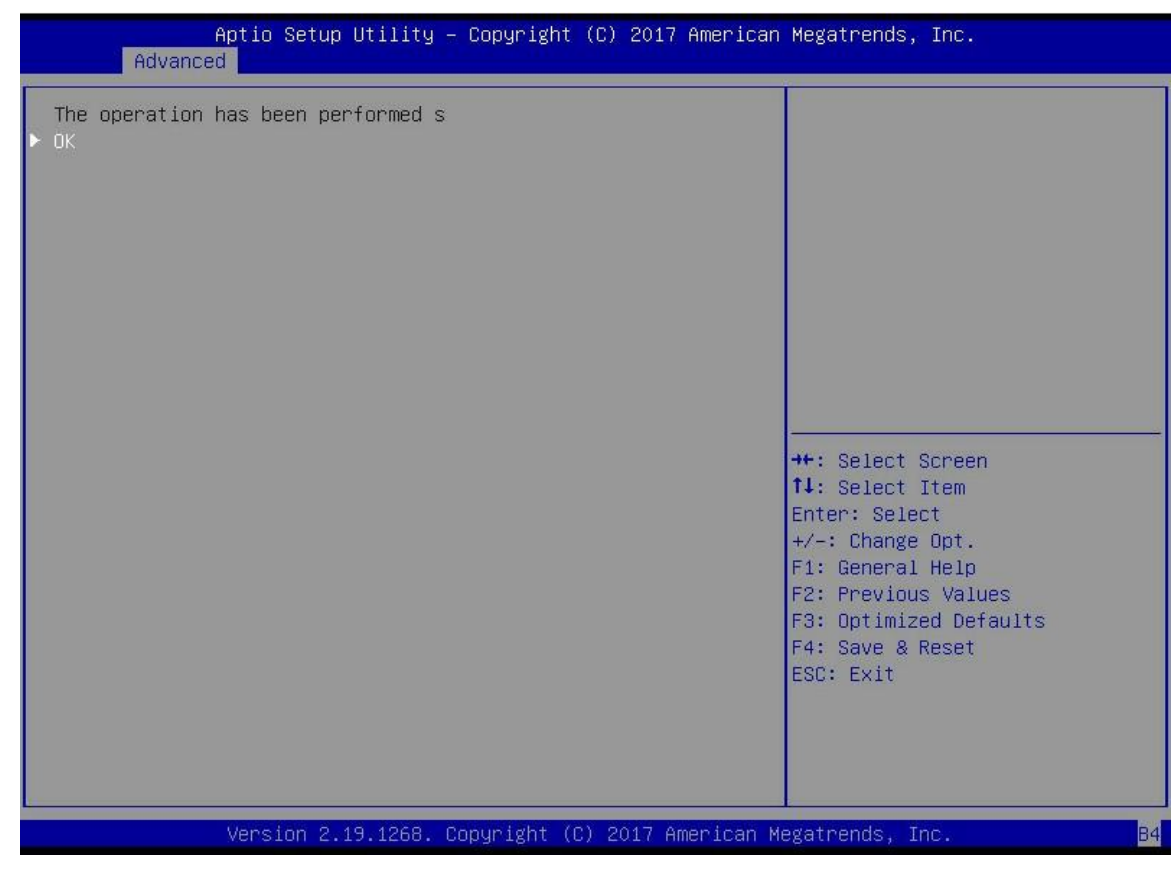

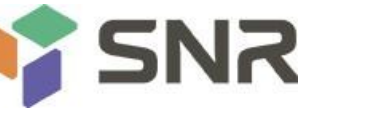

#### Create Raid:

a) As shown in Figure 6-7, select configuration management in the raid card configuration interface and press enter.

| Aptio Setup Utility – Copyright (C) 2017 Americar<br>Advanced                                                                                                    | n Megatrends, Inc.                                                                                                    |
|----------------------------------------------------------------------------------------------------|----------------------------------------------------------------------------------------------------|
| <ul> <li>Configuration Management</li> <li>Controller Management</li> <li>Virtual Drive Management</li> <li>Drive Management</li> <li>Hardware Components</li> </ul> | Displays configuration<br>options. Some options appear<br>only if the controller<br>supports them. As an example,<br>create virtual drive, create<br>CacheCade virtual drive, make<br>JBOD, make Unconfigured Good,<br>clear configuration, manage<br>foreign configuration, view<br>drive group properties and<br>view global hot spare drives.<br>++: Select Screen<br>11: Select Item<br>Enter: Select<br>+/-: Change Opt.<br>F1: General Help<br>F2: Previous Values<br>F3: Optimized Defaults<br>F4: Save & Reset<br>ESC: Exit |
| Version 2.19.1268. Copyright (C) 2017American ⊨                                                                                                    | Megatrends, Inc. B4                                                                                                    |

Figure 6-7

b) Enter the interface shown in Figure 6-8, select create virtual drive, and press enter.

| Aptio Setup Utility – Copyright (C) 2017 American<br>Advanced                                                     | Megatrends, Inc.                                                                                                    |
|----------------------------------------------------------------------------------------------------|----------------------------------------------------------------------------------------------------|
| <ul> <li>Create Virtual Drive</li> <li>Create Profile Based Virtual Drive</li> <li>Clear Configuration</li> </ul> | Creates a virtual drive by<br>selecting the RAID level,<br>drives, and virtual drive<br>parameters.                                                                    |
|                                                                                                    | <pre>++: Select Screen fl: Select Item Enter: Select +/-: Change Opt. F1: General Help F2: Previous Values F3: Optimized Defaults F4: Save &amp; Reset ESC: Exit</pre> |
| Version 2.19.1268. Copyright (C) 2017 American Me                                                                 | egatrends, Inc.                                                                                                    |

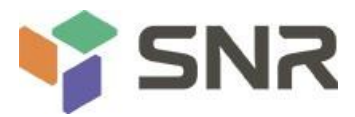

c) Enter the interface shown in Figure 6-9, select select RAID level, set RAID level, and press enter.

| Aptio Setup Utility<br>Advanced                                                                                                    | – Copyright (C) 2017 Americar                                                                                                    | n Megatrends, Inc.                                                                                                    |
|----------------------------------------------------------------------------------------------------|----------------------------------------------------------------------------------------------------|----------------------------------------------------------------------------------------------------|
| Advanced<br>Save Configuration<br>Select RAID Level<br>Protect Virtual Drive<br>Select Drives From<br>Select Drives<br>CONFIGURE VIRTUAL DRIVE PARAMETER:<br>Virtual Drive Name<br>Virtual Drive Size<br>Virtual Drive Size Unit<br>Strip Size<br>Read Policy<br>Write Policy<br>I/O Policy<br>Access Policy<br>Drive Cache<br>Disable Background Initialization<br>Default Initialization<br>Save Configuration | [RAIDO]<br>[Disabled]<br>[Unconfigured Capacity]<br>S:<br>0<br>Select RAID Level<br>RAID0<br>RAID1<br>RAID5<br>RAID6<br>RAID0<br>RAID10<br>[No] | Selects the desired RAID<br>level. The RAID levels that<br>can be configured are 0, 1, 5,<br>6 (if supported), 10, 50, and<br>60 (if supported).<br>RAID 0 uses drive striping<br>to provide high data<br>throughput, especially for<br>large files in an environment<br>that requires no data<br>redundancy.<br>++: Select Screen<br>1↓: Select Item<br>Enter: Select<br>+/-: Change Opt.<br>F1: General Help<br>F2: Previous Values |
| Version 2 19 1268                                                                                                    | Conunight (P) 2017 American k                                                                                                    | F3: Optimized Defaults<br>F4: Save & Reset<br>ESC: Exit                                                                                                    |

Figure 6-9

- d) Enter the interface shown in Figure 6-10, select select drives from, set the source of RAID disk capacity, and press enter.
- ♦ [unconfigured capacity] indicates the remaining capacity of the disk from which the raid has been configured.
- ♦ [free capacity] indicates that the capacity comes from an empty disk.

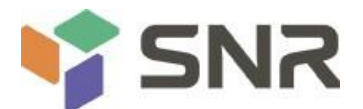

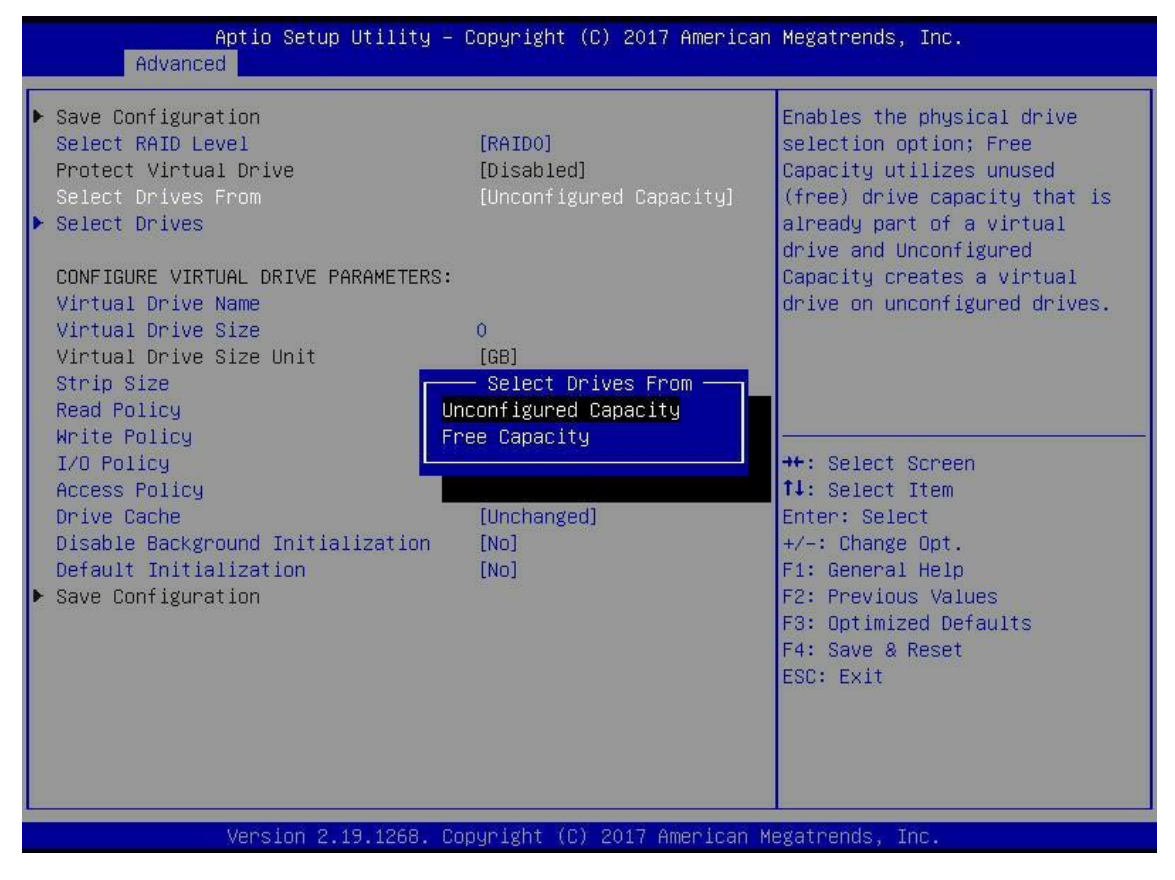

Figure 6-10

e) Enter the interface shown in Figure 6-11, select select drives and press enter.

| Aptio Setup Utility Copyrig<br>Advanced                                                                                                    | ht ()2017 American Megatrends                                                                              | , Inc.                                                                                                    |
|----------------------------------------------------------------------------------------------------|----------------------------------------------------------------------------------------------------|----------------------------------------------------------------------------------------------------|
| <ul> <li>Save Configuration</li> <li>Select RAID Level</li> <li>Protect Virtual Drive</li> <li>Select Drives From</li> <li>Select Drives</li> </ul>                                                                                                    | [RAIDO]<br>[Disabled]<br>[Unconfigured Capacity]                                                           | Dynamically updates to display<br>Select Drives or Select<br>Drive Group based on the<br>selection made in Select<br>Drives From.                                           |
| CONFIGURE VIRTUAL DRIVE PARAMETERS:<br>Virtual Drive Name<br>Virtual Drive Size<br>Virtual Drive Size Unit<br>Strip Size<br>Read Policy<br>Write Policy<br>I/0 Policy<br>Access Policy<br>Drive Cache<br>Disable Background Initialization<br>Default Initialization<br>Save Configuration | 0<br>[GB]<br>[256KB]<br>[Read Ahead]<br>[Write Back]<br>[Direct]<br>[Read/]<br>[Unchanged]<br>[Ho]<br>[No] | ++ Select Screen<br>1 : Select Item<br>Enter: Select<br>+/- Change Opt.<br>F1: General Help<br>F2: Previous Values<br>F3: Optimized Defaults<br>F4: Save Reset<br>ESC: Exit |
| Version 2.19.1268. Copyrigh                                                                                                    | t (C) 2017 American Megatrends, Inc                                                                        |                                                                                                    |

#### Figure 6-11

f) Enter the interface shown in Figure 6-12, select the disk to be used to configure raid, [enabled] indicates that it is selected, then select apply changes and press enter. If the state of the disk is JBOD or unconfigured bad, it cannot be selected.

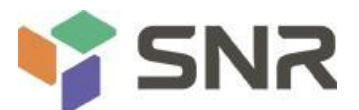

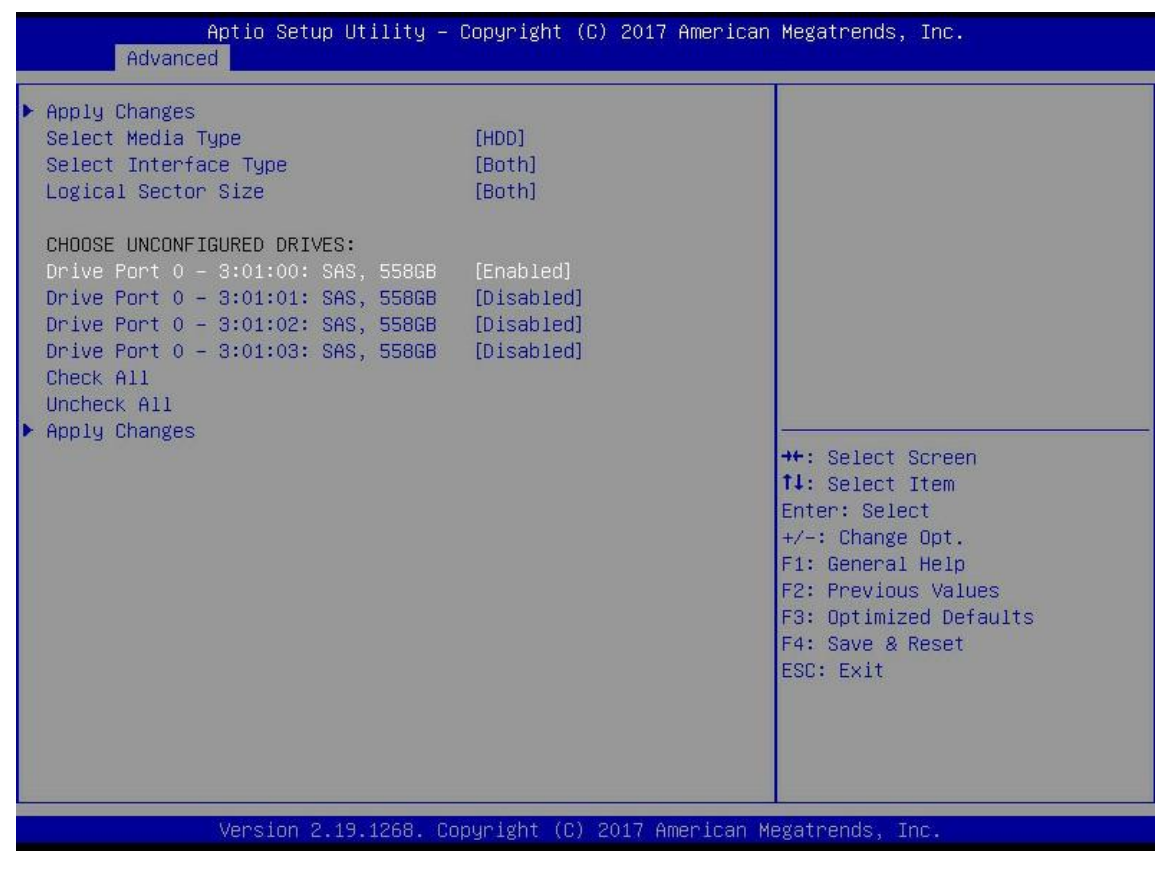

Figure 6-12

g) Enter the interface shown in Figure 6-13, make corresponding settings (see table 1-36 for parameter description), then select save configuration and press enter.

Aptio Setup Utility - Copyright (C) 2017 American Megatrends, Inc. Advanced Save Configuration Assigns a name to identify the Select RAID Level [RAIDO] virtual drive. Protect Virtual Drive [Disabled] Select Drives From [Unconfigured Capacity] Select Drives CONFIGURE VIRTUAL DRIVE PARAMETERS: Virtual Drive Size 1116 Virtual Drive Size Unit [GB] [256 KB] Strip Size Read Policy [Read Ahead] Write Policy [Write Back] ++: Select Screen I/O Policy [Direct] [Read/Write] ↑↓: Select Item Access Policy [Unchanged] Enter: Select Drive Cache +/-: Change Opt. Disable Background Initialization [No] Default Initialization [No] F1: General Help Save Configuration F2: Previous Values F3: Optimized Defaults F4: Save & Reset ESC: Exit Version 2.19.1268. Copyright (C) 2017 American Megatrends, Inc. Figure 6-13

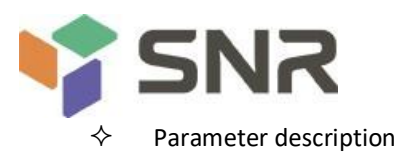

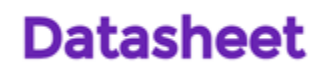

| $\diamond$ parameter    | explain                                                                                            |  |  |
|-------------------------|----------------------------------------------------------------------------------------------------|--|--|
| Virtual Drive Name      | The name of raid. Only letters, numbers and underscores                                            |  |  |
| Virtual Drive Size      | Capacity size of raid                                                                              |  |  |
| Virtual Drive Size Unit | Capacity unit of raid                                                                              |  |  |
| Stripe Size             | Stripe size, the size of the stripe data block written<br>on each disk                             |  |  |
| Read Policy             | The read cache strategy is divided into read ahead and<br>no read ahead<br>(turn off read caching) |  |  |
| Write Policy            | The write cache policy is divided into write through and<br>always write<br>Back and write back    |  |  |
| I/O Policy              | I / O strategy, divided into cached (cache mode) and<br>direct (direct read-write)<br>Mode)        |  |  |
| Access Policy           | Read / write policies are divided into read / write, read only and blocked                         |  |  |
| Drive Cache             | The disk cache policy is divided into enable, disable<br>and<br>Unchanged (automatic)              |  |  |
| Default Initialization  | Default initialization method                                                                      |  |  |
| Save Configuration      | Save the configuration created by the wizard                                                       |  |  |

Table 1 - 36

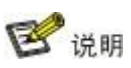

∻ Do not use special characters as RAID names.

- ∻ Compared with no read ahead, write through and direct, the performance of read ahead, write back and cached is
- improved, but the data consistency cannot be guaranteed. If the super capacitor is abnormal, when "write back" is selected as the write cache policy, the "write through" is implemented for the firmware write data; when "always write back" is selected for the write cache policy, the "write ∻ back" is implemented for the firmware write data.
- h) Enter the interface shown in Figure 6-14, select confirm to enable it, select Yes, and press enter.

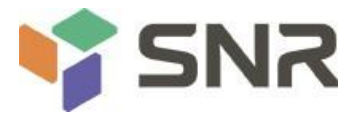

| Creating virtual Drives will cause | In installe all |                        |
|------------------------------------|-----------------|------------------------|
| Confirm                            | [Disabled]      |                        |
| Yes<br>No                          |                 |                        |
| 110                                |                 |                        |
|                                    |                 |                        |
|                                    |                 |                        |
|                                    |                 |                        |
|                                    |                 |                        |
|                                    |                 |                        |
|                                    |                 |                        |
|                                    |                 |                        |
|                                    |                 |                        |
|                                    |                 | ++ Select Screen       |
|                                    |                 | : Select Item          |
|                                    |                 | Enter: Select          |
|                                    |                 | +/- Change Opt.        |
|                                    |                 | F1: General Help       |
|                                    |                 | F2: Previous Values    |
|                                    |                 | F3: Optimized Defaults |
|                                    |                 | F4: Save Reset         |
|                                    |                 | ESC: Exit              |
|                                    |                 |                        |
|                                    |                 |                        |
|                                    |                 |                        |
|                                    |                 |                        |

Figure 6-14

i) Enter the interface shown in Figure 6-15, complete the RAID configuration operation, and select OK to return to the raid card configuration interface.

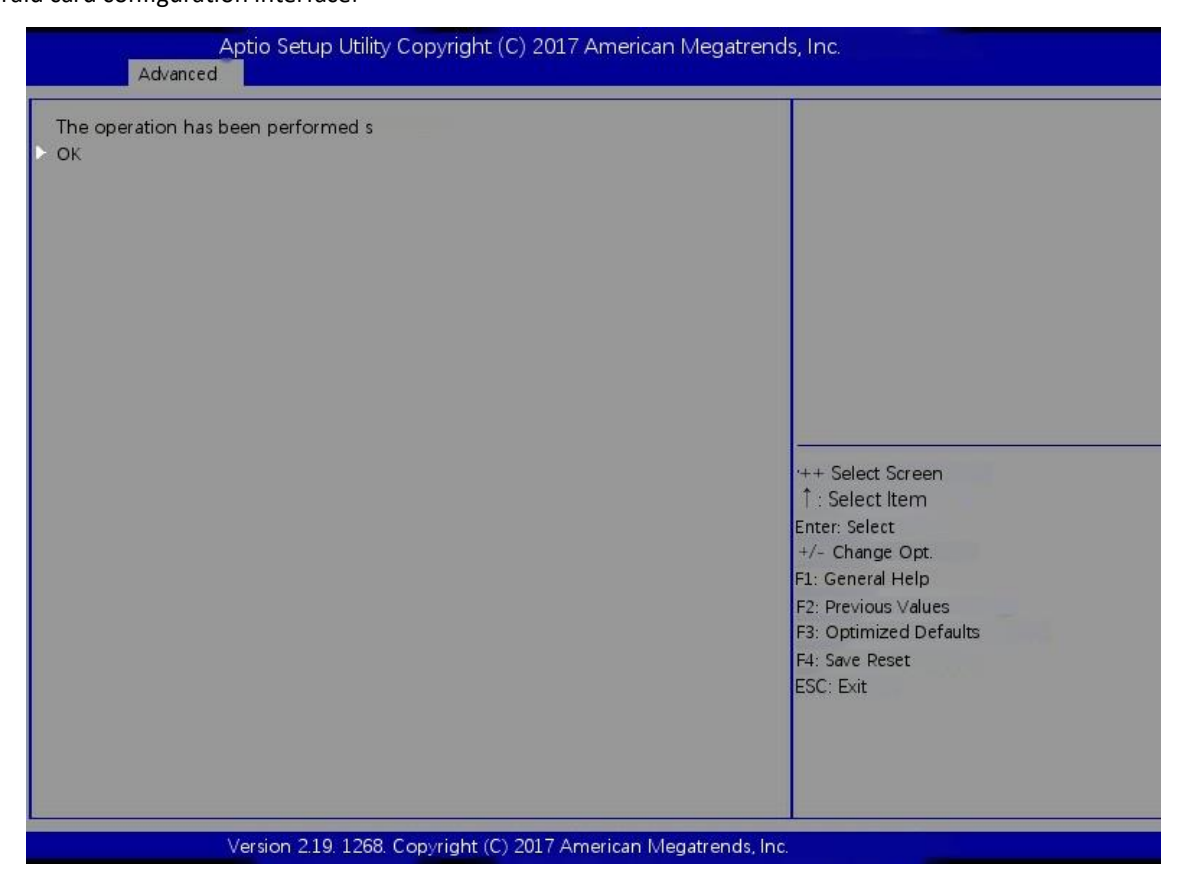

Figure 6-15

j) As shown in Figure 6-16, select virtual drive management in the raid card configuration interface and press enter.

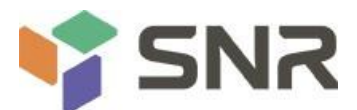

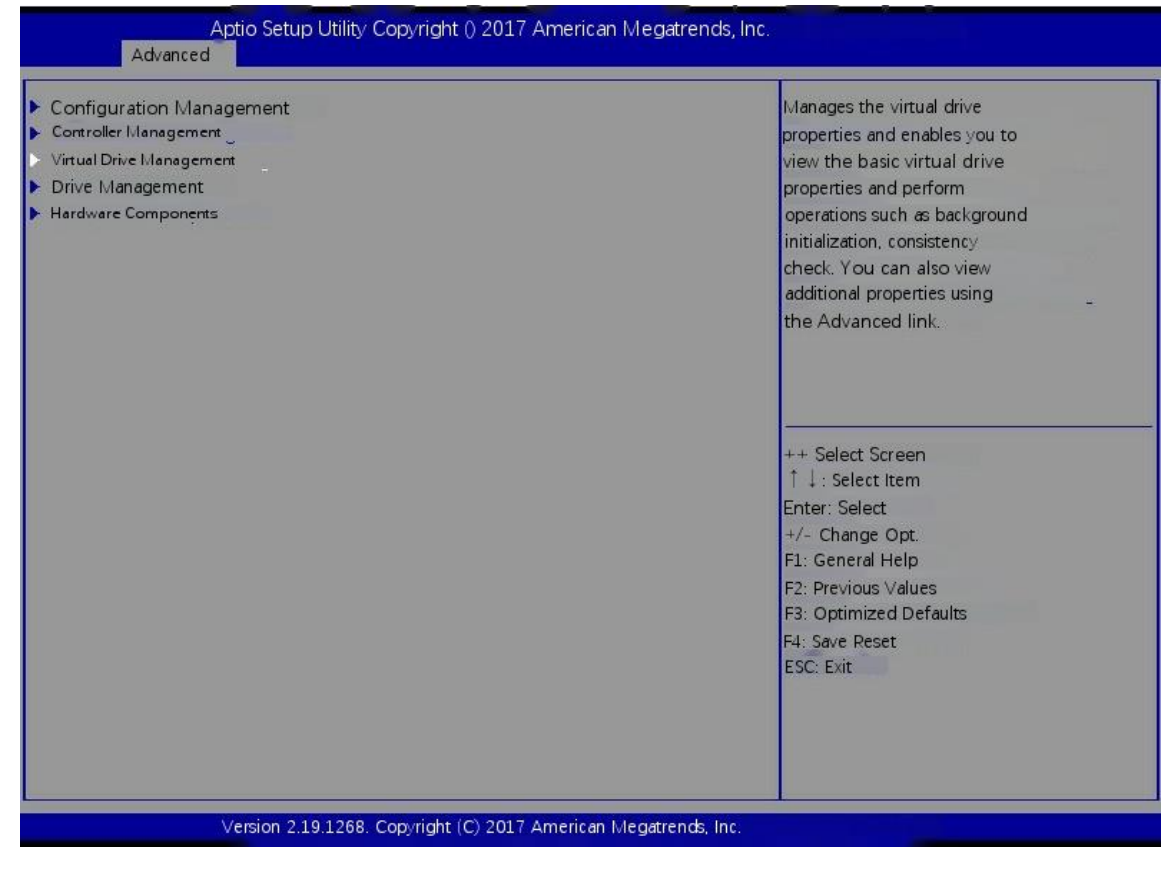

Figure 6-16

k) Enter the interface shown in Figure 6-17 to see the created raid. Select the raid to view and press enter.

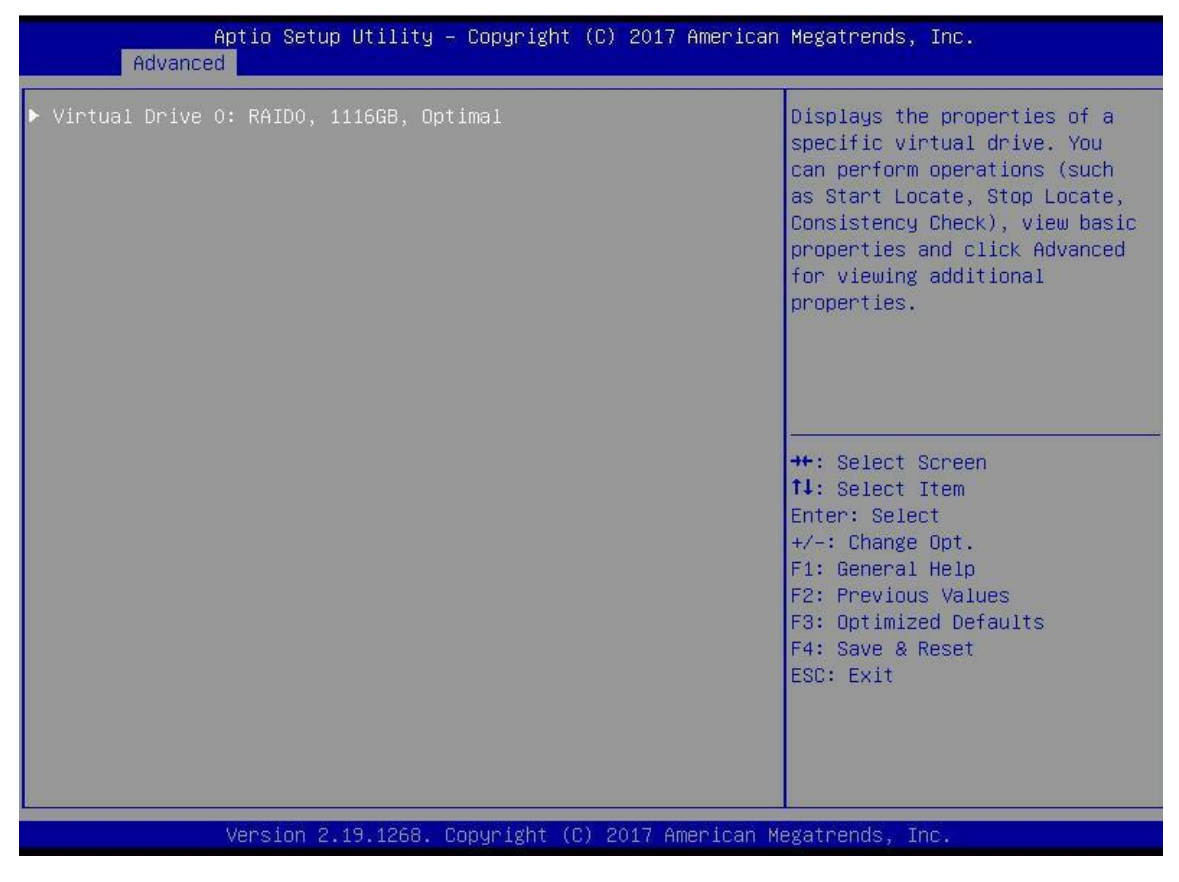

Figure 6-17

I) Enter the interface shown in Figure 6-18, select view associated drives, and press enter to view the detailed information of the raid (including raid name, level, disk information, etc.).

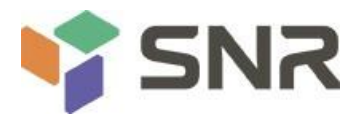

| Advanced                       | opyright (C) 2017 American Megatrends, | inc.                                                                                                    |
|--------------------------------|----------------------------------------|----------------------------------------------------------------------------------------------------|
| Operation<br>BASIC PROPERTIES: | [Select operation]                     | Lists the operations that you<br>can perform on a virtual drive.                                                                                                    |
| Raid Level .<br>Status<br>Size | [RAIDO]<br>[Optimal]<br>1116GB         |                                                                                                    |
| <ul> <li>Advanced</li> </ul>   |                                        |                                                                                                    |
|                                |                                        | ++ Select Screen<br>1 : Select Item<br>Enter: Select<br>+/- Change Opt.<br>F1: General Help<br>F2: Previous Values<br>F3: Optimized Defaults<br>F4: Save Reset<br>ESC: Exit |
| Version 2.19.1268.             | Copyright (C) 2017 American Megatrend: | s, Inc.                                                                                                    |

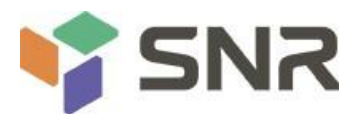

### To configure a hot spare:

After the raid is configured, the hot spare disk is generally configured to improve the data security. Global hot spare or

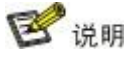

dedicated hot spare can be configured as required.

- $\diamond$  The hot spare is only used for RAID levels with redundancy.
- ♦ The capacity of the hot spare disk is larger than the capacity that a single member disk of a raid contributes to the raid.
- ♦ Only disks with unconfigured good configuration mode are supported as hot spare disks.
- ♦ Configure global hot spare
  - a) As shown in Figure 6-19, select drive management in the raid card configuration interface and press enter.

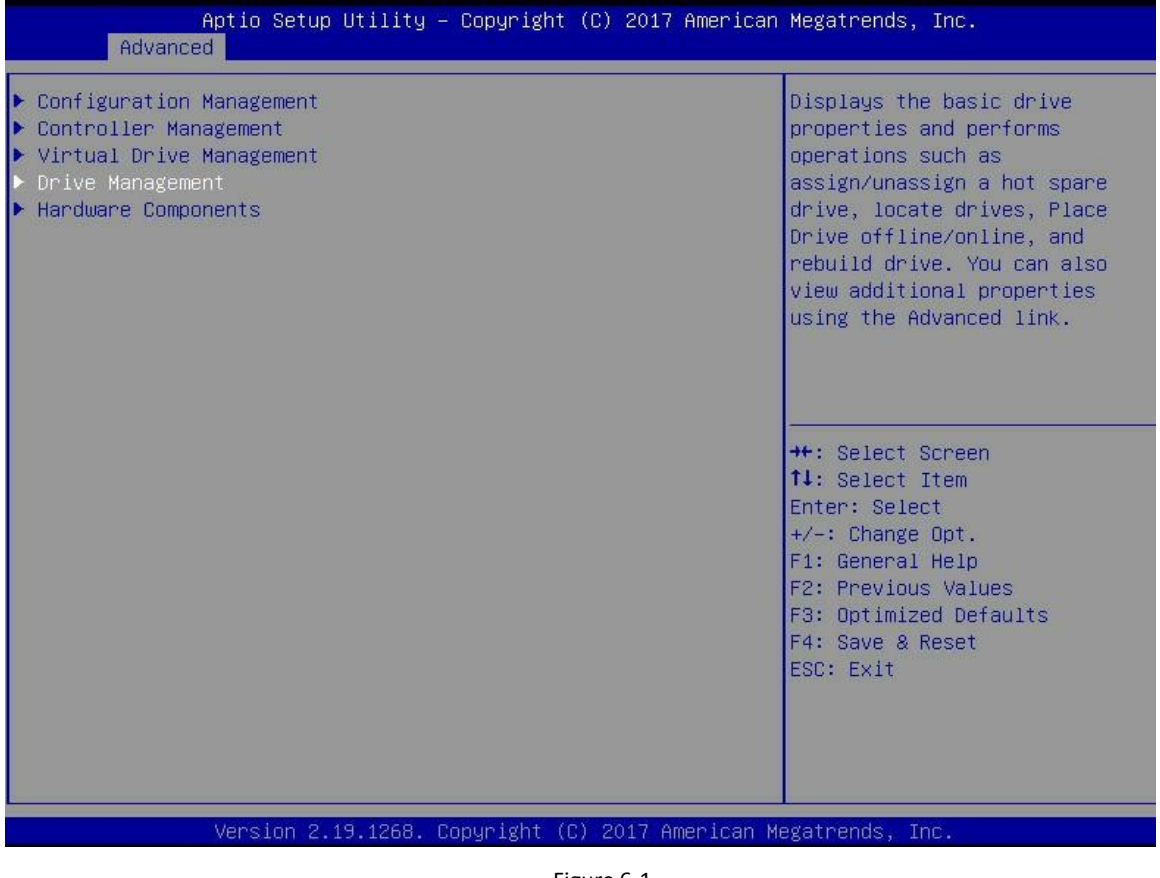

Figure 6-1

b) Enter the interface shown in Figure 6-20, select the disk to be configured as global hot spare, and press enter.

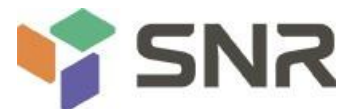

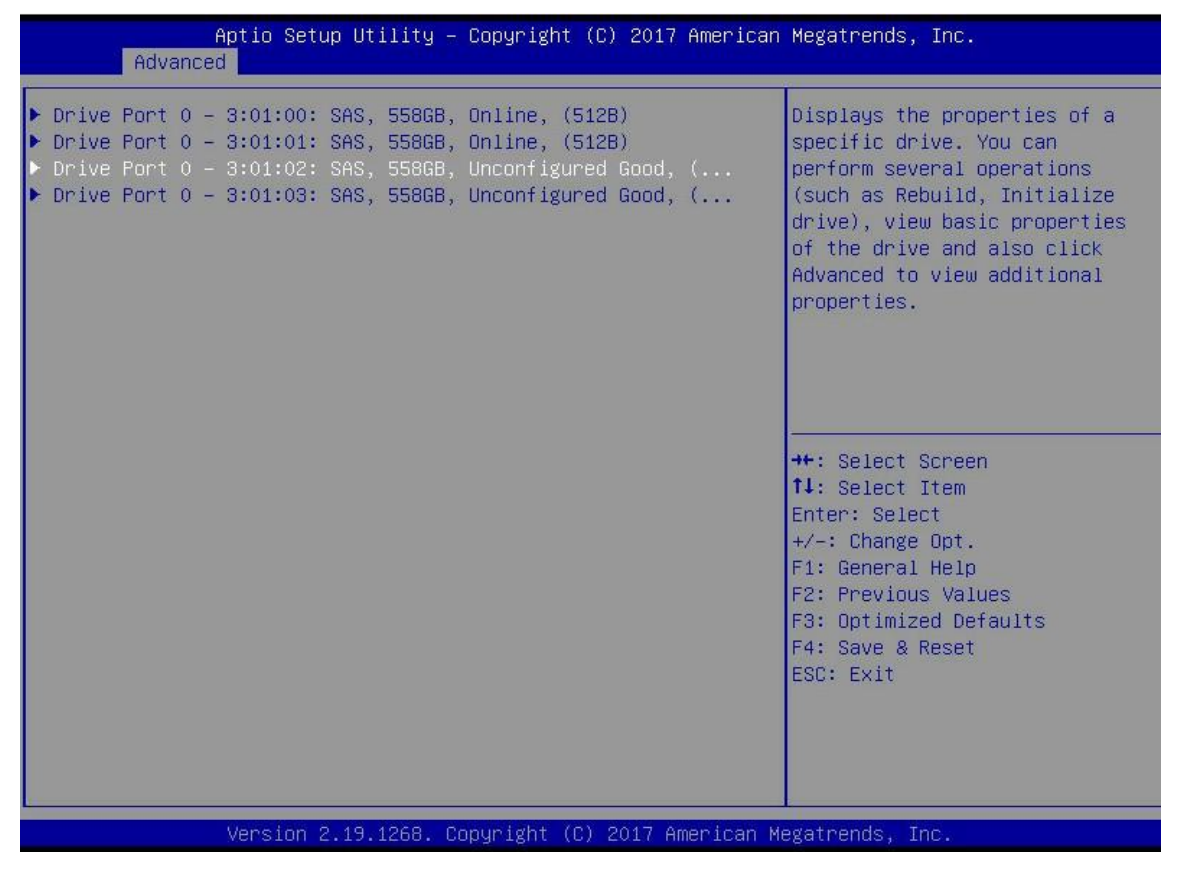

- c) Enter the interface shown in Figure 6-21, select operation, press enter, then select assign assigned hot spare drive and press enter.
- d) Enter the interface shown in Figure 6-22, select go and press enter.

| Operation                                                        | [Assign Global Hot S]                                                     | Lists the operations that you                                                         |
|------------------------------------------------------------------|---------------------------------------------------------------------------|---------------------------------------------------------------------------------------|
| BASIC PROPERTIES:<br>Drive ID<br>Status<br>Size<br>Type<br>Model | ort0- 3:01:02<br>[Unconfigured Good]<br>558B<br>[Disk]<br>Huct01860055200 |                                                                                       |
| Hardware Vendor<br>Advanced                                      | Select operation<br>Start Locate<br>Stop Locate<br>Initialize Drive       |                                                                                       |
|                                                                  | Drive Eræse<br>Make Unconfigured Bad<br>Assign_Global Hot Spare Drive     | + Select Screen<br>+ Select Item<br>nter: Select<br>/- Change Opt.<br>1: General Help |
|                                                                  |                                                                           | F2: Previous Values<br>F3: Optimized Defaults<br>F4: Save Reset<br>ESC: Exit          |
| Version 2.1                                                      | 9.1268. Copyright (C)2017 American Megatrend:                             | s, Inc.                                                                               |

Figure 6-21

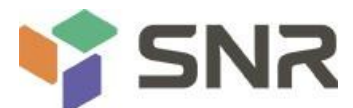

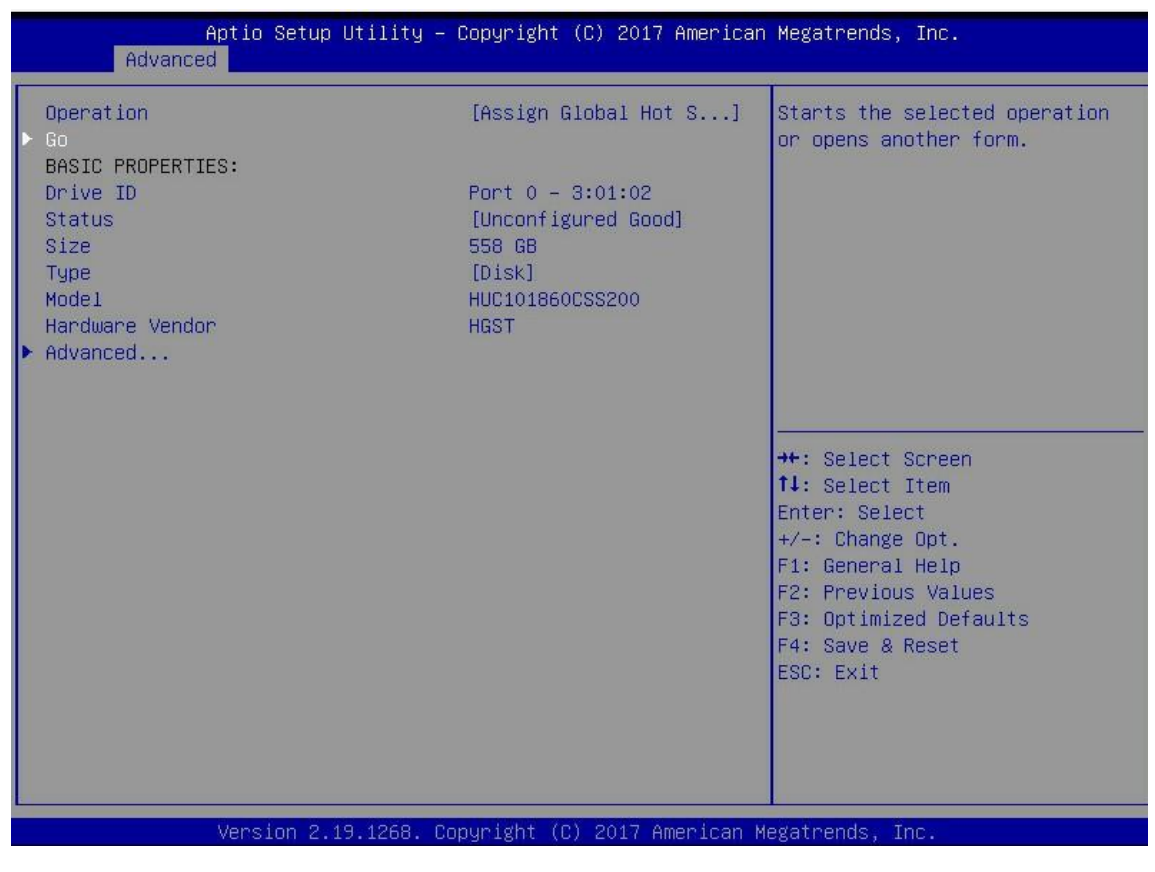

Figure 6-22

e) Enter the interface shown in Figure 6-23, select confirm to enable it, select Yes, and press enter.

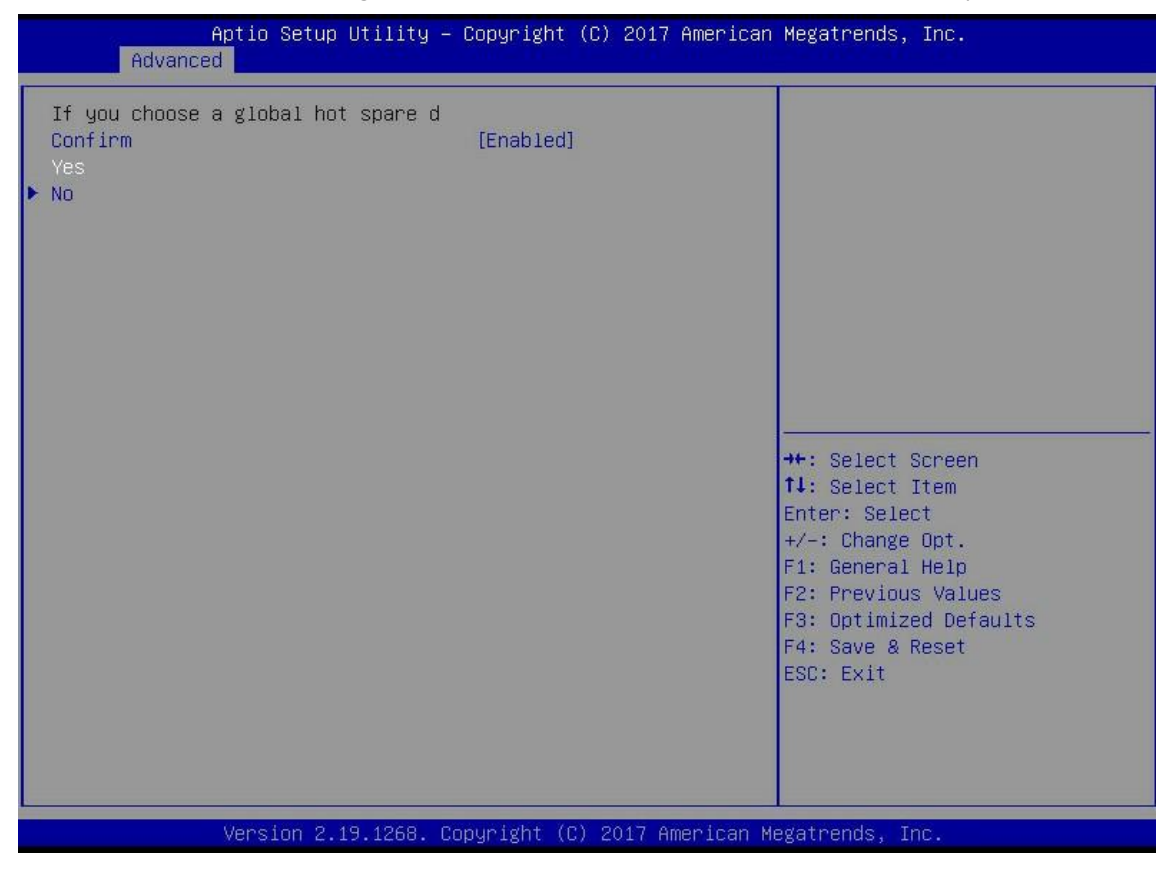

Figure 6-23

f) Enter the interface shown in Figure 6-24 to complete the configuration of global hot spare.

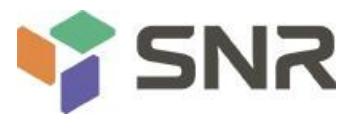

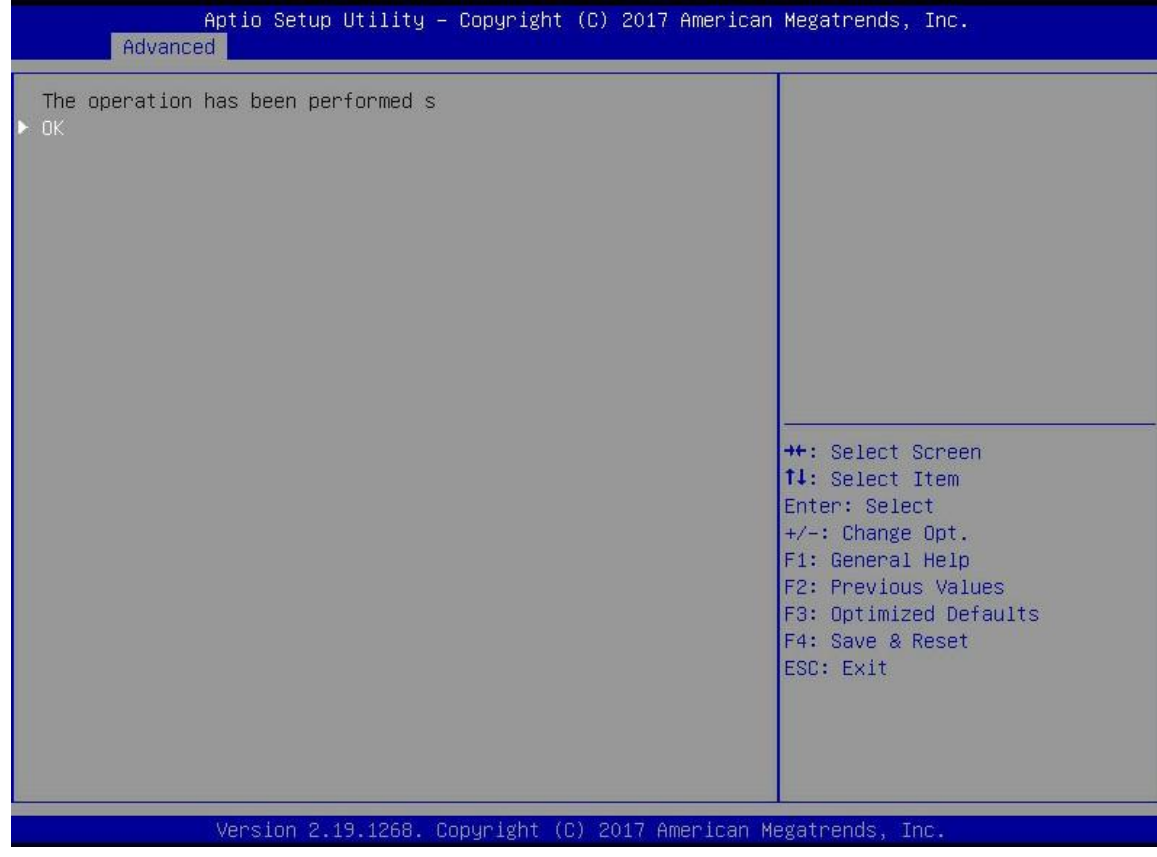

Figure 6-24

#### **Delete Raid:**

a) As shown in Figure 6-25, select virtual drive management in the raid card configuration interface and press enter.

| Aptio Setup Utility – Copyright (C) 2017 A<br>Advanced                                                                                                    | merican Megatrends, Inc.                                                                                                    |
|----------------------------------------------------------------------------------------------------|----------------------------------------------------------------------------------------------------|
| <ul> <li>Configuration Management</li> <li>Controller Management</li> <li>Virtual Drive Management</li> <li>Drive Management</li> <li>Hardware Components</li> </ul> | Manages the virtual drive<br>properties and enables you to<br>view the basic virtual drive<br>properties and perform<br>operations such as background<br>initialization, consistency<br>check. You can also view<br>additional properties using<br>the Advanced link. |
|                                                                                                    | <pre>++: Select Screen fl: Select Item Enter: Select +/-: Change Opt. F1: General Help F2: Previous Values F3: Optimized Defaults F4: Save &amp; Reset ESC: Exit</pre>                                                                                                |
| Version 2.19.1268. Copyright (C) 2017 Ame                                                                                                    | rican Megatrends, Inc.                                                                                                    |

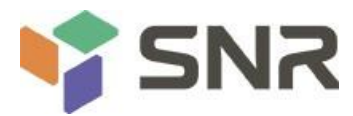

b) Enter the interface shown in Figure 6-26, select the logical disk to be deleted, and press enter.

| Aptio Setup Utility – Copyright (C) 2017 American<br>Advanced | Megatrends, Inc.                                                                                                    |
|---------------------------------------------------------------|----------------------------------------------------------------------------------------------------|
| ▶ Virtual Drive O: RAIDO, 1116GB, Optimal                     | Displays the properties of a<br>specific virtual drive. You<br>can perform operations (such<br>as Start Locate, Stop Locate,<br>Consistency Check), view basic<br>properties and click Advanced<br>for viewing additional<br>properties. |
|                                                               | <pre>1+: Select item<br/>Enter: Select<br/>+/-: Change Opt.<br/>F1: General Help<br/>F2: Previous Values<br/>F3: Optimized Defaults<br/>F4: Save &amp; Reset<br/>ESC: Exit</pre>                                                         |
| Version 2.19.1268. Copyright (C) 2017 American Me             | gatrends, Inc.                                                                                                    |

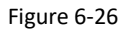

c) Enter the interface shown in Figure 6-27, select operation, press enter, and then select Delete virtual drive in the pop-up dialog box, and press enter.

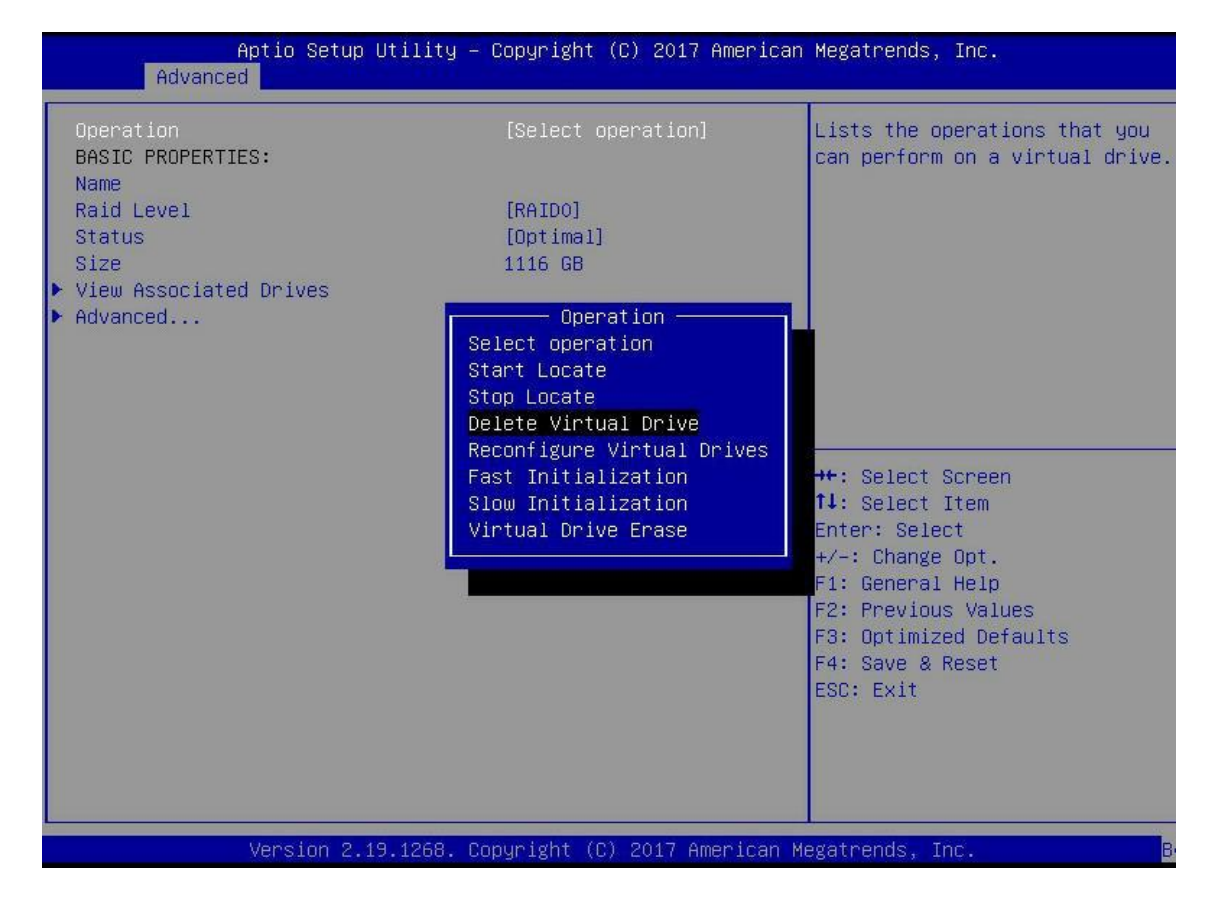

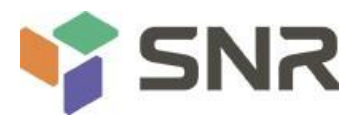

d) Enter the interface shown in Figure 6-28, select go and press enter.

| Aptio Setup Utility Co<br>Advanced                           | opyright (C)2017 American Megatren  | ds, Inc.                                                                                    |
|--------------------------------------------------------------|-------------------------------------|---------------------------------------------------------------------------------------------|
| Operation<br>Go<br>BASIC PROPERTIES:<br>Name<br>Raid Level   | [Delete Virtual Drive]              | Starts the selected operation or opens another form.                                        |
| Status<br>Size                                               | [Optimal]<br>1116GB                 |                                                                                             |
| <ul> <li>View Associated Drives</li> <li>Advanced</li> </ul> |                                     |                                                                                             |
|                                                              |                                     | ++ Select Screen<br>1 : Select Item<br>Enter: Select<br>+/- Change Opt.<br>F1: General Help |
|                                                              |                                     | F2: Previous Values<br>F3: Optimized Defaults<br>F4: Save Reset<br>ESC: Exit                |
| Version 2.19.1268. C                                         | opyright (C)2017 American Megatrend | is, inc.                                                                                    |

- e) Enter the interface shown in figure 6-29, select confirm to enable it, select Yes, and press enter.
- f) Enter the interface shown in Figure 6-30 to complete the raid deletion operation.

| Aptio Setup Utility<br>Advanced                                        | Copyright (C)2017 America      | an Megatrends, Inc.                                                                                                    |
|------------------------------------------------------------------------|--------------------------------|----------------------------------------------------------------------------------------------------|
| Advanced<br>Deleting a Virtual Drive deletes a<br>Confirm<br>Yes<br>Ho | [Enabled]                      | ++ Select Screen<br>↑: Select Item<br>Enter: Select Item<br>Enter: Select<br>+/- Change Opt.<br>F1: General Help<br>F2: Previous Values<br>F3: Optimized Defaults<br>F4: Save Reset<br>ESC: Exit |
| Version 2.19.1268. Co                                                  | pyright ()2017 American Megatr | ends, Inc.                                                                                                    |

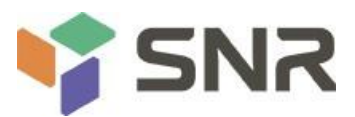

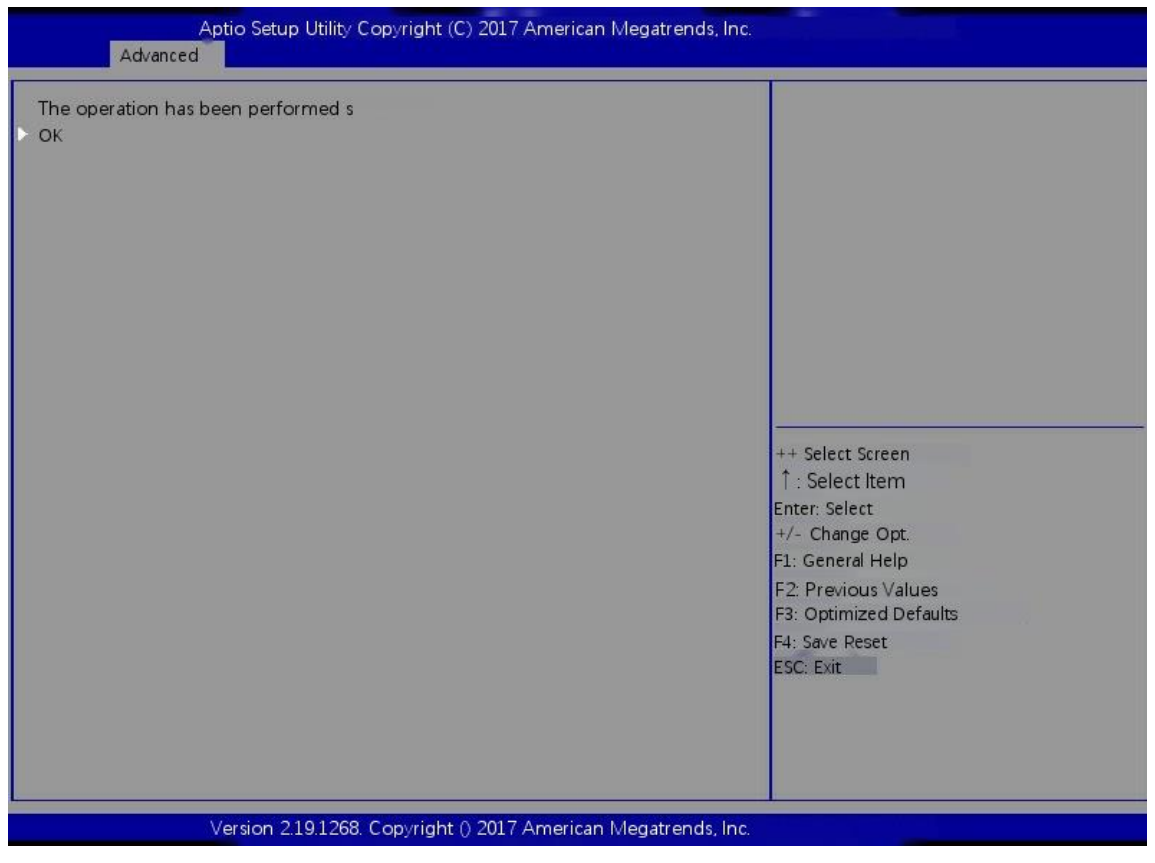

Figure 6-30

Locate the disk location:

- 1. Locating physical disks
- a) As shown in Figure 6-31, select drive management in the raid card configuration interface and press enter.

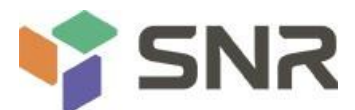

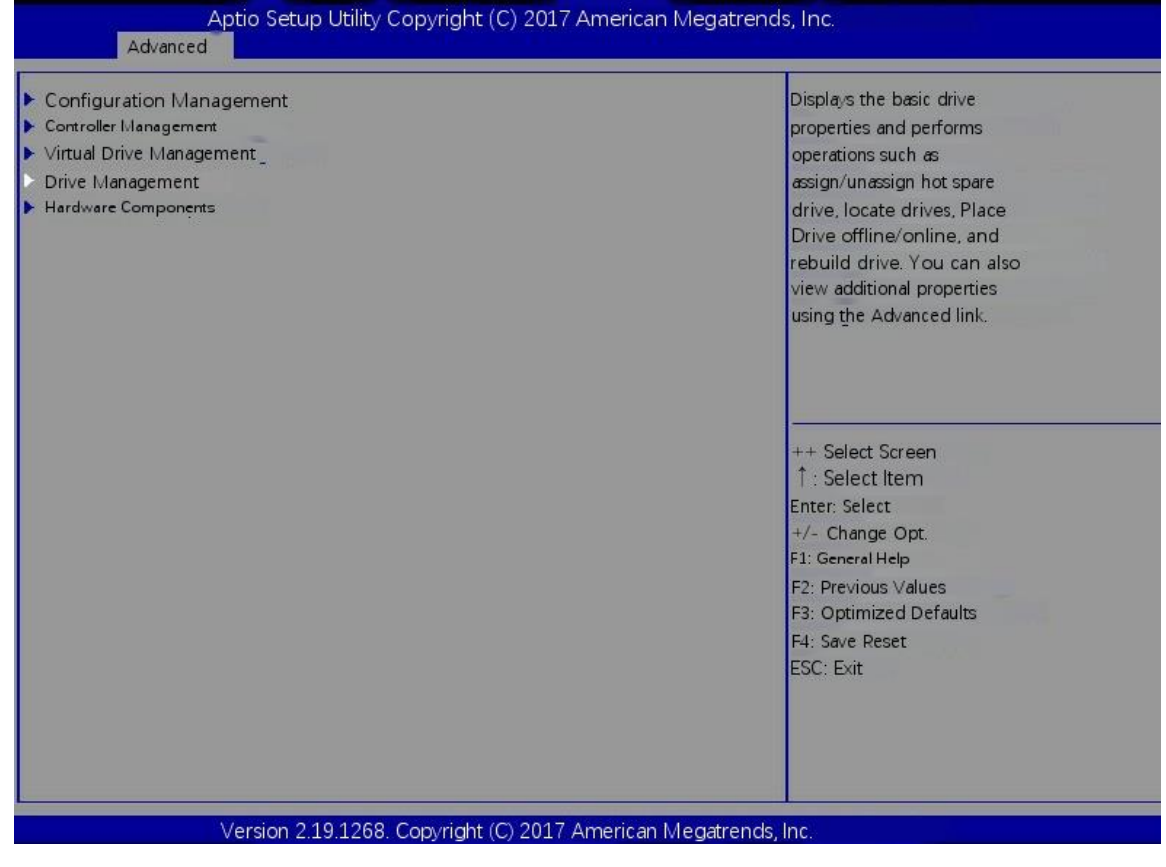

Figure 6-31

b) Enter the interface shown in figure 6-32, select the disk to be located and press enter.

|                             | Adv                  | ance              | Aptio<br>ed                | Setu                 | ıp Uti               | ility –                    | Copyright                           | (C) 2017                            | American    | Megatrends, Inc.                                                                                                    |
|-----------------------------|----------------------|-------------------|----------------------------|----------------------|----------------------|----------------------------|-------------------------------------|-------------------------------------|-------------|----------------------------------------------------------------------------------------------------|
| <br>Drive<br>Drive<br>Drive | Port<br>Port<br>Port | 0 -<br>0 -<br>0 - | - 3:01<br>- 3:01<br>- 3:01 | :00:<br>:01:<br>:02: | SAS,<br>SAS,<br>SAS, | 558GB,<br>558GB,<br>558GB, | Unconfigu<br>Unconfigu<br>Unconfigu | red Good,<br>red Good,<br>red Good, | (<br>(<br>( | Displays the properties of a<br>specific drive. You can<br>perform several operations<br>(such as Rebuild, Initialize<br>drive), view basic properties<br>of the drive and also click<br>Advanced to view additional<br>properties. |
|                             |                      |                   |                            |                      |                      |                            |                                     |                                     |             | <pre> ++: Select Screen  fl: Select Item Enter: Select +/-: Change Opt. F1: General Help F2: Previous Values F3: Optimized Defaults F4: Save &amp; Reset ESC: Exit</pre>                                                            |
|                             |                      |                   | Vens                       | ion 2                | .19.1                | L268. Co                   | opyright (                          | C) 2017 Ai                          | merican M   | egatrends, Inc.                                                                                                    |

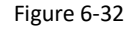

c) Enter the interface shown in figure 6-33, select operation, press enter, and then select Start locate in the pop-up dialog box and press enter.

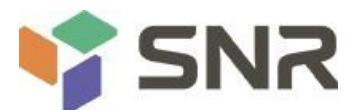

| Aptio Setup<br>Advanced                                                                                            | Utility – Copyright (C) 2017 America                                                                                                    | n Megatrends, Inc.                                       |
|----------------------------------------------------------------------------------------------------|----------------------------------------------------------------------------------------------------|----------------------------------------------------------|
| Operation<br>Go<br>BASIC PROPERTIES:<br>Drive ID<br>Status<br>Size<br>Type<br>Model<br>Hardware Vendor<br>Advanced | [Start Locate]<br>Port 0 - 3:01:00<br>[Unconfigured Good]<br>558 GB<br>[Disk]<br>HUC101860CSS200<br>Operation<br>Select operation<br>Start Locate<br>Stop Locate<br>Initialize Drive<br>Drive Erase<br>Make Unconfigured Bad<br>Assign Global Hot Spare Drive | Lists the operations that you<br>can perform on a drive. |
| Version 2                                                                                                    | 19.1268, Conuright (C) 2017 American (                                                                                                    | Megatrends, Inc.                                         |

d) Enter the interface shown in figure 6-34, select go and press enter.

| Operation<br>≻ Go                                                                               | [Start Locate]                                                                         | Starts the selected operation<br>or opens another form.                                                                                                    |
|-------------------------------------------------------------------------------------------------|----------------------------------------------------------------------------------------|----------------------------------------------------------------------------------------------------|
| BASIC PROPERTIES:<br>Drive ID<br>Status<br>Size<br>Type<br>Model<br>Hardware Vendor<br>Advanced | Port 0 – 3:01:00<br>[Unconfigured Good]<br>558 GB<br>[Disk]<br>HUC101860CSS200<br>HGST |                                                                                                    |
|                                                                                                 |                                                                                        | <pre>++: Select Screen 14: Select Item Enter: Select +/-: Change Opt. F1: General Help F2: Previous Values F3: Optimized Defaults F4: Save &amp; Reset ESC: Exit</pre> |

Figure 6-34

e) Enter the interface shown in Figure 6-35 to complete the operation of locating the physical disk.

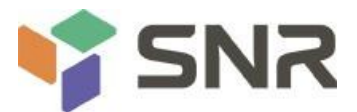

| Aptio Setup Utility — Copyright (C) 2017 America<br>Advanced | an Megatrends, Inc.                                                                                                    |
|--------------------------------------------------------------|----------------------------------------------------------------------------------------------------|
| The operation has been performed s • OK                      | <pre>++: Select Screen 14: Select Item Enter: Select +/-: Change Opt. F1: General Help F2: Previous Values F3: Optimized Defaults F4: Save &amp; Reset ESC: Exit</pre> |
| Version 2.19.1268. Copyright (C) 2017 American               | Megatrends, Inc.                                                                                                    |

- 2. Locate all disks in the logical drive
- a) As shown in Figure 6-36, select virtual drive management in the raid card configuration interface and press enter.

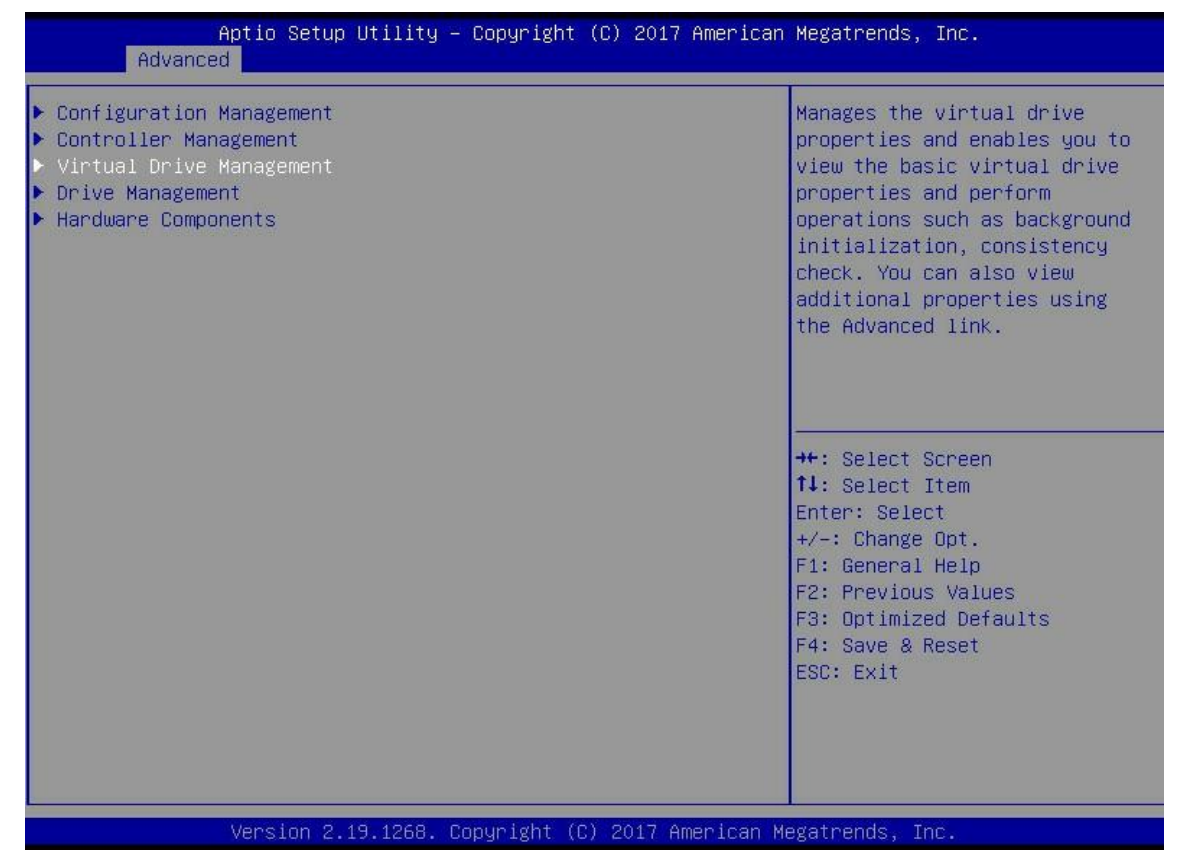

Figure 6-36

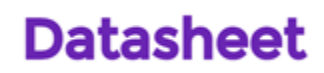

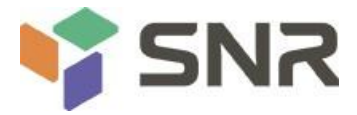

b) Enter the interface shown in figure 6-37, select the logical disk to be located and press enter.

| Aptio Setup Utility – Copyright (C) 2017 American<br>Advanced | Megatrends, Inc.                                                                                                    |
|---------------------------------------------------------------|----------------------------------------------------------------------------------------------------|
| ▶ Virtual Drive 0: 111, RAIDO, 1116GB, Optimal                | Displays the properties of a<br>specific virtual drive. You<br>can perform operations (such<br>as Start Locate, Stop Locate,<br>Consistency Check), view basic<br>properties and click Advanced<br>for viewing additional<br>properties.<br>++: Select Screen<br>14: Select Item<br>Enter: Select<br>+/-: Change Opt.<br>F1: General Help<br>F2: Previous Values<br>F3: Optimized Defaults<br>F4: Save & Reset<br>ESC: Exit |
| Version 2.19.1268. Copyright (C) 2017 American Me             | gatrends, Inc.                                                                                                    |

- C) Enter the interface shown in figure 6-38, select operation, press enter, and then select Start locate in the pop-up dialog box and press enter.
- d) Enter the interface shown in figure 6-39, select go and press enter.

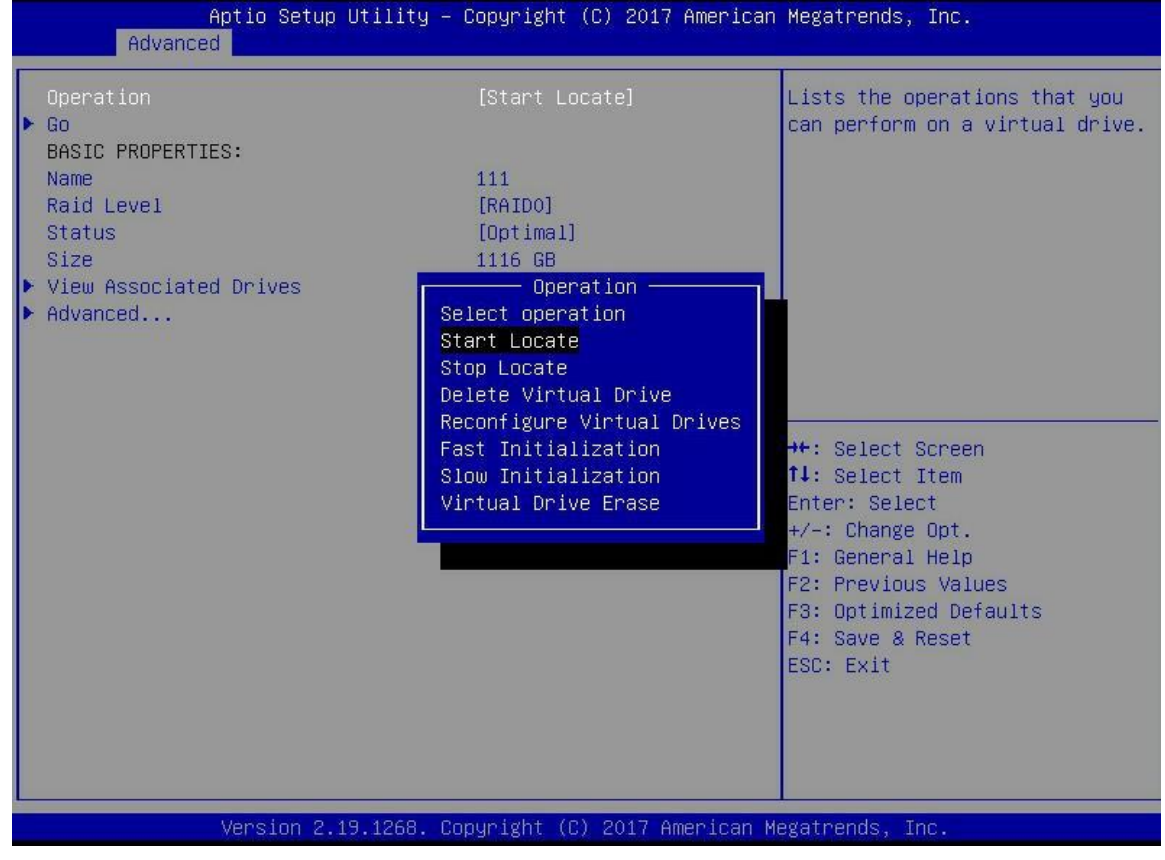

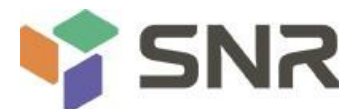

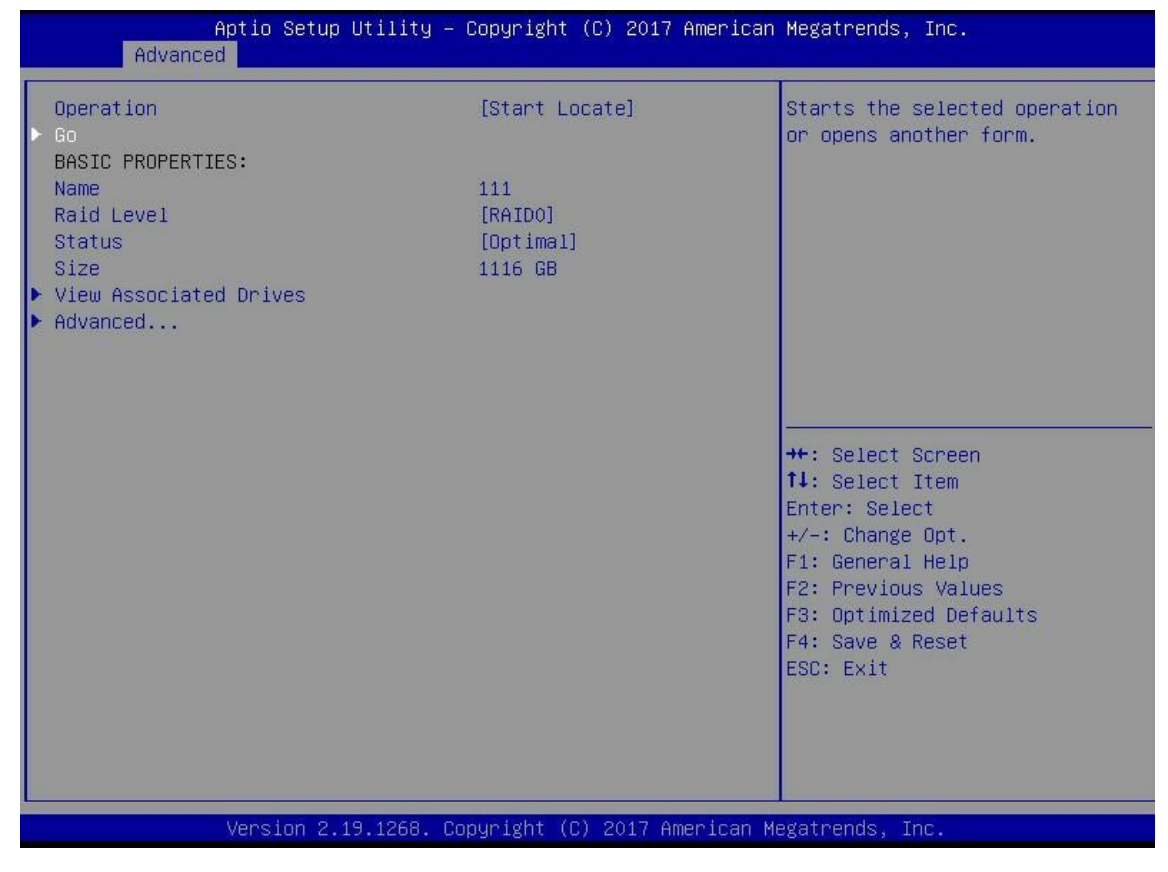

Figure 6-39

e) Enter the interface shown in figure 6-40 to complete the operation of locating all the disk positions in the logical disk.

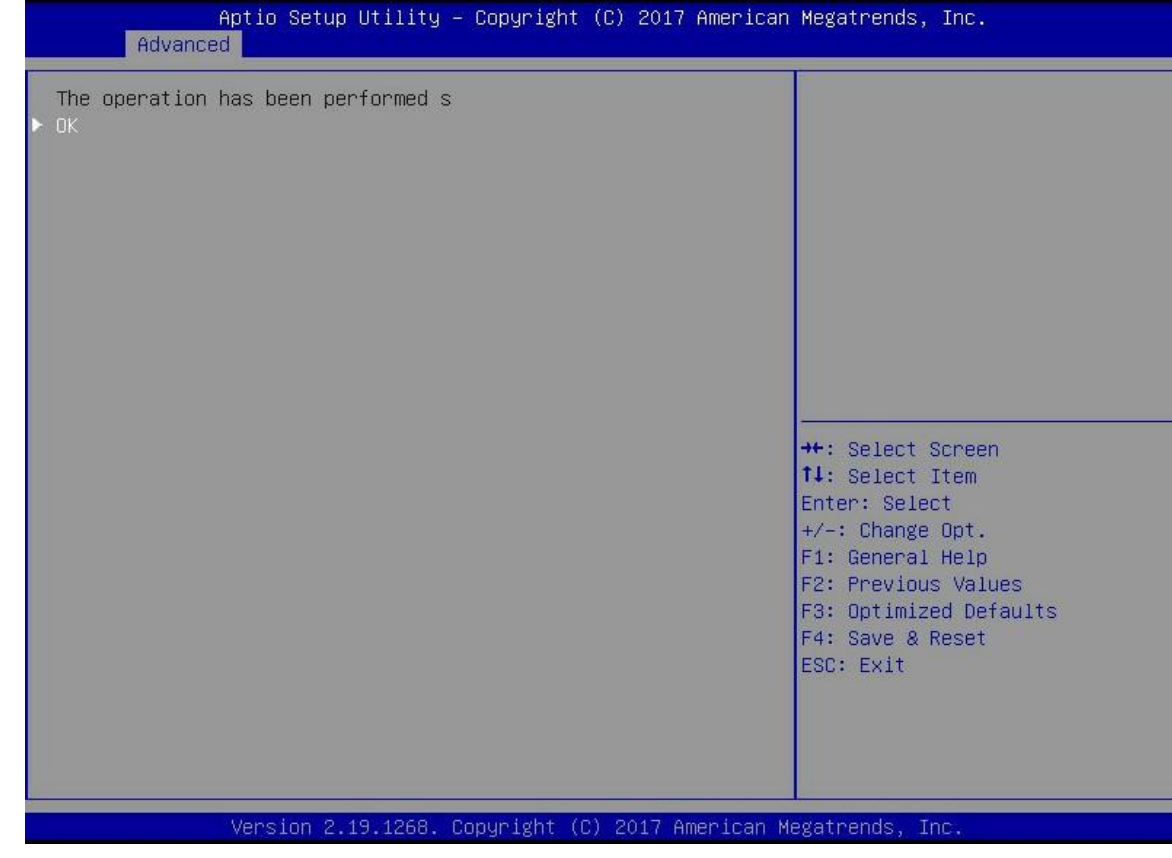

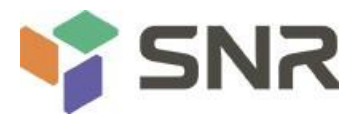

#### Initialize logical drive:

This function is used to initialize the internal data space of logical disk so that it can be recognized and used by the operating system.

a) As shown in figure 6-41, select virtual drive management in the raid card configuration interface and press enter.

| Aptio Setup Utility – Copyright<br>Advanced                                                                                                    | (C) 2017 American Megatrends, Inc.                                                                                                    |
|----------------------------------------------------------------------------------------------------|----------------------------------------------------------------------------------------------------|
| <ul> <li>Configuration Management</li> <li>Controller Management</li> <li>Virtual Drive Management</li> <li>Drive Management</li> <li>Hardware Components</li> </ul> | Manages the virtual drive<br>properties and enables you to<br>view the basic virtual drive<br>properties and perform<br>operations such as background<br>initialization, consistency<br>check. You can also view<br>additional properties using<br>the Advanced link. |
|                                                                                                    | ++: Select Screen<br>fl: Select Item<br>Enter: Select<br>+/-: Change Opt.<br>F1: General Help<br>F2: Previous Values<br>F3: Optimized Defaults<br>F4: Save & Reset<br>ESC: Exit                                                                                       |
| Version 2.19.1268. Copyright (                                                                                                    | C) 2017 American Megatrends, Inc.                                                                                                    |

Figure 6-41

b) Enter the interface shown in figure 6-42, select the logical disk to be initialized, and press enter.

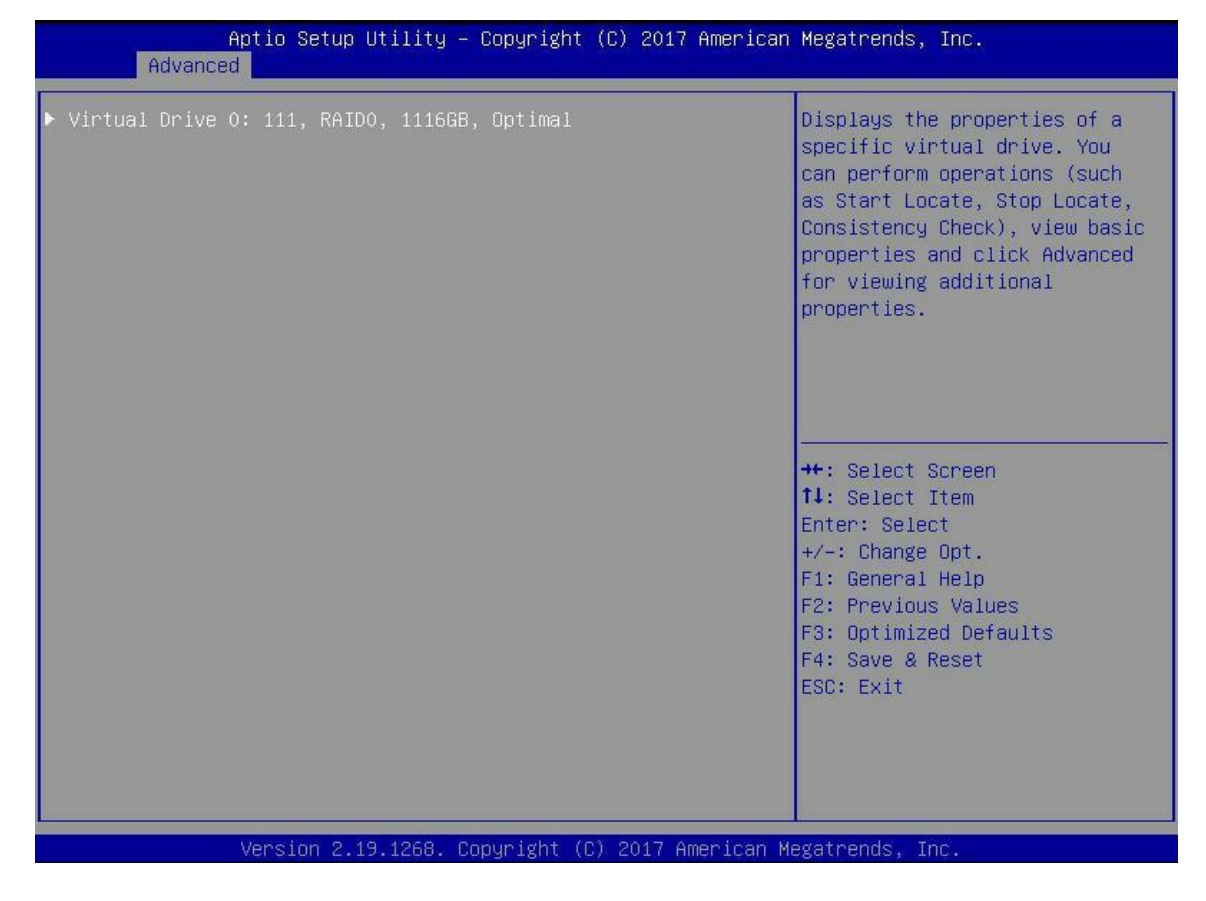

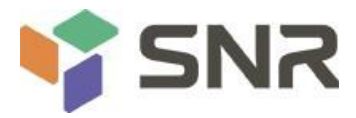

#### Figure 6-42

c) Enter the interface shown in figure 6-43, select operation, press enter, and then select fast / slow initialization in the pop-up dialog, and press enter.

| Operation              | [Select operation]                                                                                                    | Lists the operations that you   |
|------------------------|----------------------------------------------------------------------------------------------------|---------------------------------|
| BASIC PROPERTIES:      |                                                                                                    | can perform on a virtual drive. |
| Name                   | and a second the second second s |                                 |
| Raid Level             | [RAIDO]                                                                                                    |                                 |
| Status                 | [Optimal]                                                                                                    |                                 |
| Size                   | 1116GB                                                                                                    |                                 |
| View Associated Drives |                                                                                                    |                                 |
| Advanced               | Operation —                                                                                                    |                                 |
|                        | Select operation                                                                                                    |                                 |
|                        | Start Locate                                                                                                    |                                 |
|                        | Stop Locate                                                                                                    |                                 |
|                        | Delete virtual Drives                                                                                                    |                                 |
|                        | East Initialization                                                                                                    | + Select Screen                 |
|                        | Slow Initialization                                                                                                    | · Select Item                   |
|                        | Virtual Drive Erase                                                                                                    | Enter Select                    |
|                        |                                                                                                    | +/- Change Opt.                 |
|                        |                                                                                                    | F1: General Help                |
|                        |                                                                                                    | F2: Previous Values             |
|                        |                                                                                                    | F3: Optimized Defaults          |
|                        |                                                                                                    | F4: Save Reset                  |
|                        |                                                                                                    | ESC: Exit                       |
|                        |                                                                                                    |                                 |
|                        |                                                                                                    |                                 |
|                        |                                                                                                    |                                 |
|                        |                                                                                                    |                                 |

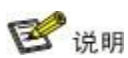

The difference between fast initialization and slow initialization is that the former can write data immediately, while the latter needs to wait for all disk space

Data cannot be written until initialization is complete

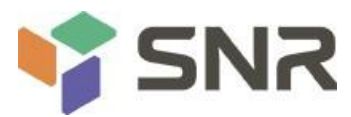

d) Enter the interface shown in figure 6-44, select go and press enter.

| Aptio Setup Utilit<br>Advanced                               | y – Copyright (C) 2017 Americ           | an Megatrends, Inc.                                                                                                    |
|--------------------------------------------------------------|-----------------------------------------|----------------------------------------------------------------------------------------------------|
| Operation<br>> Go<br>BASIC PROPERTIES:<br>Name<br>Raid Level | [Fast Initialization]<br>111<br>[RAIDO] | Starts the selected operation<br>or opens another form.                                                                                                    |
| Status<br>Size<br>▶ View Associated Drives<br>▶ Advanced     | [Optimal]<br>1116 GB                    |                                                                                                    |
|                                                              |                                         | <pre>++: Select Screen 11: Select Item Enter: Select +/-: Change Opt. F1: General Help F2: Previous Values F3: Optimized Defaults F4: Save &amp; Reset ESC: Exit</pre> |
| Version 2.19.1268                                            | . Copyright (C) 2017 American           | Megatrends, Inc.                                                                                                    |

Figure 6-44

e) Enter the interface shown in figure 6-45, select confirm to enable it, select Yes, and press enter.

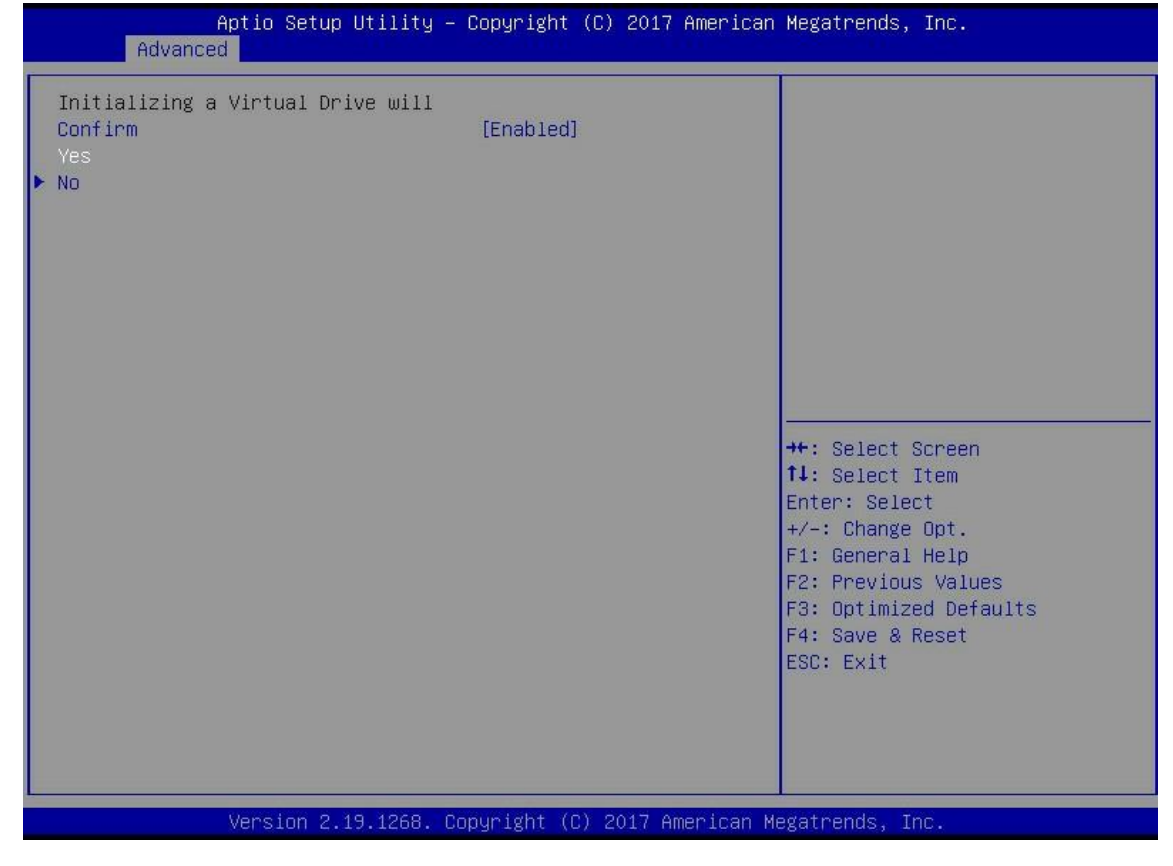

Figure 6-45

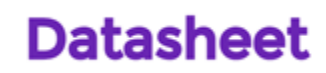

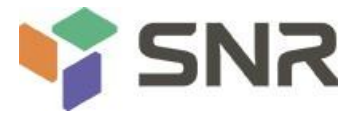

f) Enter the interface shown in figure 6-46 to complete the initialization of logical disk.

| Aptio Setup Utility – Copyright (C) 2017 American<br>Advanced | Megatrends, Inc.                                                                                                    |
|---------------------------------------------------------------|----------------------------------------------------------------------------------------------------|
| The operation has been started suc<br>► OK                    | <pre>++: Select Screen fl: Select Item Enter: Select +/-: Change Opt. F1: General Help F2: Previous Values F3: Optimized Defaults F4: Save &amp; Reset ESC: Exit</pre> |
| Version 2.19.1268. Copyright (C) 2017 American Me             | gatrends, Inc.                                                                                                    |

Figure 6-46

#### Initialize physical disk:

a) As shown in figure 6-47, select drive management in the raid card configuration interface and press enter.

| Aptio Setup Utility – Copyright (C<br>Advanced                                                                                                    | ) 2017 American Megatrends, Inc.                                                                                                    |  |
|----------------------------------------------------------------------------------------------------|----------------------------------------------------------------------------------------------------|--|
| <ul> <li>Configuration Management</li> <li>Controller Management</li> <li>Virtual Drive Management</li> <li>Drive Management</li> <li>Hardware Components</li> </ul> | Displays the basic drive<br>properties and performs<br>operations such as<br>assign/unassign a hot spare<br>drive, locate drives, Place<br>Drive offline/online, and<br>rebuild drive. You can also<br>view additional properties<br>using the Advanced link.<br>++: Select Screen<br>14: Select Item<br>Enter: Select<br>+/-: Change Opt.<br>F1: General Help<br>F2: Previous Values<br>F3: Optimized Defaults<br>F4: Save & Reset<br>ESC: Exit |  |
| Version 2.19.1268. Copyright (C) 2017 American Megatrends, Inc.                                                                                                    |                                                                                                    |  |

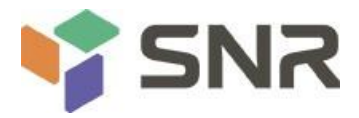

b) Enter the interface shown in Figure 6-48, select the disk to be initialized, and press enter.

| Advance                                                                                                    | Aptio Setup Utility –<br>d                                                                   | Copyright (C) 2017 Ame                                                           | rican Megatrends, Inc.                                                                                                    |
|----------------------------------------------------------------------------------------------------|----------------------------------------------------------------------------------------------|----------------------------------------------------------------------------------|----------------------------------------------------------------------------------------------------|
| <ul> <li>▶ Drive Port 0 -</li> <li>▶ Drive Port 0 -</li> <li>▶ Drive Port 0 -</li> <li>▶ Drive Port 0 -</li> </ul> | 3:01:00: SAS, 558GB,<br>3:01:01: SAS, 558GB,<br>3:01:02: SAS, 558GB,<br>3:01:03: SAS, 558GB, | Online, (5128)<br>Online, (5128)<br>Unconfigured Good, (<br>Unconfigured Good, ( | Displays the properties of a<br>specific drive. You can<br>perform several operations<br>(such as Rebuild, Initialize<br>drive), view basic properties<br>of the drive and also click<br>Advanced to view additional<br>properties. |
|                                                                                                    | Version 2.19.1268. C                                                                         | opyright (C) 2017 Ameria                                                         | can Megatrends, Inc.                                                                                                    |

- c) Enter the interface shown in figure 6-49, select operation, press enter, and then select initialize drive in the pop-up dialog box, and press enter.
- d) Enter the interface shown in Figure 6-50, select go and press enter.

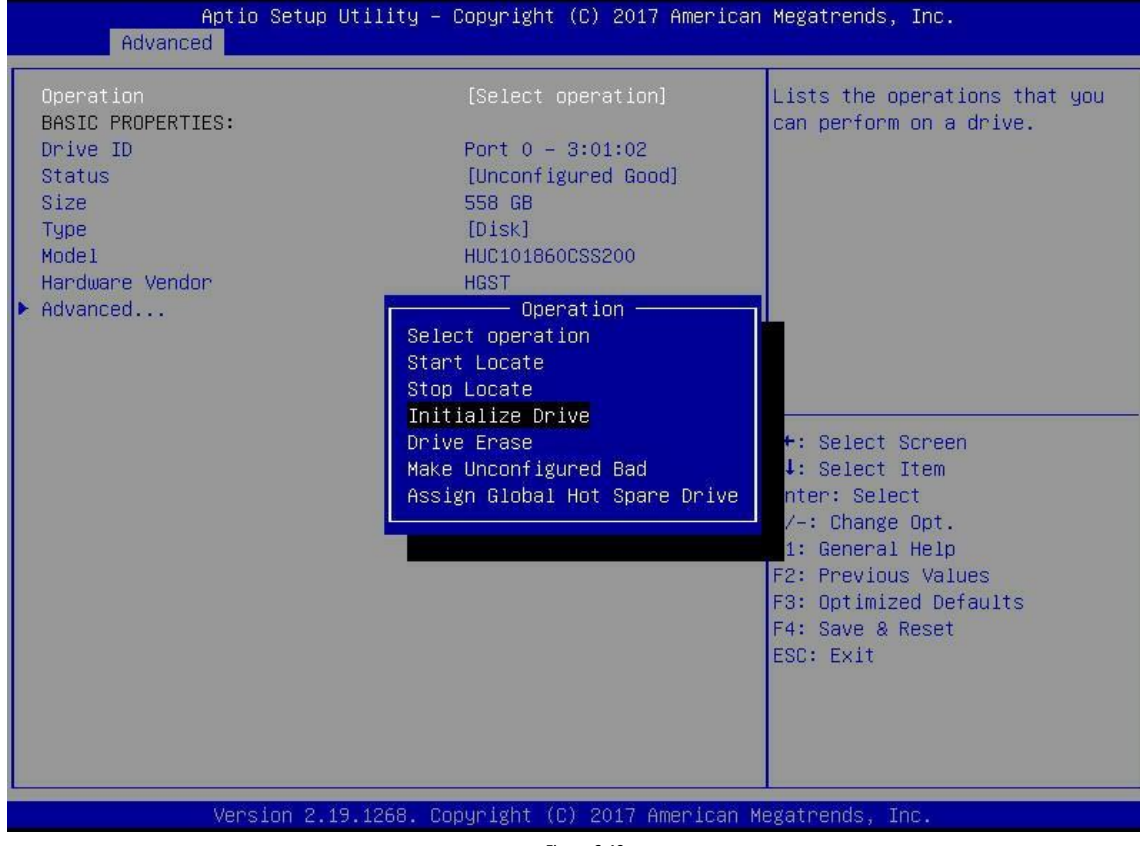

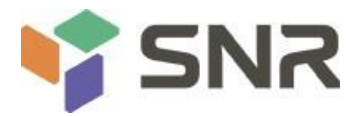

| Aptio Setup Util<br>Advanced                                    | Lity – Copyright (C) 2017 Ameri         | ican Megatrends, Inc.                                      |  |
|-----------------------------------------------------------------|-----------------------------------------|------------------------------------------------------------|--|
| Operation<br>> Go<br>BASIC PROPERTIES:                          | [Initialize Drive]                      | Starts the selected operation or opens another form.       |  |
| Drive ID<br>Status                                              | Port 0 – 3:01:02<br>[Unconfigured Good] |                                                            |  |
| Size<br>Type                                                    | 558 GB<br>[Disk]                        |                                                            |  |
| Model<br>Hardware Vendor                                        | HUC101860CSS200<br>HGST                 |                                                            |  |
| ▶ Advanced                                                      |                                         |                                                            |  |
|                                                                 |                                         |                                                            |  |
|                                                                 |                                         | ++: Select Screen<br>fl: Select Item                       |  |
|                                                                 |                                         | <pre>Enter: Select +/-: Change Opt. E1: Ceneral Help</pre> |  |
|                                                                 |                                         | F2: Previous Values                                        |  |
|                                                                 |                                         | F4: Save & Reset<br>ESC: Exit                              |  |
|                                                                 |                                         |                                                            |  |
|                                                                 |                                         |                                                            |  |
| Version 2.19.1268. Copyright (C) 2017 American Megatrends, Inc. |                                         |                                                            |  |

Figure 6-50

e) Enter the interface shown in figure 6-51, select confirm to enable it, select Yes, and press enter.
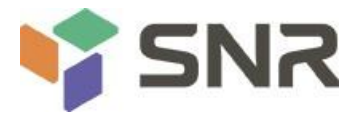

f) Enter the interface shown in figure 6-52 to complete the initialization of the physical disk.

| Aptio Setup Utility -<br>Advanced                            | Copyright (C) 2017 American   | Megatrends, Inc.                                                                                                    |
|--------------------------------------------------------------|-------------------------------|----------------------------------------------------------------------------------------------------|
| Initializing a Drive may result in<br>Confirm<br>Yes<br>▶ No | [Enabled]                     | <pre>++: Select Screen 11: Select Item Enter: Select +/-: Change Opt. F1: General Help F2: Previous Values F3: Optimized Defaults F4: Save &amp; Reset ESC: Exit</pre> |
|                                                              |                               |                                                                                                    |
| Version 2.19.1268. C                                         | Eigure 6-51                   | egatrends, Inc.                                                                                                    |
| Aptio Setup Utility -                                        | - Copyright (C) 2017 American | n Megatrends, Inc.                                                                                                    |
| Advanced Advanced                                            |                               |                                                                                                    |
| The operation has been started suc<br>▶ OK                   |                               | ++: Select Screen<br>14: Select Item<br>Enter: Select<br>+/-: Change Opt.<br>F1: General Help                                                                          |
| Version 2,19,1268, 0                                         | Copyright (C) 2017 American M | F2: Previous Values<br>F3: Optimized Defaults<br>F4: Save & Reset<br>ESC: Exit                                                                                         |

Figure 6-52

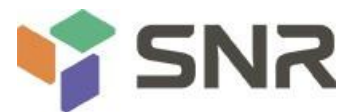

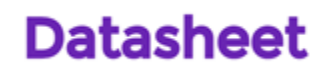

### Erase disk data:

This function is used to delete the data inside the disk, including erasing physical disk data and logical disk data.

- 1. Erasing physical disk data
- a) As shown in figure 6-53, select drive management in the raid card configuration interface and press enter.

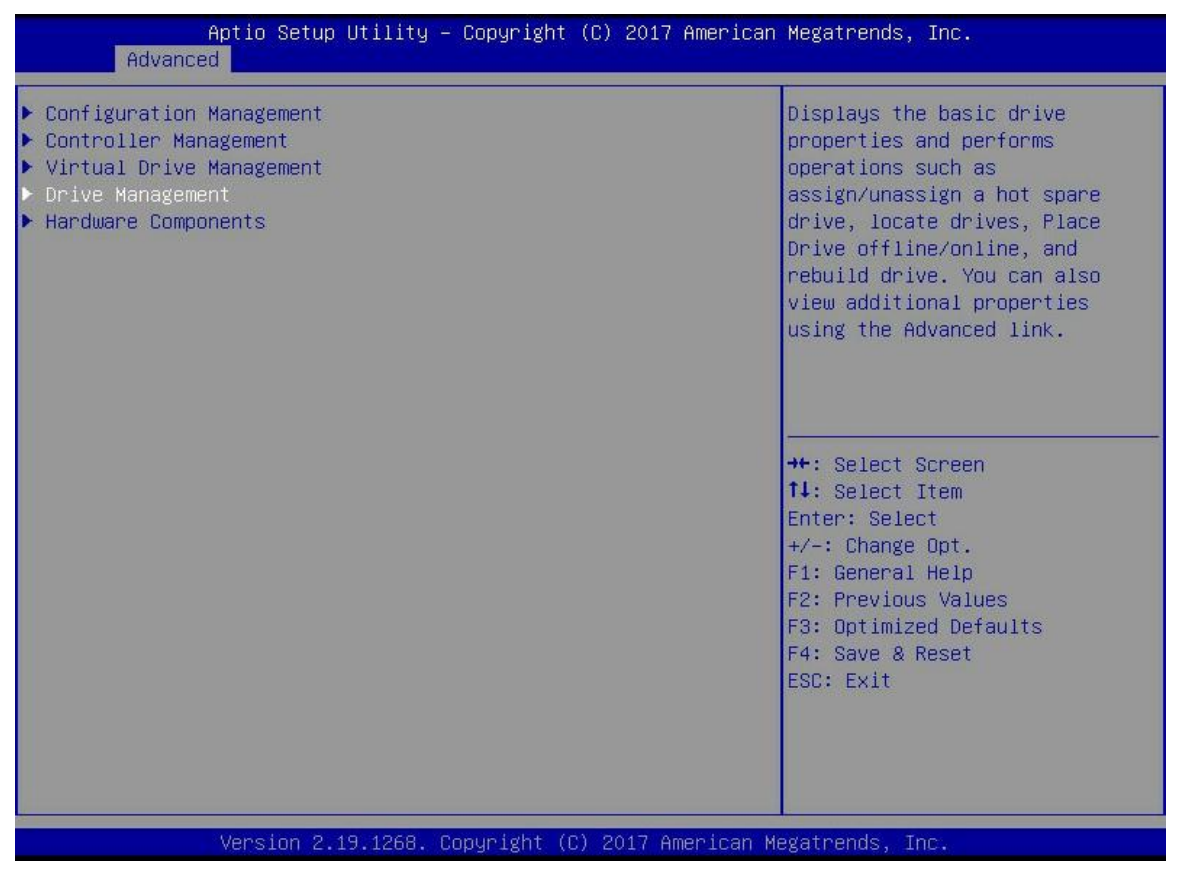

Figure 6-53

b) Enter the interface shown in figure 6-54, select the disk to be erased, and press enter.

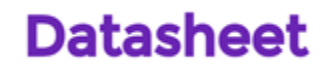

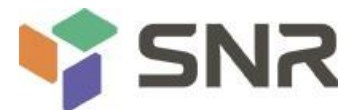

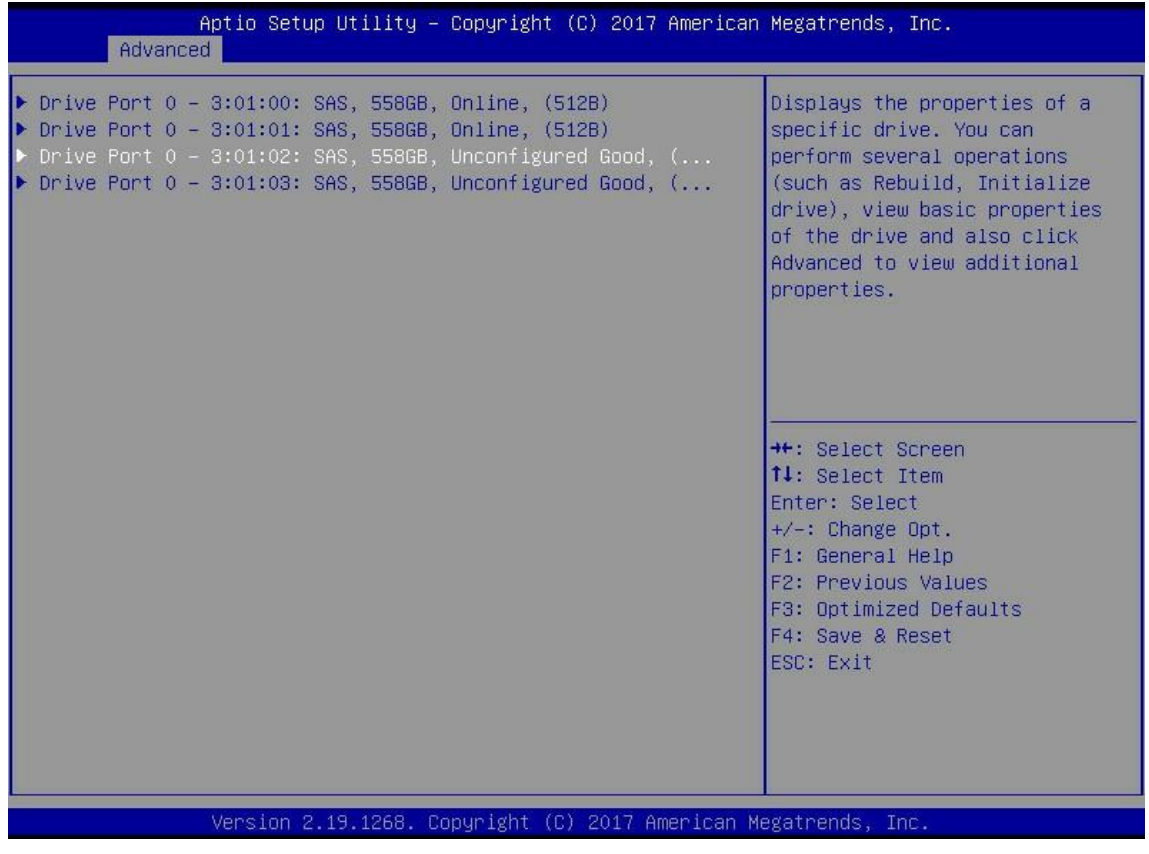

Figure 6-54

C) Enter the interface shown in figure 6-55, select operation, press enter, and then select drive erase in the pop-up dialog box and press enter.

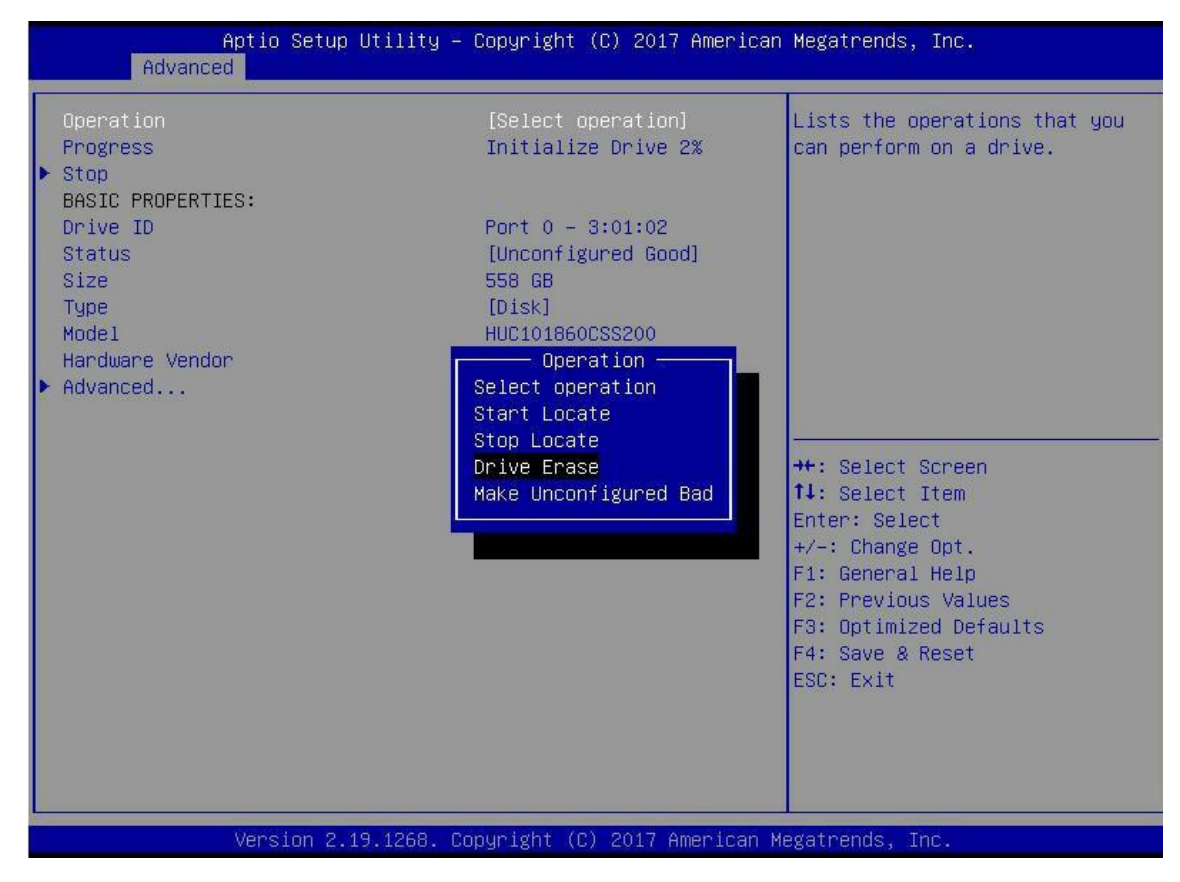

Figure 6-55

d) Enter the interface shown in figure 6-56, press enter, and then select erase mode in the pop-up dialog box (simple is recommended as the default mode).

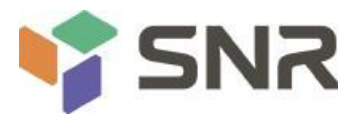

#### e) Enter the interface shown in figure 6-57, select go and press enter.

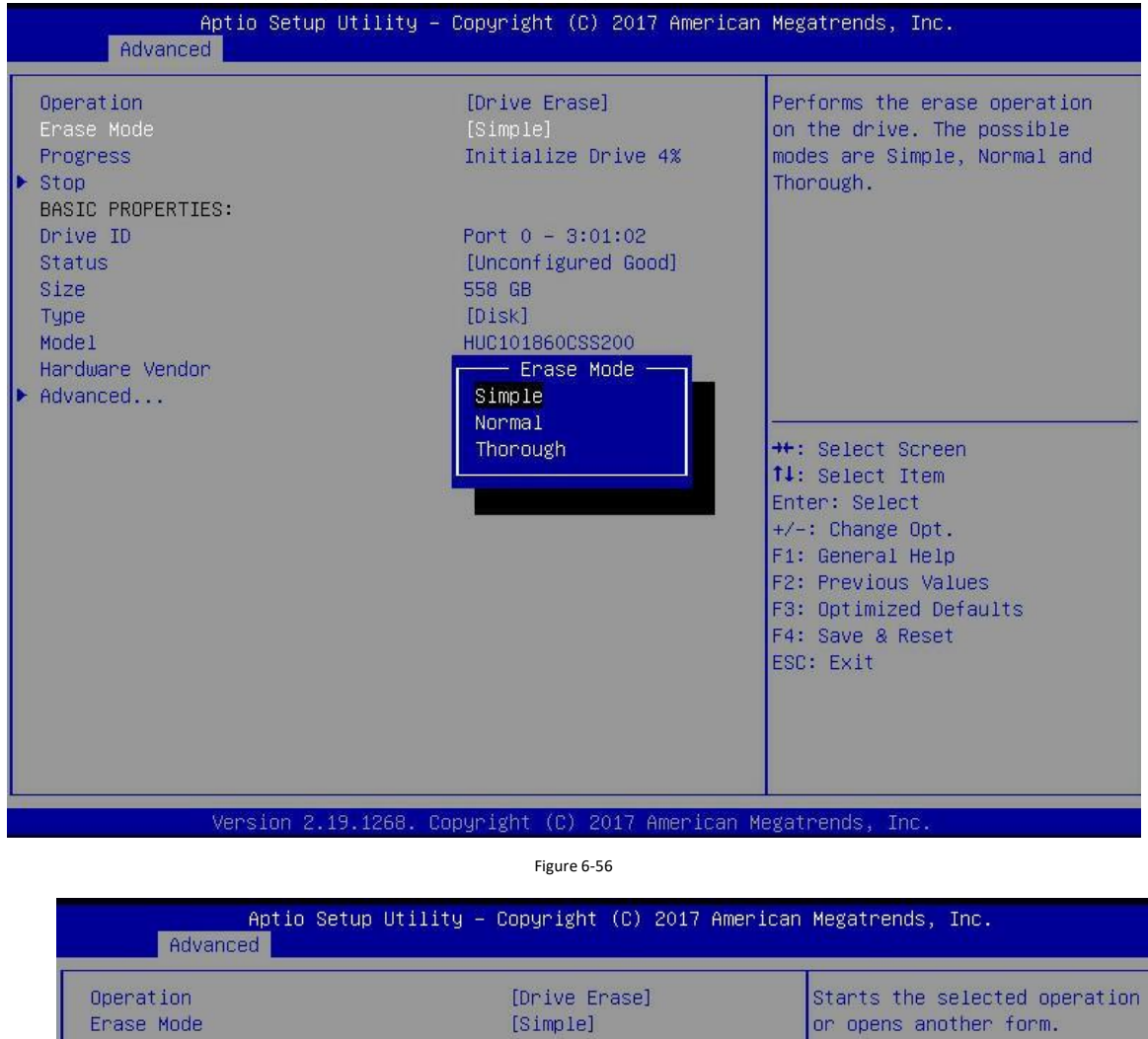

BASIC PROPERTIES: Drive ID Port 0 - 3:01:02 [Unconfigured Good] Status Size 558 GB [Disk] Туре Mode1 HUC101860CSS200 Handware Vendor HGST Advanced... ++: Select Screen ↑↓: Select Item Enter: Select +/-: Change Opt. F1: General Help F2: Previous Values F3: Optimized Defaults F4: Save & Reset ESC: Exit Version 2.19.1268. Copyright (C) 2017 American Megatrends, Inc.

Figure 6-57

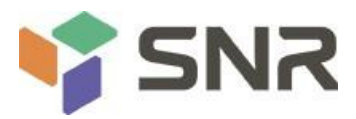

f) Enter the interface shown in figure 6-58, select confirm to enable it, select Yes, and press enter.

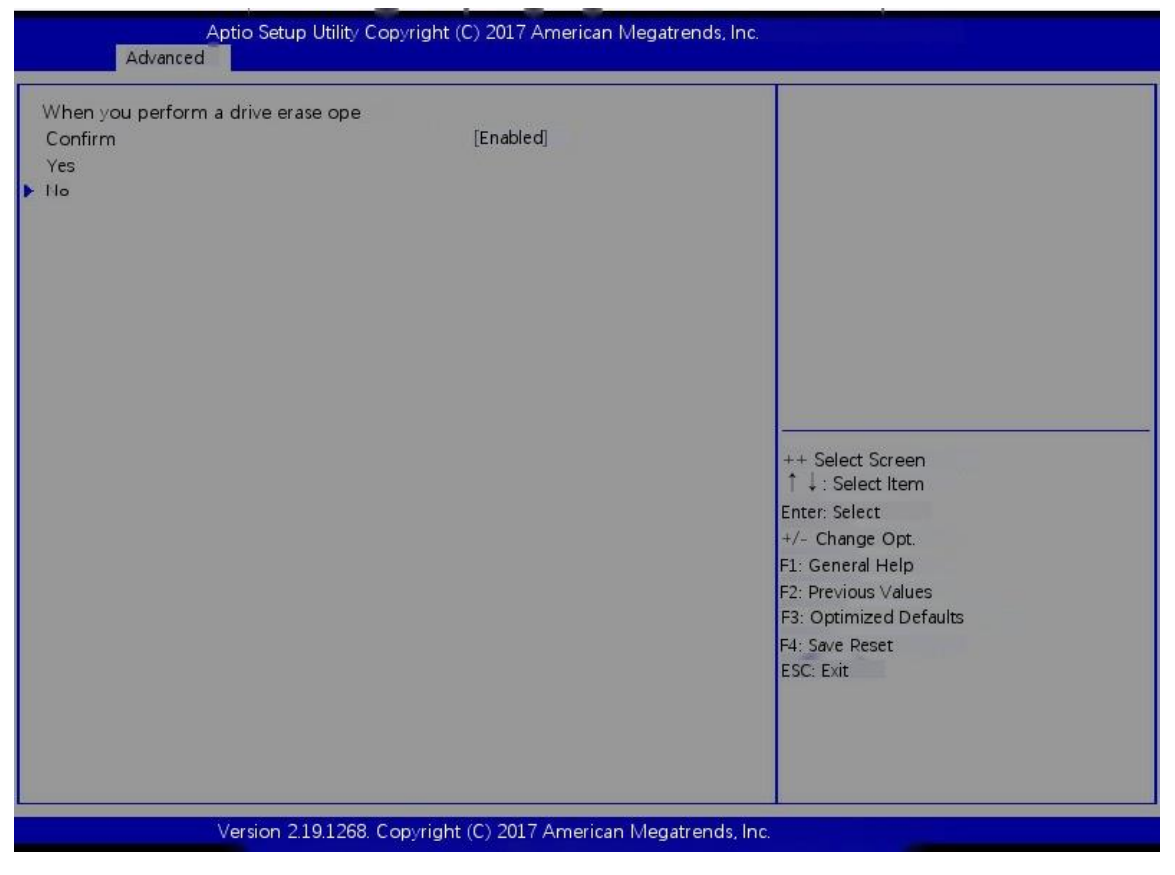

Figure 6-58

g) Enter the interface shown in figure 6-59 to complete the operation of erasing physical disk data.

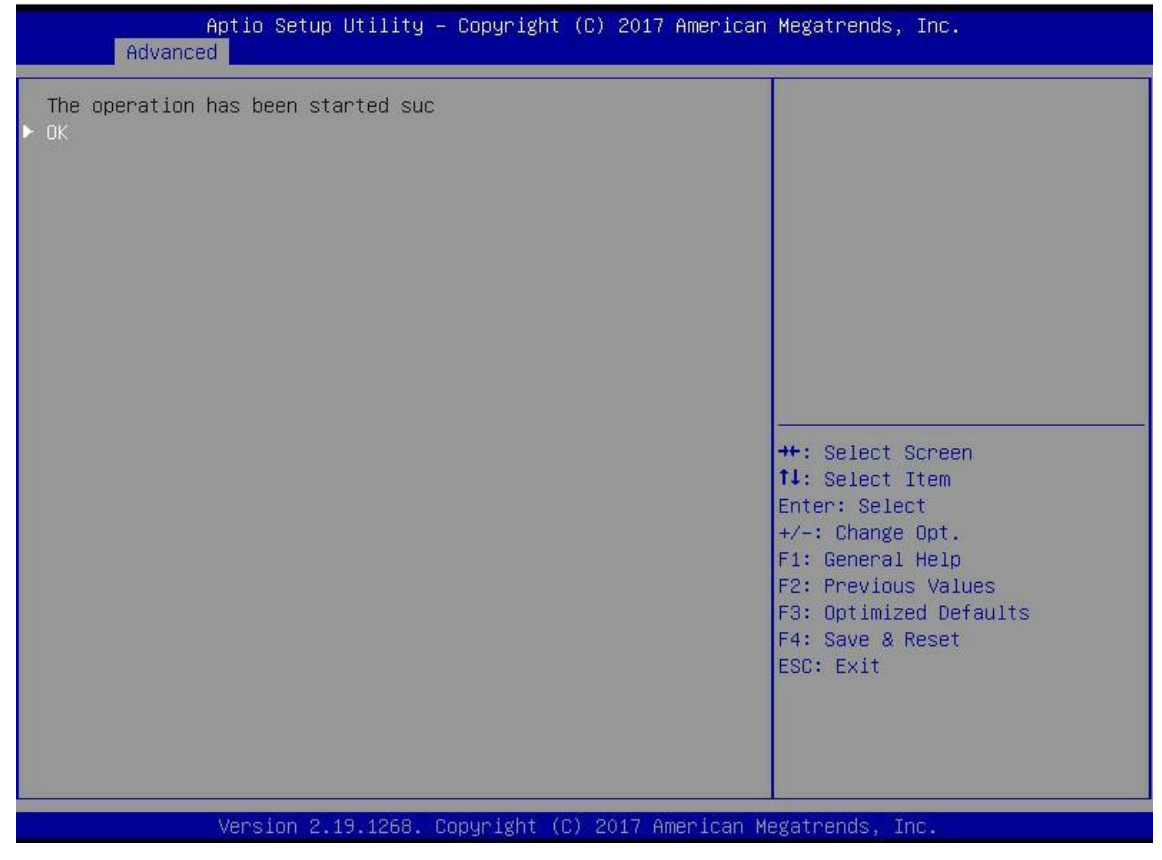

Figures 6-59

IN THE SECTION OF SECTION AND A SECTION AND A SECTION AND A SECTION AND A SECTION AND A SECTION AND A SECTION A SECTION A SEC

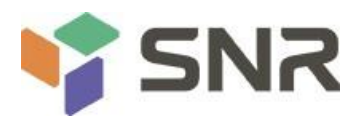

- 2. Erasing logical disk data
- a) As shown in Figure 6-60, select virtual drive management in the raid card configuration interface and press enter.

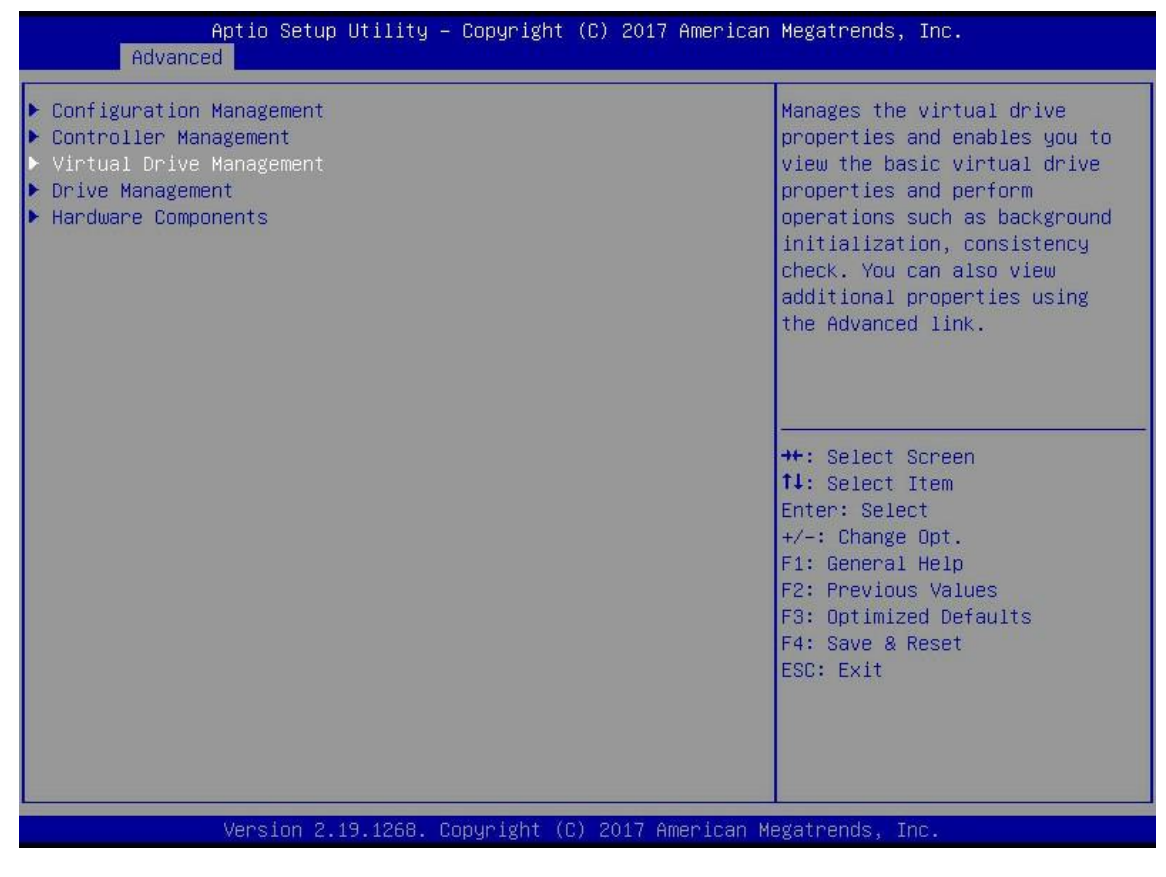

Figure 6-60

b) Enter the interface shown in figure 6-61, select the logical disk to be erased, and press enter.

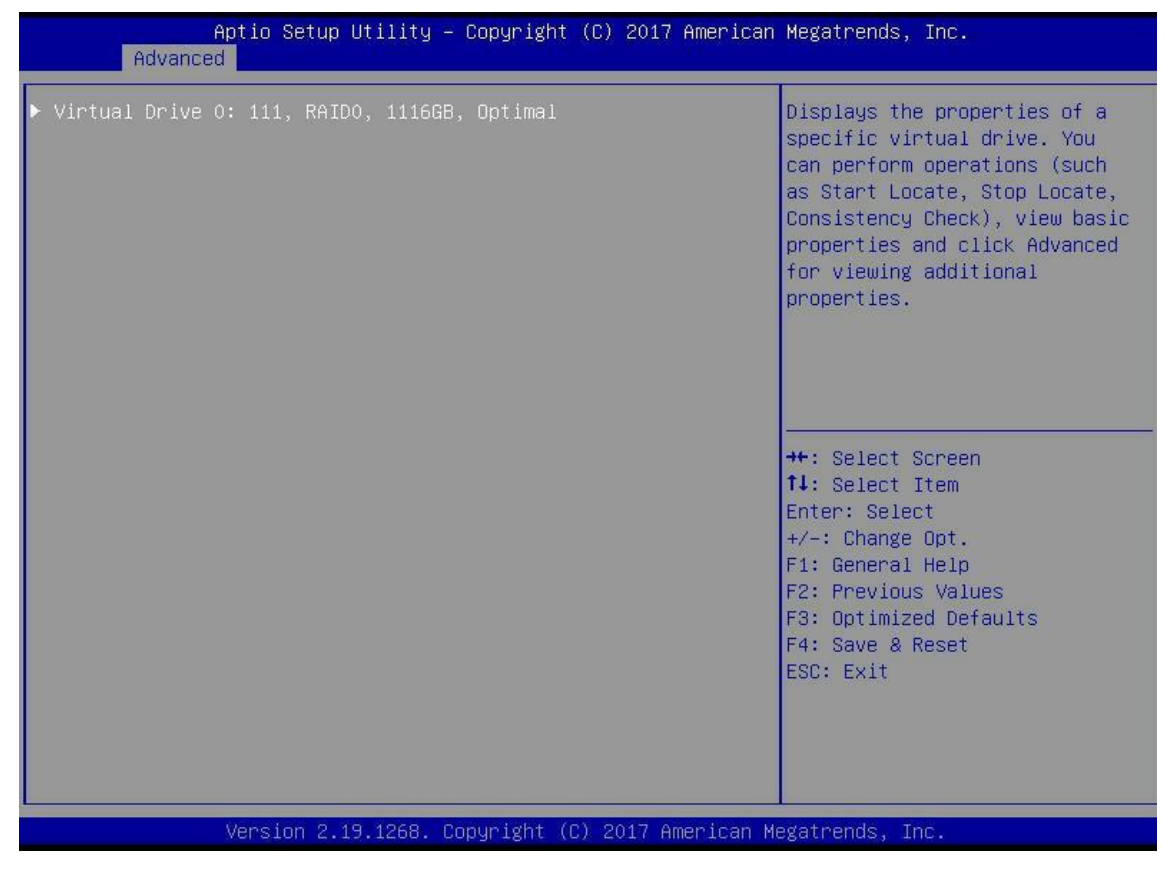

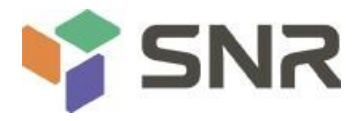

C) Enter the interface shown in figure 6-62, select operation, press enter, and then select virtual drive erase in the pop-up dialog box, and press enter.

| Aptio Setup Utili<br>Advanced                                                                                | ty – Copyright (C) 2017 America                                                                                                    | n Megatrends, Inc.                                               |
|----------------------------------------------------------------------------------------------------|----------------------------------------------------------------------------------------------------|------------------------------------------------------------------|
| Operation<br>BASIC PROPERTIES:<br>Name<br>Raid Level<br>Status<br>Size<br>View Associated Drives<br>Advanced | [Select operation]<br>111<br>[RAIDO]<br>[Optimal]<br>1116 GB<br>Operation<br>Select operation<br>Start Locate<br>Stop Locate<br>Delete Virtual Drive<br>Reconfigure Virtual Drives<br>Fast Initialization<br>Slow Initialization<br>Virtual Drive Erase | Lists the operations that you<br>can perform on a virtual drive. |
| Version 2.19.126                                                                                             | 3. Copyright (C) 2017 American                                                                                                    | Megatrends, Inc.                                                 |

Figure 6-62

d) Enter the interface shown in figure 6-63, press enter, and then select erase mode in the pop-up dialog box (simple is recommended as the default

mode).

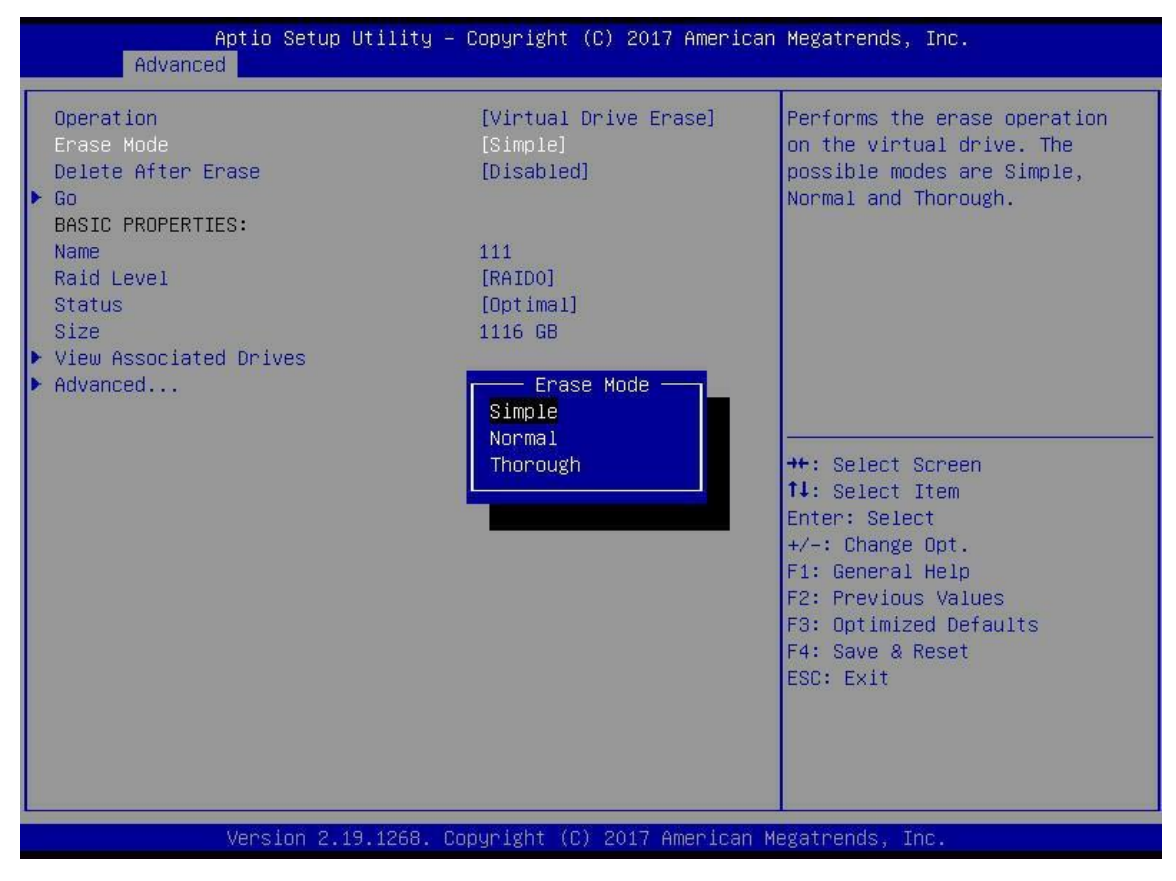

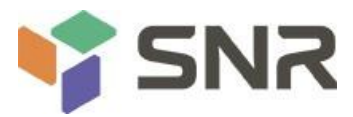

e) Enter the interface shown in figure 6-65, select go and press enter.

| Aptio Setup Utility -<br>Advanced                                              | Copyright (C) 2017 Americar                     | ) Megatrends, Inc.                                                                                                    |
|--------------------------------------------------------------------------------|-------------------------------------------------|----------------------------------------------------------------------------------------------------|
| Operation<br>Erase Mode<br>Delete After Erase<br>© Go<br>BASIC PROPERTIES:     | [Virtual Drive Erase]<br>[Simple]<br>[Disabled] | Starts the selected operation<br>or opens another form.                                                                                                    |
| Name<br>Raid Level<br>Status<br>Size<br>> View Associated Drives<br>> Advanced | 111<br>[RAIDO]<br>[Optimal]<br>1116 GB          |                                                                                                    |
|                                                                                |                                                 | <pre>++: Select Screen fl: Select Item Enter: Select +/-: Change Opt. F1: General Help F2: Previous Values F3: Optimized Defaults F4: Save &amp; Reset ESC: Exit</pre> |
| Version 2.19.1268. C                                                           | opyright (C) 2017 American ⊬                    | legatrends, Inc.                                                                                                    |

Figure 6-65

f) Enter the interface shown in figure 6-66, select confirm to enable it, select Yes, and press enter.

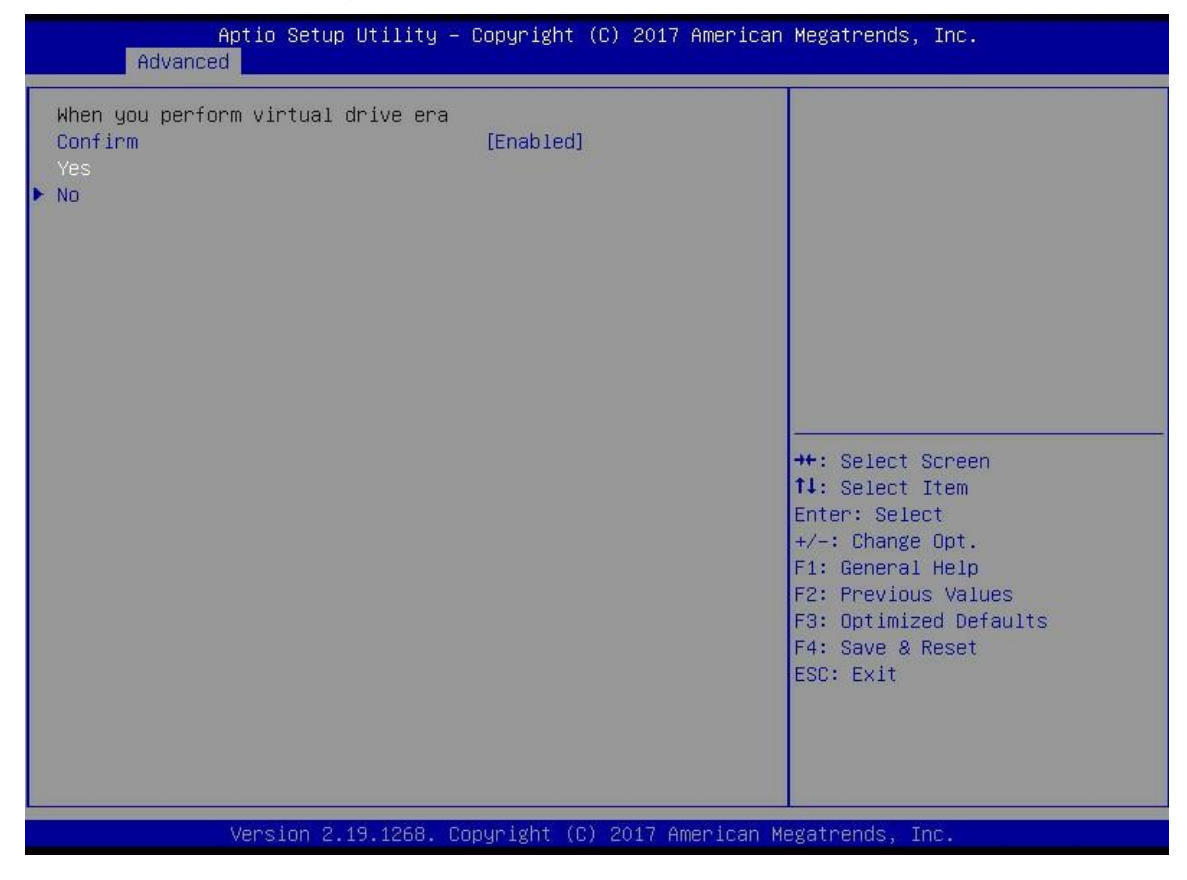

Figure 6-66

g) Enter the interface shown in figure 6-67 to complete the operation of erasing logical disk data.

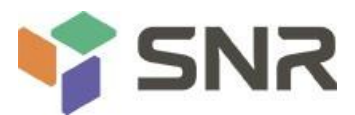

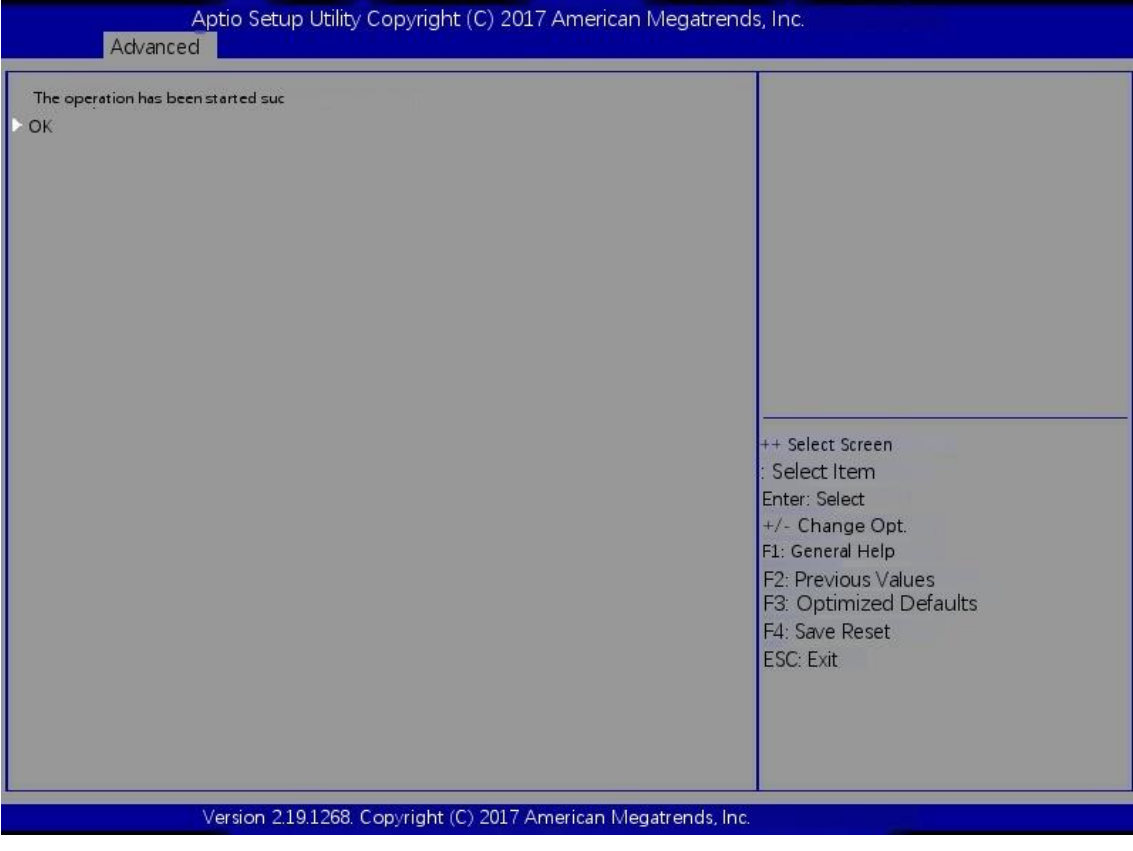

Figure 6-67

### **Migration RAID level:**

This function is used to modify the RAID level to meet the configuration requirements without affecting the current data integrity.

a) As shown in figure 6-68, select virtual drive management in the raid card configuration interface and press enter.

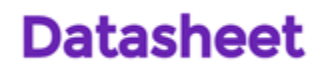

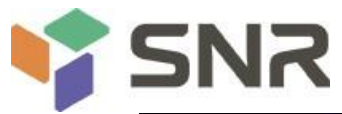

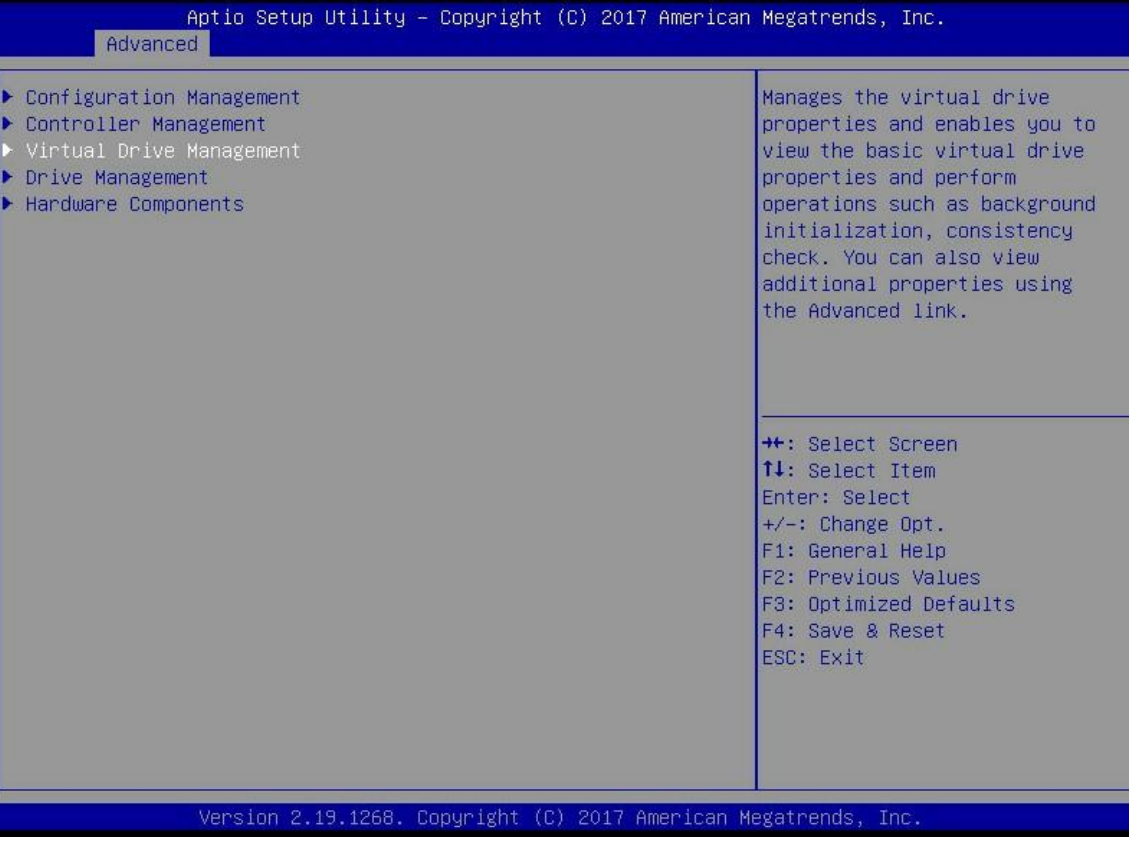

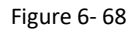

b) Enter the interface shown in figure 6-69, select the logical disk to be rebuilt, and press enter.

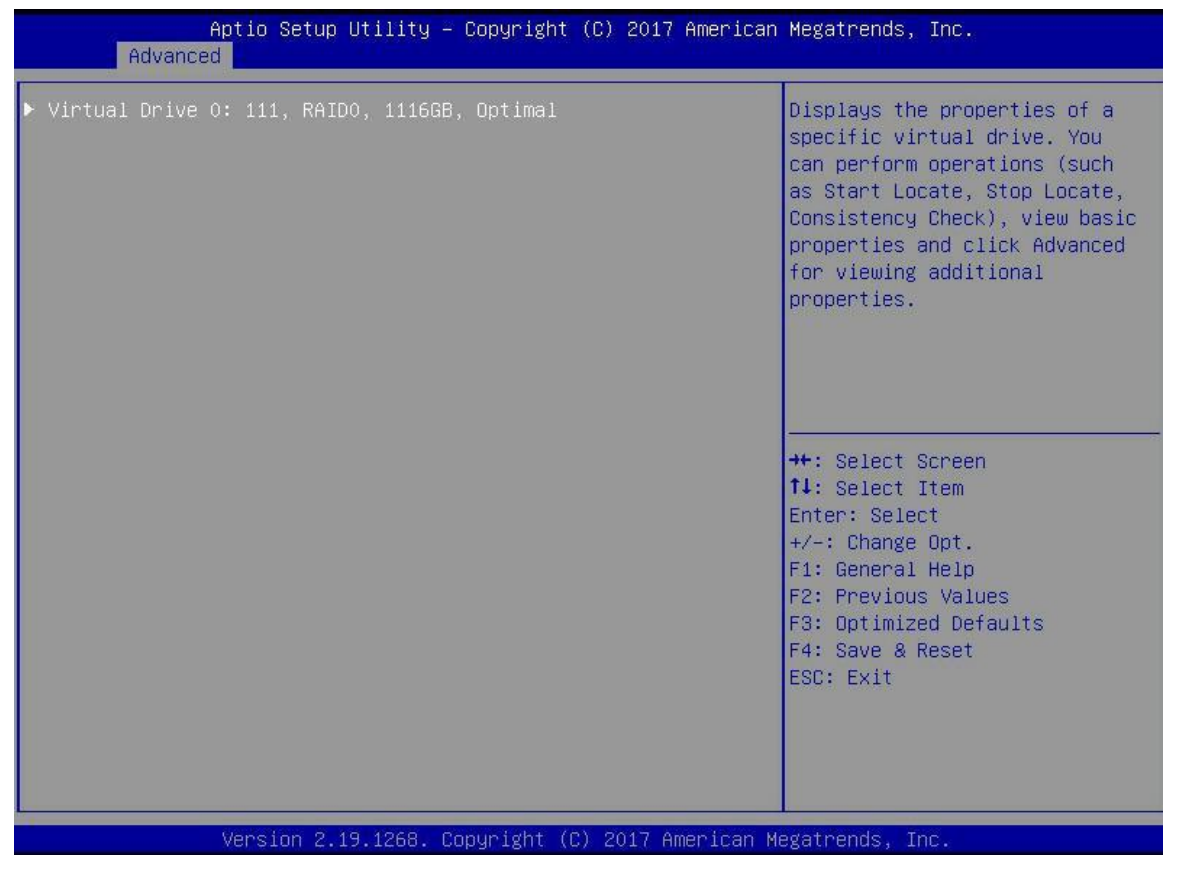

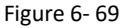

c) Enter the interface shown in figure 6-70, select Operation and press Enter, then select Reconfigure Virtual Drive in the pop-up dialog box and press enter.

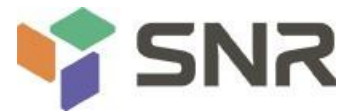

d) Enter the interface shown in figure 6-71, select Go and press enter.

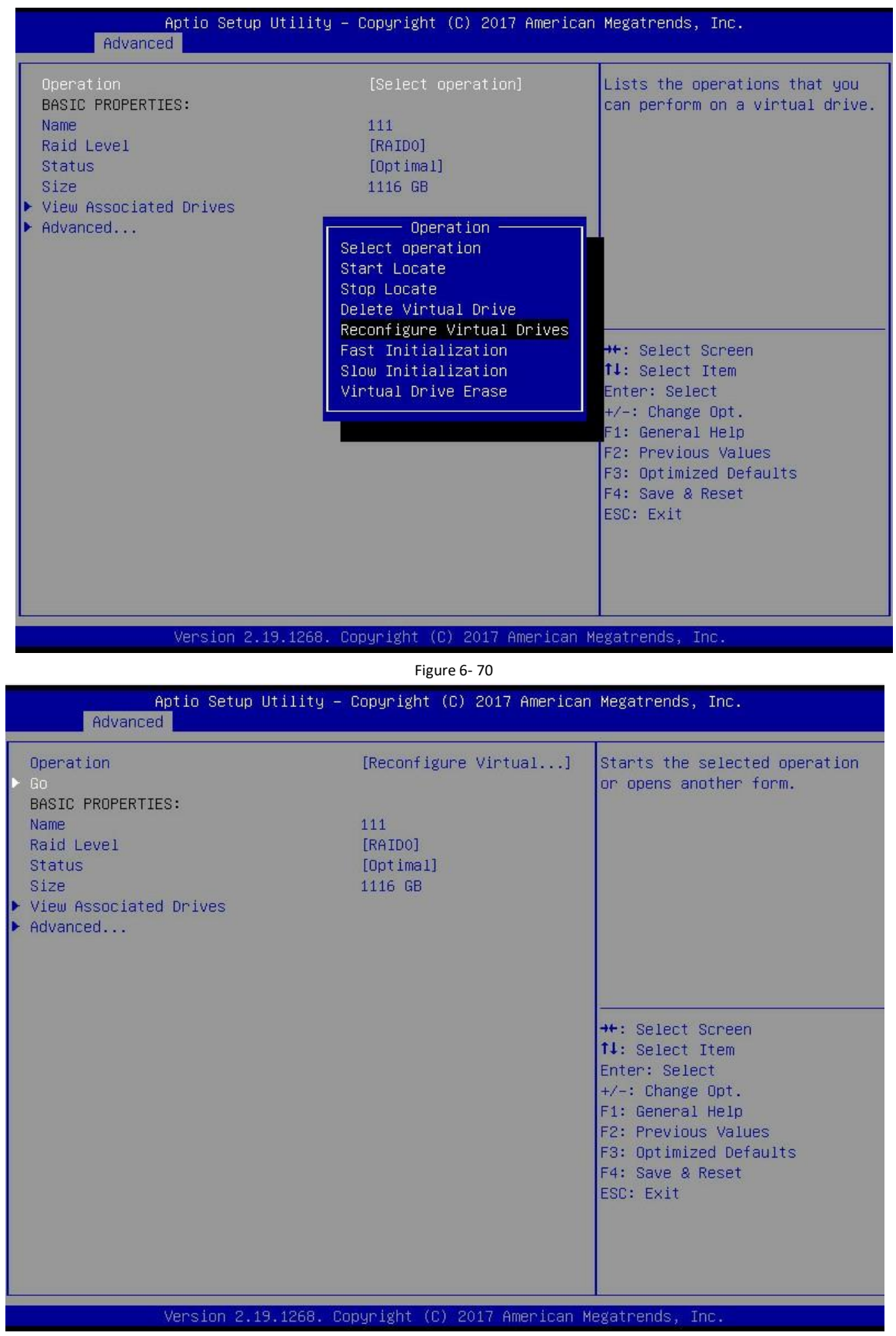

Figure 6-71

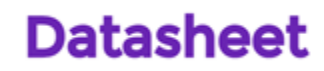

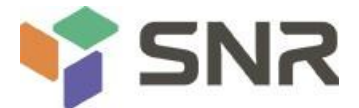

| Aptio Setup Utility – Copyright (C) 2017 Ame<br>Advanced                                                           | rican Megatrends, Inc.                                                                                                    |
|----------------------------------------------------------------------------------------------------|----------------------------------------------------------------------------------------------------|
| RAID LEVEL MIGRATION/CAPACITY EXPANSION PROPERTIES:<br>New RAID Level [RAIDO]<br>▶ Add Drives<br>▶ Start Operation | Selects a new RAID level for<br>the selected virtual drive.<br>The default value is the<br>current RAID level.                                                                  |
|                                                                                                    | ++: Select Screen<br>11: Select Item<br>Enter: Select<br>+/-: Change Opt.<br>F1: General Help<br>F2: Previous Values<br>F3: Optimized Defaults<br>F4: Save & Reset<br>ESC: Exit |
| Version 2.19.1268. Copyright (C) 2017 Ameri                                                                        | can Megatrends, Inc.                                                                                                    |

Figure 6-72

f) Enter the interface shown in figure 6-73, select the disk to be added, make it Enabled, select Apply Changes, and press enter.

| Aptio Setup Utility -<br>Advanced                                                                                                    | Copyright (C) 2017 American            | Megatrends, Inc.                                                                                                    |
|----------------------------------------------------------------------------------------------------|----------------------------------------|----------------------------------------------------------------------------------------------------|
| <ul> <li>Apply Changes<br/>Select Media Type<br/>Select Interface Type<br/>Logical Sector Size</li> <li>CHOOSE UNCONFIGURED DRIVES:<br/>Drive Port 0 - 3:01:03: SAS, 558GB</li> </ul> | [HDD]<br>[Both]<br>[Both]<br>[Enabled] | Submits the changes made to<br>the entire form.                                                                                                    |
| Uncheck All<br>▶ Apply Changes                                                                                                    |                                        |                                                                                                    |
|                                                                                                    |                                        | <pre>++: Select Screen  ↑↓: Select Item Enter: Select +/-: Change Opt. F1: General Help F2: Previous Values F3: Optimized Defaults F4: Save &amp; Reset ESC: Exit</pre> |
| Version 2.19.1268. Co                                                                                                    | nuright (C) 2017 American M            | evatrends. Inc.                                                                                                    |

Figure 6-73

g) Enter the interface shown in figure 6-74, select Confirm to Enabled it, select Yes and press enter.

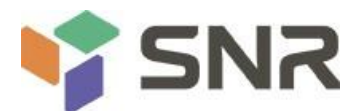

| Selecting these Drives will cause |           |                        |
|-----------------------------------|-----------|------------------------|
| Confirm                           | [Enabled] |                        |
| res                               |           |                        |
| lo                                |           |                        |
|                                   |           |                        |
|                                   |           |                        |
|                                   |           |                        |
|                                   |           |                        |
|                                   |           |                        |
|                                   |           |                        |
|                                   |           |                        |
|                                   |           |                        |
|                                   |           |                        |
|                                   |           |                        |
|                                   |           | ++ Select Screen       |
|                                   |           | : Select Item          |
|                                   |           | Enter: Select          |
|                                   |           | +/- Change Opt.        |
|                                   |           | E1: General Help       |
|                                   |           | E2: Provious Values    |
|                                   |           | E2. Ontimized Defaulto |
|                                   |           | PS. Optimized Defaults |
|                                   |           | F4: Save Reset         |
|                                   |           | ESC: Exit              |
|                                   |           |                        |
|                                   |           |                        |
|                                   |           |                        |
|                                   |           |                        |

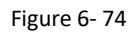

- h) Enter the interface shown in figure 6-75, select Start Operation and press enter.
- i) Enter the interface shown in figure 6-76, select OK and press enter.

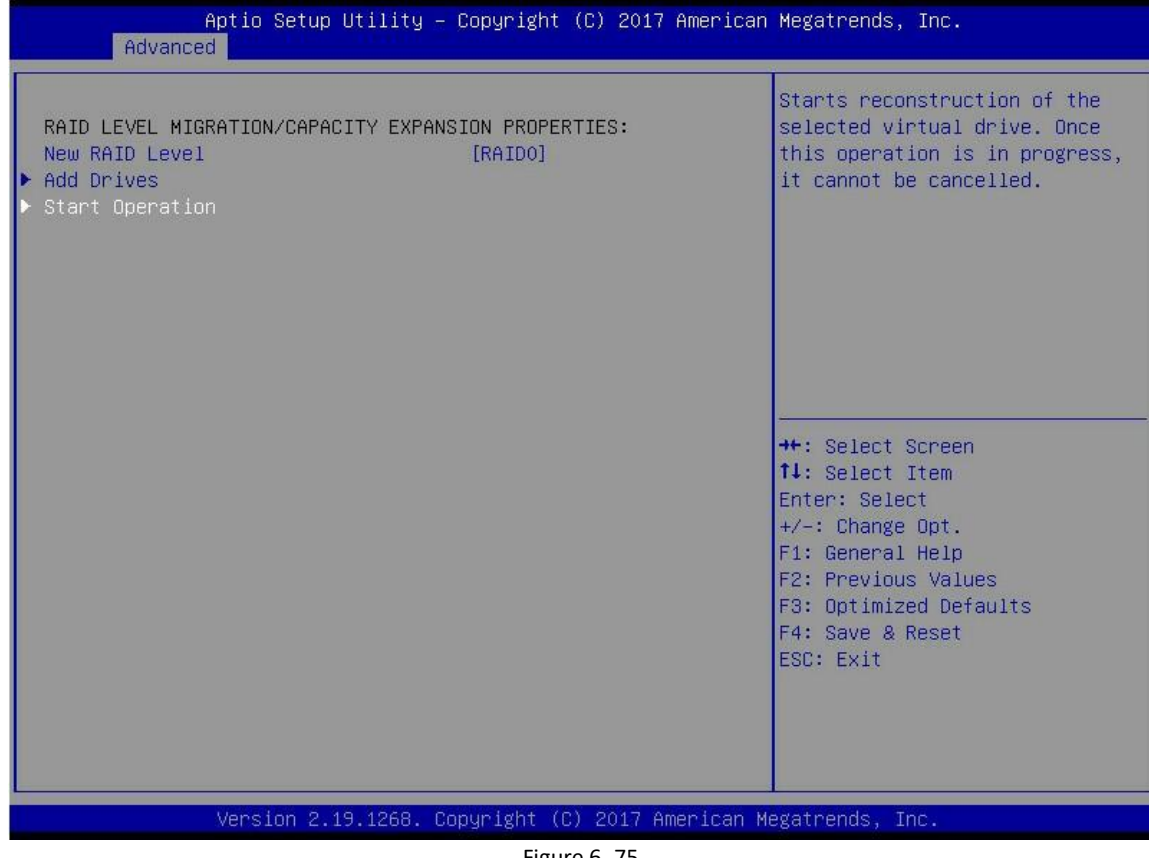

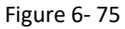

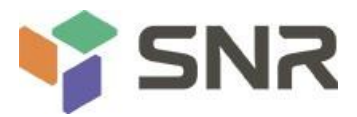

| Aptio Setup Utility Copyright (C) 2017 American | n Megatrends, Inc.                                                                                                    |
|-------------------------------------------------|----------------------------------------------------------------------------------------------------|
| The operation has been started suc<br>OK        | ++ Select Screen<br>↑↓: Select Item<br>Enter: Select<br>+/- Change Opt.<br>F1: General Help<br>F2: Previous Values<br>F3: Optimized Defaults<br>F4: Save Reset<br>ESC: Exit |
| Version 2.19.1268. Copyright (C)2017 American   | Megatrends, Inc.                                                                                                    |

Figure 6-76

j) Enter the interface shown in Figure 6-77 to view the current migration progress.

| Aptio Setup Utili<br>Advanced                                                                                            | ty – Copyright (C) 2017 Ameri                                                     | ican Megatrends, Inc.                                            |
|----------------------------------------------------------------------------------------------------|-----------------------------------------------------------------------------------|------------------------------------------------------------------|
| Operation<br>Progress<br>BASIC PROPERTIES:<br>Name<br>Raid Level<br>Status<br>Size<br>View Associated Drives<br>Advanced | [Select operation]<br>Reconstruction 0%<br>111<br>[RAIDO]<br>[Optimal]<br>1116 GB | Lists the operations that you<br>can perform on a virtual drive. |
| Version 2.19.126                                                                                                    | 8. Copyright (C) 2017 America                                                     | an Megatrends, Inc.                                              |

Figure 6-77

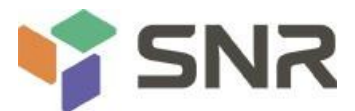

### **Clear disk RAID information:**

This function is used to clear the RAID residual information in the disk, so that the disk can be reused to configure RAID. This function is often used for disks with Unconfigured Bad mode.

- a) Switch the disk mode Unconfigured Bad to Unconfigured Good.
- b) Select Configuration Management in the RAID card configuration interface as shown in figure 6-78, and press Enter.

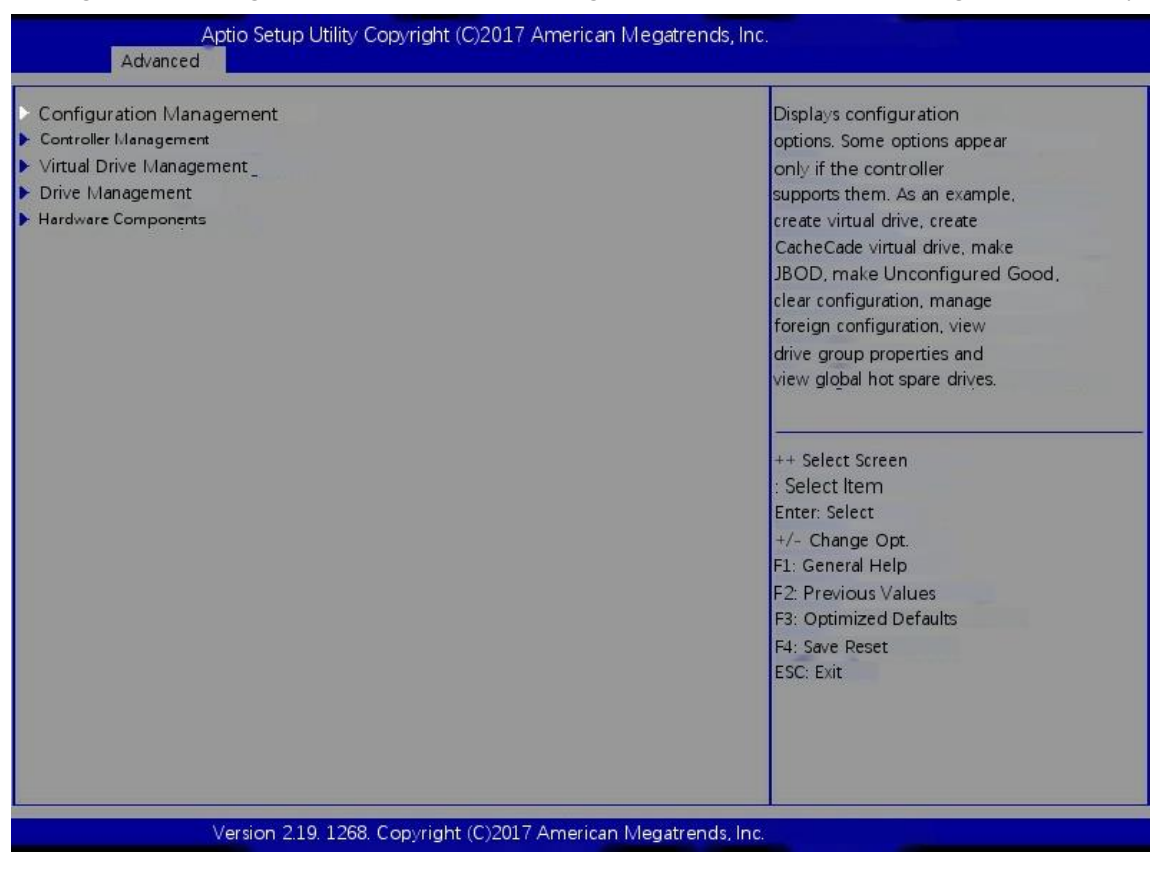

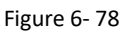

c) Enter the interface shown in figure 6-79, select manage foreign configuration, and press enter.

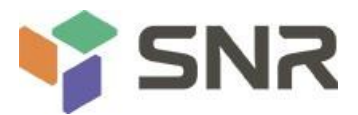

| Aptio Setup Utility Copyright (C) 2017 Ar<br>Advanced                         | nerican Megatrends, Inc.                                                                                                    |
|-------------------------------------------------------------------------------|----------------------------------------------------------------------------------------------------|
| <ul> <li>Clear Configuration</li> <li>Manage Foreign Configuration</li> </ul> | Displays, imports and/or<br>clears foreign configurations                                                                                                    |
|                                                                               | ++ Select Screen<br>↑: Select Item<br>Enter: Select<br>+/- Change Opt.<br>F1: General Help<br>F2: Previous Values<br>F3: Optimized Defaults<br>F4: Save Reset<br>ESC: Exit |
| Version 2.19.1268. Copyright (C) 2017 A                                       | merican Megatrends, Inc.                                                                                                    |

Figure 6-79

d) Enter the interface shown in figure 6-80, select clear foreign configuration, and press enter.

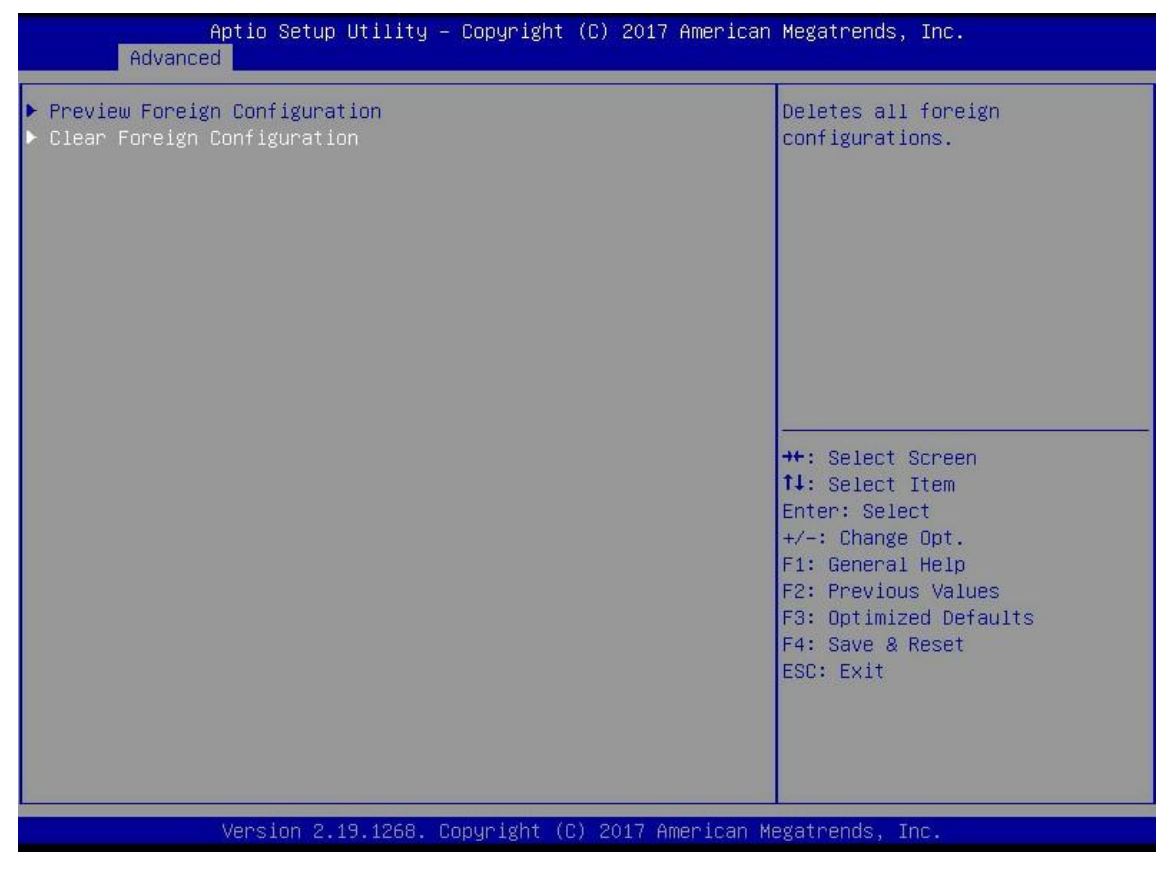

Figure 6-80

e) Enter the interface shown in figure 6-81, select confirm to enable it, select Yes, and press enter.

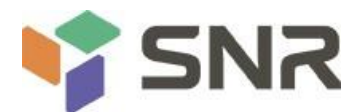

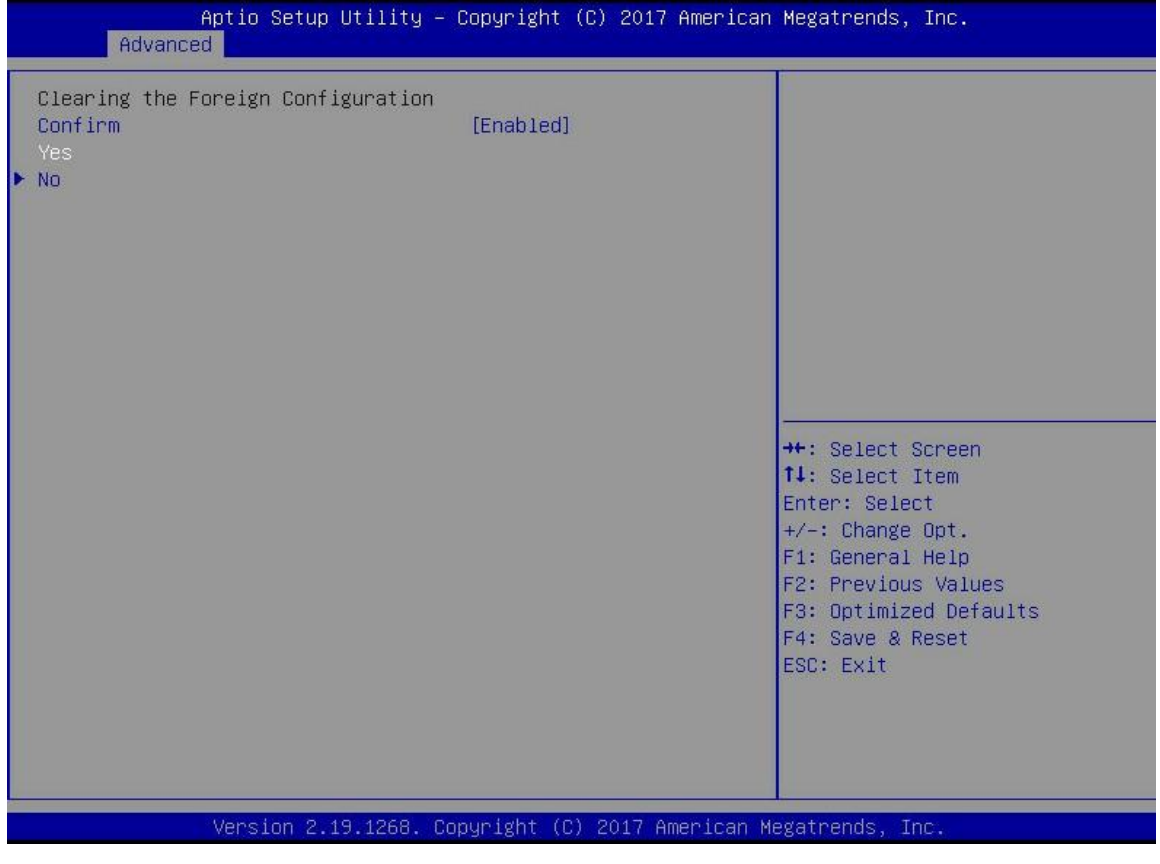

Figure 6-81

f) Enter the interface shown in Figure 6-8 to complete the operation of clearing disk raid information.

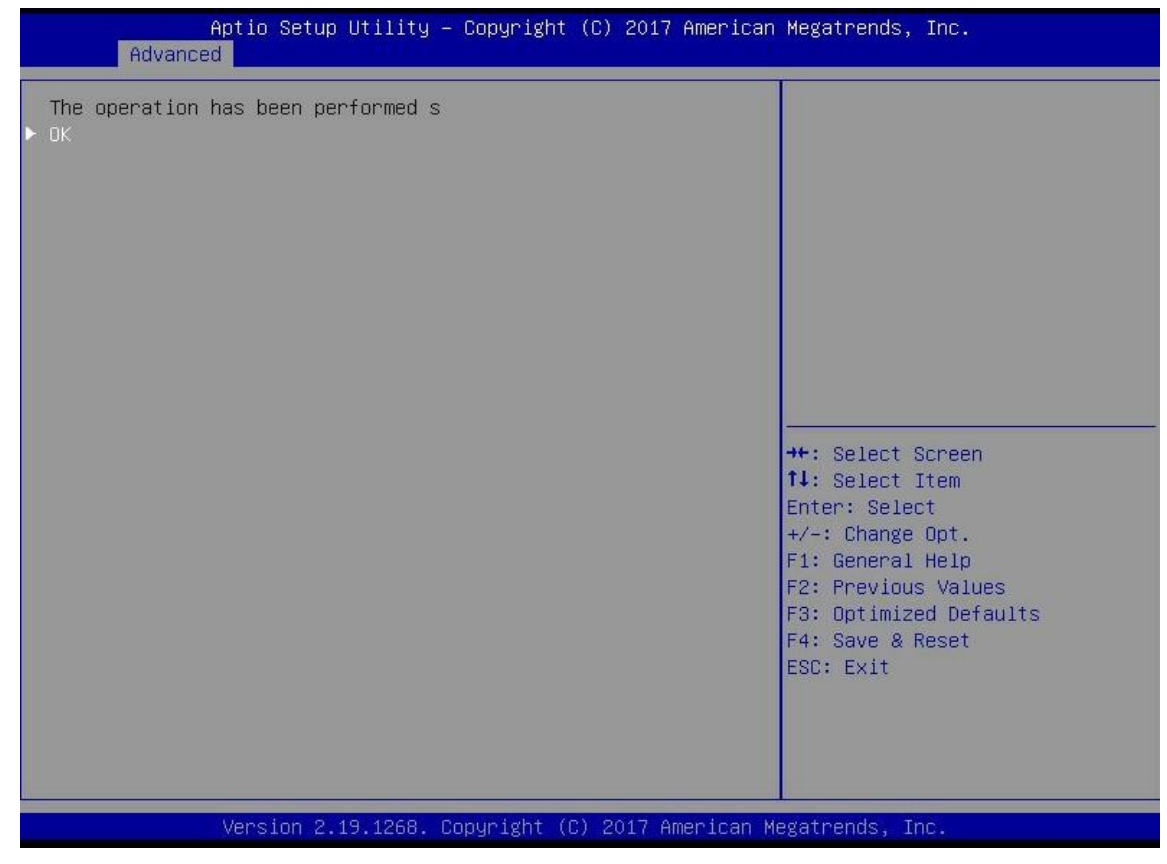

Figure 6-82

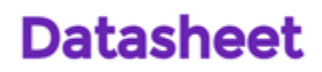

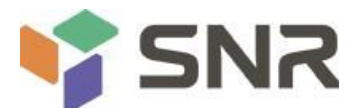

### 6.1.2 Configuring raid in legacy boot mode

### Enter the raid card configuration interface

a) During BIOS startup, after the interface as shown in figure 6-83 appears, press Ctrl + R.

| AVAGD N<br>Version<br>Copyrig<br>F/W In<br>HA -8<br>Battery<br>PCI SIG | tegaRAID<br>n 6.31.03<br>pht(c) 20<br>itializin<br>(Bus 2 De<br>g Status:<br>pt Number | SAS-MFI BIOS<br>.0 (Build January 25, 2016)<br>16 AVAGO Technologies<br>g Devices 100%<br>v 0) AVAGO MegaRAID SAS 9361-<br>Missing<br>: 4 | 81                                                                     |                                                                                                    |
|------------------------------------------------------------------------|----------------------------------------------------------------------------------------|----------------------------------------------------------------------------------------------------|------------------------------------------------------------------------|----------------------------------------------------------------------------------------------------|
| ID LUN                                                                 | VENDOR                                                                                 | PRODUCT                                                                                                    | REVISION                                                               | CAPACITY                                                                                             |
| 88 8<br>1939<br>1948<br>1288<br>1298<br>1398<br>1398<br>8              | AVAGD<br>ATA<br>ATA<br>ATA<br>HP<br>HP<br>HP<br>AVAGD                                  | AVAGO MegaRAID SAS 9361-8i<br>MM1000GBKAL<br>MM1000GBKAL<br>MM1000GBKAL<br>EG0300FBVFL<br>EG0300FBVFL<br>EG0300FBVFL<br>Virtual Drive     | 4.650.00-6121<br>HPGC<br>HPGC<br>HPGC<br>HPDC<br>HPDC<br>HPDC<br>RAID0 | 1024HB<br>953869HB<br>953869HB<br>953869HB<br>286102HB<br>286102HB<br>286102HB<br>286102HB<br>5120HB |
| 1 Virtu<br>1 Virtu<br>Press                                            | al Drive<br>al Drive<br>(Ctrl> <r></r>                                                 | <ul> <li>(s) found on the host adapter</li> <li>(s) handled by BIOS</li> <li>to Run MegaRAID Configuration</li> </ul>                     | m Utility                                                              |                                                                                                    |

#### Figure 6-83

b) Enter the interface shown in figure 6-84.Please refer to the key operation tips at the bottom border of the interface to realize navigation and modify settings in the interface.

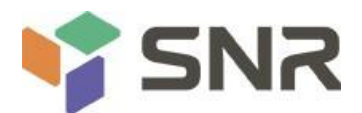

| VD Mgnt PD Mgnt Ctrl Mgnt Properties                                                                                                    |                                                                  |
|----------------------------------------------------------------------------------------------------|------------------------------------------------------------------|
| [-1 LSI MegaRAID 9361-8i (Bus 0x02, Dev 0x00)<br>No Configuration Present !<br>[-1 Unconfigured Drives<br>::00: Ready: 278.87 GB<br>::01: Ready: 278.87 GB<br>::04: Ready: 278.87 GB<br>::05: Ready: 278.87 GB<br>::06: Ready: 278.87 GB<br>::07: Ready: 931.00 GB | Controller:<br>Drive Groups: 8<br>Virtual Drives: 8<br>Drives: 6 |
| F1-Help F2-Operations F5-Refresh Ctrl-N-Next Page Ctr                                                                                                    | -P-Prev Page F12-Ctir                                            |

Figure 6-84

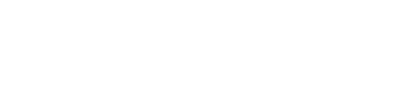

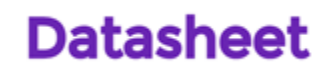

### Common tasks

Configure Raid:

c) As shown in figure 6-85, on the VD MGMT interface, press F2 and select create virtual drive.

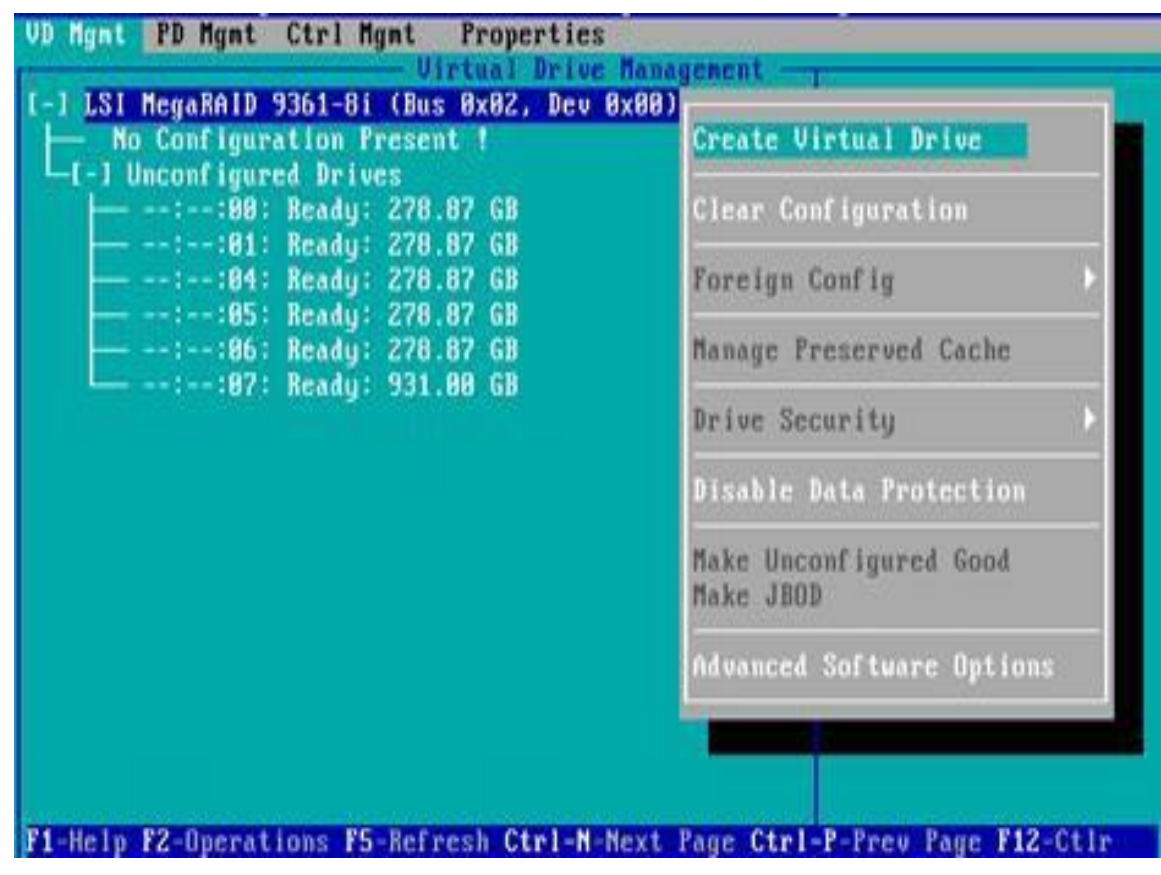

Figure 6-85

d) Enter the interface shown in figure 6-86, set the RAID level, and press enter.

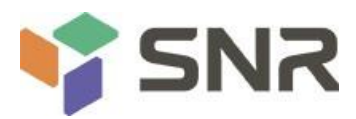

| ID Level:             | RAID-8  | PD per Span : NZA      |            |
|-----------------------|---------|------------------------|------------|
|                       | RAID-5  | ID Type Size           |            |
| a Protection:         | RAID-6  | L J::00 278.87 GB      |            |
|                       | RAID-18 | L 1::01 278.87 GB      |            |
|                       | RA10-58 | [ 1::84 278.87 GB      |            |
|                       | BA1D-68 | [ 1::85 278.87 GB      |            |
|                       |         | L 1::86 278.87 G8      | 122        |
|                       |         | L 1::07 512c 931.00 GB |            |
| Basic Setting:<br>ze: |         | ndvanced OK            | CANCEL     |
| 1966                  |         |                        | 0.00000000 |
| ant.                  |         |                        |            |

#### Figure 6-86

e) Enter the interface shown in figure 6-87, select the disk to configure raid, and press enter.

| ID Level: RolD-1            | Drives            | -      |
|-----------------------------|-------------------|--------|
| ata Protection: Disable     | 10 Type Size      | 99     |
| The freeder of the practice | [X]::81 278.87 GB | 31     |
|                             | [ ]::84 278.87 GB |        |
|                             | [ 1::05 278.87 GB |        |
|                             | [ ]::86 278.87 GB |        |
| - Basic Settings            | Advanced OK       | CANCEL |

Figure 6-2

f) Enter the interface shown in figure 6-88, set the size and name, select advanced and press enter.

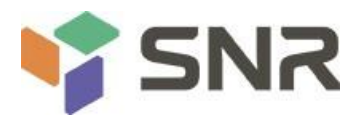

| AID Level: RAID-1       | PD per Span : NZA                                                                                                    |                 |
|-------------------------|----------------------------------------------------------------------------------------------------|-----------------|
| ata Protection: Disable | ID         Type         Size           IX1:-:08          278.87         68           IX1:-:01          278.87         68           I         1:-:04          278.87         68           I         1:-:05          278.87         68           I         1:-:06          278.87         68           I         1:-:06          278.87         68           I         1::-:06          278.87         68           I         1::-:06          278.87         68           I         1::-:06          278.87         68 | 8<br>81<br><br> |
| - Basic Settings        | Advanced OK                                                                                                    | CANCEL          |

Figure 6-88

g) Enter the interface shown in figure 6-89, set relevant parameters, then select OK and press enter.

| OID Leve                  |                      | Create Virtua | 1 Drive-Advanced       |
|---------------------------|----------------------|---------------|------------------------|
| ntp Leve                  | Strip Size:          | 256KB         | ( ) Initialize         |
| ata Prot                  | Read Policy:         | Ahead         | I 1 Configure HotSpare |
|                           | Write Policy:        | Write Back wi | th                     |
|                           | 1/0 Policy:          | Direct        | OK-                    |
| - Basic<br>Size:<br>Name: | Disk cache<br>Policy | Unchanged     | CANCEL                 |

Figure 6-89

h) Enter the interface shown in figure 6-90, select OK, and press enter to complete the RAID configuration operation.

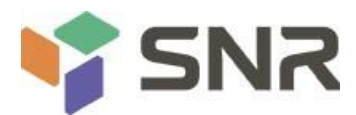

| ID Level: Reib-1                  | PD per Span : NZA                                                                                                    |                  |
|-----------------------------------|----------------------------------------------------------------------------------------------------|------------------|
| ta Protection: Dizable            | ID         Type         Size           IX1:-:88          278.87         68           IX1:-:81          278.87         68           IX1:-:81          278.87         68           I         1:-:84          278.87         68           I         1:-:85          278.87         68           I         1:-:85          278.87         68           I         1:-:86          278.87         68           I         1::-:86          278.87         68           I         1::-:86          278.87         68           I         1::-:86          278.87         68           I         1::-:86          278.87         68 | 88<br>81<br><br> |
| Basic Settings<br>lize: 20.000 GB | Advanced OK                                                                                                    | CANCEL           |

#### Figure 6-90

i) Select the raid to be viewed and press enter to view the detailed information of the raid (including raid name, level, disk information, etc.), as shown in figure 6-91.

### To configure a hot spare:

| - General<br>RAID Level: RAID- | United at | - SSD Caching<br>SSD Caching | Details |        |
|--------------------------------|-----------|------------------------------|---------|--------|
| Nanc: <u>1</u> 951             |           |                              |         |        |
| Size: 28.88                    | B GB      |                              |         |        |
| Strip Size: 256 K              | 3         |                              |         |        |
| VD State : Optim               | 1         |                              |         |        |
| - Operations                   | cration   |                              |         |        |
| Progress : N/A                 |           |                              |         |        |
|                                |           | Advanced                     | OK      | CANCEL |

Figure 6-91

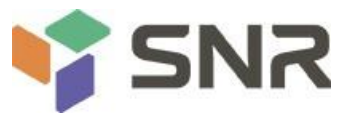

After the raid is configured, the hot spare disk is generally configured to improve the data security. Global hot spare and dedicated hot spare can be configured as required.

**国**说明

- $\diamond$  The hot spare is only used for RAID levels with redundancy.
- ♦ The capacity of the hot spare disk is larger than the capacity that a single member disk of a raid contributes to the raid.
- ♦ Only disks with unconfigured good configuration mode are supported as hot spare disks.
- 1. Configure global hot spare
- a) As shown in figure 6-92, select the disk to be configured as a global hot spare in the PD MGMT interface, and press F2.

| BackPlaneBackPlaneDeviceID TypeCapacityStateD6Vendor9SAS278.87 GBUG-HP13SAS278.87 GBUG-HP14SAS278.87 GBUG-HP15SATA931.88 GBUG-ATA16SAS278.87 GBOnline98HP17SAS278.87 GBOnline98HP17SAS278.87 GBOnline98HP18Sas278.87 GBOnline98HP19Sas278.87 GBOnline98HP19Sas278.87 GBOnline98HP10Sas278.87 GBOnline98HP17SAS278.87 GBOnline98HP18SasSasSasSasSas19SasSasSasSasSas19SasSasSasSasSas10SasSasSasSasSas19SasSasSasSasSas10SasSasSasSasSas10SasSasSasSas10SasSasSasSas19SasSasSasSas19Sas | VD Mgmt                                     | PD Mynt                                                | Ctrl Mgnt                                                                                       | Properti<br>- Drive M                       | es<br>anage                                                                                       | nent —                                |                                                                                                    |
|----------------------------------------------------------------------------------------------------|---------------------------------------------|--------------------------------------------------------|-------------------------------------------------------------------------------------------------|---------------------------------------------|---------------------------------------------------------------------------------------------------|---------------------------------------|----------------------------------------------------------------------------------------------------|
| 100101090.07                                                                                                    | Device I<br>9<br>13<br>14<br>15<br>16<br>17 | Back<br>SAS<br>SAS<br>SAS<br>SATA<br>SAS<br>SAS<br>SAS | Plane<br>Capacity<br>278.87 GB<br>278.87 GB<br>278.87 GB<br>931.68 GB<br>278.87 GB<br>278.87 GB | State<br>UG<br>UG<br>UG<br>Online<br>Online | DG<br>-<br>-<br>-<br>-<br>-<br>-<br>-<br>-<br>-<br>-<br>-<br>-<br>-<br>-<br>-<br>-<br>-<br>-<br>- | Vendor<br>HP<br>HP<br>ATA<br>HP<br>HP | PAGE=1<br>Secured:<br>No<br>Encryption Capable:<br>No<br>EXM Support:<br>Disabled<br>Connector:<br>Enclosure Model:<br>SGPIO<br>Slot Mumber:<br>6<br>Logical Sector Size:<br>512 B<br>Physical Sector Size:<br>512 B<br>Physical Sector Size:<br>512 B<br>Product ID:<br>EG8360FCUBF<br>(GoToPage:2) |

Figure 6-92

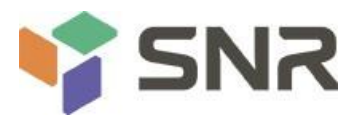

b) Enter the interface shown in figure 6-93, select make global HS, and press enter to complete the configuration of global hot spare.

| a na Bhanna    | The Revenues    |                        | Drive Management                                        | PAGE-1                    |
|----------------|-----------------|------------------------|---------------------------------------------------------|---------------------------|
| Device         | Back<br>ID Type | Plane<br>Capacity      | Rebuild                                                 | red:                      |
| 9<br>13        | SAS<br>SAS      | 278.87 GB<br>278.87 GB | Copyback                                                | tion Capable:             |
| 11<br>15<br>16 | SATA            | 931.80 GB              | Locate                                                  | bled                      |
| 17             | SAS             | 278.87 68              | Place drive Online<br>Place drive Offline               | ure Model:                |
|                |                 |                        | Make Global HS<br>Renove Hot Spare drive<br>Drive Erase | Sumber:                   |
|                |                 |                        | Make JBOD<br>Make unconfigured good                     | al Sector Size:           |
|                |                 |                        | Prepare for Removal                                     | BBFCVBF                   |
|                |                 |                        |                                                         | <gotopage:2></gotopage:2> |

Figure 6-93

C) Return to the interface shown in figure 6-94 and select the hot spare to view the global hot spare information.

#### **Delete Raid:**

| VD Mgnt                                     | PD Mgnt                                                    | Ctrl Mgmt                                                                                                    | Properties                                        | ane    | acot -                          |                                                                                                    |
|---------------------------------------------|------------------------------------------------------------|----------------------------------------------------------------------------------------------------|---------------------------------------------------|--------|---------------------------------|----------------------------------------------------------------------------------------------------|
| Device I<br>9<br>13<br>14<br>15<br>16<br>12 | BackP<br>B Type<br>SAS<br>SAS<br>SAS<br>SATA<br>SAS<br>SAS | Cerringat<br>Capacity<br>278.87 GB<br>278.87 GB<br>278.87 GB<br>931.00 GB<br>278.87 GB<br>278.87 GB<br>278.87 GB | State<br>Hotspare<br>UG<br>UG<br>Online<br>Daline | DG<br> | Vendor<br>HP<br>HP<br>ATA<br>HP | PAGE-1<br>Secured:<br>No<br>Encryption Capable:<br>No<br>EKM Support:<br>Disabled<br>Connector:                                                 |
| 17                                          | SAS                                                        | 278.87 GB                                                                                                    | Online                                            | 88     | HP                              | Enclosure Model:<br>SGPIO<br>Slot Mumber:<br>6<br>Logical Sector Size:<br>512 B<br>Physical Sector Size:<br>512 B<br>Product ID:<br>EG0300FCVBF |
|                                             | -                                                          |                                                                                                    |                                                   |        |                                 | (GoToPage:2)                                                                                                    |
| 1-Help                                      | F2-Operat                                                  | ions F5-Refr                                                                                                    | esh Ctrl-N                                        | Nex    | t Page Ctr                      | 1-P-Prev Page F12-Ctlr                                                                                                    |

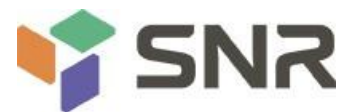

This function is used to delete raid that is damaged or difficult to meet the requirements.

a) As shown in figure 6-95, select the logical disk to be deleted in the VD MGMT interface and press F2.

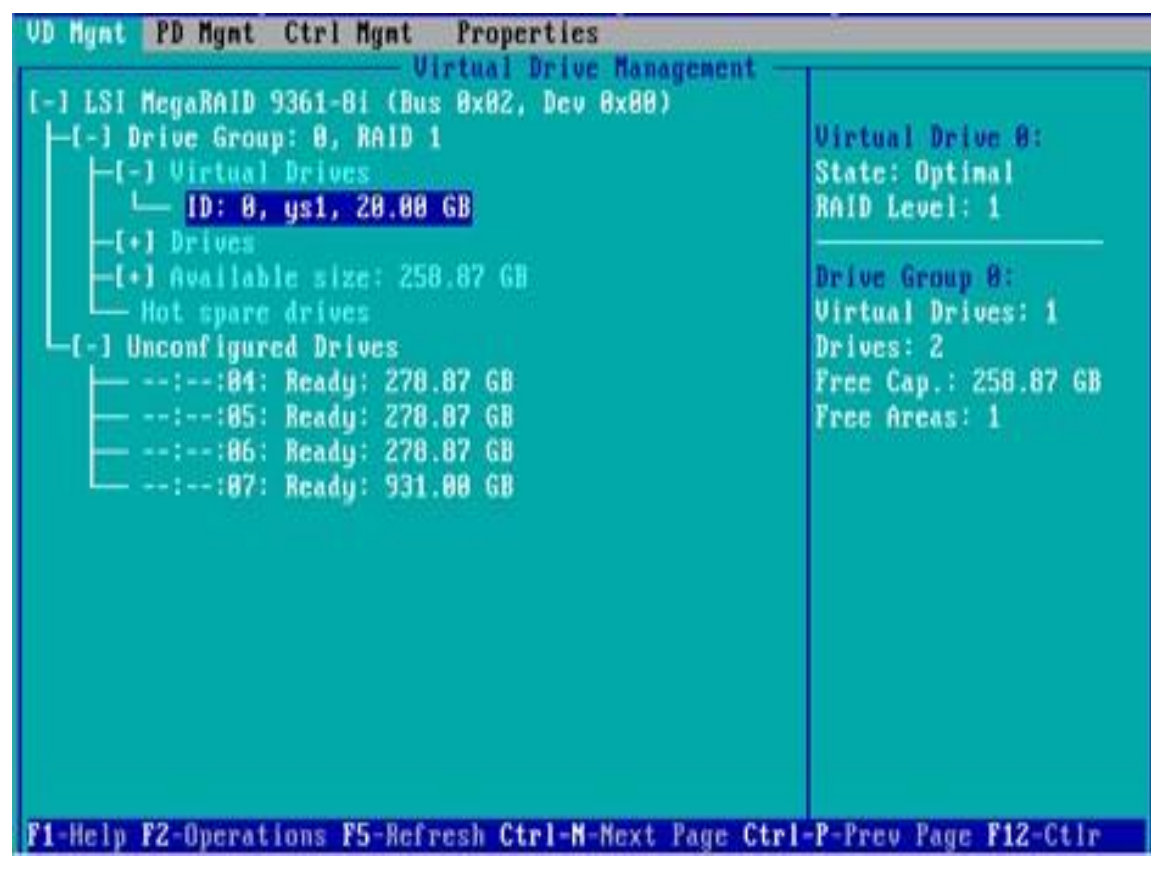

Figure 6-95

b) Enter the interface shown in figure 6-96, select Delete VD and press enter.

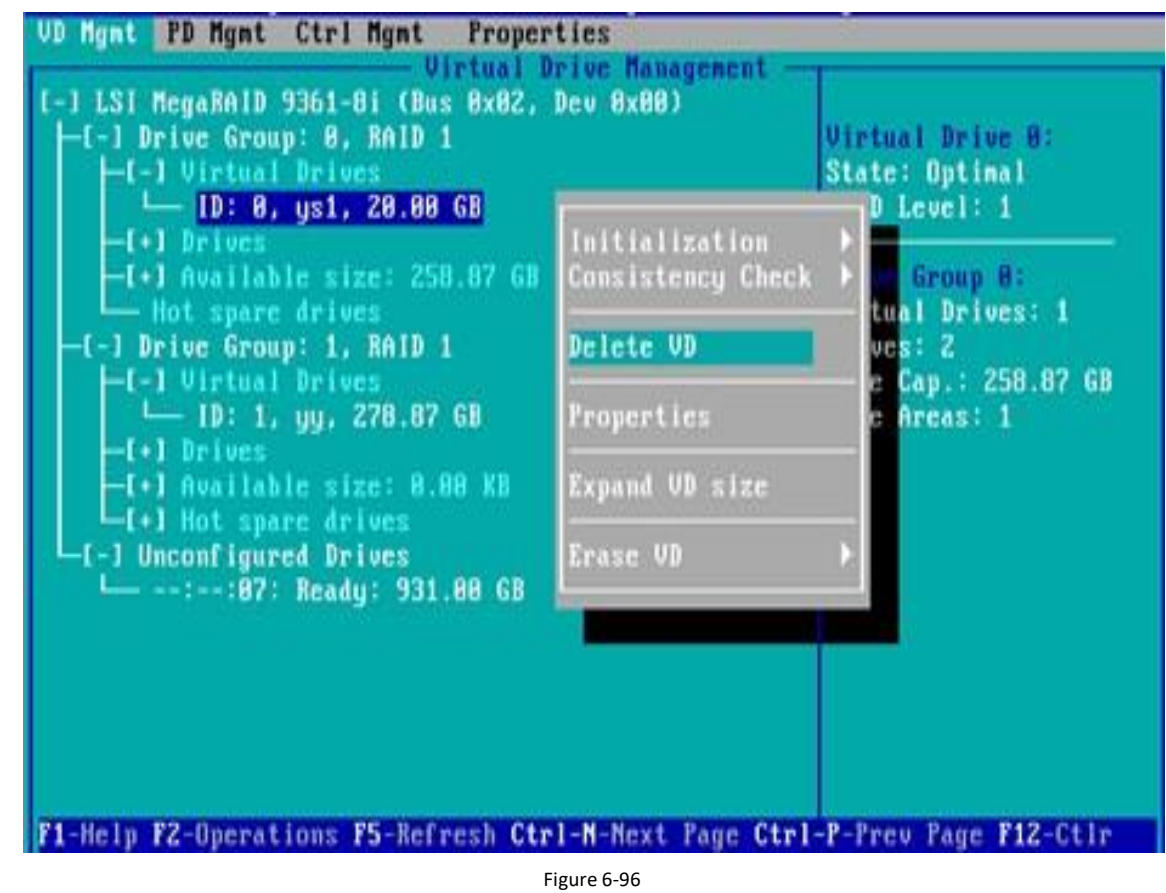

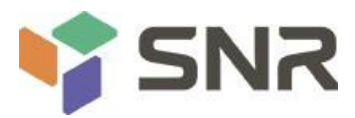

c) Enter the interface shown in figure 6-97, select Yes and press enter to complete the raid deletion operation.

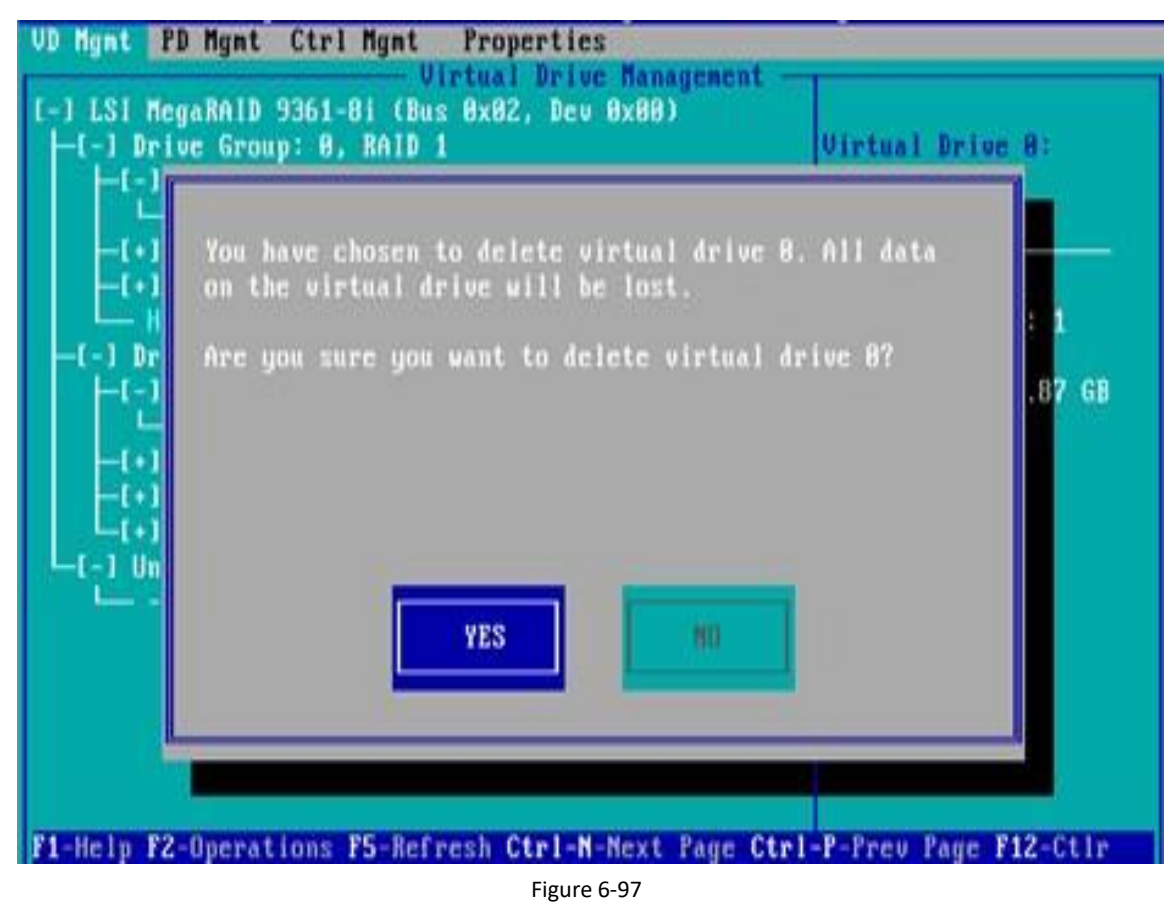

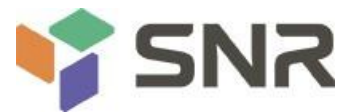

### Locate the disk location:

This function lights up the blue indicator of the corresponding slot of the disk, so that you can quickly find the disk. You can locate all member disks contained in a single physical disk or a logical disk.

a) As shown in figure 6-98, select the disk to be located in the PD MGMT interface and press F2.

| VD Mgmt                                     | PD Mgmt                                                    | Ctrl Mgnt                                                                                                   | Propertie                                                | es                         | nent -                                      |                                                                                                    |
|---------------------------------------------|------------------------------------------------------------|----------------------------------------------------------------------------------------------------|----------------------------------------------------------|----------------------------|---------------------------------------------|----------------------------------------------------------------------------------------------------|
| Device I<br>9<br>13<br>14<br>15<br>16<br>17 | BackP<br>D Type<br>SAS<br>SAS<br>SAS<br>SATA<br>SAS<br>SAS | lanc<br>Capacity<br>278.87 GB<br>278.87 GB<br>278.87 GB<br>931.00 GB<br>278.87 GB<br>278.87 GB<br>278.07 GB | - Drive R<br>State<br>UG<br>UG<br>UG<br>Online<br>Online | DG<br><br><br><br>00<br>00 | Vendor<br>HP<br>HP<br>HP<br>ATA<br>HP<br>HP | PAGE=1<br>Secured:<br>No<br>Encryption Capable:<br>No<br>EKM Support:<br>Disabled<br>Connector:<br>Enclosure Model:<br>SGPIO<br>Slot Mumber:<br>6<br>Logical Sector Size:<br>512 B<br>Physical Sector Size:<br>512 B<br>Physical Sector Size: |
| P1 He IN                                    | F2-Onerst                                                  | Long P5-Refe                                                                                                | ech finla                                                | N.Nev                      | Page Ctv                                    | GoToPage:2>                                                                                                    |

Figure 6-98

b) Enter the interface shown in figure 6-99 and select locate - > start to complete the disk positioning operation.

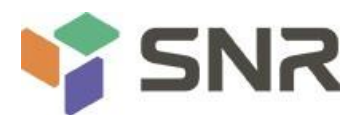

| 11      | Barbi   | lane                   |                                           | PAGE=1         |
|---------|---------|------------------------|-------------------------------------------|----------------|
| evice   | ID Type | Capacity               | Bebuild                                   |                |
| 9<br>13 | SAS     | 278.87 GB<br>278.87 GB | Copyback                                  | Mtion Capable: |
| 19      | SATA    | 931.00 GB              | Locate                                    | Start          |
| 10      | SAS     | 278.87 GB              | Place drive Online<br>Place drive Offline |                |
|         |         |                        | Make Global HS<br>Remove Hot Spare drive  | unber:         |
|         |         |                        | Drive Erase )                             | B              |
|         |         |                        | Make JBOD<br>Make unconfigured good       | t ID:          |
|         |         |                        | Prepare for Removal                       | BBECOBE        |

Figure 6-99

- 12 说明
- ♦ Locate  $\rangle$  start: start the disk location operation.
- ♦ Locate  $\rangle$  stop: stop locating the disk.

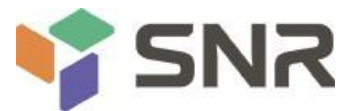

### Initialize logical drive:

This function is used to initialize the disk internal data space, so that it can be recognized by the operating system.

a) As shown in figure 6-100, select the disk to be initialized in the VD MGMT interface and press F2.

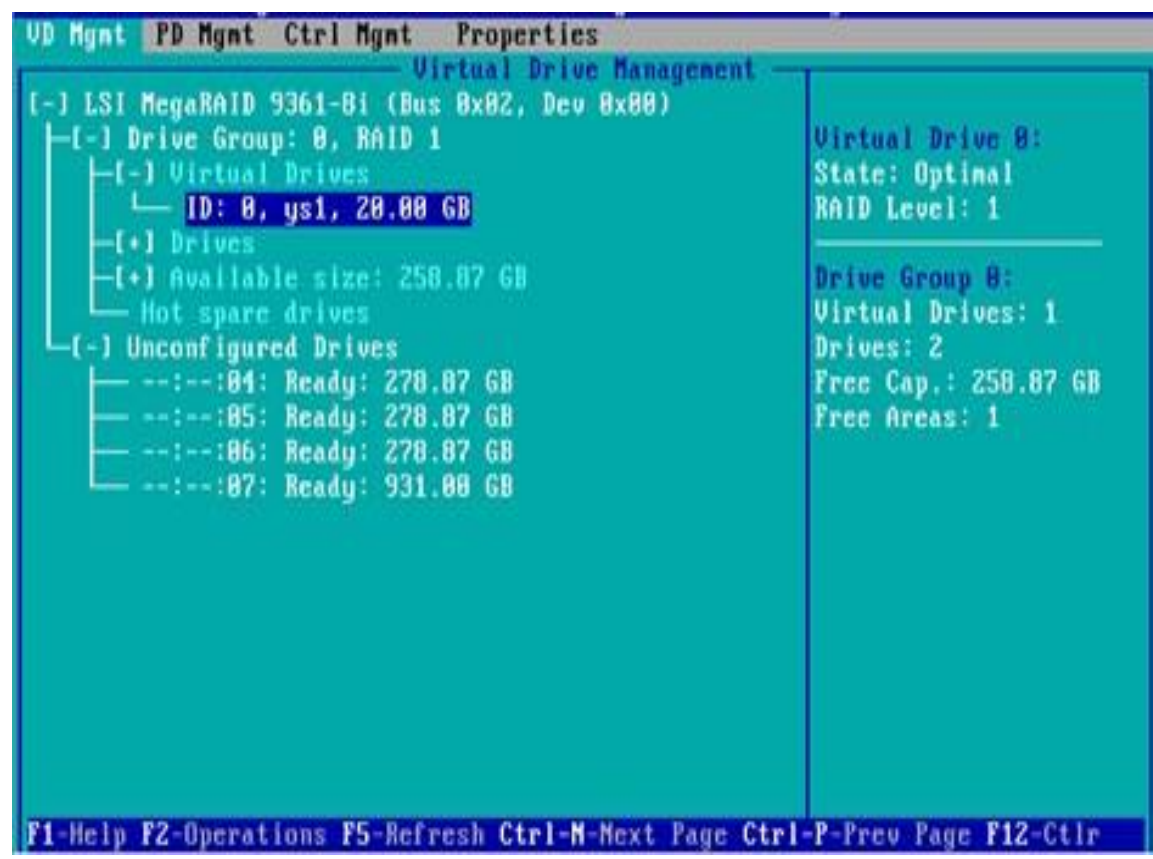

Figure 6-100

b) Enter the interface shown in figure 6-101 and select initialization -  $\rangle$  start FGI.

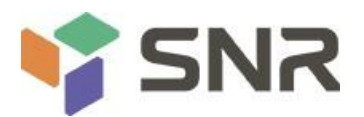

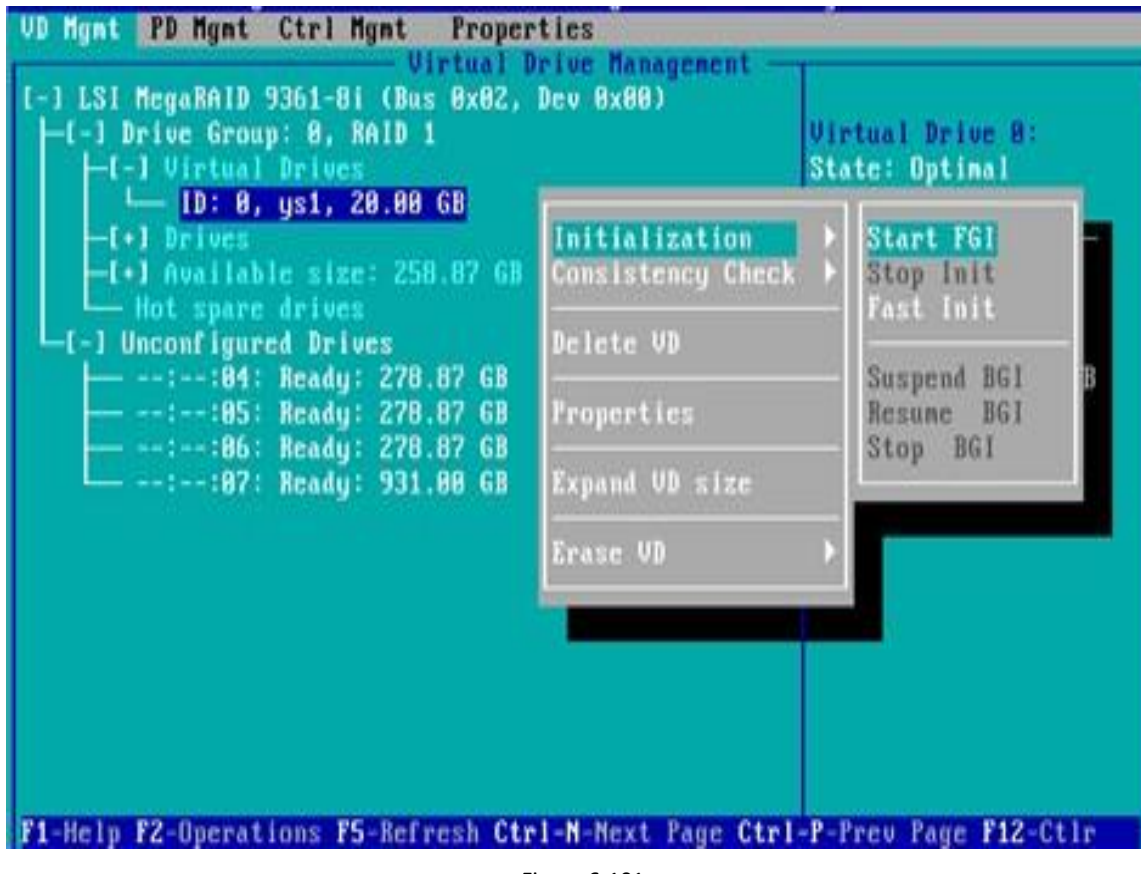

Figure 6-101

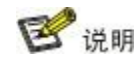

- ♦ BGI: background initialization, initialization in the background. Part of the raid space is initialized for writing data, and the rest space is initialized in the background.
- FGI: full gross initialization, which initializes all the space of raid, and writes data after initialization.

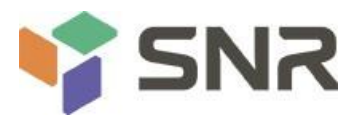

c) Enter the interface shown in figure 6-102, select Yes, and press enter to complete the initialization operation.

| VD Ngmt P                                                             | ) Mgmt Ctrl Mgmt Properties<br>Virtual Drive Management<br>(aRAID 9361-8i (Bus 0x02, Dev 0x00)                   |                         |
|-----------------------------------------------------------------------|----------------------------------------------------------------------------------------------------|-------------------------|
| -[-] Driv<br>-[-]<br>-[+]<br>-[+]<br>-[+]<br>Un<br>-[-] Un<br>-[-] Un | ve Group: 0, RAID 1<br>Initialization will destroy data on the v<br>drive.<br>Are you sure you want to continue? | Virtual Drive 8:        |
| F1-Help F2                                                            | YES (1)<br>Operations F5-Refresh Ctrl-N-Next Page Ctr                                                            | ·1-P-Prev Page F12-Ct1r |
|                                                                       | Figure 6-102                                                                                                    |                         |

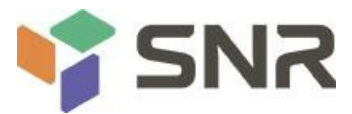

### Erase disk data:

This function is used to delete the data inside the disk, including erasing physical disk data and logical disk data.

- 1. Erasing physical disk data
- a) As shown in figure 6-103, select the physical disk to be erased on the PD MGMT interface, and press F2.

| U) | D Mgnt  | PD Mgmt  | Ctrl Mgnt     | Propertie | 25    | and a    |                        |
|----|---------|----------|---------------|-----------|-------|----------|------------------------|
| -  |         |          |               | - NLING U | mage  | icat     | PAGE=1                 |
| П  |         | Back     | Plane         |           |       |          | Secured:               |
|    | Devicel | D Type   | Capacity      | State     | 06    | Vendor   | No                     |
|    | 9       | SAS      | 278.87 GB     | UG        | 100   | HP       | Encryption Capable:    |
| П  | 13      | SAS      | 278.87 GB     | UG        |       | HP       | No                     |
| Ш  | 14      | SAS      | 278.87 GB     | UG        |       | HP       | EKM Support:           |
| Ш  | 15      | SATA     | 931.00 GB     | UG        |       | ATA      | Disabled               |
| Ш  | 16      | SAS      | 278.87 68     | Online    | 88    | HP       | Connector:             |
| Ш  | 17      | SAS      | 278.87 GB     | Online    | 88    | HP       |                        |
| Ш  |         |          |               |           |       |          | Enclosure Hodel:       |
| Ш  |         |          |               |           |       |          | SGP 10                 |
| Ш  |         |          |               |           |       |          | Slot Number:           |
| Ш  |         |          |               |           |       |          | 6                      |
| Ш  |         |          |               |           |       |          | Logical Sector Size:   |
| Ш  |         |          |               |           |       |          | 512 B                  |
| Ш  |         |          |               |           |       |          | Phusical Sector Size:  |
| Ш  |         |          |               |           |       |          | 512 B                  |
| Ш  |         |          |               |           |       |          | Product ID:            |
| Ш  |         |          |               |           |       |          | FEGODOFCUNE            |
|    |         |          |               |           |       |          | 10030010001            |
| l  |         |          |               |           |       |          | (GoToPage:2)           |
| F  | 1-Help  | F2-Opera | tions F5-Refr | esh Ctrl- | -Next | Page Ctr | 1-P-Prev Page F12-Ctlr |

Figure 6-103

b) Enter the interface shown in figure 6-104, select erase mode (the default mode is recommended: simple), and press enter.

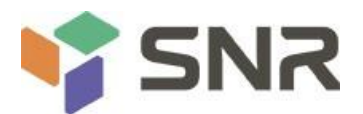

| BackPlane |         | Plane                                                                      | ped:                                                    |                    |
|-----------|---------|----------------------------------------------------------------------------|---------------------------------------------------------|--------------------|
| evice     | ID Type | Capacity                                                                   | Rebuild                                                 | A Constant         |
| 13        | SAS     | 278.87 GB<br>278.87 GB<br>931.00 GB<br>278.87 GB<br>278.87 GB<br>278.87 GB | Copyback                                                | Pitton Capable:    |
| 15        | SATA    |                                                                            | Locate                                                  | bled               |
| 17        | SAS     |                                                                            | Place drive Online<br>Place drive Offline               | ure Model:         |
|           |         |                                                                            | Make Global HS<br>Renove Hot Spare drive<br>Drive Erase | , unber:           |
|           |         |                                                                            | Make JBOD<br>Make unconfigured good                     | Nornal<br>Thorough |
|           |         |                                                                            | Prepare for Removal                                     | Stop Lrase         |

Figure 6-104

c) Enter the interface shown in figure 6-105, select Yes, and press enter to complete the operation of erasing the physical disk data.

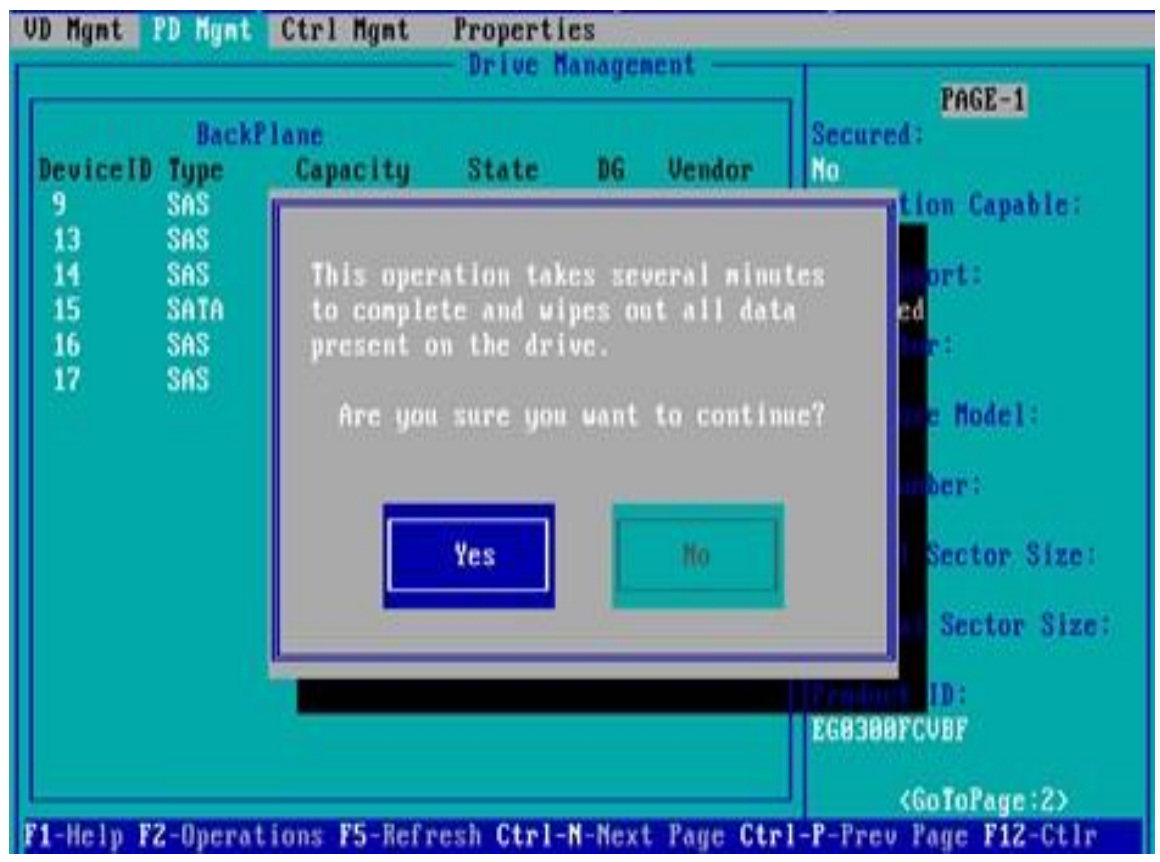

Figure 6-105

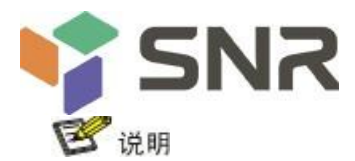

To avoid disk failure, do not perform other operations during erasing physical disk data.

- 2. Erasing logical disk data
- a) As shown in figure 6-106, select the logical disk to be erased in the VD MGMT interface, and press F2.

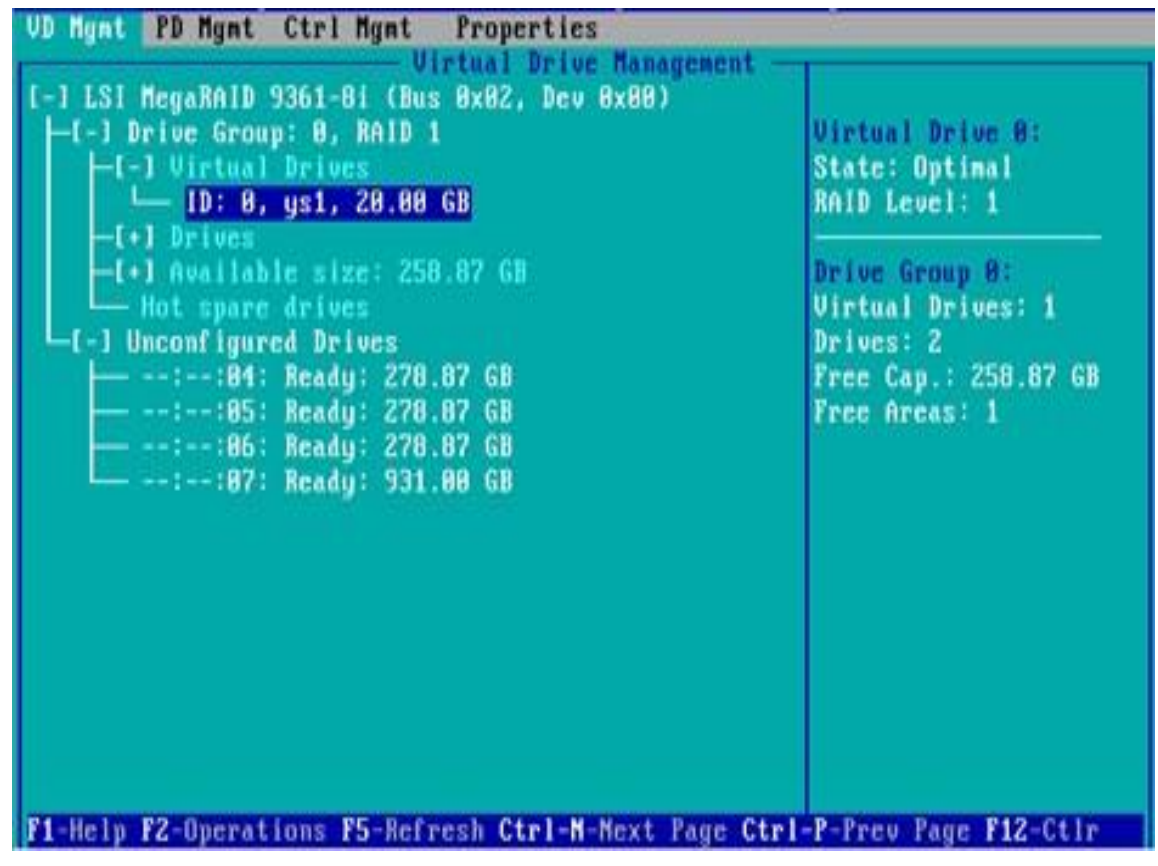

Figure 6-106

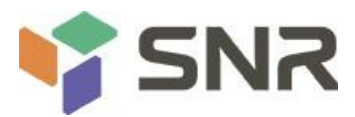

b) Enter the interface shown in figure 6-107, select erase mode (the default mode is recommended: simple), and press enter.

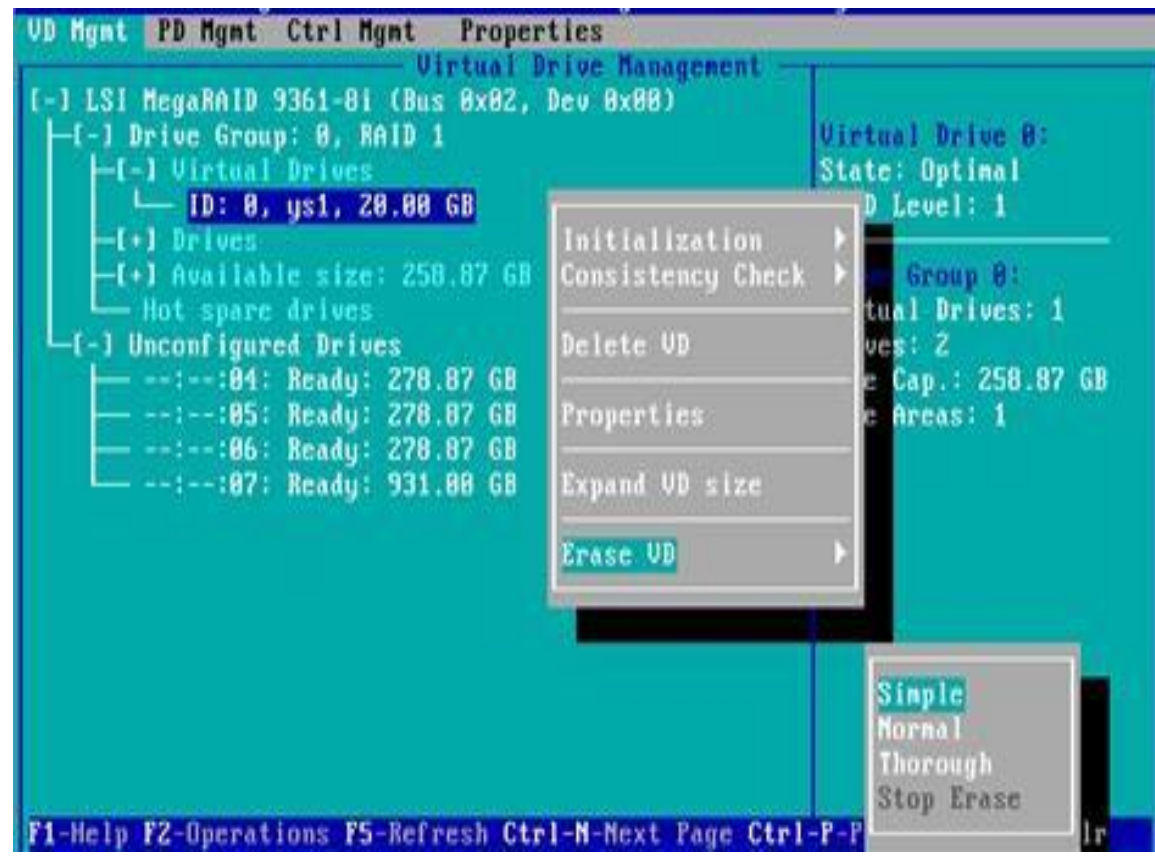

Figure 6-107

c) Enter the interface shown in figure 6-108, select Yes, and press enter to complete the operation of erasing logical disk data.

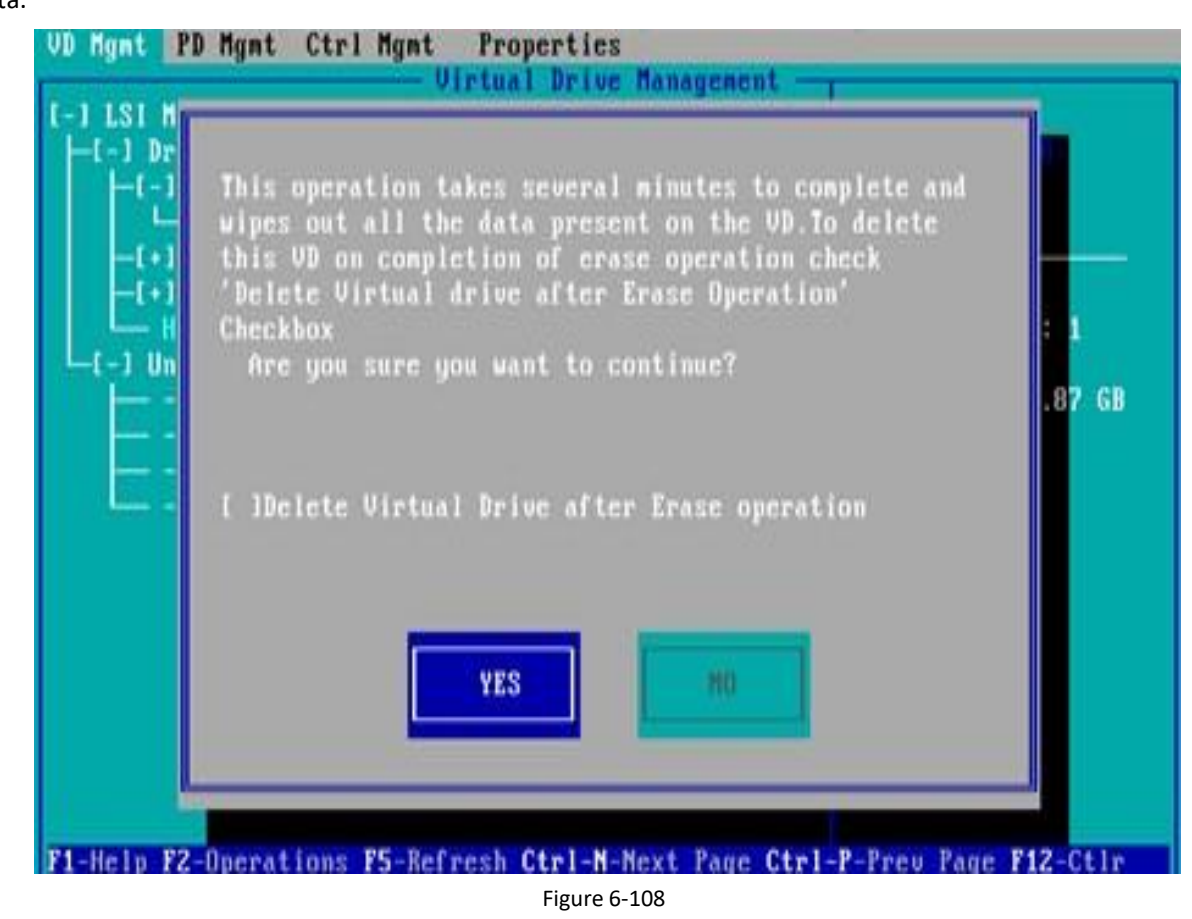
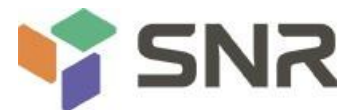

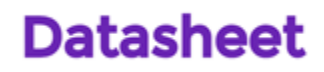

#### **Clear disk RAID information:**

This function is used to clear the RAID residual information in the disk, so that the disk can be reused to configure RAID. This function is often used for disks with Unconfigured Bad mode.

- a) Switch the disk mode Unconfigured Bad to Unconfigured Good.
- b) As shown in figure 6-109, in the foreign view interface, select raid card, press F2, select foreign config > clear, and press enter.

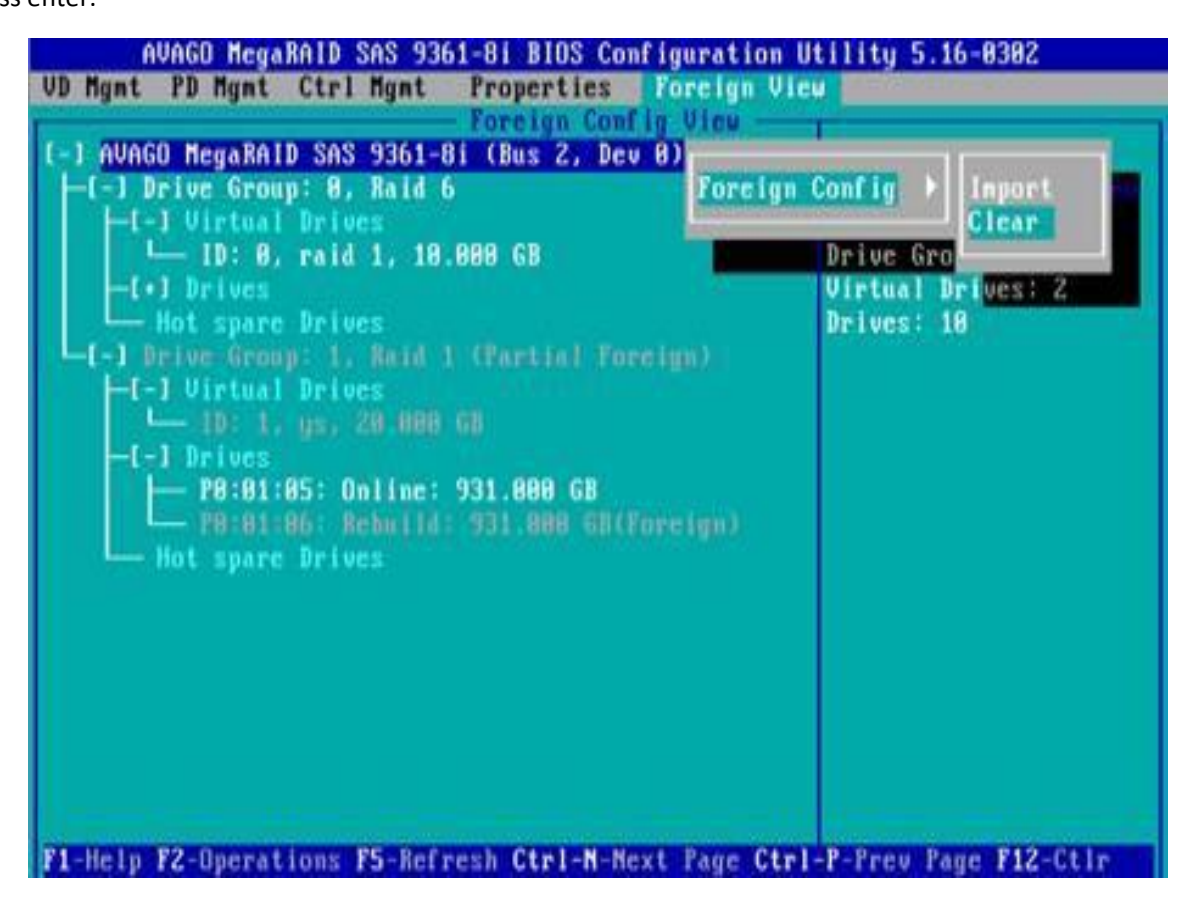

Figure 6-109

c) In the pop-up dialog box shown in figure 6-110, select OK and press enter to complete the operation of clearing disk raid information.

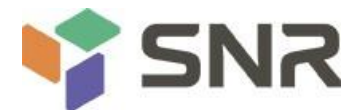

| AVAG                                 | O MegaRAID SAS 9361-81 BIOS Configuration                                     | Utility 5.16-0302                     |
|--------------------------------------|-------------------------------------------------------------------------------|---------------------------------------|
| VD Mgat PD                           | ) Mgnt Ctrl Mgnt Properties Foreign Vi                                        | CU                                    |
| [-] AVAGO M<br> -[-] Driv<br> -[-] V | legaRAID SAS 9361-81 (Bus 2, Dev 8)4<br>Pe Group: 8, Raid 6<br>Mirtual Drives | Foreign Config Preview<br>Controller: |
| -(+)<br>-(-)<br>-(-)<br>-(-)         | Foreign configuration will be lost?<br>Are you sure?                          | 2                                     |
| L.                                   | OK                                                                            |                                       |
| F1-Help F2-                          | Operations F5-Refresh Ctrl-N-Next Page Ctr                                    | 1-P-Prev Page F12-Ctlr                |

Figure 6-11

# Chapter 7 IPMI rapid deployment

## 7.1 Rapid deployment of IPMI process

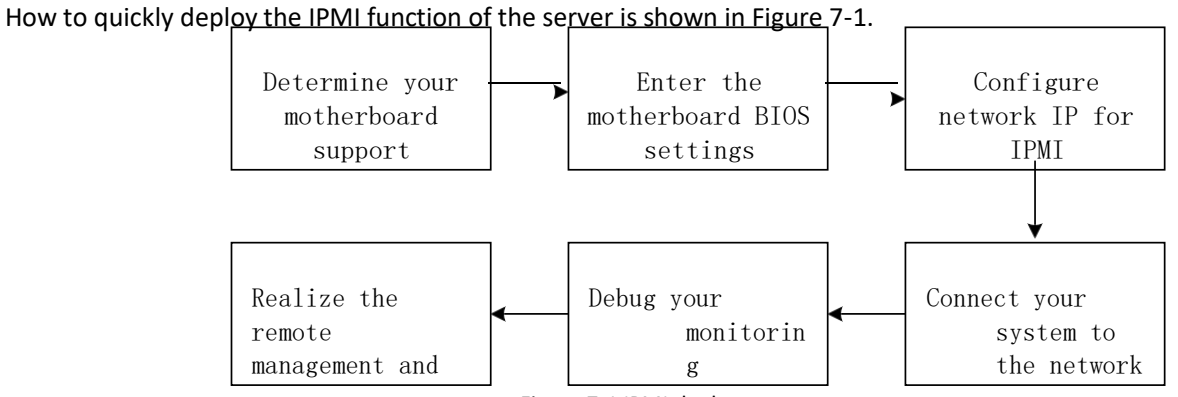

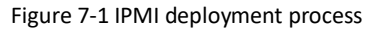

## 7.1.1 Confirm that the motherboard supports IPMI function

Check your motherboard manual and confirm that your motherboard supports IPMI, and then find the dedicated IPMI network port of the motherboard, or select the shared network port, as shown in Figure 7-2.

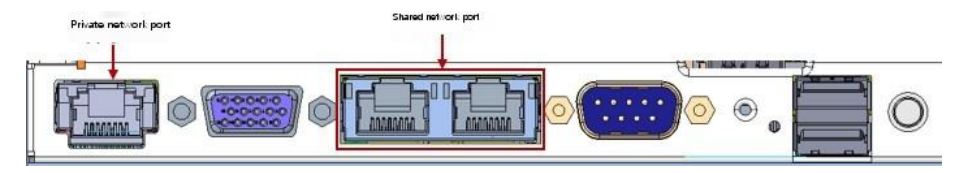

Figure 7-2 special network port of main board

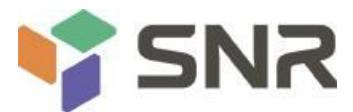

## 7.1.2 Enter BIOS to set IPMI function

Restart your system. Press ESC or del to enter the BIOS system of the motherboard while the device is booting. The BIOS setting interface is shown in Figure 7-3.

| Aptio Setup Utilit<br>Main Advanced Server Migmt Event Logs secu                                        | y Copyright (C) 2020 American Me<br>nity Boot save Exit                                           | gatrends, lnc.                                                                       |
|----------------------------------------------------------------------------------------------------|---------------------------------------------------------------------------------------------------|--------------------------------------------------------------------------------------|
| BIOS Information<br>BIOS Vendor<br>Core Version<br>Compliancy<br>Project Version<br>Build Date and Time | American Megatrends<br>for point<br>UEFI 2.7; PI 1.6<br>GDLR.0664<br>08/24/202014:42:51<br>G1DLRO | Choose the system default<br>language                                                |
| CPLD Hame<br>CPLD version<br>Build Date and Time                                                        | 04<br>08/03/2020                                                                                  |                                                                                      |
| Access Level<br>CPU Information<br>Processor 0<br>Processor 1                                           | Administrator<br>2300MH1 1100m<br>12300MH 1100m                                                   | ·<br>++ Select Screen<br>↑ : Select Item<br>Enter: Select                            |
| Memory Information<br>Total Memory                                                                      | Total Memory: 32 GB<br>(DDR4)                                                                     | +/- Change Opt.<br>F1: General Help<br>F2: Previous Values<br>F3: Optimized Defaults |
| System Language<br>System Date<br>System Time                                                           | [English]<br>[ed08/26/2020]<br>[17:44:42]                                                         | F4: Save Exit<br>ESC: Exit                                                           |
| Version 2 20 1275 (                                                                                     | opyright (C) 2020 American Megatrends Inc.                                                        |                                                                                      |

Figure 7-3 BIOS setting interface of motherboard

After entering the interface, switch the menu item to the server MGMT option by pressing the left and right keys on the

keyboard, and you will see the page as shown in Figure 7-4.

| Aptio Set                                                                                                    | up Utility Copyright (C) 2020 America                                   | an Megatrends, Inc.                                                                                                    |
|----------------------------------------------------------------------------------------------------|-------------------------------------------------------------------------|----------------------------------------------------------------------------------------------------|
| Main Advanced                                                                                                    | Event Logs Security Boot save Exit                                      |                                                                                                    |
| BMC Self Test Status<br>BMC Device ID<br>BMC Device Revision<br>BMC Firmware Revision<br>IPMI Version<br>BMC Interface(s)<br>BMC Support<br>Wait For BMC | FAILED<br>refer<br>one<br>one<br>one<br>one<br>one<br>one<br>one<br>one | Configure BMC network<br>parameters                                                                                                    |
| <ul> <li>Bmc self test log</li> <li>BMC network configuration</li> <li>View System Event Log</li> <li>BMC User Settings<br/>BMC Warm Reset</li> </ul>    |                                                                         | ++ Select Screen<br>1 : Select Item<br>Enter: Select<br>+/- Change Opt.<br>F1: General Help<br>F2: Previous Values<br>F3: Optimized Defaults<br>F4: Save Exit<br>ESC: Exit |
| Version 2.2                                                                                                    | 20. 1275. Copyright (C) 2020 American Megatre                           | nds, Inc.                                                                                                    |

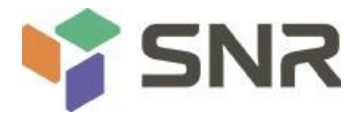

#### Figure 7-4 server MGMT interface

After entering the interface, enter the BMC network configuration option through the keyboard to enter the following interface, as shown in Figure 7-5.

| Aptio Setup Utility -                                                                                                    | Copyright (C) 2017 America<br>erver Mgmt                                                                                          | an Megatrends, Inc.                                                                                                    |
|----------------------------------------------------------------------------------------------------|----------------------------------------------------------------------------------------------------|----------------------------------------------------------------------------------------------------|
| BMC network configuration<br>BMC Dedicated Management Channel<br>Configuration Address source<br>Current Configuration Address sour<br>Station IP address<br>Subnet mask<br>Station MAC address<br>Router IP address<br>Router MAC address | [Unspecified]<br>DynamicAddressBmcDhcp<br>0.0.0.0<br>0.0.0.0<br>11-22-33-aa-bb-cc<br>0.0.0.0<br>00-00-00-00-00-00                 | Select to configure LAN<br>channel parameters statically<br>or dynamically(by BIOS or<br>BMC). Unspecified option will<br>not modify any BMC network<br>parameters during BIOS phase |
| BMC Sharelink Management Channel<br>Configuration Address source<br>Current Configuration Address sour<br>Station IP address<br>Subnet mask<br>Station MAC address<br>Router IP address<br>Router MAC address                              | [Unspecified]<br>DynamicAddressBmcDhcp<br>192.168.0.236<br>255.255.252.0<br>aa-bb-cc-00-00-01<br>192.168.1.1<br>00-00-00-00-00-00 | ++: Select Screen<br>f1: Select Item<br>Enter: Select<br>+/-: Change Opt.<br>F1: General Help<br>F2: Previous Values<br>F3: Optimized Defaults<br>F4: Save & Reset<br>ESC: Exit      |

Figure 7-5 BMC network configuration option interface

On this page, you can see two configurable network ports, one is dedicated network port, and the other is sharelink shared network port. Here with

For example, if you connect a private network port, the setting method is the same as that of the shared network port. Switch to the configuration address source option and press enter to set the network mode of the network port, as shown in Figure 7-6.

| BMC network configuration          |                       | Select configure LAN          |
|------------------------------------|-----------------------|-------------------------------|
| BMC Dedicated Management Chappel   |                       | channel parameters statically |
| Configuration Address source       | [Unspecified]         | BMC) Unspecified option will  |
| Current Configuration Address sour | DynamicAddressBmcDhcn | not modify any BMC network    |
| Station IP address                 | 0000                  | parameters during BIOS phase  |
| Subnet mask                        | 0.0.0.0               |                               |
| Station MAC address                | 11-22-33-aa-bb-C      |                               |
| Router IP address                  | 0.0.0                 |                               |
| Router MAC address                 |                       |                               |
|                                    | Unspecified           |                               |
| 3MC Sharelink Management Ch 👘 🐂    | Static                |                               |
| Configuration Address sourc        | DynamicBmcDhcp        |                               |
| Current Configuration Addre 🛛 👘    | ynamicBmcHonDhcp      | Select Screen                 |
| Station IP address                 |                       | Select Item                   |
| Subnet m <i>a</i> sk               |                       | r: Select                     |
| Station MAC address                | aa-bb-C-00-00-01      | +/- Change Opt.               |
| Router IP address                  | 192.168.1.1           | F1: General Help              |
| Router MAC address                 | 00-00-00-00-00-00     | F2: Previous Values           |
|                                    |                       | F3: Optimized Defaults        |
|                                    |                       | F4: Save Reset                |
|                                    |                       | ESC: Exit                     |
|                                    |                       |                               |
|                                    |                       |                               |
|                                    |                       |                               |

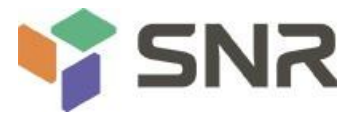

Figure 7-6 configuration of network port network mode

There are four network modes that can be configured in the interface, namely unspecified, static, dynamic BMC DHCP and dynamic BMC on DHCP.Static mode is static mode, you can manually set IP address, and DHCP is dynamic mode. Setting this option can make BMC automatically obtain IP address from DHCP server.IPMI interface configuration static mode

If you choose to configure static mode for IPMI interface, you should pay attention to the following issues:

- (1) If there are multiple IPMI devices in your LAN, it should be noted that the IP addresses between devices cannot be duplicated, otherwise communication cannot be established.
- (2) If the IP address of your IPMI device is an intranet address, the terminal device communicating with it must be in the same network segment as the address of the IPMI device.
- (3) The IP address of IPMI device can be mapped to Wan through routing device to realize remote management.
- (4) IPMI port has the function of obtaining IP address through DHCP.
- (5) IPMI supports TCP / IP V4 and TCP / IP V6.

Configure the IP address and subnet mask according to your actual situation. For example, we set the IP address to 192.168.0.236 and the subnet mask to 255.255.252.0, as shown in Figure 7-7.After setting, press F4 to save and exit BIOS interface.

So far, we have completed the operation of configuring IPMI function.

| BMC network configuration                                                                                                    |                                                                                                    | Enter router IP address                                                                                          |
|----------------------------------------------------------------------------------------------------|----------------------------------------------------------------------------------------------------|----------------------------------------------------------------------------------------------------|
| BMC Dedicated Management Channel<br>Configuration Address source<br>Current Configuration Address sour<br>Station IP address<br>Subnet mæk<br>Station MAC address<br>Router IP address<br>Router MAC address<br>BMC Sharelink Management Channel<br>Configuration Address source<br>Station IP address<br>Subnet mæsk<br>Station MAC address<br>Router IP address<br>Router IP address<br>Router IP address<br>Router IP address<br>Router IP address<br>Router IP address<br>Router IP address | [Unspecified]<br>DynamicAddressBmcDhcp<br>0.0.0<br>0.0.0<br>11-22-33-aa-bb-c<br>0.0.0<br>00-00-00-00-00<br>[Static]<br>192.168.0.236<br>255.255.252.0<br>aa-bb-c-00-00-01<br>192.168.1.1<br>00-00-00-00-00-00 | ++ Select Screen<br>: Select Item<br>Enter: Select<br>+/- Change Opt.<br>F1: General Help<br>F2: Previous Values |
|                                                                                                    |                                                                                                    | F3: Optimized Defaults<br>F4: Save Reset<br>ESC: Exit                                                            |

Figure 7-7 Satic mode setting

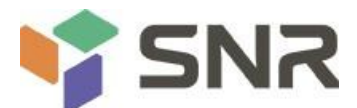

### 7.1.3 IPMI configuration Java sol

- 1. When the system starts, press the < del > key to enter the BIOS setting interface.
- 2. Switch to the Advanced menu, select serial port console redirection and press the < ENTER > key.
- 3. Make sure that the console redirection of COMO is in the [enabled] state. If not, select console redirection and press < ENTER > key to set the status to [enabled]. In order to ensure the normal operation of IBMC, the factory has set this option to [enabled] by default.

## 7.2 Introduction of IPMI function

After completing the previous configuration steps, we can start to log in to the IPMI management interface. The IPMI management interface can be accessed by using a standard web browser. Here, we recommend using Google Chrome browser, firebox fox browser and IE browser (ie 11 or above) to get the best browsing experience. Since the new version of the operating interface is based on HTML5, which costs a lot of computer resources, we recommend that the client configure more than 8g of memory when using KVM.

## 7.2.1 Enter the operation interface

Take Google Chrome as an example. Enter the IPMI access address in the address bar of the browser and press enter to access the IPMI management interface. Since the HTTP links have been converted to encrypted links of HTTPS, the privacy setting error page as shown in Figure 7-8 will be entered, and the contents of other browsers may be different.

|                 |                            | Figure 7-8 Google Chrome privacy settin | gs error page |   | 1 | 83 | 82. F |
|-----------------|----------------------------|-----------------------------------------|---------------|---|---|----|-------|
| <b>网络白豆菜</b> 根果 | ×                          |                                         | 4.400002      |   |   |    | 24    |
| € ⇒ 0           |                            | https://192.168.0.236                   | \$            | 0 | 8 | *  | ŧ     |
|                 |                            |                                         |               |   |   |    |       |
|                 |                            |                                         |               |   |   |    |       |
|                 | A                          |                                         |               |   |   |    |       |
|                 | Wash to be                 |                                         |               |   |   |    |       |
|                 | 芯的连接                       | 个是私省连接                                  |               |   |   |    |       |
|                 | 攻击者可能会。<br>息)。 <u>了解</u> 还 | (例如:)<br>                               | 8码、通讯内容或信用卡信  |   |   |    |       |
|                 | NET:ERR_CERT_A             | UTHORITY_INVALID                        |               |   |   |    |       |
|                 | 🗌 জাইচাৰ Goog              |                                         | unna. Brazan  |   |   |    |       |
|                 | 商业                         |                                         | ARCON         |   |   |    |       |
|                 |                            |                                         |               |   |   |    |       |
|                 |                            |                                         |               |   |   |    |       |

On this page, click "advanced" > > "continue to go" to access the IPMI management page normally and enter the login page, as shown in Figure 7-9.

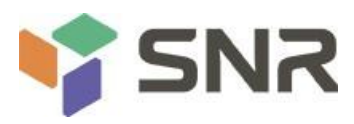

| ÷ | ÷ | ୯ ଅ | No | 37/1 | 92168.02 | 36/ |                                  |       |   |  | $\dot{\Omega}$ | Ø | ۹. | ¥ |
|---|---|-----|----|------|----------|-----|----------------------------------|-------|---|--|----------------|---|----|---|
|   |   |     |    |      |          |     |                                  |       |   |  |                |   |    |   |
|   |   |     |    |      |          |     |                                  |       | _ |  |                |   |    |   |
|   |   |     |    |      |          |     |                                  |       |   |  |                |   |    |   |
|   |   |     |    |      |          |     |                                  |       |   |  |                |   |    |   |
|   |   |     |    |      |          |     | Residence form                   |       |   |  |                |   |    |   |
|   |   |     |    |      |          |     | - CD                             |       | L |  |                |   |    |   |
|   |   |     |    |      |          |     | Respondent grant fing to<br>tree |       |   |  |                |   |    |   |
|   |   |     |    |      |          |     |                                  | Brown | 1 |  |                |   |    |   |
|   |   |     |    |      |          |     | Borgot                           | 1000  |   |  |                |   |    |   |
|   |   |     |    |      |          |     |                                  |       |   |  |                |   |    |   |
|   |   |     |    |      |          |     |                                  |       |   |  |                |   |    |   |
|   |   |     |    |      |          |     |                                  |       |   |  |                |   |    |   |
|   |   |     |    |      |          |     |                                  |       |   |  |                |   |    |   |
|   |   |     |    |      |          |     |                                  |       |   |  |                |   |    |   |
|   |   |     |    |      |          |     |                                  |       |   |  |                |   |    |   |
|   |   |     |    |      |          |     |                                  |       |   |  |                |   |    |   |

Figure 7-9 IPMI management login interface

## 7.2.2 Default user name and password

Factory default user name: admin factory default password: admin

When you log in with this user name, you will get all administrator rights. It is recommended that you change your

password after logging in.

## 7.2.3 Content of IPMI management system

When you log in to the IPMI management system correctly, you can see the page shown in Figure 7-10.

| Gooxi Guoxin          |                                          |                                                                                                    |   |                  |               | 8 | 0 | Oten | Allegands 🔒 altrin - |
|-----------------------|------------------------------------------|----------------------------------------------------------------------------------------------------|---|------------------|---------------|---|---|------|----------------------|
| e nos nil<br>Bigburgo | 仪Surface control                         |                                                                                                    |   |                  |               |   |   |      | # 工页 Roard only      |
| •                     | 1 d 7 hrs                                | test funde<br>dans terry                                                                                                    | x | =1               |               |   |   |      |                      |
| <b>6</b> (552)        | Since the last upgrade, the host runtime | Suspend doasentions                                                                                                    | - | Access top       |               | 4 |   |      |                      |
| System kt :           |                                          | OK,n (                                                                                                    |   | •                | cost letter > |   |   |      |                      |
| ) PU                  | 0 firmer etc.                            | A 100000                                                                                                    | - | Server mentang   |               |   |   |      | 1                    |
| Log & Report          | B.IC versos                              | autom)                                                                                                    | 1 |                  |               |   |   |      |                      |
| sat up                | 100<br>IBAC composer times               | MAC 2004-51                                                                                                    |   |                  |               |   | 8 |      |                      |
| Carline sees          | AQ[3202016-23-57047                      | 002402+202                                                                                                    |   | Current recovery |               |   |   |      |                      |
| Image redextion       | BCS versus                               | 00.24 ec 2.99 da :                                                                                                    |   |                  |               |   |   |      |                      |
| maintain              | 006                                      | No. and Address of Concession of Concession |   |                  |               |   |   |      |                      |
| nolius                | 0100000                                  |                                                                                                    |   |                  |               |   |   |      |                      |
|                       | Transister time of BOS                   | 002-4ECF2 00CB                                                                                                    |   |                  |               |   |   |      |                      |
|                       | G242020144221                            | UHCP                                                                                                    |   |                  |               |   |   |      |                      |
|                       |                                          | kel address                                                                                                    |   |                  |               |   |   |      |                      |
|                       | Version C                                | 1921681-214                                                                                                    |   |                  |               |   |   |      |                      |
|                       | CLD name                                 | PV retwork mode                                                                                                    |   |                  |               |   |   |      |                      |
|                       | CIDIPO                                   | DHCP                                                                                                    |   |                  |               |   |   |      |                      |
|                       | Cplotime                                 |                                                                                                    |   |                  |               |   |   |      |                      |
|                       | 07(22/2020                               | 224 (1612)                                                                                                    | 0 |                  |               |   |   |      |                      |

Figure 7-10 home page of IPMI management system

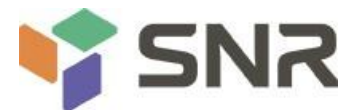

#### **IPMI** management interface menu description

#### (1) Dashboard

On this page, users can view the basic information of IPMI management system. It includes firmware information,

network information and sensor monitoring information.

The firmware information includes BMC firmware version information, BIOS version information, mainboard CPLD version information, backplane CPLD version information and BMC firmware compilation time information.

Network information includes MAC address of system network and BMC network information. You can choose to view the shared network port or private network port of BMC.BMC network information includes BMC network MAC address information, IPv4 network mode information, IPv4 address information, IPv6 network mode information and IPv6 address information.

Sensor monitoring information will display the current alarm sensor information in real time, including sensor name, sensor reading value, real-time curve change of sensor reading value and alarm status.

#### (2) sensor

This page displays the status of all sensors. When there is a sensor alarm, the sensor will be displayed in the key sensor field. When the alarm is cleared, the sensor will be automatically removed from the key sensor column.

#### (3) System list

This page can view server CPU and memory information. In the block diagram, click the CPU box to view the CPU information. If the memory block is displayed in green, it means that the memory exists. Click the memory block to view the memory information.

(4) Hard disk information

For the backplane with expander, the green square indicates that the hard disk is in place, otherwise it is not. The status of the hard disk can be viewed at the right or bottom of the hard disk box .Left click on the green box to view the details of the hard disk, and right click to locate the hard disk.

(5) Power consumption

In this menu, the power consumption can be capped and the latest power consumption can be viewed.

(6) Fru information

Select this menu to view the basic information of fru.

(7) Log & Report

Under this menu, you can view IPMI time log, audit log and video log.

(8) set up

The BMC can be configured under this menu. Including BSOD, date & time, network, etc

(9) Remote control

In this page, you can start KVM, sol, power control, uid (server flag light) control.

(10) Image redirection

On this page, you can get the latest image files on the remote storage device.

(11) maintain

You can perform basic maintenance operations on the server, such as BMC firmware update and BIOS firmware update.

(12) cancellation

Click to log off the current user's login.

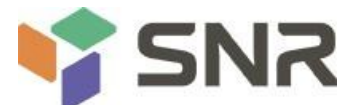

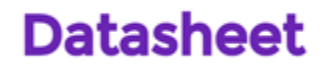

## 7.2.4 Introduction to KVM remote management

#### Start KVM remote management

As shown in Figure 7-11, KVM can be started under remote control KVM & Java sol remote control menu.

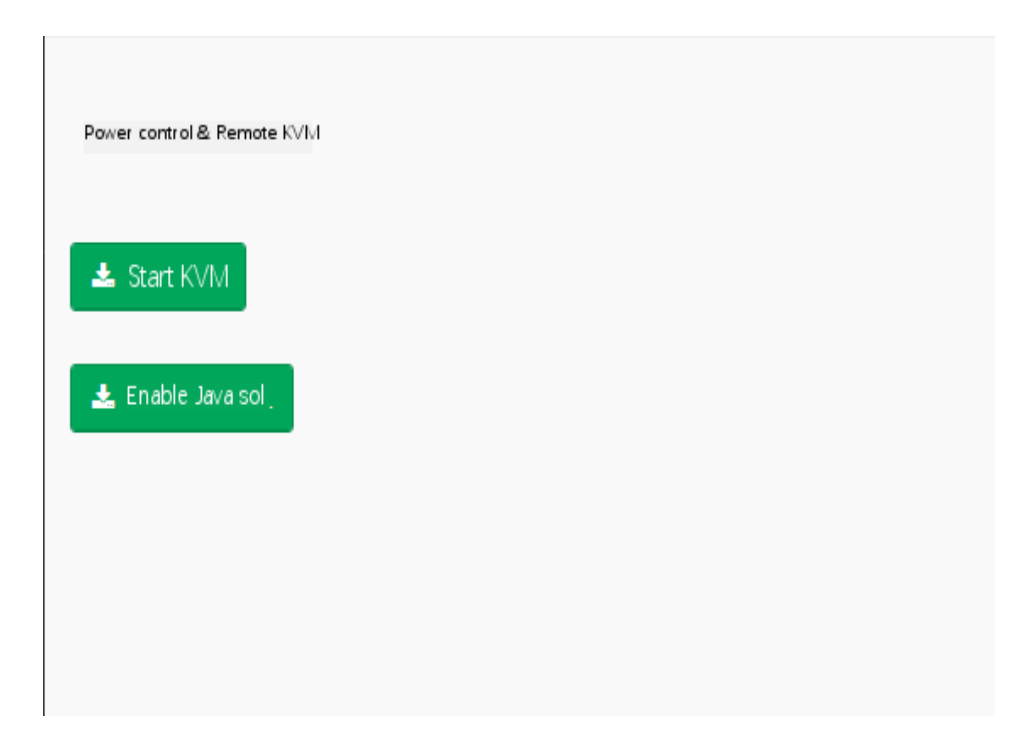

Figure 7-11 start KVM

Figure 7-12 shows the KVM interface after starting KVM.

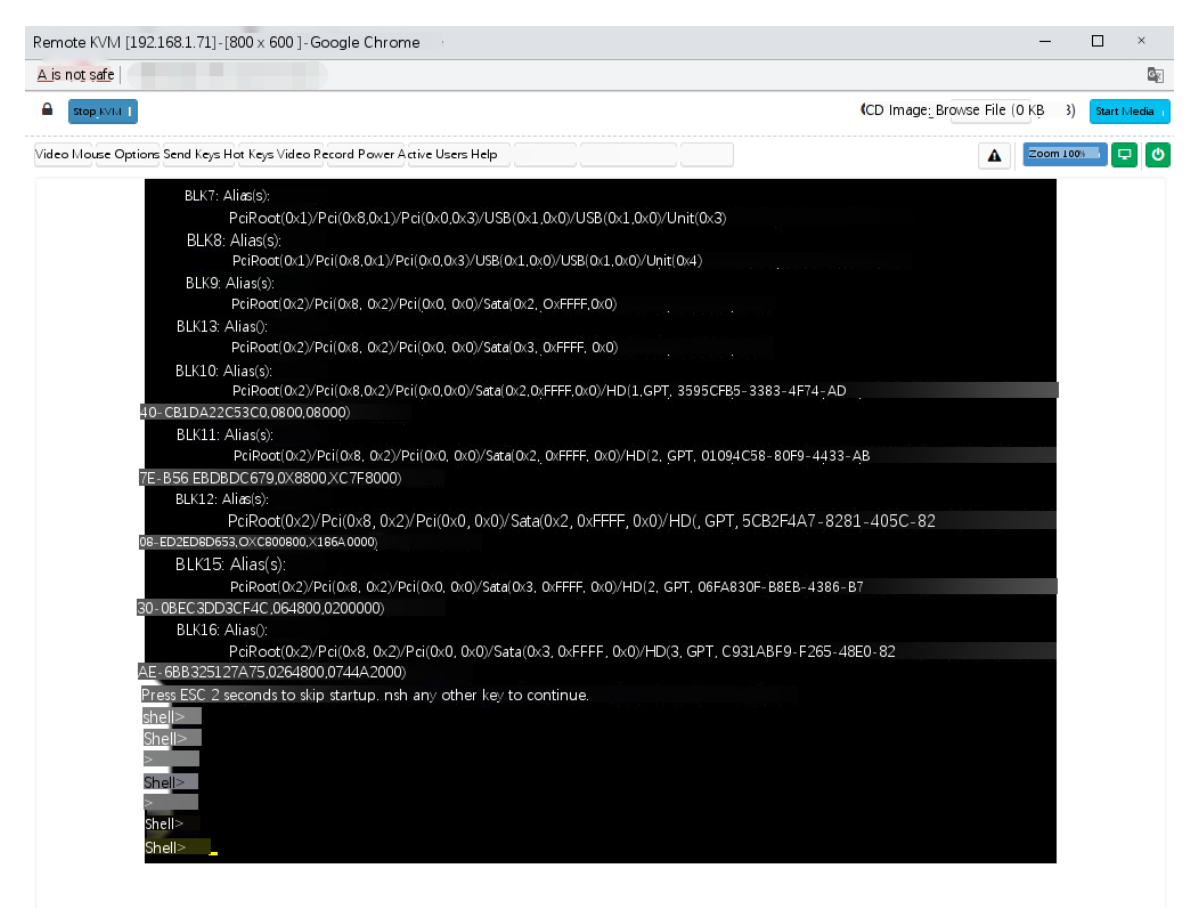

Figure 7-12 KVM interface

As shown in Figure 7-13, the KVM interface includes two parts: one is the menu and shortcut button, the other is

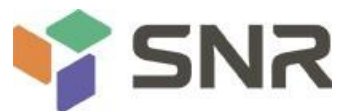

# Datasheet

the window of remote desktop, that is, the server desktop information returned remotely.

| t ş <u>af</u> e                                                                                                    |                                                                              |                                          |                                                   |      |
|----------------------------------------------------------------------------------------------------|------------------------------------------------------------------------------|------------------------------------------|---------------------------------------------------|------|
| op_KVLI                                                                                                    |                                                                              | Quick                                    | (CD Image: Browse File (0 KB 3)                   | arti |
| ouse Options Send Keys Ho                                                                                                    | : Keys Video Record Power Active Users Help                                  | operation                                | A Zoom 100%                                       | ľ    |
| BLK7: Ali                                                                                                    | æ(s).                                                                        |                                          |                                                   |      |
| Р                                                                                                    | ;iRoot(0x1)/Pci(0x8,0x1)/Pci(0x0,0x3)/USB(                                   | (0x1,0x0)/USB(0x1,0x0)/Unit(0x3)         |                                                   |      |
| BLK8: A                                                                                                    | ias(s):                                                                      |                                          |                                                   |      |
| P                                                                                                    | ciRoot(0x1)/Pci(0x8,0x1)/Pci(0x0,0x3)/USB(0)                                 | <1,0x0)/USB(0x1,0x0)/Unit(0x4)           |                                                   |      |
| BLK9: AI                                                                                                    | as(s):                                                                       |                                          |                                                   |      |
| P                                                                                                    | iRoot(0x2)/Pci(0x8, 0x2)/Pci(0x0, 0x0)/Sata(                                 | 0x2, 0xFFFF,0x0)                         |                                                   |      |
| BLK13: AI                                                                                                    | as():                                                                        |                                          |                                                   |      |
| Р                                                                                                    | :iRoot(0x2)/Pci(0x8, 0x2)/Pci(0x0, 0x0)/Sata(                                | 0x3, 0xFFFF, 0x0)                        |                                                   |      |
| BLK10: AI                                                                                                    | as(s):                                                                       |                                          | encounter attraction for the fraction of the form |      |
| •                                                                                                    | ciRoot(0x2)/Pci(0x8,0x2)/Pci(0x0,0x0)/Sata(0)                                | x2,0xFFFF,0x0)/HD(1,GPT, 3595CFB5-3383-  | -4F74_AD                                          |      |
| 40-CB1DA22C5                                                                                                    | 3C0,0800,0800 <u>0</u> )                                                     |                                          |                                                   |      |
| BLK11: AI                                                                                                    | as(s):                                                                       |                                          |                                                   |      |
| - Frank in the second second s | ciRoot(0x2)/Pci(0x8, 0x2)/Pci(0x0, 0x0)/Sata(                                | 0x2, 0xFFFF, 0x0)/HD(2, GPT, 01094C58-8  | 0F9-4433-AB                                       |      |
| 7E-B56 EBDBD                                                                                                    | C679,0×8800,×C7F8000)                                                        |                                          |                                                   |      |
| BLK12: Ali                                                                                                    | 15(S):                                                                       |                                          |                                                   |      |
|                                                                                                    | <pre>IROOt(UX2)/ PCI(UX8, UX2)/ PCI(UX0, UX0)/ 5 PXC0000000 ×1054 0000</pre> | Sata(0x2, 0xFFFF, 0x0)/ HD(, GPT, 5CB2F  | F4A7-8281-405C-82                                 |      |
|                                                                                                    | DAC600600, A166A0000)                                                        |                                          |                                                   |      |
| BLKID. A                                                                                                    | ilas(s).                                                                     | DIA OFFEE DIA VILO A OFF OFFARADE PR     | 250 4206 DZ                                       |      |
|                                                                                                    | E4C 064900 0200000                                                           | 0x3, 0xFFFF, 0x0//HD(2, GPT, 06FA830F-B8 | SEB-4380-B/                                       |      |
| BLK16: AL                                                                                                    | as0:                                                                         |                                          |                                                   |      |
| P                                                                                                    | asy.<br>iBoot(0x2)/Pci(0x8_0x2)/Pci(0x0_0x0)/Sat                             |                                          | 9-E265-48E0-82                                    |      |
| AE-6BB325127                                                                                                    | A75.0264800.0744A2000)                                                       |                                          |                                                   |      |
| Press ESC 2 se                                                                                                    | onds to skip startup, nsh any other key to                                   | o continue.                              |                                                   |      |
| shell>                                                                                                    |                                                                              |                                          |                                                   |      |
| Shell>                                                                                                    |                                                                              |                                          |                                                   |      |
| >                                                                                                    |                                                                              |                                          |                                                   |      |
| Shell>                                                                                                    | Serv                                                                         | er remote                                |                                                   |      |
| >                                                                                                    |                                                                              |                                          |                                                   |      |
| Shell>                                                                                                    |                                                                              |                                          |                                                   |      |
| Shell>                                                                                                    |                                                                              |                                          |                                                   |      |

Figure 7-13 KVM interface composition

## 7.2.5 Remote control shortcut operation

| 🔒 🛛 Stop КУІМ                                            | Stop KVM                                                                  |
|----------------------------------------------------------|---------------------------------------------------------------------------|
| ⊙CD image: Browse File (0KB) Start media     Table 1 - : | Hanging on CD image, usually used for<br>remote installation of operating |
|                                                          | system                                                                    |
| 🛕 Zoom 100% 🖵 😃                                          | The host display is unlocked and the                                      |

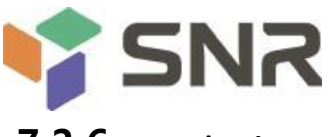

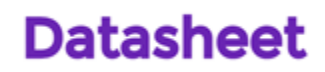

## 7.2.6 Introduction to sol

Click to activate Java sol under the page shown in Figure 7-14 to open the interface as shown in Figure 7-14.

| Gooxi Guoxin      |                 |
|-------------------|-----------------|
| Host Online       |                 |
| Quick Link 🔻      | KVM SOL KVMesol |
| 🖀 Dashboard       | KVM             |
| 🚯 Sensor 🕐        |                 |
| System Inventory  | 📥 Launch KVM    |
| > FRU Information |                 |
| Logs Reports >    | Serial Over LAN |
| Settings          |                 |
| 🖵 Remote Control  | 🛓 Activate      |
| Image Redirection |                 |
| 🔎 Maintenance     |                 |
| Sign out          |                 |
|                   |                 |
|                   |                 |
|                   |                 |
|                   |                 |
|                   |                 |

Figure 7-14 enable Java sol

1. Click to activate, the sol interface as shown in Figure 7-15 will appear.

2. Press enter to activate the screen.

| BIOS Information    |                             |            |  | Choose the system        |  |
|---------------------|-----------------------------|------------|--|--------------------------|--|
| BIOS Vendor         | American Megatrends         |            |  | * default language       |  |
| Core Version        | the pontone tour            |            |  | *                        |  |
| Compliancy          | UEFI 2.7; PI 1.6            |            |  | *                        |  |
| Project Version     | G1DLR 0.07 x64              |            |  | *                        |  |
| Build Date and Time | Date and Time 09/27/20214:2 |            |  | *                        |  |
|                     |                             |            |  | *                        |  |
| CPLD name           | G1DLRO                      |            |  | *                        |  |
| CPLD version        | 04                          |            |  | *                        |  |
| Build Date and Time | 7/22/202                    |            |  | *                        |  |
|                     |                             |            |  | * 🔀 Select Screen        |  |
| Access Level        | Administrator               |            |  | * : Select Item          |  |
|                     |                             |            |  | * Enter: Select          |  |
| CPU Information     |                             |            |  | + +/- Change Opt.        |  |
| Processor           |                             | @0240MHz1  |  | + F1: General Help       |  |
| Processor 1         |                             | (2401/1Hz1 |  | + F2: Previous ∨alues    |  |
|                     |                             |            |  | + F3: Optimized Defaults |  |
| Memory_Information  |                             |            |  | v F4: Save Exit          |  |
|                     |                             |            |  | ESC: Exit                |  |

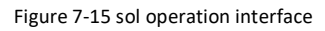

Note: only BIOS screen synchronization has been tested for sol interface operation function, and other interfaces have not been tested. This is an operation demonstration without specific description.

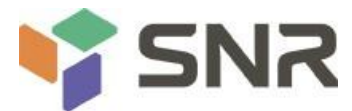

## 7.3 Other ways to connect to IPMI

Ast2500 firmware meets IPMI 2.0 specification, so users can use the standard IPMI driver assigned by the operating system.

## 7.3.1 IPMI driver

Ast2500 supports Intel referenced drivers, which can be obtained from the following websites: <u>https://www.intel.com/content/www/us/en/servers/ipmi/ipmi-technical-resources.html</u> Through Windows Server 2003 R2, Microsoft also provides IPMI driver package. You can also use the open IPMI driver in the system.

Ast2500 supports open IPMI driver of Linux kernel. Use the following command to load IPMI driver: "modprobe IPMI"\_devintf" "modprobe ipmi\_If you are using an older version of the Linux kernel, you need to use IPMI\_KCs "replace" IPMI\_Si "component.

## 7.3.2 IPMI tools and other open source software

Ast2500 supports open source IPMI tools. You can also use other software, such as open IPMI, IPMI utility, etc. The above documents are designed to help you quickly understand and deploy the IPMI functions of the system. We will provide other help documents for the detailed functional operation manual of IPMI.

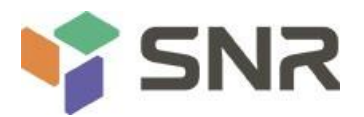

# **Chapter 8 Product specifications**

| function              | technical<br>specificatio                                                                                                    |  |  |  |  |
|-----------------------|----------------------------------------------------------------------------------------------------|--|--|--|--|
|                       | ns                                                                                                    |  |  |  |  |
| Series models         | 2u8, 2u12, 2u25 disk server quasi system                                                                                                    |  |  |  |  |
| size                  | 2U: 798*433.4*87.6mm                                                                                                    |  |  |  |  |
| processor             | Supports two AMD epyc 7002 series processors, with                                                                                                    |  |  |  |  |
|                       | a maximum of 240W (TDP) / 64 cores                                                                                                    |  |  |  |  |
| Memory type           | Support DDR4 rdimm / Irdimm / 3ds Irdimm / nvdimm-n server memory, internal<br>The storage frequency supports 1866 / 2133 / 2400 / 2666 / 3200mhz; a single CPU supports 8 DDR4 channels,<br>each channel supports 2 DIMMs, and two CPUs support 32 DDR4 slots; the single capacity is 16GB, 32GB,<br>64GB, 128GB, 256gb, and the maximum memory capacity of the whole machine is 8tb. |  |  |  |  |
| Storage<br>controller | Internal storage: 4 SATA ports, 2 pcie4.0 x2 m.2 interfaces, 3 minisas 8643 interfaces, and 2 slimline X8 interfaces                                                                                                    |  |  |  |  |
| Driver                | Front panel supports up to 8 / 12 / 25 hot swap 3.5 / 2.5 inch SAS / SATA (HDD / SSD)<br>The rear supports 4 2.5 inch and 4 3.5 inch hot swap SAS / SATA (HDD / SSD) or 8 2.5 inch hot<br>swap SAS / SATA (HDD / SSD)                                                                                                    |  |  |  |  |
| External port         | Front port: 1 VGA, 2 USB3.0                                                                                                    |  |  |  |  |
|                       | Post: 1 VGA, 1 db-9com port, 2 USB3.0, 1 RJ45 Gigabit management network port, 2 Gigabit RJ45 service                                                                                                    |  |  |  |  |
|                       | network port                                                                                                    |  |  |  |  |
| BMC                   | ASPEED AST2500                                                                                                    |  |  |  |  |
| PCIe extension        | 2 pcies4.0 X32; 2 pcies4.0 x16                                                                                                    |  |  |  |  |
|                       | 1 x 4.0 x 8; 2 x 4.0 x 2                                                                                                    |  |  |  |  |
| TPM                   | support                                                                                                    |  |  |  |  |
| Power Supply          | Platinum grade 550W, 800W, 1200W, 1600W hot swap redundant power supply (adapted according to actual<br>power                                                                                                    |  |  |  |  |
| BMC chip              | ASPEED AST2500                                                                                                    |  |  |  |  |
| IPMI compatible       | IPMI2.0                                                                                                    |  |  |  |  |
| Management            | 1 dedicated RJ45 management network port                                                                                                    |  |  |  |  |
| operating<br>system   | Windows Server 2016/2019 Vmware<br>vSphere 6.7 u3 Vmware vSphere 6.5 EP15<br>Citrixt Hyperxisor 8.1<br>Redhat RHEL 8.0.2<br>Redhat RHEL 7.6.6 Suse SLES<br>15 SP1 Suse SLES 14 SP4                                                                                                    |  |  |  |  |
|                       | Canonical Ubuntu 18.04.3 LTS                                                                                                    |  |  |  |  |
|                       | Canonical Ubuntu 16.04.6 LTS                                                                                                    |  |  |  |  |
|                       |                                                                                                    |  |  |  |  |
| Energy                | CECP、CELP                                                                                                    |  |  |  |  |
| saving                | 193                                                                                                    |  |  |  |  |
| certification         |                                                                                                    |  |  |  |  |

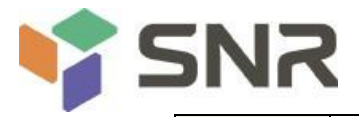

| Security      | CCC、CE、FCC                                |
|---------------|-------------------------------------------|
| certification |                                           |
| RoHS          | Meet the requirements                     |
| working       | 10°C ~ 40°C                               |
| temperature   |                                           |
| Working       | 35%~80%                                   |
| humidity      |                                           |
| Storage       | -40°C ~ 70°C                              |
| temperature   |                                           |
| Storage       | Humidity: 20% ~ 90% (including packaging) |
| humidity      |                                           |

Table 1 - 38